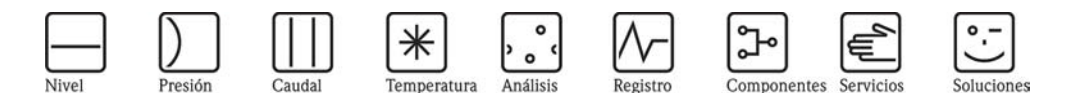

# Manual de instrucciones de funcionamiento Proline Promag 53 PROFIBUS DP/PA

Sistema electromagnético de medición de caudal

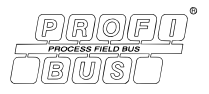

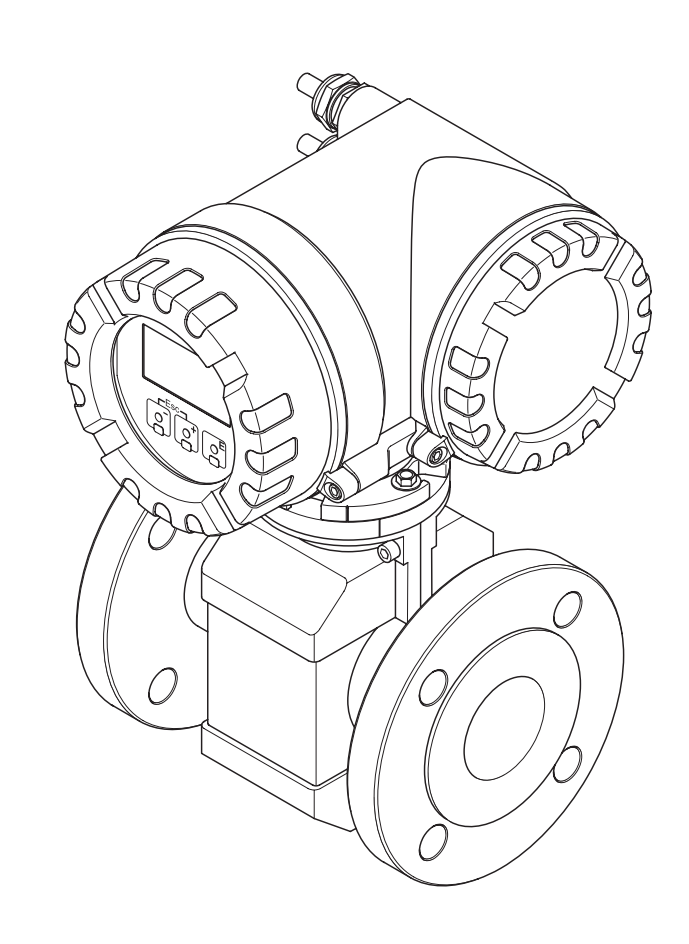

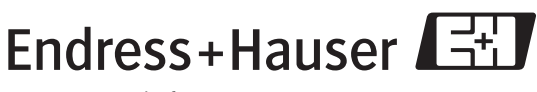

People for Process Automation

BA053D/23/es/10.05 50099247 válido a partir de la versión: PROFIBUS DP: V 3.01 .XX (software del equipo) PROFIBUS PA: V 2.03 .XX (software del equipo)

# Manual abreviado de instrucciones de funcionamiento

Este manual abreviado le indica cómo puede configurar rápida y sencillamente su equipo de medición:

| Instrucciones de seguridad                                                                                                    | página 9                                                            |
|----------------------------------------------------------------------------------------------------|---------------------------------------------------------------------|
| Ante todo, familiarícese con las instrucciones de seguridad para que pueda realizar con rapidez y solt<br>pasos. Aquí puede encontrar información sobre distintos temas, como el uso previsto del equipo de m<br>operativa, y los símbolos de seguridad utilizados en el presente documento.                                                                                                    | tura los siguientes<br>edición, la seguridad                        |
| •                                                                                                    |                                                                     |
| Instalación                                                                                                    | página 15                                                           |
| La sección titulada "Instalación" incluye toda la información requerida desde la recepción del equipo<br>instalación del equipo de medición, presentando asimismo las condiciones de instalación a tener en o<br>lugar de instalación, vibraciones, etc.), información sobre las juntas, puesta a tierra y los pares de apr<br>versiones compacta y remota.                                                                                                    | ) hasta la propia<br>cuenta (orientación,<br>iete a utilizar en las |
| Conexionado                                                                                                    | página 49                                                           |
| La sección titulada "Conexionado" describe la conexión eléctrica del equipo de medición y la conexi<br>enlace de la versión remota. Otras cuestiones tratadas también en este capítulo son:<br>• Las especificaciones del cable de señal, del cable de las bobinas y del cable de bus de campo<br>• La asignación de terminales<br>• La compensación de potencial y el grado de protección<br>•                                                                       | ión del cable de                                                    |
| Indicador y elementos operativos                                                                                                    | página 71                                                           |
| En esta sección se describen el indicador, los elementos operativos del indicador local y el uso de la n                                                                                                    | matriz de funciones.                                                |
| Programas de configuración                                                                                                    | página 79 y sigs.                                                   |
| El equipo de medición puede configurarse utilizando el indicador local y programas de configuración<br>fabricantes.                                                                                                    | ı de distintos                                                      |
| ▼                                                                                                    |                                                                     |
| Configuración básica (parámetros del equipo, funciones de automatización)                                                                                                    | página 89 y sigs.                                                   |
| El equipo de medición puede ponerse rápida y fácilmente en marcha mediante el menú especial de "<br>Rápida". Este menú le permite configurar directamente, utilizando el indicador local, funciones básica<br>el lenguaje de indicación, las variables de proceso, las unidades de medida, el tipo de señal, etc.<br>El siguiente ajuste debe realizarse por separado según necesidad:<br>- Ajuste tubo lleno/vacío para la detección tubo vacío → página 129 y sigs. | Configuración<br>as importantes como                                |
| ▼                                                                                                    |                                                                     |
| Interfaz PROFIBUS                                                                                                    | página 101 y sigs.                                                  |
| Puesta en marcha de la interfaz PROFIBUS.                                                                                                    | 1                                                                   |
| ▼                                                                                                    |                                                                     |
| Integración del sistema y transmisión cíclica de datos                                                                                                    |                                                                     |
| Utilización de los ficheros maestros (ficheros GSD) → página 106 y sigs.<br>Transmisión cíclica de datos → página 110 y sigs.                                                                                                    |                                                                     |
| ▼                                                                                                    |                                                                     |
| Aiustes por hardware                                                                                                    |                                                                     |

Información sobre los ajustes para la protección contra escritura por hardware, la dirección del equipo, etc., en el caso de:

PROFIBUS DP → página 82 y sigs.
 PROFIBUS PA → página 87 y sigs.

| Puesta en marcha específica para cada aplicación                                                                                                    | página 92 y sigs.   |  |  |  |  |
|----------------------------------------------------------------------------------------------------|---------------------|--|--|--|--|
| Desde la Configuración Rápida "Puesta en Marcha", tiene la posibilidad de lanzar otras Configuraciones Rápidas<br>específicas para distintas aplicaciones, por ejemplo, el menú específico para la medida de caudal pulsante, etc. |                     |  |  |  |  |
| ▼                                                                                                    |                     |  |  |  |  |
| Configuración específica del usuario                                                                                                    | página 76 y sigs.   |  |  |  |  |
| Las operaciones de medida más complejas requieren funciones adicionales que usted puede configur<br>necesidades con la ayuda de la matriz de funciones y adaptar a los parámetros concretos de su proce                            | ar según sus<br>so. |  |  |  |  |

Puede encontrar una descripción detallada de todas las funciones y de la propia matriz de funciones en el manual "Descripción de las funciones del equipo", que forma una parte independiente de las presentes instrucciones de funcionamiento.

| ·                                                                                                    |                    |
|----------------------------------------------------------------------------------------------------|--------------------|
| Almacenamiento de datos                                                                                                    | página 100 y sigs. |
| La configuración del transmisor puede guardarse en el dispositivo de almacenamiento de datos T-DA<br>equipo.                                                                                                    | T que comprende el |
| A fin de reducir la duración de la puesta en marcha, los ajustes guardados en el T-DAT pueden utiliz<br>– para puntos de medida equivalentes (configuración equivalente)<br>– en caso de sustituir un equipo/placa. | arse:              |
| •                                                                                                    |                    |

#### Configuración adicional (sólo con PROFIBUS DP)

-

En el caso de las placas de asignación flexible, pueden modificarse las salidas configurando la salida de corriente y los contactos de relé.  $\rightarrow$  página 85 y sigs.

Con el módulo F-CHIP pueden utilizarse paquetes de software adicionales para dosificaciones y el circuito de limpieza de electrodos (ECC).  $\rightarrow$  página 130

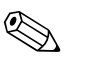

#### ¡Nota!

Si durante la puesta en marcha del equipo o mientras está funcionando se produce un fallo, inicie siempre la localización y reparación del fallo utilizando la lista de comprobaciones de la página 135. Este procedimiento le llevará directamente a la causa del problema y le indicará las medidas apropiadas que deberá tomar para subsanar dicho problema.

# "CONFIGURACIÓN RÁPIDA" para una puesta en marcha rápida

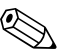

#### ¡Nota!

Para más información sobre los menús de Configuración Rápida y, en particular, sobre los que se activan en los equipos desprovistos de indicador local, consulte la sección "Puesta en marcha".  $\rightarrow$  página 90 y sigs.

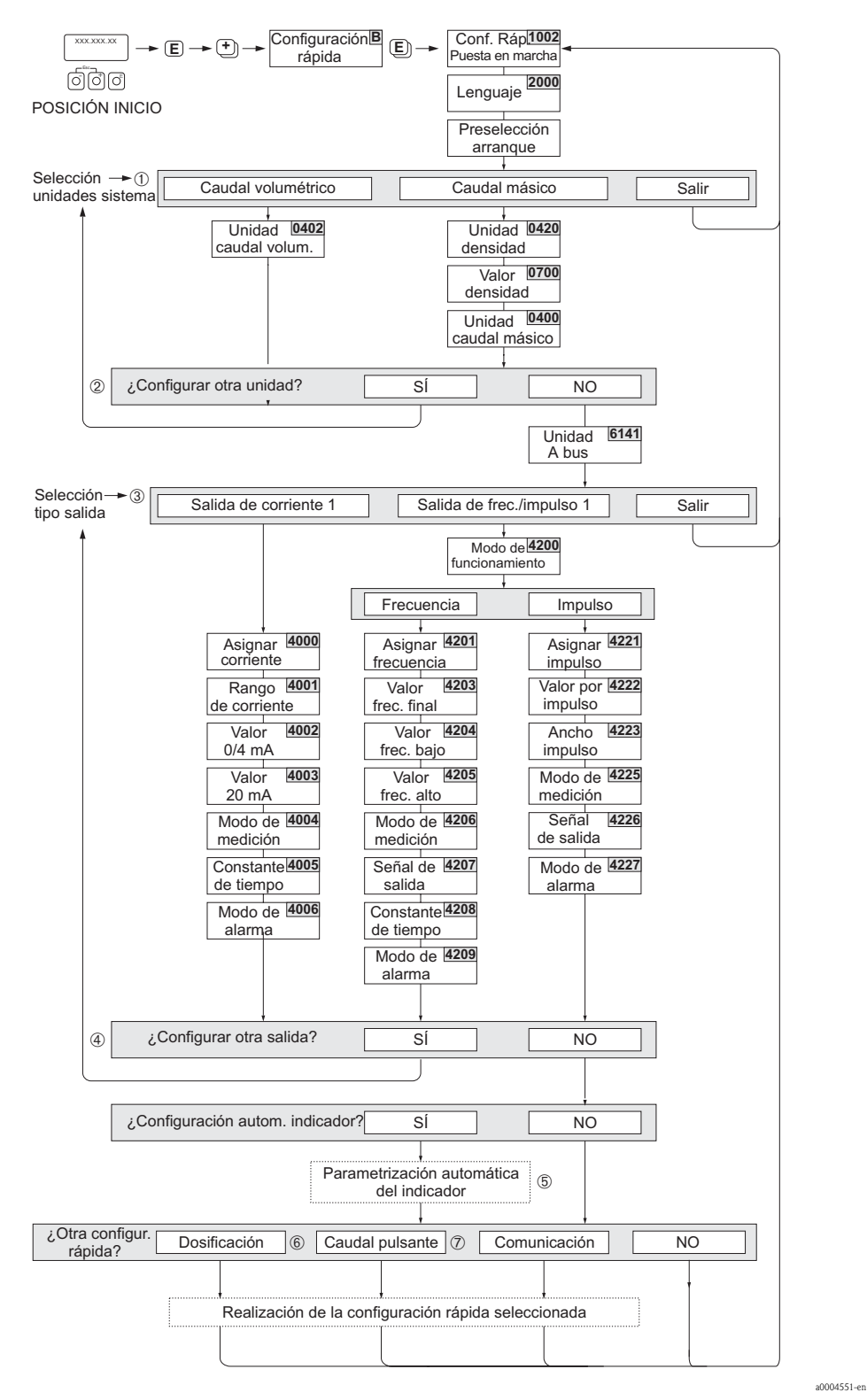

Fig. 1: Configuración rápida para la puesta en marcha rápida

iNota!

- El indicador vuelve a la celda PUESTA EN MARCHA CONFIGURACIÓN (1002) siempre que pulse la combinación de teclas ESC durante la interrogación sobre algún parámetro. Los parámetros almacenados permanecen válidos.
- La Configuración Rápida "Puesta en Marcha" debe realizarse antes de efectuar cualquier otra de las Configuraciones Rápidas descritas en el presente manual.
- ① El indicador visualiza en cada ciclo únicamente las unidades que aún no han sido configuradas mediante la Configuración Rápida que se esté utilizando. Las unidades de masa y volumen se deducen a partir de la unidad de caudal volumétrico.
- La opción "Sĺ" permanece visible hasta que no se hayan configurados todas las unidades.
   "NO" es la única opción que presenta el indicador cuando ya no queda ninguna unidad disponible.
- ③ Esta invitación aparece únicamente si hay una salida de corriente y/o una salida de impulso/frecuencia disponible. En cada ciclo de configuración aparecen como seleccionables únicamente las salidas que no han sido aún configuradas mediante el menú en uso.
- La opción "Sí" permanece visible hasta que no se hayan configurados todas las unidades.
   "NO" es la única opción que presenta el indicador cuando ya no queda ninguna salida disponible.
- ⑤ La opción "configuración automática indicador" incluye los siguientes ajustes básicos/ajustes de fábrica
  - SI Línea principal = caudal volumétrico Línea adicional = totalizador 1 Línea de información = estado del sistema / de funcionamiento
  - NO Se mantienen los ajustes existentes (seleccionados).
- ⑥ La CONFIGURACIÓN RÁPIDA DOSIFICACIÓN sólo está disponible si se ha instalado el paquete de software opcional ""DOSIFICACIÓN.
- ② La CONFIGURACIÓN RÁPIDA CAUDAL PULSANTE sólo está disponible si el equipo está dotado de una salida de corriente o de una salida de impulso/frecuencia.

# Índice de contenido

| 1                               | Instrucciones de seguridad 9                                                                                                    |
|---------------------------------|----------------------------------------------------------------------------------------------------|
| 1.1<br>1.2<br>1.3<br>1.4<br>1.5 | Utilización correcta9Instalación, puesta en marcha y funcionamiento9Seguridad operativa9Devoluciones10Convenciones de seguridad y símbolos10                                                                                                    |
| 2                               | Identificación 11                                                                                                    |
| 2.1                             | Identificación del dispositivo112.1.1Placa de características del transmisor112.1.2Placa de características del sensor122.1.3Placa de identificación de las conexiones13                                                                                                    |
| 2.2<br>2.3                      | Certificados 14<br>Marcas registradas 14                                                                                                    |
| 3                               | Instalación 15                                                                                                    |
| 3.1                             | Recepción, transporte y almacenamiento153.1.1Recepción153.1.2Transporte153.1.3Almacenamiento16Condiciones de instalación17                                                                                                    |
| 5.2                             | 3.2.1Dimensiones173.2.2Lugar de montaje173.2.3Orientación193.2.4Tramos de entrada y salida203.2.5Vibraciones203.2.6Bases y soportes213.2.7Adaptadores223.2.8Diámetro nominal y caudal223.2.9Longitud de los cables de conexión27                                                                                                    |
| 3.3                             | Instalación       28         3.3.1       Instalación del sensor Promag W       28         3.3.2       Instalación del sensor Promag P       35         3.3.3       Instalación del sensor Promag H       41         3.3.4       Cambio de orientación del cabezal transmisor       44         3.3.5       Cambio de orientación del indicador local       45         3.2.6       Instalación del sensor Additional del indicador local       45 |
| 3.4                             | 3.3.0Instalacion de la caja de montaje mural40Verificación tras la instalación48                                                                                                    |
| 4                               | Conexionado 49                                                                                                    |
| 41                              | Especificaciones de cables para PROFIBIIS 40                                                                                                    |
| 1                               | 4.1.1 Especificaciones de cables<br>para PROFIBUS DP                                                                                                    |
|                                 | 4.1.2 Especificaciones de cables<br>para PROFIBUS PA                                                                                                    |
| 4.2                             | <ul> <li>4.1.3 Blindaje y puesta a tierra</li></ul>                                                                                                    |
| 4.3                             | Conexión del equipo de medición                                                                                                    |
|                                 | 4.3.2Conexion del transmisor594.3.3Esquema de conexiones de PROFIBUS DP60                                                                                                    |

|            | 4.3.4          | Esquema de conexiones de PROFIBUS PA .       | 62         |
|------------|----------------|----------------------------------------------|------------|
| 4.4        | Compe          | nsación de potencial                         | 65         |
|            | 4.4.1          | Caso estándar                                | 65         |
|            | 4.4.2          | Casos especiales                             | 66         |
| 4.5        | Grado o        | le protección                                | 68         |
| 4.6        | Verifica       | ción tras el conexionado                     | 69         |
| 5          | Confi          | guración                                     | 70         |
| 5.1        | Guía de        | e configuración rápida                       | 70         |
| 5.2        | Indicad        | or local                                     | 71         |
|            | 5.2.1          | Indicador y elementos operativos             | 71         |
|            | 5.2.2          | Indicación (modo de funcionamiento           | 70         |
|            | 522            | IlloIIIIdi)                                  | 72<br>72   |
|            | J.Z.J<br>5 2 4 |                                              | 1 Z<br>7 2 |
|            | 525            | Control de los procesos de desificación      | 15         |
|            | 5.2.5          | utilizando el indicador local                | 75         |
| 53         | Manual         | abreviado sobre la matriz de funciones       | 76         |
| 5.5        | 5 3 1          | Indicaciones generales                       | 77         |
|            | 5.3.2          | Habilitación del modo de programación        | ,,<br>77   |
|            | 5.3.3          | Inhabilitación del modo de programación      | <br>77     |
| 5.4        | Mensai         | es de error                                  | 78         |
|            | 5.4.1          | Tipo de error                                | 78         |
|            | 5.4.2          | Tipo de mensaje de error                     | 78         |
| 5.5        | Opcion         | es de software                               | 79         |
|            | 5.5.1          | FieldCare                                    | 79         |
|            | 5.5.2          | Programa operativo "ToF Tool -               |            |
|            |                | Fieldtool Package"                           | 79         |
|            | 5.5.3          | Programa operativo "SIMATIC PDM"             |            |
|            |                | (Siemens)                                    | 79         |
|            | 5.5.4          | operativos                                   | 80         |
| 5.6        | Ajustes        | por hardware para PROFIBUS DP                | 82         |
|            | 5.6.1          | Configuración de la protección               | 0.0        |
|            | <b>5</b> 4 0   | contra escritura                             | 82         |
|            | 5.0.2          | Configuración de la dirección del equipo     | 83         |
|            | 5.0.3          | Configuración de las resistencias terminales | 84<br>05   |
|            | 5.0.4          | Configuración de la salida de corriente      | 02<br>04   |
| 57         | J.U.J          |                                              | 80<br>07   |
| 5.7        | Ajusies        | Configuración de la protección               | 07         |
|            | 5.7.1          | contra escritura                             | 87         |
|            | 5.7.2          | Configuración de la dirección del equipo     | 88         |
| 6          | Puest          | a en marcha                                  | 39         |
| 6 1        | Vorifica       | ción del funcionamiente                      | ٥n         |
| 0.1<br>6 2 | v erillca      | an marcha del aguine de medición             | 07<br>20   |
| 0.2<br>6 3 | Config         | en marcha del equipo de medición             | 07<br>07   |
| 0.0        | 6 2 1          | Configuración Ránida "Puaeta an Marcha"      | 7U<br>00   |
|            | 632            | Configuración Rápida "Caudal Dulcanto"       | 7U<br>02   |
|            | 622            | Configuración Rápida "Docificación"          | 72<br>05   |
|            | 631            | Configuración Rápida "Comunicación"          | 99<br>98   |
|            | 6.3 5          | Salvaguardia de datos mediante               | /0         |
|            | 5.0.0          | "T-DAT GUARDAR/CARGAR"                       | 00         |
| 6.4        | Puesta         | en marcha de la interfaz PROFIBUS 1          | 01         |

| 6.5        | <ul> <li>6.4.1 Puesta en marcha del PROFIBUS DP 101</li> <li>6.4.2 Puesta en marcha del PROFIBUS PA 104</li> <li>Integración del sistema PROFIBUS DP/PA 106</li> <li>6.5.1 Eichere maestre del equipe (fichere (SD)) 106</li> </ul> |
|------------|----------------------------------------------------------------------------------------------------|
|            | 6.5.2 Selección del fichero GSD en el                                                                                                    |
|            | 6.5.3 Compatibilidad con el modelo anterior,<br>el Promag 33 (Perfil versión 2.0)                                                                                                    |
|            | 6.5.4 Número máximo de operaciones<br>de escritura                                                                                                    |
| 6.6        | Transmisión cíclica de datos con PROFIBUS DP 110                                                                                                    |
|            | 6.6.1 Esquema en bloques 110                                                                                                    |
|            | 6.6.2 Módulos para la transmisión cíclica de datos 110                                                                                                    |
|            | 6.6.3 Descripción de los módulos                                                                                                    |
|            | 6.6.4 Ejemplos de configuración con<br>el Simatic S7 HW Config                                                                                                    |
| 6.7        | Transmisión cíclica de datos con PROFIBUS PA 120                                                                                                    |
|            | 6.7.1 Esquema en bloques 120                                                                                                    |
|            | 6.7.2 Módulos para la transmisión                                                                                                    |
|            | cíclica de datos 120                                                                                                    |
|            | 6.7.3 Descripción de los módulos 121                                                                                                    |
|            | 6.7.4 Ejemplos de configuración con<br>el Simatic S7 HW Config 126                                                                                                    |
| 6.8        | Transmisión acíclica de datos con<br>PROFIBUS DP/PA 128                                                                                                    |
|            | 6.8.1 Sistema maestro acíclico de                                                                                                    |
|            | clase 2 (MS2AC) 128                                                                                                    |
|            | 6.8.2 Sistema maestro acíclico de<br>clase 1 (MS1AC) 128                                                                                                    |
| 6.9        | Ajuste                                                                                                    |
|            | 6.9.1 Ajuste de tubo vacío/lleno 129                                                                                                    |
| 6.10       | Dispositivos para el almacenamiento de datos<br>(HistoROM), F-CHIP 130                                                                                                    |
|            | 6.10.1 HistoROM/S-DAT (Sensor-DAT) 130                                                                                                    |
|            | 6.10.2 HistoROM/T-DAT (Transmisor-DAT) 130                                                                                                    |
|            | 6.10.3 F-CHIP (Chip de funciones) 130                                                                                                    |
| 7          | Mantenimiento 131                                                                                                    |
| 7.1        | Limpieza exterior                                                                                                    |
| 7.2        | Juntas 131                                                                                                    |
| 8          | Accesorios                                                                                                    |
| 8.1        | Accesorios específicos para este equipo 132                                                                                                    |
| 8.2        | Accesorios específicos para el principio                                                                                                    |
| 8.3        | Accesorios específicos para el mantenimiento 134                                                                                                    |
| 9          | Localización y reparación de fallos 135                                                                                                    |
| 9.1        |                                                                                                    |
|            | Instrucciones para la localización y reparación                                                                                                    |
| 0.2        | Instrucciones para la localización y reparación<br>de fallos                                                                                                    |
| 9.2        | Instrucciones para la localización y reparación<br>de fallos                                                                                                    |
| 9.2        | Instrucciones para la localización y reparación         de fallos       135         Mensajes de error del sistema       137         9.2.1       Indicación del estado del equipo con el         PROFIBUS DP/PA       137            |
| 9.2        | Instrucciones para la localización y reparación<br>de fallos                                                                                                    |
| 9.2<br>9.3 | Instrucciones para la localización y reparación<br>de fallos                                                                                                    |

|      | 9.3.1                                                                                                    | Visualización del estado del equipo con                                                                                                    | 146                                                                                                   |
|------|----------------------------------------------------------------------------------------------------|----------------------------------------------------------------------------------------------------|----------------------------------------------------------------------------------------------------|
|      | 032                                                                                                    | Lista de mensaies de error de proceso                                                                                                    | 140                                                                                                   |
| 94   | Frrore                                                                                                    | s de proceso sin mensaies                                                                                                    | 140                                                                                                   |
| 95   | Modo                                                                                                    | de alarma de las salidas                                                                                                    | 140                                                                                                   |
| 9.6  | Piezas                                                                                                    | de recambio                                                                                                    | 150                                                                                                   |
|      | 9.6.1                                                                                                    | PROFIBUS DP                                                                                                    | 150                                                                                                   |
|      | 9.6.2                                                                                                    | PROFIBUS PA                                                                                                    | 151                                                                                                   |
|      | 9.6.3                                                                                                    | Extracción e instalación de las placas de                                                                                                    |                                                                                                    |
|      |                                                                                                    | circuitos impresos                                                                                                    | 152                                                                                                   |
|      | 9.6.4                                                                                                    | Sustitución del fusible del equipo                                                                                                    | 156                                                                                                   |
|      | 9.6.5                                                                                                    | Sustitución de los electrodos de medición                                                                                                    |                                                                                                    |
|      |                                                                                                    | cambiables                                                                                                    | 157                                                                                                   |
| 9.7  | Devolu                                                                                                    | iciones                                                                                                    | 159                                                                                                   |
| 9.8  | Desgu                                                                                                    | ace                                                                                                    | 159                                                                                                   |
| 9.9  | Histori                                                                                                    | a del software                                                                                                    | 160                                                                                                   |
| 10   | Dato                                                                                                    | s técnicos                                                                                                    | 162                                                                                                   |
|      |                                                                                                    |                                                                                                    |                                                                                                    |
| 10.1 | Los da                                                                                                    | tos técnicos de un vistazo                                                                                                    | 162                                                                                                   |
| 10.1 | Los da<br>10.1.1                                                                                                    | tos técnicos de un vistazo<br>Aplicaciones                                                                                                    | 162<br>162                                                                                            |
| 10.1 | Los da<br>10.1.1<br>10.1.2                                                                                                    | tos técnicos de un vistazo<br>Aplicaciones<br>Funcionamiento y diseño del sistema                                                                                                    | 162<br>162<br>162                                                                                     |
| 10.1 | Los da<br>10.1.1<br>10.1.2<br>10.1.3                                                                                                    | tos técnicos de un vistazo<br>Aplicaciones<br>Funcionamiento y diseño del sistema<br>Variables de entrada                                                                                                    | 162<br>162<br>162<br>162                                                                              |
| 10.1 | Los da<br>10.1.1<br>10.1.2<br>10.1.3<br>10.1.4                                                                                                    | tos técnicos de un vistazo<br>Aplicaciones<br>Funcionamiento y diseño del sistema<br>Variables de entrada<br>Variables de salida                                                                                                    | 162<br>162<br>162<br>162<br>163                                                                       |
| 10.1 | Los da<br>10.1.1<br>10.1.2<br>10.1.3<br>10.1.4<br>10.1.5                                                                                           | tos técnicos de un vistazo<br>Aplicaciones<br>Funcionamiento y diseño del sistema<br>Variables de entrada<br>Variables de salida<br>Alimentación                                                                                                    | 162<br>162<br>162<br>162<br>163<br>164                                                                |
| 10.1 | Los da<br>10.1.1<br>10.1.2<br>10.1.3<br>10.1.4<br>10.1.5<br>10.1.6                                                                                 | tos técnicos de un vistazo<br>Aplicaciones<br>Funcionamiento y diseño del sistema<br>Variables de entrada<br>Variables de salida<br>Alimentación<br>Precisión                                                                                                    | 162<br>162<br>162<br>163<br>164<br>165                                                                |
| 10.1 | Los da<br>10.1.1<br>10.1.2<br>10.1.3<br>10.1.4<br>10.1.5<br>10.1.6<br>10.1.7                                                                       | tos técnicos de un vistazo<br>Aplicaciones<br>Funcionamiento y diseño del sistema<br>Variables de entrada<br>Variables de salida<br>Alimentación<br>Precisión<br>Condiciones de trabajo: instalación                                                                                                    | 162<br>162<br>162<br>163<br>164<br>165<br>165                                                         |
| 10.1 | Los da<br>10.1.1<br>10.1.2<br>10.1.3<br>10.1.4<br>10.1.5<br>10.1.6<br>10.1.7<br>10.1.8                                                             | tos técnicos de un vistazo<br>Aplicaciones<br>Funcionamiento y diseño del sistema<br>Variables de entrada<br>Variables de salida<br>Alimentación<br>Precisión<br>Condiciones de trabajo: instalación<br>Condiciones de trabajo: condiciones físicas                                                                                                    | 162<br>162<br>162<br>163<br>163<br>164<br>165<br>165                                                  |
| 10.1 | Los da<br>10.1.1<br>10.1.2<br>10.1.3<br>10.1.4<br>10.1.5<br>10.1.6<br>10.1.7<br>10.1.8<br>10.1.9                                                   | tos técnicos de un vistazo<br>Aplicaciones<br>Funcionamiento y diseño del sistema<br>Variables de entrada<br>Variables de salida<br>Alimentación<br>Condiciones de trabajo: instalación<br>Condiciones de trabajo: condiciones físicas<br>Condiciones de trabajo: proceso                                                                                                    | 162<br>162<br>162<br>163<br>164<br>165<br>165<br>166                                                  |
| 10.1 | Los da<br>10.1.1<br>10.1.2<br>10.1.3<br>10.1.4<br>10.1.5<br>10.1.6<br>10.1.7<br>10.1.8<br>10.1.9<br>10.1.1                                         | tos técnicos de un vistazo<br>Aplicaciones<br>Funcionamiento y diseño del sistema<br>Variables de entrada<br>Variables de salida<br>Alimentación<br>Condiciones de trabajo: instalación<br>Condiciones de trabajo: condiciones físicas<br>Condiciones de trabajo: proceso<br>0 Construcción mecánica                                                                                                    | 162<br>162<br>162<br>163<br>164<br>165<br>165<br>166<br>166                                           |
| 10.1 | Los da<br>10.1.1<br>10.1.2<br>10.1.3<br>10.1.4<br>10.1.5<br>10.1.6<br>10.1.7<br>10.1.8<br>10.1.9<br>10.1.1<br>10.1.1                               | tos técnicos de un vistazo<br>Aplicaciones<br>Funcionamiento y diseño del sistema<br>Variables de entrada<br>Variables de salida<br>Alimentación<br>Condiciones de trabajo: instalación<br>Condiciones de trabajo: condiciones físicas<br>Condiciones de trabajo: proceso<br>0 Construcción mecánica<br>1 Interfaz de usuario                                                                                    | 162<br>162<br>162<br>163<br>164<br>165<br>165<br>166<br>166<br>169<br>174                             |
| 10.1 | Los da<br>10.1.1<br>10.1.2<br>10.1.3<br>10.1.4<br>10.1.5<br>10.1.6<br>10.1.7<br>10.1.8<br>10.1.9<br>10.1.1<br>10.1.1                               | tos técnicos de un vistazo<br>Aplicaciones<br>Funcionamiento y diseño del sistema<br>Variables de entrada<br>Variables de salida<br>Alimentación<br>Condiciones de trabajo: instalación<br>Condiciones de trabajo: condiciones físicas<br>Condiciones de trabajo: proceso<br>O Construcción mecánica<br>1 Interfaz de usuario<br>2 Certificados                                                                  | 162<br>162<br>162<br>163<br>164<br>165<br>166<br>166<br>166<br>169<br>174<br>175                      |
| 10.1 | Los da<br>10.1.1<br>10.1.2<br>10.1.3<br>10.1.4<br>10.1.5<br>10.1.6<br>10.1.7<br>10.1.8<br>10.1.9<br>10.1.1<br>10.1.1<br>10.1.1                     | tos técnicos de un vistazo<br>Aplicaciones<br>Funcionamiento y diseño del sistema<br>Variables de entrada<br>Variables de salida<br>Alimentación<br>Condiciones de trabajo: instalación<br>Condiciones de trabajo: condiciones físicas<br>Condiciones de trabajo: proceso<br>0 Construcción mecánica<br>1 Interfaz de usuario<br>2 Certificados<br>3 Información para el pedido                                  | 162<br>162<br>162<br>163<br>164<br>165<br>166<br>166<br>166<br>169<br>174<br>175<br>176               |
| 10.1 | Los da<br>10.1.1<br>10.1.2<br>10.1.3<br>10.1.4<br>10.1.5<br>10.1.6<br>10.1.7<br>10.1.8<br>10.1.9<br>10.1.1<br>10.1.1<br>10.1.1<br>10.1.1           | tos técnicos de un vistazo<br>Aplicaciones<br>Funcionamiento y diseño del sistema<br>Variables de entrada<br>Variables de salida<br>Alimentación<br>Condiciones de trabajo: instalación<br>Condiciones de trabajo: condiciones físicas<br>Condiciones de trabajo: proceso<br>0 Construcción mecánica<br>1 Interfaz de usuario<br>2 Certificados<br>3 Información para el pedido<br>4 Accesorios                  | 162<br>162<br>162<br>163<br>164<br>165<br>166<br>166<br>169<br>174<br>175<br>176<br>176               |
| 10.1 | Los da<br>10.1.1<br>10.1.2<br>10.1.3<br>10.1.4<br>10.1.5<br>10.1.6<br>10.1.7<br>10.1.8<br>10.1.9<br>10.1.1<br>10.1.1<br>10.1.1<br>10.1.1<br>10.1.1 | tos técnicos de un vistazo<br>Aplicaciones<br>Funcionamiento y diseño del sistema<br>Variables de entrada<br>Variables de salida<br>Alimentación<br>Condiciones de trabajo: instalación<br>Condiciones de trabajo: condiciones físicas<br>Condiciones de trabajo: proceso<br>O Construcción mecánica<br>1 Interfaz de usuario<br>2 Certificados<br>3 Información para el pedido<br>5 Documentación suplementaria | 162<br>162<br>162<br>163<br>164<br>165<br>165<br>166<br>166<br>166<br>169<br>174<br>175<br>176<br>176 |

# 1 Instrucciones de seguridad

# 1.1 Utilización correcta

El equipo de medición descrito en el presente manual de instrucciones debe utilizarse únicamente para medir el caudal de líquidos conductivos que circulan en tuberías cerradas.

El equipo requiere una conductividad mínima de 20  $\mu$ S/cm para poder realizar medidas con agua desmineralizada. El equipo puede realizar medidas con la mayoría de líquidos siempre que éstos presenten una conductividad mínima de 5  $\mu$ S/cm. Por ejemplo:

- ácidos, productos cáusticos, pastas, purés, pulpas
- aguas para consumo, aguas residuales, cieno cloacal
- leche, cerveza, vino, agua mineral, etc.

La seguridad operativa del equipo de medición puede quedar en suspenso si el equipo se utiliza incorrectamente o se aplica para un uso distinto al previsto. El fabricante no admite la responsabilidad de ningún daño que se deba a ello.

# 1.2 Instalación, puesta en marcha y funcionamiento

Tome nota de los siguientes puntos:

- La instalación, la conexión con la fuente de alimentación, la puesta en marcha y el mantenimiento del equipo deben realizarse únicamente por personal especializado, debidamente cualificado e instruido, habiendo obtenido éste además la autorización por parte del propietario/responsable de la instalación para realizar dicho tipo de trabajos. El personal especializado deberá haber leído previamente el presente manual y comprendido perfectamente su contenido, comprometiéndose a seguir todas las instrucciones indicadas en el mismo.
- Sólo personal autorizado e instruido por el propietario/responsable de la instalación debe poder acceder a este equipo. Es obligatorio cumplir rigurosamente las instrucciones incluidas en el presente manual.
- Endress + Hauser estará siempre a su disposición para aclarar cualquier duda sobre las propiedades de resistencia química de las piezas que entran en contacto con los líquidos, incluyendo los que se empleen para la limpieza del equipo. No obstante, la responsabilidad en la elección de los materiales de las partes en contacto con el medio más apropiados para dichas piezas recae en el usuario. El fabricante rechaza cualquier responsabilidad al respecto.
- Si las tuberías han de someterse a trabajos de soldadura, no debe utilizarse el equipo de medición para conectar a través de él la máquina de soldar a tierra.
- El instalador debe asegurarse de que el sistema de medición se conecta conforme a los diagramas de conexionado. El transmisor debe conectarse a tierra siempre que la fuente de alimentación no esté aislada eléctricamente.
- En cualquier caso se respetarán todas las normativas nacionales vigentes sobre la apertura y reparación de equipos eléctricos.

# 1.3 Seguridad operativa

Tome nota de los siguientes puntos:

- Los sistemas de medida aptos para zonas peligrosas se suministran junto con un documento independiente Ex que suplementa el presente manual de instrucciones. Es estrictamente obligatorio cumplir las instrucciones de instalación y las especificaciones indicadas en dicho documento suplementario. El símbolo que puede verse en la tapa de la documentación Ex hace referencia a la certificación obtenida y al centro que la otorgó ( Europa, O USA, O Canadá).
- El equipo de medición satisface todos los requisitos generales de seguridad según EN 61010, los requisitos EMC especificados en EN 61326/A1 (IEC 1326), así como y las recomendaciones NAMUR NE21, NE43 y NE53.
- Según la aplicación, deben cambiarse periódicamente las juntas de las conexiones a proceso del sensor Promag H.

 El fabricante se reserva el derecho a modificar los datos técnicos sin previo aviso. El distribuidor de Endress+Hauser, que le atiende habitualmente, le proporcionará información actualizada y las puestas al día del presente manual de instrucciones.

# 1.4 Devoluciones

Antes de enviar el caudalímetro a Endress+Hauser, por ejemplo para su reparación o calibración, deben realizarse los pasos siguientes:

- Adjunte siempre un formulario de "Declaración de contaminación" debidamente rellenado. Sólo entonces podrá Endress + Hauser transportar, examinar y reparar el equipo devuelto.
- Adjunte también las instrucciones de manejo especiales que sean necesarias, por ejemplo, en una hoja de datos de seguridad conforme a EN 91/155/EEC.
- Elimine todos los residuos. Preste especial atención a las ranuras de las juntas y a cualquier hendedura que pueda contener residuos. Esto es especialmente importante cuando el producto es dañino para la salud, ya sea porque es inflamable, tóxico, cáustico, cancerígeno, etc.

## ¡Nota!

Puede encontrar un formulario de "Declaración de contaminación" al final del presente manual de instrucciones.

## ¡Peligro!

- No nos devuelva el equipo de medición, si no está completamente seguro de que se han eliminado todos los restos de sustancias nocivas, inclusive los residuos que hayan podido entrar en grietas o que hayan podido difundirse por el plástico.
- Los costes por eliminación de desechos y daños (quemaduras, etc.) causados por una limpieza inapropiada, correrán a cargo del propietario/operador.

# 1.5 Convenciones de seguridad y símbolos

Los equipos han sido diseñados para satisfacer los requisitos actuales de seguridad, se han sometido a pruebas de verificación, y han salido de fábrica en las condiciones en las que su manejo y funcionamiento son completamente seguros. Los equipos cumplen las normas y disposiciones pertinentes según EN 61010 "Medidas de protección para equipos eléctricos de medición, control, regulación y procedimientos de laboratorio". No obstante, si se utiliza incorrecta o inadecuadamente el equipo pueden surgir situaciones de peligro. Por ello, tenga siempre en cuenta todas las instrucciones de seguridad indicadas en este manual mediante los siguientes símbolos:

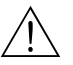

## ¡Peligro!

Con "peligro" se señala una actividad o un procedimiento que, si no se lleva a cabo correctamente, puede causar daños personales o provocar un peligro de seguridad. Cumpla rigurosamente las instrucciones indicadas y realice cuidadosamente todos los pasos señalados.

# Atención!

Con "atención" se señala una actividad o un procedimiento que, si no se lleva a cabo correctamente, puede dar lugar a un funcionamiento incorrecto del equipo o incluso causar la destrucción del mismo. Cumpla rigurosamente las instrucciones indicadas.

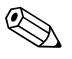

#### ¡Nota!

"Nota" señala una actividad o un procedimiento que, si no se realiza correctamente, puede influir indirectamente sobre el funcionamiento del equipo o provocar una respuesta inesperada de una parte del equipo.

#### Identificación 2

#### 2.1 Identificación del dispositivo

El sistema de medición de caudal consta de los componentes siguientes:

- Transmisor Promag 53
- Sensores Promag W, Promag P o Promag H

Hay dos versiones:

- Versión compacta: el transmisor y el sensor forman una única unidad mecánica.
- Versión remota: el transmisor y el sensor se instalan por separado.

#### 2.1.1 Placa de características del transmisor

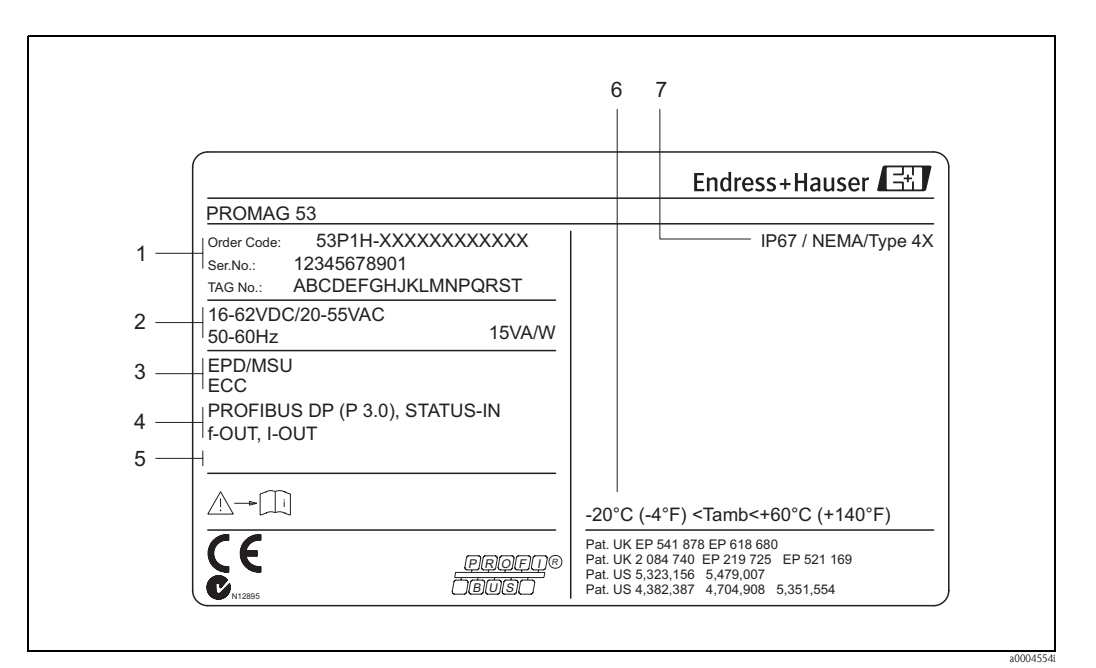

Información incluída en la placa de características del transmisor "Promag 53" (ejemplo) Fig. 2:

- 1 Código de pedido/número de serie: para conocer el significado de las distintas letras y dígitos, véase las especificaciones indicadas en la confirmación de pedido.
- 2 Alimentación / frecuencia: 16 a 62 V CC/20 a 55 V CA/50 a 60 Hz
- Consumo: 15 VA / W 3
- Funciones adicionales y software 4 Entradas y salidas disponibles
- 5 Reservado para información sobre productos especiales
- Rango de temperatura ambiente 6
- 7 Grado de protección

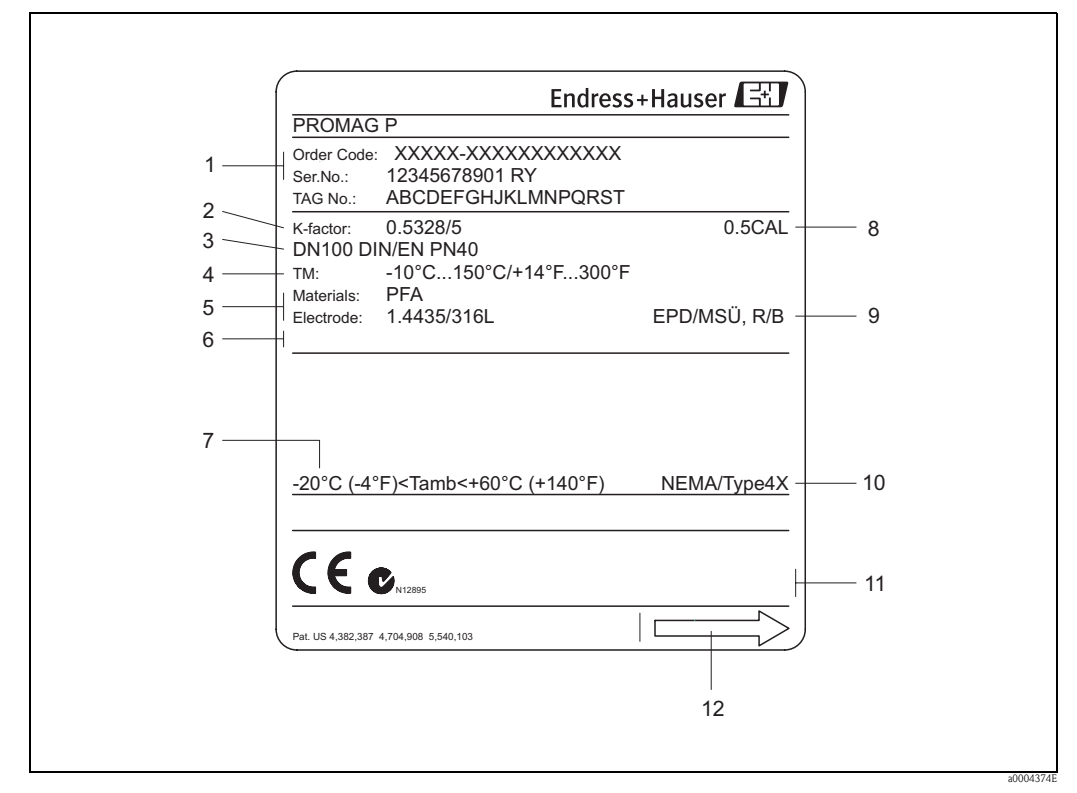

## 2.1.2 Placa de características del sensor

Fig. 3: Especificaciones indicadas en la placa de características del sensor "Promag" (ejemplo)

- 1 Código de pedido/número de serie: para conocer el significado de las distintas letras y dígitos, véase las especificaciones indicadas para la confirmación de un pedido.
- 2 Factor de calibración con punto cero
- 3 Diámetro nominal/presión nominal
- 4 Rango de temperaturas del producto
- 5 Materiales: revestimiento interno/electrodo de medida
- 6 Reservado para información sobre productos especiales
- 7 Rango tolerado de temperatura ambiente
- 8 Tolerancia en la calibración
- 9 Información adicional
  - DTV con Detección de Tubo Vacío (DTV = EPD: Empty Pipe Detection)
  - R/B: con electrodo de referencia (sólo con el Promag P)
- 10 Grado de protección
- 11 Reservado para información adicional sobre la versión del equipo (certificados)
- 12 Dirección del caudal

| See operating manua<br>Betriebsanleitung be<br>Observer manuel d'ir                                              | A: active<br>Chten P: passive<br>struction NO: normally open cor<br>NC: normally closed c | 2<br>ntact 3                                                                                                    |
|----------------------------------------------------------------------------------------------------|-------------------------------------------------------------------------------------------|----------------------------------------------------------------------------------------------------|
| 1-Ser.No.: 1234567                                                                                               | 8912 1 2                                                                                  | $(\underline{\cdot},\underline{\cdot},\underline{\cdot},\underline{\cdot},\underline{\cdot},\underline{\cdot},\underline{\cdot},\underline{\cdot},$ |
| 4                                                                                                    | <u> </u>                                                                                  | 20(+) / 21<br>22(+) / 23<br>24(+) / 25<br>26(+) / 27                                                                                                |
| PROFIBUS DP                                                                                                    | 26 = B (RxD/TxD-P)<br>27 = A (RxD/TxD-N)                                                  | x                                                                                                    |
| STATUS-IN                                                                                                    | 330 VDC, Ri = 3 kOhm                                                                      | Р                                                                                                    |
| 5 RELAY                                                                                                    | max. 60 VDC / 0.1 A<br>max. 30 VAC / 0.5 A                                                | NO                                                                                                    |
| RELAY                                                                                                    | max. 60 VDC / 0.1 A<br>max. 30 VAC / 0.5 A                                                | NC                                                                                                    |
| 6 SW-version Ex-work<br>6 Device SW: 3.01.00<br>7 Communication: PROFIE<br>8 Drivers: ID 1526<br>9 Date: 01.0CT. | Update 1 Upd<br>(WEA)<br>US DP<br>HEX)<br>5 319475-00XX                                   | Jate 2                                                                                                    |
|                                                                                                    | 10 11                                                                                     |                                                                                                    |

# 2.1.3 Placa de identificación de las conexiones

Fig. 4: Especificaciones de conexión indicadas en la placa de identificación del transmisor "Promag" (ejemplo)

- 1 Número de serie
- 2 Configuración posible de la salida de corriente
- 3 Configuración posible de los contactos de relé
- 4 Asignación de terminales, cable de alimentación: 85 a 260 V CA, 20 a 55 V CA, 16 a 62 V CC Terminal **Núm. 1**: L1 para CA, L+ para CC
- Terminal **Núm. 2**: N para CA, L– para CC
- 5 Señales pendientes en las entradas y salidas asignación de terminales y configuraciones posibles
- 6 Versión del software instalado en el equipo
- 7 Tipo de comunicación instalada
- 8 Núm. ID PROFIBUS
- 9 Fecha de instalación
- 10 Grupo de lenguaje
- 11 Actualizaciones realizadas con los datos especificados en los puntos 6 a 9

# 2.2 Certificados

Los equipos han sido diseñados para satisfacer los requisitos técnicos más recientes, han sido sometidos a pruebas de verificación, y han salido de fábrica en las condiciones en las que su manejo y funcionamiento son completamente seguros. Los equipos cumplen las normas y regulaciones pertinentes según EN 61010 "Medidas de seguridad en el caso de equipos eléctricos de medición, control, regulación y de laboratorio", así como con los requisitos de compatibilidad electromagnética (EMC) descritos en la norma EN 61326/A1.

El sistema de medición descrito en este manual de instrucciones satisface por tanto los requisitos legales establecidos en las directivas de la CE. Endress+Hauser confirma que el equipo ha pasado las correspondientes verificaciones adhiriendo al mismo la marca CE. El equipo de medición cumple los requisitos de compatibilidad electromagnética establecidos por las autoridades de comunicación australianas ACA.

El caudalímetro ha superado satisfactoriamente todas las pruebas de verificación requeridas por la organización de usuarios de PROFIBUS (PNO), por lo que le han concedido la correspondiente certificación y ha sido registrado por dicha organización.

El caudalímetro cumple por tanto todos los requisitos especificados en:

- Certificado de conformidad según PROFIBUS Profile Version 3.0
   (Números del continuo de del continuo de del continuo d
- (Número del certificado del equipo: se proporciona a petición del usuario)
  El equipo puede funcionar también con equipos certificados de otros fabricantes (interoperabilidad).

# 2.3 Marcas registradas

# KALREZ<sup>®</sup> y VITON<sup>®</sup>

Marcas registradas de E.I. Du Pont de Nemours & Co., Wilmington, USA

TRI-CLAMP®

Marca registrada de Ladish & Co., Inc., Kenosha, USA

**PROFIBUS**®

Marca registrada de la organización de usuarios de PROFIBUS, Karlsruhe, D

HistoROM<sup>TM</sup>, S-DAT<sup>®</sup>, T-DAT<sup>TM</sup>, F-CHIP<sup>®</sup>, ToF Tool - Fieldtool<sup>®</sup> Package, Fieldcheck<sup>®</sup>, Applicator<sup>®</sup>

Marcas comerciales registradas o pendientes de registro de Endress+Hauser Flowtec AG, Reinach, CH

# 3 Instalación

# 3.1 Recepción, transporte y almacenamiento

## 3.1.1 Recepción

Cuando reciba la mercancía, compruebe los puntos siguientes:

- Verifique si el embalaje y los contenidos presentan algún daño.
- Verifique el envío, compruebe que no falte nada y que el volumen suministrado corresponde a lo especificado en el pedido.

# 3.1.2 Transporte

Siga las siguientes instrucciones a la hora de desembalar y transportar el equipo hasta el lugar final previsto para él:

- Transporte los componentes del equipo en los mismos contenedores en los que le fueron suministrados.
- No retire las tapas de protección de las conexiones a proceso hasta que el equipo esté listo para la instalación. Esto es muy importante sobre todo en el caso de los sensores dotados de un revestimiento interno de PTFE.

#### Indicaciones especiales para los equipos con bridas

¡Atención!

- Las tapas de madera, que se han dispuesto en fábrica sobre las bridas del equipo, tienen la función de proteger el revestimiento interno de las bridas durante el transporte y el almacenamiento del equipo. No retire estas tapas *hasta justo antes de instalar el equipo en la tubería.*
- No levante los equipos embridados sujetándolos por el cabezal transmisor o por la caja de conexiones en el caso de la versión remota.

#### *Transporte de los equipos con bridas (DN* $\leq$ 300)

Para suspender el equipo, utilice correas de transporte y páselas alrededor de las dos conexiones a proceso (Fig. 3). No utilice cadenas, ya que éstas podrían dañar el cabezal.

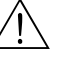

#### ¡Peligro!

Riesgo de lesiones si resbala el equipo de medición. El centro de gravedad del equipo ya ensamblado puede encontrarse por encima de los puntos alrededor de los cuales pasa la correa.

Vigile por tanto constantemente para evitar que el equipo resbale o gire inesperadamente alrededor de su eje.

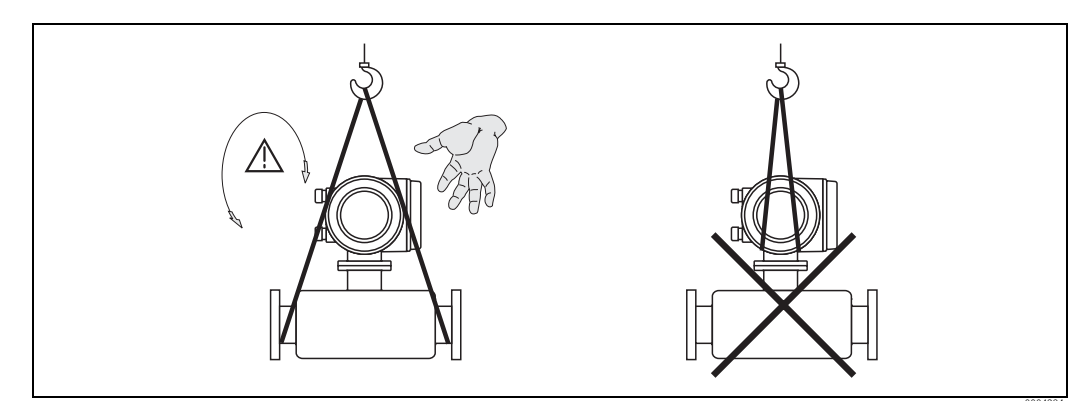

Fig. 5: Transporte de sensores con  $DN \le 300$ 

#### *Transporte de los equipos con bridas (DN > 300)*

Utilice únicamente las argollas metálicas de las bridas para transportar el equipo, levantarlo y disponer el sensor en las tuberías.

#### Atención!

No levante el sensor con las horquillas del montacargas dispuestas por debajo de la carcasa metálica. Esto abollaría la carcasa y dañaría las bobinas magnéticas que se encuentran en el interior.

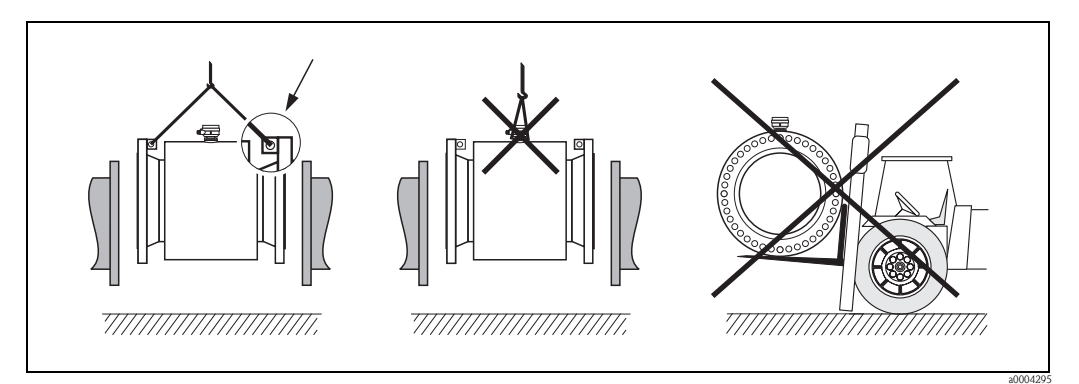

*Fig. 6: Transporte de sensores con DN > 300* 

# 3.1.3 Almacenamiento

Tome nota de los siguientes puntos:

- Embale el equipo de forma que quede bien protegido contra golpes durante su almacenamiento (y transporte). El embalaje original proporciona en este sentido una protección óptima.
- La temperatura de almacenamiento ha de encontrarse dentro del rango de temperatura ambiente permitida para el transmisor y los sensores de medida correspondientes. → página 166
- El equipo de medición debe encontrarse protegido de la irradiación solar directa a fin de evitar que alcance temperaturas superficiales demasiado altas.
- Escoja un lugar de almacenamiento en el que no pueda acumularse humedad en el equipo. Esto contribuye a impedir una infestación de hongos y bacterias que podrían dañar el revestimiento interno.
- No retire las tapas de protección de las conexiones a proceso hasta que el equipo esté listo para la instalación. Esto es muy importante sobre todo en el caso de los sensores dotados de un revestimiento interno de PTFE.

# 3.2 Condiciones de instalación

## 3.2.1 Dimensiones

Las dimensiones del sensor y transmisor están todas indicadas en la documentación independiente denominada "Información técnica".

# 3.2.2 Lugar de montaje

La formación de burbujas de gas o bolsas de aire en el tubo de medición puede incrementar los errores de medición.

Evite montar el sensor en los siguientes lugares:

- El punto más alto de la tubería. Riesgo de acumulaciones de aire.
- Corriente arriba junto a una salida libre de una tubería vertical.

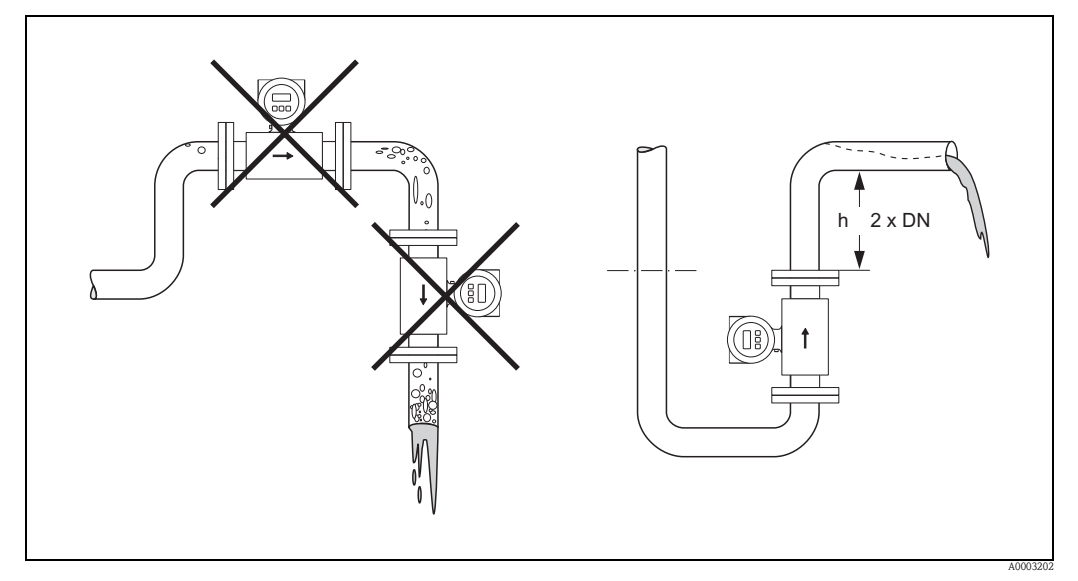

Fig. 7: Lugar de montaje

Instalación de las bombas

No instale el sensor en el lado de admisión de una bomba. Esta medida de precaución es necesaria para evitar situaciones de baja presión y, por consiguiente, el riesgo de que se dañe el revestimiento interno del tubo de medición. Información sobre la estanqueidad a la presión del revestimiento interno del tubo de medición  $\rightarrow$  página 168

Puede que resulte necesario instalar amortiguadores de impulsos en los sistemas que incluyen bombas alternativas, de accionamiento neumático o peristálticas. Información sobre la resistencia a vibraciones y golpes del equipo de medición  $\rightarrow$  página 166

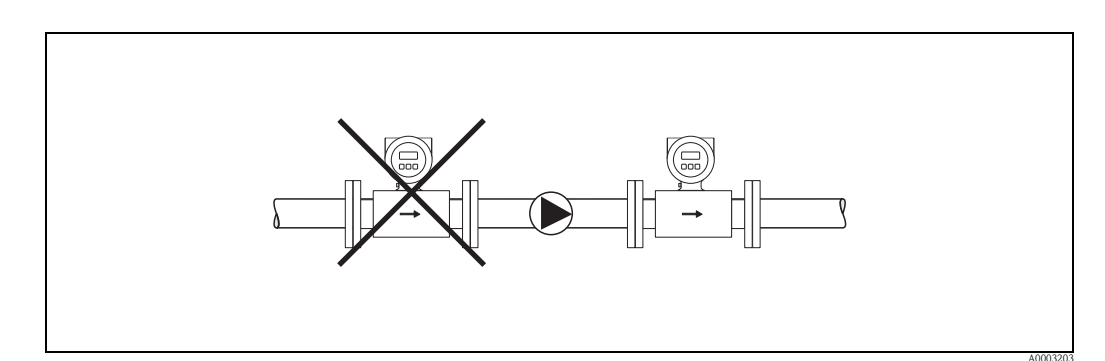

Fig. 8: Instalación de las bombas

#### Tuberías parcialmente llenas

Las tuberías inclinadas, que estén parcialmente llenas, requieren una instalación tipo drenaje. La función "Detección Tubo Vacío" ofrece una seguridad adicional al detectar tuberías parcialmente llenas o vacías.  $\rightarrow$  página 129

¡Atención!

ſ

Riesgo de acumulaciones de material sólido. No coloque el sensor en el punto más bajo de la instalación de tipo drenaje. Conviene también instalar una válvula depuradora.

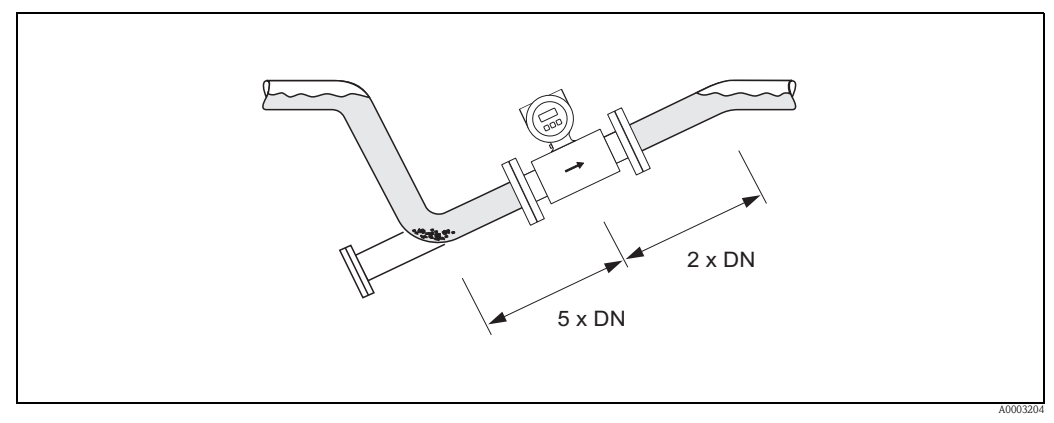

Fig. 9: Instalación en tuberías parcialmente llenas

#### Tuberías de circulación descendente

Instale una válvula de purga o un sifón en un punto corriente abajo del sensor, siempre que la tubería descendente tenga más de 5 metros de longitud. Esta medida de precaución es necesaria para evitar situaciones de baja presión y, por consiguiente, el riesgo de que se dañe el revestimiento interno del tubo de medición. Esta medida impide también que el sistema pierda la capacidad de cebado, lo que permitiría la formación de bolsas de aire.

Información sobre la estanqueidad a la presión que presenta el revestimiento interno del tubo de medición  $\rightarrow$  página 168

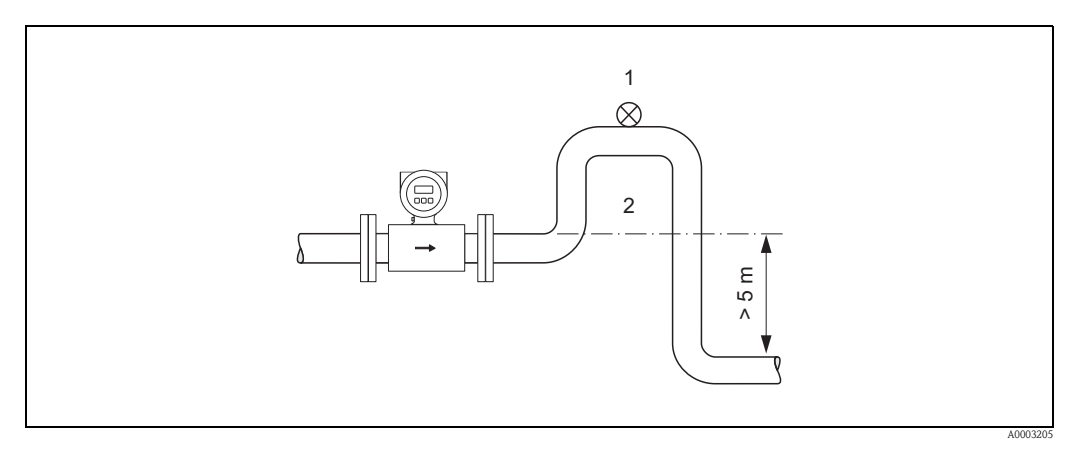

Fig. 10: Medidas de instalación en el caso de tuberías descendentes

1 Válvula de purga

2 Sifón

# 3.2.3 Orientación

Una buena orientación del equipo ayuda a reducir al máximo la formación de sedimentaciones y de bolsas de aire o gas en el tubo de medición. No obstante, el Promag proporciona también una serie de funciones y accesorios que facilitan la medición correcta de líquidos problemáticos:

- Circuito de limpieza de electrodos (ECC) para aplicaciones con líquidos que favorecen la formación de adherencias, p.ej., sedimentos conductores Manual "Descripción de las funciones del equipo".
- La detección tubo vacío (DTV) asegura la detección de tubos parcialmente llenos, p.ej., en aplicaciones con líquidos desgasificadores o con presiones de proceso variables → página 129
- Electrodos de medición cambiables en el caso de líquidos abrasivos (sólo para el Promag W)
   → página 157

#### Orientación vertical

Esta es la orientación ideal en sistemas de tubería con autovaciado y en aplicaciones que utilizan la detección tubo vacío.

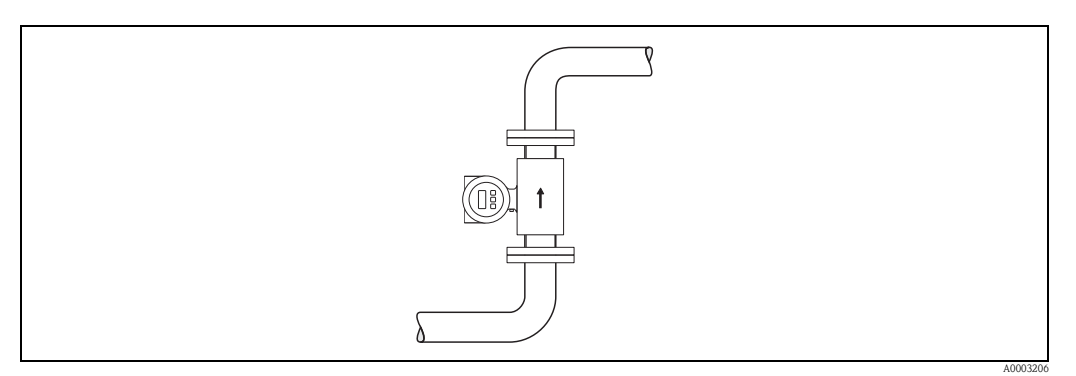

Fig. 11: Orientación vertical

#### Orientación horizontal

El electrodo de medición debe encontrarse en un plano horizontal. Se impide así el aislamiento momentáneo de los dos electrodos debido a la presencia de burbujas de aire.

#### ¡Atención!

Con el equipo instalado horizontalmente, la detección tubo vacío sólo funciona correctamente cuando el cabezal transmisor está orientado hacia arriba (véase la figura). De lo contrario no puede asegurarse que la detección tubo vacío responda correctamente cuando el tubo de medición se encuentre vacío o sólo parcialmente lleno.

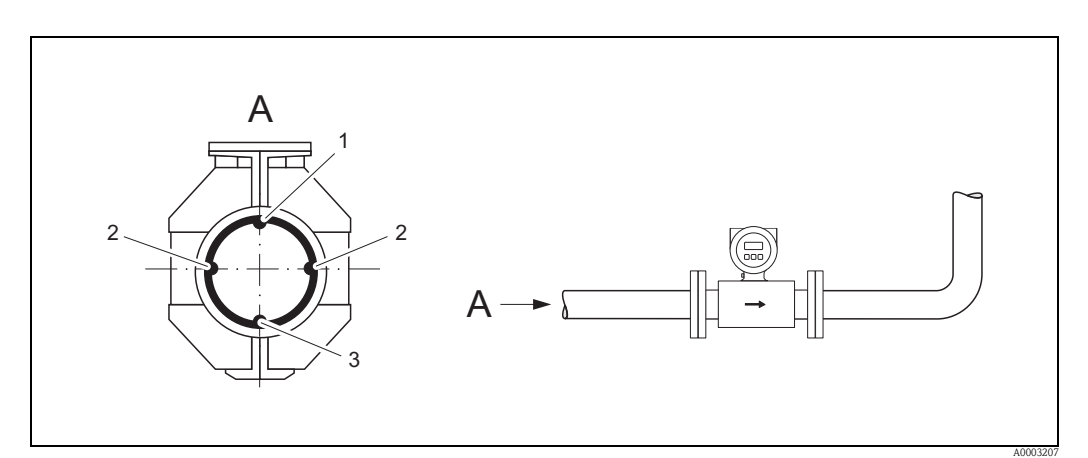

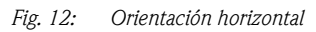

- 1 Electrodo DTV para la detección tubo vacío (no es válido para el Promag H, DN 2 a 4)
- 2 Electrodos de medición para la adquisición de señales
- 3 Electrodos de referencia para la compensación de potencial (no es válido para el Promag H)

## 3.2.4 Tramos de entrada y salida

Siempre que sea posible, instale el sensor lejos de accesorios como válvulas, piezas en T, codos, etc.

Tenga en cuenta que los tramos de entrada y salida deben satisfacer los siguientes requisitos para poder asegurar la precisión en la medida.

- Tramo de entrada:  $\geq$  5 x DN
- Tramo de salida:  $\geq 2 \ge 2$

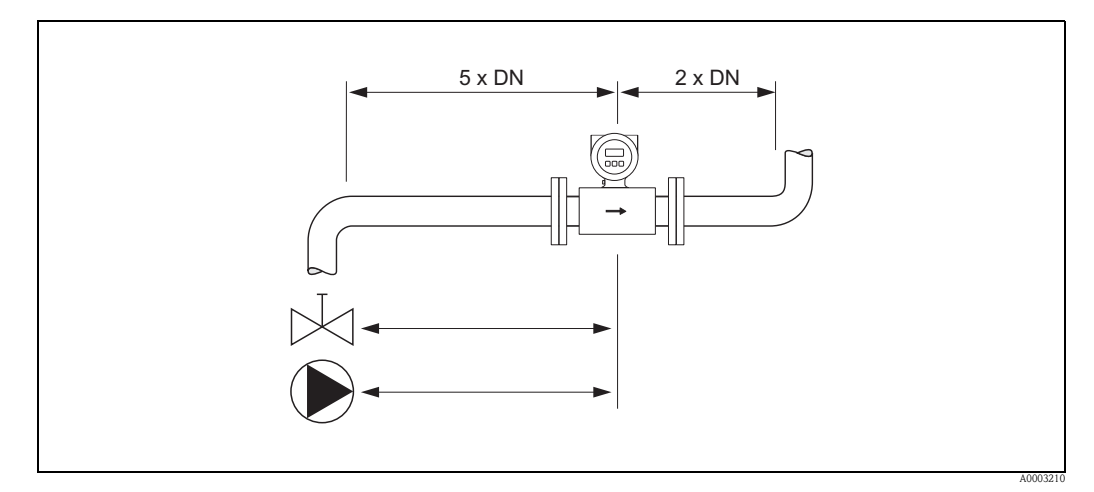

Fig. 13: Tramos de entrada y salida

## 3.2.5 Vibraciones

Si hay vibraciones importantes, sujete adecuadamente las tuberías y el sensor.

1

¡Atención! Recomendamos que instale el sensor y el transmisor por separado cuando las vibraciones son muy intensas. Información sobre la resistencia a golpes y vibraciones tolerados  $\rightarrow$  página 166

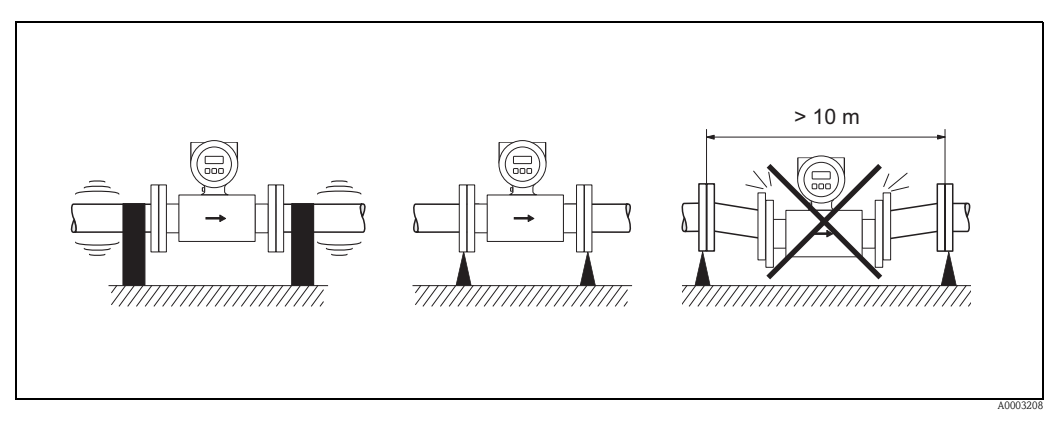

Fig. 14: Medidas para prevenir la vibración del equipo de medición.

## 3.2.6 Bases y soportes

Si el diámetro nominal DN es $\,\geq$  350, monte el sensor sobre una base capaz de soportar la carga necesaria.

( Atención!

Riesgo de daños.

La carcasa metálica no debe soportar todo el peso del sensor: se puede abollar y se pueden dañar las bobinas magnéticas situadas en el interior.

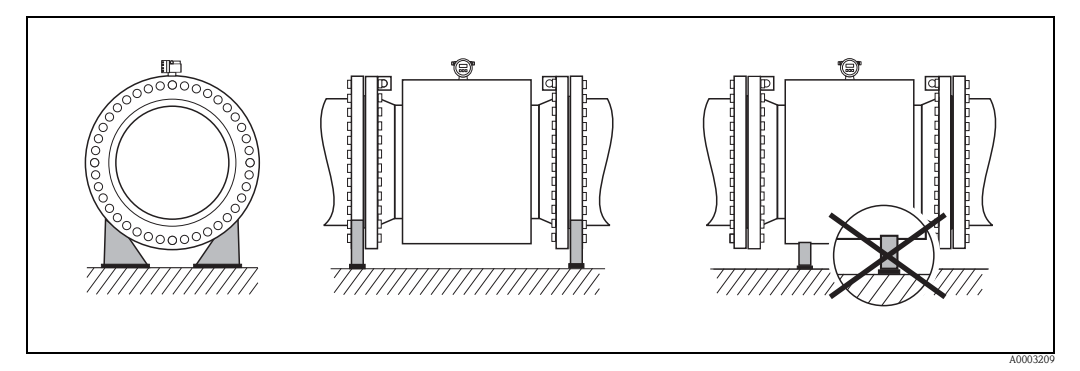

Fig. 15: Soporte correcto en el caso de diámetros nominales grandes (DN≥350)

# 3.2.7 Adaptadores

Para instalar el sensor en tubos de gran diámetro pueden utilizarse adaptadores de doble brida conformes a DIN EN 545. El aumento en el caudal resultante implica una mejora en la precisión de las medidas con líquidos que fluyen muy lentamente.

El nomograma ilustrado a continuación permite determinar las pérdidas de carga que se producen a consecuencia de disminuciones en la sección transversal.

# ¡Nota!

El nomograma ilustrado sólo es válido para líquidos que presentan una viscosidad similar a la del agua.

- 1. Calcular la relación entre diámetros d/D.
- 2. Identifique en el nomograma la pérdida de carga correspondiente al caudal (en un punto corriente abajo del reductor) y a la relación d/D.

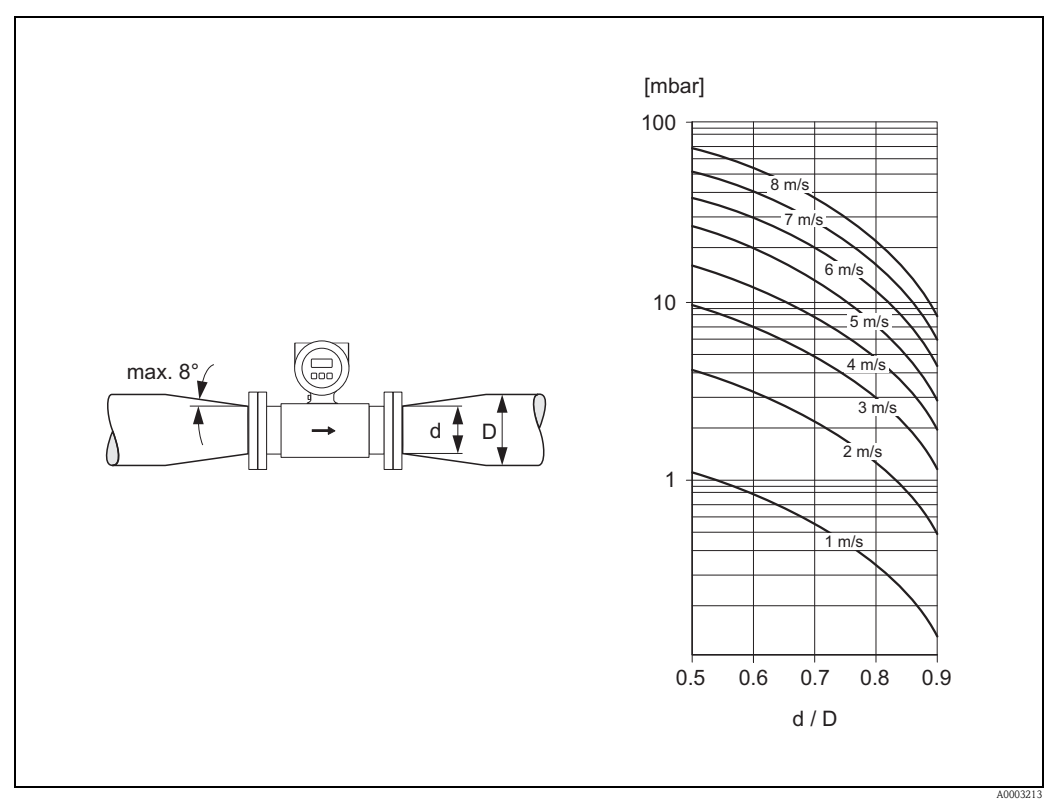

Fig. 16: Pérdidas de carga debidas a adaptadores

## 3.2.8 Diámetro nominal y caudal

El diámetro de la tubería y el caudal determinan el diámetro nominal del sensor. La velocidad de circulación óptima está comprendida entre 2 y 3 m/s. Además, la velocidad de circulación (v) ha de adecuarse a las propiedades físicas del líquido:

- v < 2 m/s: en el caso de líquidos abrasivos
- v > 2 m/s: en el caso de líquidos propensos a la formación de adherencias

## ¡Nota!

Si fuese necesario, puede aumentarse la velocidad de circulación reduciendo el diámetro nominal del sensor mediante el uso de conos reductores.  $\rightarrow$  página 22

# Promag W

| Valores característicos de caudal - Promag W (unidades SI) |                 |                                              |                       |                              |                   |                                 |                     |                        |                                     |
|------------------------------------------------------------|-----------------|----------------------------------------------|-----------------------|------------------------------|-------------------|---------------------------------|---------------------|------------------------|-------------------------------------|
| Diám<br>nom                                                | etro<br>inal    | Caudal recom                                 | endado                | Ajustes de fábrica           |                   |                                 |                     |                        |                                     |
| [mm]                                                       | [pul-<br>gadas] | Valor mín./máx.<br>de escal<br>(v ≈ 0,3 ó 10 | de fondo<br>a<br>m/s) | Valor fondo (v $\approx 2,5$ | de escala<br>m/s) | Valor p<br>impul:<br>(≈ 2 impul | oor<br>so<br>sos/s) | Supres<br>re<br>(v ≈ 0 | sión caudal<br>esidual<br>0,04 m/s) |
| 25                                                         | 1"              | 9 a 300                                      | dm3/min               | 75                           | dm3/min           | 0,50                            | dm3                 | 1                      | dm3/min                             |
| 32                                                         | 1 ¼"            | 15 a 500                                     | dm3/min               | 125                          | dm3/min           | 1,00                            | dm3                 | 2                      | dm3/min                             |
| 40                                                         | 1 1⁄2"          | 25 a 700                                     | dm3/min               | 200                          | dm3/min           | 1,50                            | dm3                 | 3                      | dm3/min                             |
| 50                                                         | 2"              | 35 a 1100                                    | dm3/min               | 300                          | dm3/min           | 2,50                            | dm3                 | 5                      | dm3/min                             |
| 65                                                         | 2 1⁄2"          | 60 a 2000                                    | dm3/min               | 500                          | dm3/min           | 5,00                            | dm3                 | 8                      | dm3/min                             |
| 80                                                         | 3"              | 90 a 3000                                    | dm3/min               | 750                          | dm3/min           | 5,00                            | dm3                 | 12                     | dm3/min                             |
| 100                                                        | 4"              | 145 a 4700                                   | dm3/min               | 1200                         | dm3/min           | 10,00                           | dm3                 | 20                     | dm3/min                             |
| 125                                                        | 5"              | 220 a 7500                                   | dm3/min               | 1850                         | dm3/min           | 15,00                           | dm3                 | 30                     | dm3/min                             |
| 150                                                        | 6"              | 20 a 600                                     | m3/h                  | 150                          | m3/h              | 0,025                           | m3                  | 2,5                    | m3/h                                |
| 200                                                        | 8"              | 35 a 1100                                    | m3/h                  | 300                          | m3/h              | 0,05                            | m3                  | 5,0                    | m3/h                                |
| 250                                                        | 10"             | 55 a 1700                                    | m3/h                  | 500                          | m3/h              | 0,05                            | m3                  | 7,5                    | m3/h                                |
| 300                                                        | 12"             | 80 a 2400                                    | m3/h                  | 750                          | m3/h              | 0,10                            | m3                  | 10                     | m3/h                                |
| 350                                                        | 14"             | 110 a 3300                                   | m3/h                  | 1000                         | m3/h              | 0,10                            | m3                  | 15                     | m3/h                                |
| 400                                                        | 16"             | 140 a 4200                                   | m3/h                  | 1200                         | m3/h              | 0,15                            | m3                  | 20                     | m3/h                                |
| 450                                                        | 18"             | 180 a 5400                                   | m3/h                  | 1500                         | m3/h              | 0,25                            | m3                  | 25                     | m3/h                                |
| 500                                                        | 20"             | 220 a 6600                                   | m3/h                  | 2000                         | m3/h              | 0,25                            | m3                  | 30                     | m3/h                                |
| 600                                                        | 24"             | 310 a 9600                                   | m3/h                  | 2500                         | m3/h              | 0,30                            | m3                  | 40                     | m3/h                                |
| 700                                                        | 28"             | 420 a 13500                                  | m3/h                  | 3500                         | m3/h              | 0,50                            | m3                  | 50                     | m3/h                                |
| -                                                          | 30"             | 480 a 15000                                  | m3/h                  | 4000                         | m3/h              | 0,50                            | m3                  | 60                     | m3/h                                |
| 800                                                        | 32"             | 550 a 18000                                  | m3/h                  | 4500                         | m3/h              | 0,75                            | m3                  | 75                     | m3/h                                |
| 900                                                        | 36"             | 690 a 22500                                  | m3/h                  | 6000                         | m3/h              | 0,75                            | m3                  | 100                    | m3/h                                |
| 1000                                                       | 40"             | 850 a 28000                                  | m3/h                  | 7000                         | m3/h              | 1,00                            | m3                  | 125                    | m3/h                                |
| -                                                          | 42"             | 950 a 30000                                  | m3/h                  | 8000                         | m3/h              | 1,00                            | m3                  | 125                    | m3/h                                |
| 1200                                                       | 48"             | 1250 a 40000                                 | m3/h                  | 10000                        | m3/h              | 1,50                            | m3                  | 150                    | m3/h                                |
| -                                                          | 54"             | 1550 a 50000                                 | m3/h                  | 13000                        | m3/h              | 1,50                            | m3                  | 200                    | m3/h                                |
| 1400                                                       | -               | 1700 a 55000                                 | m3/h                  | 14000                        | m3/h              | 2,00                            | m3                  | 225                    | m3/h                                |
| -                                                          | 60"             | 1950 a 60000                                 | m3/h                  | 16000                        | m3/h              | 2,00                            | m3                  | 250                    | m3/h                                |
| 1600                                                       | -               | 2200 a 70000                                 | m3/h                  | 18000                        | m3/h              | 2,50                            | m3                  | 300                    | m3/h                                |
| -                                                          | 66"             | 2500 a 80000                                 | m3/h                  | 20500                        | m3/h              | 2,50                            | m3                  | 325                    | m3/h                                |
| 1800                                                       | 72"             | 2800 a 90000                                 | m3/h                  | 23000                        | m3/h              | 3,00                            | m3                  | 350                    | m3/h                                |
| -                                                          | 78"             | 3300 a 100000                                | m3/h                  | 28500                        | m3/h              | 3,50                            | m3                  | 450                    | m3/h                                |
| 2000                                                       | -               | 3400 a 110000                                | m3/h                  | 28500                        | m3/h              | 3,50                            | m3                  | 450                    | m3/h                                |

| Valores característicos de caudal - Promag W (unidades US) |             |                                              |                       |                              |                   |                                 |                     |                        |                                    |
|------------------------------------------------------------|-------------|----------------------------------------------|-----------------------|------------------------------|-------------------|---------------------------------|---------------------|------------------------|------------------------------------|
| Diám<br>nomi                                               | etro<br>nal | Caudal recome                                | endado                | Ajustes de fábrica           |                   |                                 |                     |                        |                                    |
| [pul-<br>gadas]                                            | [mm]        | Valor mín./máx.<br>de escal<br>(v ≈ 0,3 ó 10 | de fondo<br>a<br>m/s) | Valor fondo (v $\approx 2,5$ | de escala<br>m/s) | Valor p<br>impuls<br>(≈ 2 impul | oor<br>so<br>sos/s) | Supres<br>re<br>(v ≈ 0 | sión caudal<br>sidual<br>),04 m/s) |
| 1"                                                         | 25          | 2,5 a 80                                     | gal/min               | 18                           | gal/min           | 0,20                            | gal                 | 0,25                   | gal/min                            |
| 1 1⁄4"                                                     | 32          | 4 a 130                                      | gal/min               | 30                           | gal/min           | 0,20                            | gal                 | 0,50                   | gal/min                            |
| 1 1⁄2"                                                     | 40          | 7 a 190                                      | gal/min               | 50                           | gal/min           | 0,50                            | gal                 | 0,75                   | gal/min                            |
| 2"                                                         | 50          | 10 a 300                                     | gal/min               | 75                           | gal/min           | 0,50                            | gal                 | 1,25                   | gal/min                            |
| 2 1⁄2"                                                     | 65          | 16 a 500                                     | gal/min               | 130                          | gal/min           | 1                               | gal                 | 2,0                    | gal/min                            |
| 3"                                                         | 80          | 24 a 800                                     | gal/min               | 200                          | gal/min           | 2                               | gal                 | 2,5                    | gal/min                            |
| 4"                                                         | 100         | 40 a 1250                                    | gal/min               | 300                          | gal/min           | 2                               | gal                 | 4,0                    | gal/min                            |
| 5"                                                         | 125         | 60 a 1950                                    | gal/min               | 450                          | gal/min           | 5                               | gal                 | 7,0                    | gal/min                            |
| 6"                                                         | 150         | 90 a 2650                                    | gal/min               | 600                          | gal/min           | 5                               | gal                 | 12                     | gal/min                            |
| 8"                                                         | 200         | 155 a 4850                                   | gal/min               | 1200                         | gal/min           | 10                              | gal                 | 15                     | gal/min                            |
| 10"                                                        | 250         | 250 a 7500                                   | gal/min               | 1500                         | gal/min           | 15                              | gal                 | 30                     | gal/min                            |
| 12"                                                        | 300         | 350 a 10600                                  | gal/min               | 2400                         | gal/min           | 25                              | gal                 | 45                     | gal/min                            |
| 14"                                                        | 350         | 500 a 15000                                  | gal/min               | 3600                         | gal/min           | 30                              | gal                 | 60                     | gal/min                            |
| 16"                                                        | 400         | 600 a 19000                                  | gal/min               | 4800                         | gal/min           | 50                              | gal                 | 60                     | gal/min                            |
| 18"                                                        | 450         | 800 a 24000                                  | gal/min               | 6000                         | gal/min           | 50                              | gal                 | 90                     | gal/min                            |
| 20"                                                        | 500         | 1000 a 30000                                 | gal/min               | 7500                         | gal/min           | 75                              | gal                 | 120                    | gal/min                            |
| 24"                                                        | 600         | 1400 a 44000                                 | gal/min               | 10500                        | gal/min           | 100                             | gal                 | 180                    | gal/min                            |
| 28"                                                        | 700         | 1900 a 60000                                 | gal/min               | 13500                        | gal/min           | 125                             | gal                 | 210                    | gal/min                            |
| 30"                                                        | -           | 2150 a 67000                                 | gal/min               | 16500                        | gal/min           | 150                             | gal                 | 270                    | gal/min                            |
| 32"                                                        | 800         | 2450 a 80000                                 | gal/min               | 19500                        | gal/min           | 200                             | gal                 | 300                    | gal/min                            |
| 36"                                                        | 900         | 3100 a 100000                                | gal/min               | 24000                        | gal/min           | 225                             | gal                 | 360                    | gal/min                            |
| 40"                                                        | 1000        | 3800 a 125000                                | gal/min               | 30000                        | gal/min           | 250                             | gal                 | 480                    | gal/min                            |
| 42"                                                        | -           | 4200 a 135000                                | gal/min               | 33000                        | gal/min           | 250                             | gal                 | 600                    | gal/min                            |
| 48"                                                        | 1200        | 5500 a 175000                                | gal/min               | 42000                        | gal/min           | 400                             | gal                 | 600                    | gal/min                            |
| 54"                                                        | -           | 9 a 300                                      | Mgal/d                | 75                           | Mgal/d            | 0,0005                          | Mgal                | 1,3                    | Mgal/d                             |
| -                                                          | 1400        | 10 a 340                                     | Mgal/d                | 85                           | Mgal/d            | 0,0005                          | Mgal                | 1,3                    | Mgal/d                             |
| 60"                                                        | -           | 12 a 380                                     | Mgal/d                | 95                           | Mgal/d            | 0,0005                          | Mgal                | 1,3                    | Mgal/d                             |
| -                                                          | 1600        | 13 a 450                                     | Mgal/d                | 110                          | Mgal/d            | 0,0008                          | Mgal                | 1,7                    | Mgal/d                             |
| 66"                                                        | -           | 14 a 500                                     | Mgal/d                | 120                          | Mgal/d            | 0,0008                          | Mgal                | 2,2                    | Mgal/d                             |
| 72"                                                        | 1800        | 16 a 570                                     | Mgal/d                | 140                          | Mgal/d            | 0,0008                          | Mgal                | 2,6                    | Mgal/d                             |
| 78"                                                        | -           | 18 a 650                                     | Mgal/d                | 175                          | Mgal/d            | 0,001                           | Mgal                | 3,0                    | Mgal/d                             |
| -                                                          | 2000        | 20 a 700                                     | Mgal/d                | 175                          | Mgal/d            | 0,001                           | Mgal                | 3,0                    | Mgal/d                             |

# Promag P

| Valores característicos de caudal - Promag P (unidades SI) |                 |                                                             |                                           |                                                          |             |  |  |  |
|------------------------------------------------------------|-----------------|-------------------------------------------------------------|-------------------------------------------|----------------------------------------------------------|-------------|--|--|--|
| Diámetro Caudal recomendado<br>nominal                     |                 | Ajustes de fábrica                                          |                                           |                                                          |             |  |  |  |
| [mm]                                                       | [pul-<br>gadas] | Valor mín./máx. de fondo<br>de escala<br>(v ≈ 0,3 ó 10 m/s) | Valor fondo de<br>escala<br>(v ≈ 2,5 m/s) | Supresión caudal residual $(v \approx 0,04 \text{ m/s})$ |             |  |  |  |
| 15                                                         | 1⁄2"            | 4 a 100 dm3/min                                             | 25 dm3/min                                | 0,20 dm3                                                 | 0,5 dm3/min |  |  |  |
| 25                                                         | 1"              | 9 a 300 dm3/min                                             | 75 dm3/min                                | 0,50 dm3                                                 | 1 dm3/min   |  |  |  |
| 32                                                         | 1 1⁄4"          | 15 a 500 dm3/min                                            | 125 dm3/min                               | 1,00 dm3                                                 | 2 dm3/min   |  |  |  |
| 40                                                         | 1 1⁄2"          | 25 a 700 dm3/min                                            | 200 dm3/min                               | 1,50 dm3                                                 | 3 dm3/min   |  |  |  |
| 50                                                         | 2"              | 35 a 1100 dm3/min                                           | 300 dm3/min                               | 2,50 dm3                                                 | 5 dm3/min   |  |  |  |
| 65                                                         | 2 1⁄2"          | 60 a 2000 dm3/min                                           | 500 dm3/min                               | 5,00 dm3                                                 | 8 dm3/min   |  |  |  |
| 80                                                         | 3"              | 90 a 3000 dm3/min                                           | 750 dm3/min                               | 5,00 dm3                                                 | 12 dm3/min  |  |  |  |
| 100                                                        | 4"              | 145 a 4700 dm3/min                                          | 1200 dm3/min                              | 10,00 dm3                                                | 20 dm3/min  |  |  |  |
| 125                                                        | 5"              | 220 a 7500 dm3/min                                          | 1850 dm3/min                              | 15,00 dm3                                                | 30 dm3/min  |  |  |  |
| 150                                                        | 6"              | 20 a 600 m3/h                                               | 150 m3/h                                  | 0,025 m3                                                 | 2,5 m3/h    |  |  |  |
| 200                                                        | 8"              | 35 a 1100 m3/h                                              | 300 m3/h                                  | 0,05 m3                                                  | 5,0 m3/h    |  |  |  |
| 250                                                        | 10"             | 55 a 1700 m3/h                                              | 500 m3/h                                  | 0,05 m3                                                  | 7,5 m3/h    |  |  |  |
| 300                                                        | 12"             | 80 a 2400 m3/h                                              | 750 m3/h                                  | 0,10 m3                                                  | 10 m3/h     |  |  |  |
| 350                                                        | 14"             | 110 a 3300 m3/h                                             | 1000 m3/h                                 | 0,10 m3                                                  | 15 m3/h     |  |  |  |
| 400                                                        | 16"             | 140 a 4200 m3/h                                             | 1200 m3/h                                 | 0,15 m3                                                  | 20 m3/h     |  |  |  |
| 450                                                        | 18"             | 180 a 5400 m3/h                                             | 1500 m3/h                                 | 0,25 m3                                                  | 25 m3/h     |  |  |  |
| 500                                                        | 20"             | 220 a 6600 m3/h                                             | 2000 m3/h                                 | 0,25 m3                                                  | 30 m3/h     |  |  |  |
| 600                                                        | 24"             | 310 a 9600 m3/h                                             | 2500 m3/h                                 | 0,30 m3                                                  | 40 m3/h     |  |  |  |

| Valores característicos de caudal - Promag P (unidades US) |      |                                                                                      |                                                    |                                            |                                                          |  |  |
|------------------------------------------------------------|------|--------------------------------------------------------------------------------------|----------------------------------------------------|--------------------------------------------|----------------------------------------------------------|--|--|
| Diámetro<br>nominal                                        |      | Caudal recomendado                                                                   |                                                    | Ajustes de fábrica                         |                                                          |  |  |
| [pul-<br>gadas]                                            | [mm] | Valor mín./máx. de fondo<br>de escala<br>$(v \approx 0,3 \text{ ó } 10 \text{ m/s})$ | Valor fondo de escal $(v \approx 2,5 \text{ m/s})$ | a Valor por<br>impulso<br>(≈ 2 impulsos/s) | Supresión caudal residual $(v \approx 0,04 \text{ m/s})$ |  |  |
| 1/2"                                                       | 15   | 1,0 a 27 gal/min                                                                     | 6 gal/min                                          | 0,05 gal                                   | 0,10 gal/min                                             |  |  |
| 1"                                                         | 25   | 2,5 a 80 gal/min                                                                     | 18 gal/min                                         | 0,20 gal                                   | 0,25 gal/min                                             |  |  |
| 1 ¼"                                                       | 32   | 4 a 130 gal/min                                                                      | 30 gal/min                                         | 0,20 gal                                   | 0,50 gal/min                                             |  |  |
| 1 1⁄2"                                                     | 40   | 7 a 190 gal/min                                                                      | 50 gal/min                                         | 0,50 gal                                   | 0,75 gal/min                                             |  |  |
| 2"                                                         | 50   | 10 a 300 gal/min                                                                     | 75 gal/min                                         | 0,50 gal                                   | 1,25 gal/min                                             |  |  |
| 2 1⁄2"                                                     | 65   | 16 a 500 gal/min                                                                     | 130 gal/min                                        | 1 gal                                      | 2.0 gal/min                                              |  |  |
| 3"                                                         | 80   | 24 a 800 gal/min                                                                     | 200 gal/min                                        | 2 gal                                      | 2,5 gal/min                                              |  |  |
| 4"                                                         | 100  | 40 a 1250 gal/min                                                                    | 300 gal/min                                        | 2 gal                                      | 4,0 gal/min                                              |  |  |
| 5"                                                         | 125  | 60 a 1950 gal/min                                                                    | 450 gal/min                                        | 5 gal                                      | 7,0 gal/min                                              |  |  |
| 6"                                                         | 150  | 90 a 2650 gal/min                                                                    | 600 gal/min                                        | 5 gal                                      | 12 gal/min                                               |  |  |
| 8"                                                         | 200  | 155 a 4850 gal/min                                                                   | 1200 gal/min                                       | 10 gal                                     | 15 gal/min                                               |  |  |
| 10"                                                        | 250  | 250 a 7500 gal/min                                                                   | 1500 gal/min                                       | 15 gal                                     | 30 gal/min                                               |  |  |
| 12"                                                        | 300  | 350 a 10600 gal/min                                                                  | 2400 gal/min                                       | 25 gal                                     | 45 gal/min                                               |  |  |
| 14"                                                        | 350  | 500 a 15000 gal/min                                                                  | 3600 gal/min                                       | 30 gal                                     | 60 gal/min                                               |  |  |
| 16"                                                        | 400  | 600 a 19000 gal/min                                                                  | 4800 gal/min                                       | 50 gal                                     | 60 gal/min                                               |  |  |
| 18"                                                        | 450  | 800 a 24000 gal/min                                                                  | 6000 gal/min                                       | 50 gal                                     | 90 gal/min                                               |  |  |
| 20"                                                        | 500  | 1000 a 30000 gal/min                                                                 | 7500 gal/min                                       | 75 gal                                     | 120 gal/min                                              |  |  |
| 24"                                                        | 600  | 1400 a 44000 gal/min                                                                 | 10500 gal/min                                      | 100 gal                                    | 180 gal/min                                              |  |  |

# Promag H

| Valores característicos de caudal - Promag H (unidades SI) |                                |                                               |                       |                            |                       |                           |                   |                        |                                   |
|------------------------------------------------------------|--------------------------------|-----------------------------------------------|-----------------------|----------------------------|-----------------------|---------------------------|-------------------|------------------------|-----------------------------------|
| Diámetro<br>nominal                                        |                                | Caudal recome                                 | endado                | Ajustes de fábrica         |                       |                           |                   |                        |                                   |
| [mm]                                                       | [pul-<br>gadas]                | Valor mín./máx.<br>de escala<br>(v ≈ 0,3 ó 10 | de fondo<br>a<br>m/s) | Valor fond $(v \approx 2,$ | o de escala<br>5 m/s) | Valor por i<br>(≈ 2 impul | mpulso<br>lsos/s) | Supres<br>re<br>(v ≈ 0 | ión caudal<br>sidual<br>9,04 m/s) |
| 2                                                          | <sup>1</sup> / <sub>12</sub> " | 0,06 a 1,8                                    | dm³/min               | 0,5                        | dm³/min               | 0,005                     | dm <sup>3</sup>   | 0,01                   | dm³/min                           |
| 4                                                          | <sup>5</sup> / <sub>32</sub> " | 0,25 a 7                                      | dm³/min               | 2                          | dm³/min               | 0,025                     | dm <sup>3</sup>   | 0,05                   | dm³/min                           |
| 8                                                          | <sup>5</sup> / <sub>16</sub> " | 1 a 30                                        | dm³/min               | 8                          | dm³/min               | 0,10                      | dm <sup>3</sup>   | 0,1                    | dm³/min                           |
| 15                                                         | 1⁄2"                           | 4 a 100                                       | dm³/min               | 25                         | dm³/min               | 0,20                      | dm <sup>3</sup>   | 0,5                    | dm³/min                           |
| 25                                                         | 1"                             | 9 a 300                                       | dm³/min               | 75                         | dm³/min               | 0,50                      | dm <sup>3</sup>   | 1                      | dm³/min                           |
| 40                                                         | 1 1⁄2"                         | 25 a 700                                      | dm³/min               | 200                        | dm³/min               | 1,50                      | dm <sup>3</sup>   | 3                      | dm³/min                           |
| 50                                                         | 2"                             | 35 a 1100                                     | dm³/min               | 300                        | dm³/min               | 2,50                      | dm <sup>3</sup>   | 5                      | dm³/min                           |
| 65                                                         | 2 1⁄2"                         | 60 a 2000                                     | dm³/min               | 500                        | dm³/min               | 5,00                      | dm <sup>3</sup>   | 8                      | dm³/min                           |
| 80                                                         | 3"                             | 90 a 3000                                     | dm³/min               | 750                        | dm³/min               | 5,00                      | dm <sup>3</sup>   | 12                     | dm³/min                           |
| 100                                                        | 4"                             | 145 a 4700                                    | dm³/min               | 1200                       | dm³/min               | 10,00                     | dm <sup>3</sup>   | 20                     | dm³/min                           |

| Valores característicos de caudal - Promag H (unidades US) |                 |                                               |                       |                            |                       |                           |                   |                        |                                   |
|------------------------------------------------------------|-----------------|-----------------------------------------------|-----------------------|----------------------------|-----------------------|---------------------------|-------------------|------------------------|-----------------------------------|
| Diámetro<br>nominal                                        |                 | Caudal recome                                 | endado                | Ajustes de fábrica         |                       |                           |                   |                        |                                   |
| [mm]                                                       | [pul-<br>gadas] | Valor mín./máx.<br>de escala<br>(v ≈ 0,3 ó 10 | de fondo<br>a<br>m∕s) | Valor fond $(v \approx 2,$ | o de escala<br>5 m/s) | Valor por i<br>(≈ 2 impul | mpulso<br>lsos/s) | Supres<br>re<br>(v ≈ 0 | ión caudal<br>sidual<br>9,04 m/s) |
| 1/12"                                                      | 2               | 0,015 a 0,5                                   | gal/min               | 0,1                        | gal/min               | 0,001                     | gal               | 0,002                  | gal/min                           |
| 5/32"                                                      | 4               | 0,07 a 2                                      | gal/min               | 0,5                        | gal/min               | 0,005                     | gal               | 0,008                  | gal/min                           |
| 5/16"                                                      | 8               | 0,25 a 8                                      | gal/min               | 2                          | gal/min               | 0,02                      | gal               | 0,025                  | gal/min                           |
| 1/2"                                                       | 15              | 1,0 a 27                                      | gal/min               | 6                          | gal/min               | 0,05                      | gal               | 0,10                   | gal/min                           |
| 1"                                                         | 25              | 2,5 a 80                                      | gal/min               | 18                         | gal/min               | 0,20                      | gal               | 0,25                   | gal/min                           |
| 1 1⁄2"                                                     | 40              | 7 a 190                                       | gal/min               | 50                         | gal/min               | 0,50                      | gal               | 0,75                   | gal/min                           |
| 2"                                                         | 50              | 10 a 300                                      | gal/min               | 75                         | gal/min               | 0,50                      | gal               | 1,25                   | gal/min                           |
| 2 1⁄2"                                                     | 65              | 16 a 500                                      | gal/min               | 130                        | gal/min               | 1                         | gal               | 2,0                    | gal/min                           |
| 3"                                                         | 80              | 24 a 800                                      | gal/min               | 200                        | gal/min               | 2                         | gal               | 2,5                    | gal/min                           |
| 4"                                                         | 100             | 40 a 1250                                     | gal/min               | 300                        | gal/min               | 2                         | gal               | 4,0                    | gal/min                           |

#### 3.2.9 Longitud de los cables de conexión

A fin de asegurar la precisión en las medidas, siga las siguientes instrucciones a la hora de instalar la versión remota:

- Fije bien el cable a lo largo de su recorrido o guíelo mediante un conducto. Un movimiento del cable puede falsificar la señal de medida, sobre todo cuando el líquido presenta una conductividad pequeña.
- Disponga el cable de forma que su recorrido esté libre de máquinas eléctricas y elementos de conmutación.
- Asegure la compensación de potencial entre sensor y transmisor, siempre que sea necesaria.
- La longitud máxima permitida, L<sub>máx</sub>, depende de la conductividad del líquido (Fig. 17). El equipo requiere una conductividad mínima de 20 µS/cm para poder medir agua desmineralizada.

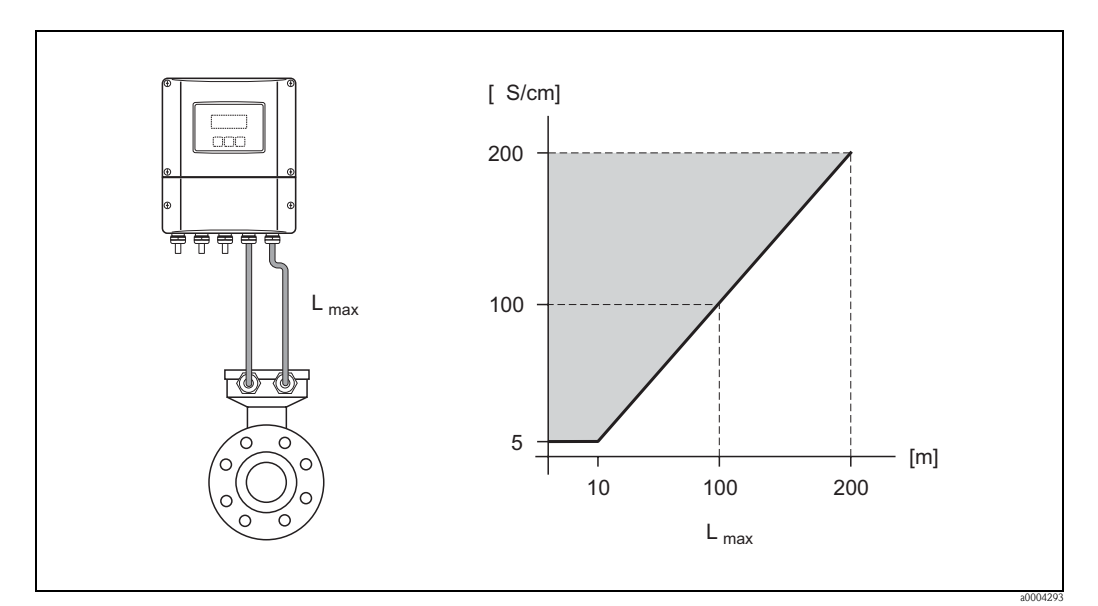

Fig. 17: Longitudes del cable permitidas para la versión remota

Zona sombreada = rango de valores permitidos L<sub>máx</sub> = longitud del cable de conexión en [m] Conductividad del líquido en [µS/cm]

# 3.3 Instalación

## 3.3.1 Instalación del sensor Promag W

#### ¡Nota!

El volumen de suministro no incluye pernos, tuercas, juntas, etc. Son elementos de los que deberá proveerse el propio cliente.

El sensor ha sido diseñado para ser instalado entre las dos bridas de la tubería.

- Observe siempre el par de apriete a aplicar a los tornillos  $\rightarrow$  página 30 y sigs.
- Información sobre la instalación de discos suplementarios de puesta a tierra  $\rightarrow$  página 28

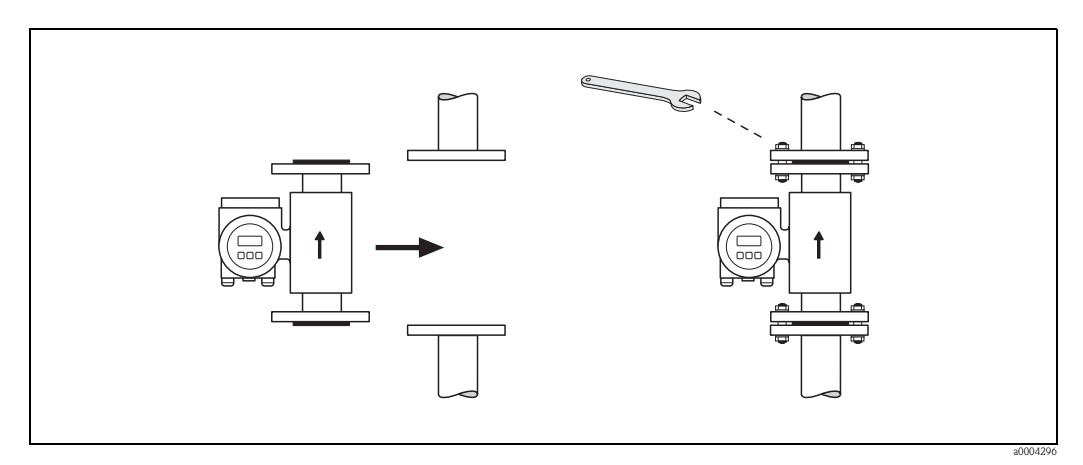

Fig. 18: Instalación del sensor

#### Juntas

Tenga en cuenta las siguientes instrucciones cuando vaya a instalar las juntas:

- Revestimiento interno de goma dura  $\rightarrow$  Hay que utilizar **siempre** juntas suplementarias.
- Revestimiento interno de poliuretano  $\rightarrow$  Se recomienda el uso de juntas suplementarias.
- En el caso de bridas DIN, utilice únicamente juntas conformes a DIN EN 1514-1.
- Asegúrese de que las juntas no tapen alguna parte de la sección transversal de la tubería.

#### ¡Atención!

Riesgo de que produzca un cortocircuito. No utilice juntas de material conductor como el grafito. Se podría formar, dentro del tubo de medición, una capa conductora capaz de poner en cortocircuito la señal de medida.

#### Cable de puesta a tierra (DN 25 a 2000)

Si es necesario, puede pedir, como accesorio, un cable de puesta a tierra especial para la compensación de potencial  $\rightarrow$  página 133 y sigs.). Instrucciones detalladas del montaje  $\rightarrow$  página 66 y sigs.

#### Montaje con discos de puesta a tierra (DN 25 a 300)

En algunas aplicaciones, p. ej., en las que se utilizan tuberías con revestimiento interno o tuberías aisladas de tierra ( $\rightarrow$  página 66 y sigs.), puede resultar necesario, para la compensación de potencial, montar discos de puesta a tierra entre el sensor y las bridas de la tubería. Los discos de puesta a tierra pueden pedirse por separado como accesorios de Endress+Hauser.  $\rightarrow$  página 30

### ¡Atención!

- En este caso, al utilizar discos de puesta a tierra (y juntas), se aumenta la longitud total de la unión. Las dimensiones están indicadas en la documentación independiente denominada "Información técnica".
- Revestimiento interno de goma dura → Instale juntas suplementarias entre el sensor y el disco de puesta a tierra, y entre el disco de puesta a tierra y la brida del tubo.
- Revestimiento interno de poliuretano → Instale únicamente juntas suplementarias entre el disco de puesta a tierra y la brida del tubo.
- 1. Coloque el disco de puesta a tierra y la(s) junta(s) suplementaria(s) entre el instrumento y la brida de la tubería (véase la Figura).
- 2. Inserte los pernos en los orificios de las bridas. Apriete las tuercas dejándolas aún algo sueltas.
- 3. Gire ahora, tal como ilustra la Fig. 19, el disco de puesta a tierra hasta que la manivela tope con los pernos. Al proceder de esta forma se centra automáticamente el disco de puesta a tierra.
- 4. Apriete los pernos aplicando el par de giro requerido.  $\rightarrow$  página 133
- 5. Conecte ahora el disco a tierra .  $\rightarrow$  página 67

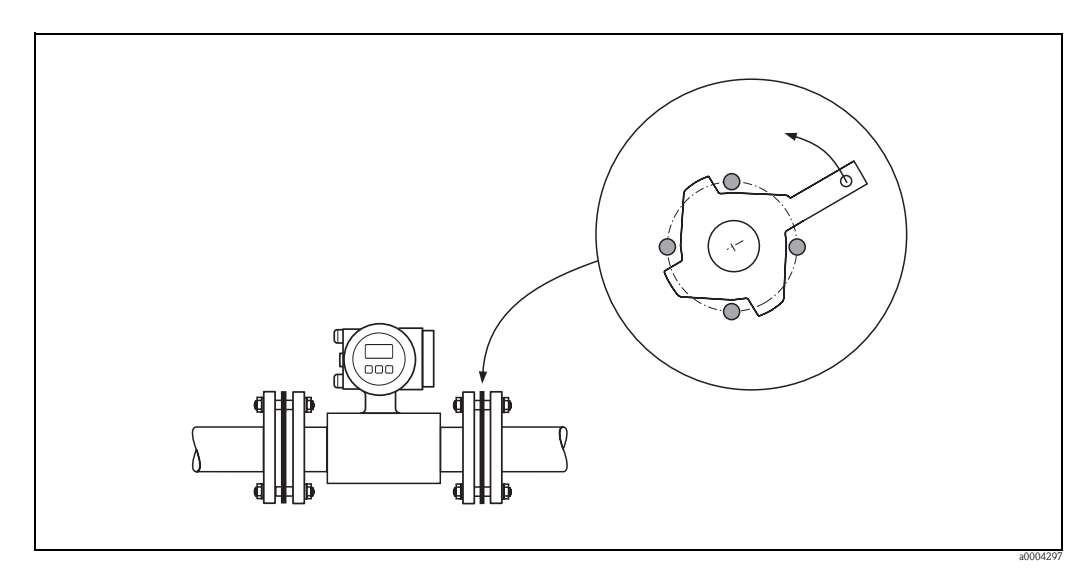

Fig. 19: Montaje con discos de puesta a tierra (Promag W, DN 25 a 300)

#### Pares de apriete a aplicar a los tornillos (Promag W)

#### Tome nota de los siguientes puntos:

- Los pares de apriete indicados a continuación se refieren únicamente a roscas lubricadas.
- Apriete siempre uniformemente las roscas siguiendo una secuencia de opuestos en diagonal.
- Si se sobreaprietan los pernos, se deforman las superficies de las juntas, pudiendo éstas sufrir daños irreversibles.
- Los pares de apriete indicados a continuación son únicamente válidos para tuberías que no están sometidas a esfuerzos de tracción.

| Promag W<br>Diámetro nominal | EN (DIN)<br>Presión nominal | Tornillos | Par de apriet | e máx. [Nm] |
|------------------------------|-----------------------------|-----------|---------------|-------------|
| [mm]                         | [bar]                       |           | Goma dura     | Poliuretano |
| 25                           | PN 40                       | 4 x M 12  | -             | 15          |
| 32                           | PN 40                       | 4 x M 16  | -             | 24          |
| 40                           | PN 40                       | 4 x M 16  | -             | 31          |
| 50                           | PN 40                       | 4 x M 16  | -             | 40          |
| 65 *                         | PN 16                       | 8 x M 16  | 32            | 27          |
| 65                           | PN 40                       | 8 x M 16  | 32            | 27          |
| 80                           | PN 16                       | 8 x M 16  | 40            | 34          |
| 80                           | PN 40                       | 8 x M 16  | 40            | 34          |
| 100                          | PN 16                       | 8 x M 16  | 43            | 36          |
| 100                          | PN 40                       | 8 x M 20  | 59            | 50          |
| 125                          | PN 16                       | 8 x M 16  | 56            | 48          |
| 125                          | PN 40                       | 8 x M 24  | 83            | 71          |
| 150                          | PN 16                       | 8 x M 20  | 74            | 63          |
| 150                          | PN 40                       | 8 x M 24  | 104           | 88          |
| 200                          | PN 10                       | 8 x M 20  | 106           | 91          |
| 200                          | PN 16                       | 12 x M 20 | 70            | 61          |
| 200                          | PN 25                       | 12 x M 24 | 104           | 92          |
| 250                          | PN 10                       | 12 x M 20 | 82            | 71          |
| 250                          | PN 16                       | 12 x M 24 | 98            | 85          |
| 250                          | PN 25                       | 12 x M 27 | 150           | 134         |
| 300                          | PN 10                       | 12 x M 20 | 94            | 81          |
| 300                          | PN 16                       | 12 x M 24 | 134           | 118         |
| 300                          | PN 25                       | 16 x M 27 | 153           | 138         |
| 350                          | PN 10                       | 16 x M 20 | 112           | 118         |
| 350                          | PN 16                       | 16 x M 24 | 152           | 165         |
| 350                          | PN 25                       | 16 x M 30 | 227           | 252         |
| 400                          | PN 10                       | 16 x M 24 | 151           | 167         |
| 400                          | PN 16                       | 16 x M 27 | 193           | 215         |
| 400                          | PN 25                       | 16 x M 33 | 289           | 326         |
| 450                          | PN 10                       | 20 x M 24 | 153           | 133         |
| 450                          | PN 16                       | 20 x M 27 | 198           | 196         |
| 450                          | PN 25                       | 20 x M 33 | 256           | 253         |
| 500                          | PN 10                       | 20 x M 24 | 155           | 171         |
| 500                          | PN 16                       | 20 x M 30 | 275           | 300         |

| Promag W<br>Diámetro nominal | EN (DIN)<br>Presión nominal | Tornillos | Par de apriete máx. [Nm] |             |
|------------------------------|-----------------------------|-----------|--------------------------|-------------|
| [mm]                         | [bar]                       |           | Goma dura                | Poliuretano |
| 500                          | PN 25                       | 20 x M 33 | 317                      | 360         |
| 600                          | PN 10                       | 20 x M 27 | 206                      | 219         |
| 600 *                        | PN 16                       | 20 x M 33 | 415                      | 443         |
| 600                          | PN 25                       | 20 x M 36 | 431                      | 516         |
| 700                          | PN 10                       | 24 x M 27 | 246                      | 246         |
| 700                          | PN 16                       | 24 x M 33 | 278                      | 318         |
| 700                          | PN 25                       | 24 x M 39 | 449                      | 507         |
| 800                          | PN 10                       | 24 x M 30 | 331                      | 316         |
| 800                          | PN 16                       | 24 x M 36 | 369                      | 385         |
| 800                          | PN 25                       | 24 x M 45 | 664                      | 721         |
| 900                          | PN 10                       | 28 x M 30 | 316                      | 307         |
| 900                          | PN 16                       | 28 x M 36 | 353                      | 398         |
| 900                          | PN 25                       | 28 x M 45 | 690                      | 716         |
| 1000                         | PN 10                       | 28 x M 33 | 402                      | 405         |
| 1000                         | PN 16                       | 28 x M 39 | 502                      | 518         |
| 1000                         | PN 25                       | 28 x M 52 | 970                      | 971         |
| 1200                         | PN 6                        | 32 x M 30 | 319                      | 299         |
| 1200                         | PN 10                       | 32 x M 36 | 564                      | 568         |
| 1200                         | PN 16                       | 32 x M 45 | 701                      | 753         |
| 1400                         | PN 6                        | 36 x M 33 | 430                      | 398         |
| 1400                         | PN 10                       | 36 x M 39 | 654                      | 618         |
| 1400                         | PN 16                       | 36 x M 45 | 729                      | 762         |
| 1600                         | PN 6                        | 40 x M 33 | 440                      | 417         |
| 1600                         | PN 10                       | 40 x M 45 | 946                      | 893         |
| 1600                         | PN 16                       | 40 x M 52 | 1007                     | 1100        |
| 1800                         | PN 6                        | 44 x M 36 | 547                      | 521         |
| 1800                         | PN 10                       | 44 x M 45 | 961                      | 895         |
| 1800                         | PN 16                       | 44 x M 52 | 1108                     | 1003        |
| 2000                         | PN 6                        | 48 x M 39 | 629                      | 605         |
| 2000                         | PN 10                       | 48 x M 45 | 1047                     | 1092        |
| 2000                         | PN 16                       | 48 x M 56 | 1324                     | 1261        |
| * Diseñado según EN 1092-1   | (y no según DIN 2501        | )         | 1                        |             |

| Promag W<br>Diámetro nominal |            | AWWA<br>Presión nominal | Tornillos | Par de apriete máx. [Nm] |             |
|------------------------------|------------|-------------------------|-----------|--------------------------|-------------|
| [mm]                         | [pulgadas] |                         |           | Goma dura                | Poliuretano |
| 700                          | 28"        | Clase D                 | 28 x 1 ¼" | 247                      | 292         |
| 750                          | 30"        | Clase D                 | 28 x 1 ¼" | 287                      | 302         |
| 800                          | 32"        | Clase D                 | 28 x 1 ½" | 394                      | 422         |
| 900                          | 36"        | Clase D                 | 32 x 1 ½" | 419                      | 430         |
| 1000                         | 40"        | Clase D                 | 36 x 1 ½" | 420                      | 477         |
| 1050                         | 42"        | Clase D                 | 36 x 1 ½" | 528                      | 518         |
| 1200                         | 48"        | Clase D                 | 44 x 1 ½" | 552                      | 531         |
| 1350                         | 54"        | Clase D                 | 44 x 1 ¾" | 730                      | 633         |
| 1500                         | 60"        | Clase D                 | 52 x 1 ¾" | 758                      | 832         |
| 1650                         | 66"        | Clase D                 | 52 x 1 ¾" | 946                      | 955         |
| 1800                         | 72"        | Clase D                 | 60 x 1 ¾" | 975                      | 1087        |
| 2000                         | 78"        | Clase D                 | 64 x 2"   | 853                      | 786         |

| Promag W<br>Diámetro nominal |            | ANSI<br>Presión nominal | Tornillos   | Par de apriet | e máx. [Nm] |
|------------------------------|------------|-------------------------|-------------|---------------|-------------|
| [mm]                         | [pulgadas] | [lbs]                   |             | Goma dura     | Poliuretano |
| 25                           | 1"         | Clase 150               | 4 x ½"      | -             | 7           |
| 25                           | 1"         | Clase 300               | 4 x 5/8"    | -             | 8           |
| 40                           | 1 1⁄2"     | Clase 150               | 4 x ½"      | -             | 10          |
| 40                           | 1 1⁄2"     | Clase 300               | 4 x ¾"      | -             | 15          |
| 50                           | 2"         | Clase 150               | 4 x 5/8"    | -             | 22          |
| 50                           | 2"         | Clase 300               | 8 x 5/8"    | -             | 11          |
| 80                           | 3"         | Clase 150               | 4 x 5/8"    | 60            | 43          |
| 80                           | 3"         | Clase 300               | 8 x ¾"      | 38            | 26          |
| 100                          | 4"         | Clase 150               | 8 x 5/8"    | 42            | 31          |
| 100                          | 4"         | Clase 300               | 8 x ¾"      | 58            | 40          |
| 150                          | 6"         | Clase 150               | 8 x ¾"      | 79            | 59          |
| 150                          | 6"         | Clase 300               | 12 x ¾"     | 70            | 51          |
| 200                          | 8"         | Clase 150               | 8 x ¾"      | 107           | 80          |
| 250                          | 10"        | Clase 150               | 12 x 7/8"   | 101           | 75          |
| 300                          | 12"        | Clase 150               | 12 x 7/8"   | 133           | 103         |
| 350                          | 14"        | Clase 150               | 12 x 1"     | 135           | 158         |
| 400                          | 16"        | Clase 150               | 16 x 1"     | 128           | 150         |
| 450                          | 18"        | Clase 150               | 16 x 1 1/8" | 204           | 234         |
| 500                          | 20"        | Clase 150               | 20 x 1 1/8" | 183           | 217         |
| 600                          | 24"        | Clase 150               | 20 x 1 ¼"   | 268           | 307         |

| Promag W<br>Diámetro nominal | JIS<br>Presión nominal | Tornillos | Par de apriet | te máx. [Nm] |
|------------------------------|------------------------|-----------|---------------|--------------|
| [mm]                         |                        |           | Goma dura     | Poliuretano  |
| 25                           | 10K                    | 4 x M 16  | -             | 19           |
| 25                           | 20K                    | 4 x M 16  | -             | 19           |
| 32                           | 10K                    | 4 x M 16  | -             | 22           |
| 32                           | 20K                    | 4 x M 16  | -             | 22           |
| 40                           | 10K                    | 4 x M 16  | -             | 24           |
| 40                           | 20K                    | 4 x M 16  | -             | 24           |
| 50                           | 10K                    | 4 x M 16  | -             | 33           |
| 50                           | 20K                    | 8 x M 16  | -             | 17           |
| 65                           | 10K                    | 4 x M 16  | 55            | 45           |
| 65                           | 20K                    | 8 x M 16  | 28            | 23           |
| 80                           | 10K                    | 8 x M 16  | 29            | 23           |
| 80                           | 20K                    | 8 x M 20  | 42            | 35           |
| 100                          | 10K                    | 8 x M 16  | 35            | 29           |
| 100                          | 20K                    | 8 x M 20  | 56            | 48           |
| 125                          | 10K                    | 8 x M 20  | 60            | 51           |
| 125                          | 20K                    | 8 x M 22  | 91            | 79           |
| 150                          | 10K                    | 8 x M 20  | 75            | 63           |
| 150                          | 20K                    | 12 x M 22 | 81            | 72           |
| 200                          | 10K                    | 12 x M 20 | 61            | 52           |
| 200                          | 20K                    | 12 x M 22 | 91            | 80           |
| 250                          | 10K                    | 12 x M 22 | 100           | 87           |
| 250                          | 20K                    | 12 x M 24 | 159           | 144          |
| 300                          | 10K                    | 16 x M 22 | 74            | 63           |
| 300                          | 20K                    | 16 x M 24 | 138           | 124          |

| Promag W<br>Diámetro nominal | AS 2129<br>Presión nominal | Tornillos | Par de apriete máx. [Nm] |
|------------------------------|----------------------------|-----------|--------------------------|
| [mm]                         |                            |           | Goma dura                |
| 80                           | Tabla E                    | 4 x M 16  | 49                       |
| 100                          | Tabla E                    | 8 x M 16  | 38                       |
| 150                          | Tabla E                    | 8 x M 20  | 64                       |
| 200                          | Tabla E                    | 8 x M 20  | 96                       |
| 250                          | Tabla E                    | 8 x M 20  | 98                       |
| 300                          | Tabla E                    | 12 x M 24 | 123                      |
| 350                          | Tabla E                    | 12 x M 24 | 203                      |
| 400                          | Tabla E                    | 12 x M 24 | 226                      |
| 500                          | Tabla E                    | 16 x M 24 | 271                      |
| 600                          | Tabla E                    | 16 x M 30 | 439                      |

| Promag W<br>Diámetro nominal | AS 4087<br>Presión nominal | Tornillos | Par de apriete máx. [Nm] |
|------------------------------|----------------------------|-----------|--------------------------|
| [mm]                         |                            |           | Goma dura                |
| 80                           | Cl. 14                     | 4 x M 16  | 49                       |
| 100                          | Cl. 14                     | 8 x M 16  | 76                       |
| 150                          | Cl. 14                     | 8 x M 20  | 52                       |
| 200                          | Cl. 14                     | 8 x M 20  | 77                       |
| 250                          | Cl. 14                     | 8 x M 20  | 147                      |
| 300                          | Cl. 14                     | 12 x M 24 | 103                      |
| 350                          | Cl. 14                     | 12 x M 24 | 203                      |
| 400                          | Cl. 14                     | 12 x M 24 | 226                      |
| 500                          | Cl. 14                     | 16 x M 24 | 271                      |
| 600                          | Cl. 14                     | 16 x M 30 | 393                      |

# 3.3.2 Instalación del sensor Promag P

Atención!

- Las tapas protectoras que cubren las dos bridas del sensor sirven para proteger el revestimiento interno de PTFE de las bridas. No extraiga por tanto las tapas *hasta justo antes de instalar el sensor*.
  - Las tapas deben mantenerse colocadas mientras el equipo esté en el almacén.
  - Asegúrese de que el revestimiento interno no esté dañado y de que sigue recubriendo las bridas.

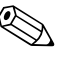

### ¡Nota!

El volumen de suministro no incluye pernos, tuercas, juntas, etc. Son elementos de los que deberá proveerse el propio cliente.

El sensor ha sido diseñado para ser instalado entre las dos bridas de la tubería.

- Observe siempre el par de apriete a aplicar a los tornillos  $\rightarrow$  página 38 y sigs.
- Información sobre la instalación de discos suplementarios de puesta a tierra  $\rightarrow$  página 36

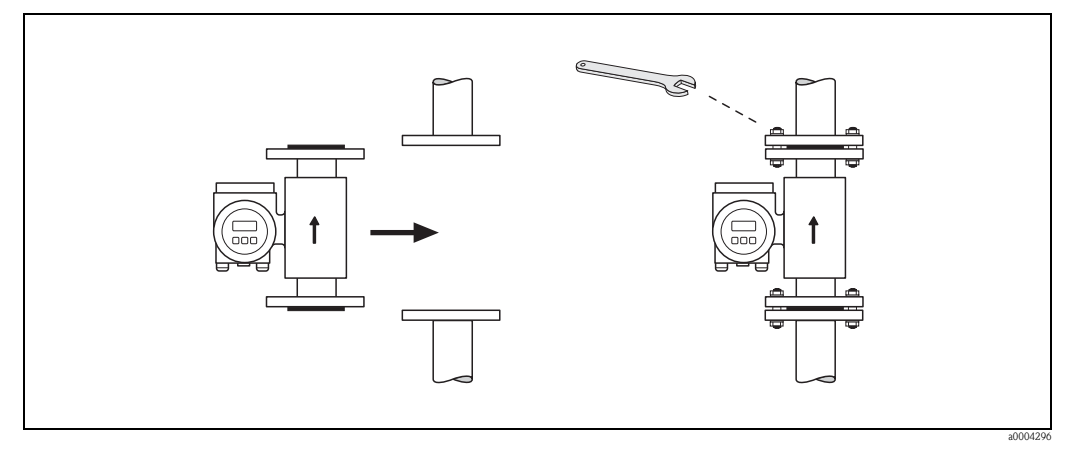

Fig. 20: Instalación del sensor

#### Juntas

Siga las siguientes instrucciones a la hora de instalar las juntas:

- Tubo de medición con revestimiento interno de PFA o PTFE  $\rightarrow$  **No hace falta** instalar ninguna junta
- Si utiliza juntas con bridas DIN, utilice únicamente juntas conformes a DIN EN 1514-1.
- Asegúrese de que las juntas no tapen alguna parte de la sección transversal de la tubería.
- ¡Atención!

Riesgo de que se produzca un cortocircuito. No utilice juntas de material conductor como el grafito. Se podría formar, dentro del tubo de medición, una capa conductora capaz de poner en cortocircuito la señal de medida.

#### Cable de puesta a tierra (DN 15 a 600)

Si es necesario, puede pedir, como accesorio, un cable de puesta a tierra especial para la compensación de potencial ( $\rightarrow$  página 133 y sigs.). Instrucciones detalladas del montaje  $\rightarrow$  página 66 y sigs.

#### Instalación de discos de puesta a tierra (DN 15 a 300)

En algunas aplicaciones, p. ej., en las que se utilizan tuberías con revestimiento interno o tuberías aisladas de tierra ( $\rightarrow$  página 66 y sigs.), puede resultar necesario, para la compensación de potencial, montar discos de puesta a tierra entre el sensor y las bridas de la tubería. Los discos de puesta a tierra pueden pedirse por separado como accesorios de Endress+Hauser ( $\rightarrow$  página 30).

## ¡Atención!

- En este caso, al utilizar discos de puesta a tierra (y juntas), aumenta la longitud total de la unión. Las dimensiones están todas indicadas en la documentación independiente denominada "Información técnica".
- Revestimientos internos de PTFE y PFA → Instale únicamente juntas suplementarias entre el disco de puesta a tierra y la brida de la tubería.
- 1. Coloque el disco de puesta a tierra y la(s) junta(s) suplementaria(s) entre el instrumento y la brida de la tubería (véase la Figura).
- 2. Inserte los pernos en los orificios de las bridas. Apriete las tuercas dejándolas aún algo sueltas.
- 3. Gire ahora, tal como ilustra la figura, el disco de puesta a tierra hasta que la manivela tope con los pernos. Al proceder de esta forma se centra automáticamente el disco de puesta a tierra.
- 4. Apriete los pernos aplicando el par de giro requerido.  $\rightarrow$  página 38 y sigs.
- 5. Conecte ahora el disco a tierra .  $\rightarrow$  página 67

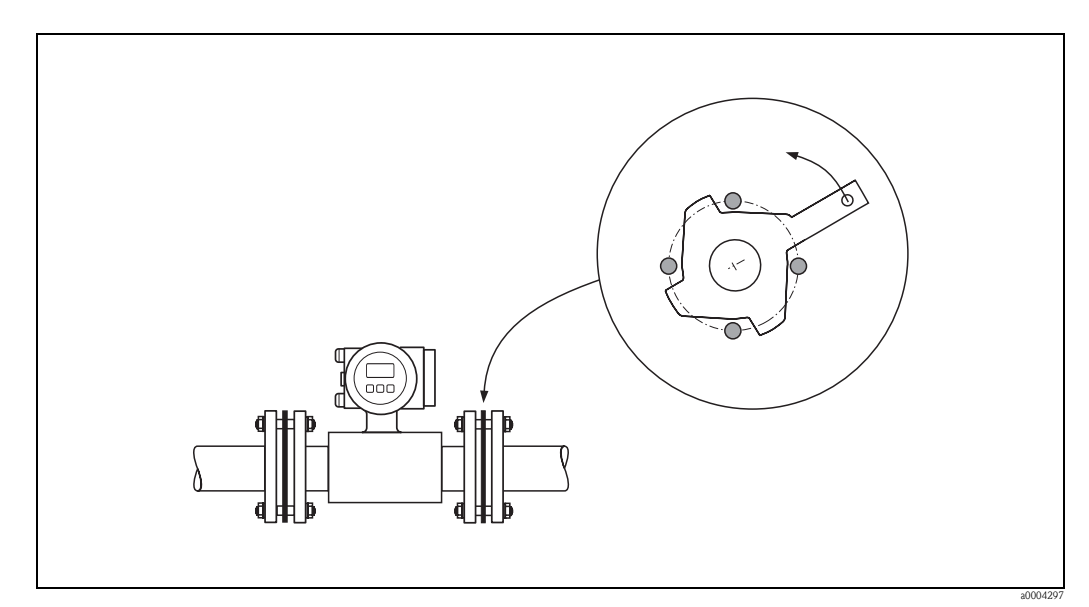

Fig. 21: Montaje con discos de puesta a tierra (Promag P, DN 15 a 300)
#### Instalación de la versión para altas temperaturas (con revestimiento interno de PFA)

La versión para altas temperaturas incluye un soporte que separa térmicamente el sensor del transmisor. La versión para altas temperaturas se utiliza en aplicaciones en las que la temperatura ambiente y la temperatura del líquido son ambas muy elevadas. ¡La versión para altas temperaturas tiene que utilizarse obligatoriamente si la temperatura del líquido supera los +150°C!

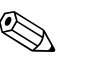

#### ¡Nota!

Para más información sobre los rangos de temperatura permitidos  $\rightarrow$  página 166

#### Aislamiento:

Por regla general, las tuberías tienen que aislarse siempre que transporten un líquido muy caliente o criogénico. Esto es necesario tanto para reducir pérdidas de energía como para impedir el contacto accidental con tuberías capaces de causar lesiones por su alta temperatura. Deben tenerse asimismo en cuenta las normas que regulan el aislamiento de tuberías.

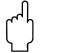

#### ¡Atención!

Riesgo de sobrecalentamiento de la electrónica de medición. El soporte del cabezal disipa calor, por lo que toda su superficie debe mantenerse siempre descubierta. Asegúrese de que el aislamiento del sensor no se extienda por encima de los dos cascos del sensor (Fig. 20).

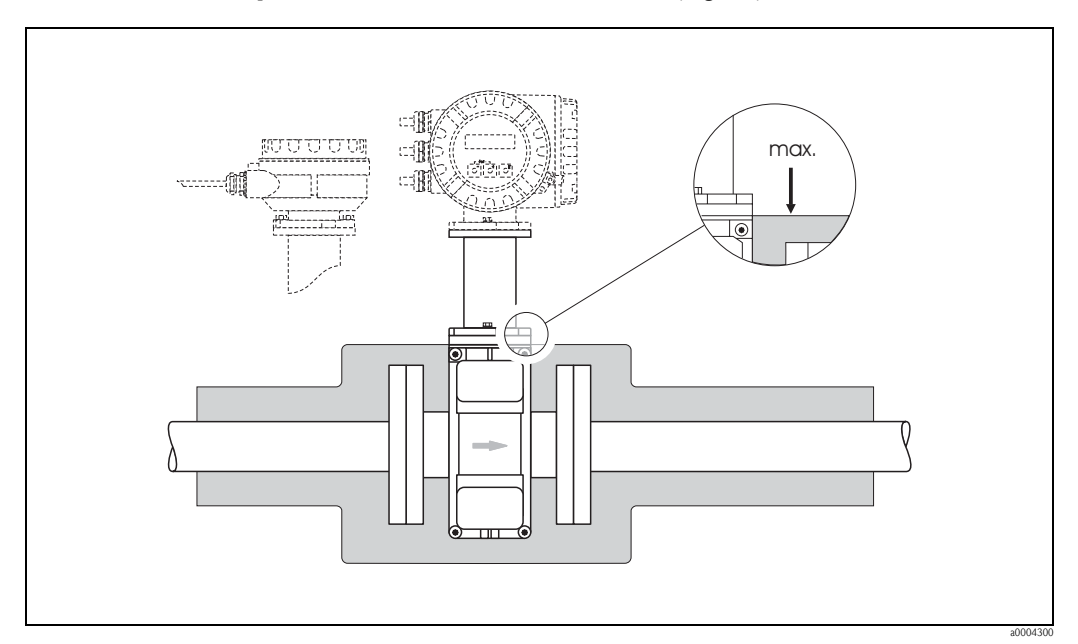

Fig. 22: Promag P (versión para altas temperaturas): aislamiento del tubo

### Pares de apriete a aplicar a los tornillos (Promag P)

### Tome nota de los siguientes puntos:

- Los pares de apriete indicados a continuación se refieren únicamente a roscas lubricadas.
- Apriete siempre uniformemente las roscas siguiendo una secuencia de opuestos en diagonal.
- Si se sobreaprietan los pernos, se deforman las superficies de las juntas, pudiendo éstas sufrir daños irreversibles.
- Los pares de apriete indicados a continuación sólo son válidos para tuberías no sometidas a esfuerzos de tracción.

| Promag P<br>Diámetro nominal | EN (DIN)<br>Presión nominal | Tornillos | Par de apriet | e máx. [Nm] |
|------------------------------|-----------------------------|-----------|---------------|-------------|
| [mm]                         | [bar]                       |           | PTFE          | PFA         |
| 15                           | PN 40                       | 4 x M 12  | 11            | -           |
| 25                           | PN 40                       | 4 x M 12  | 26            | 20          |
| 32                           | PN 40                       | 4 x M 16  | 41            | 35          |
| 40                           | PN 40                       | 4 x M 16  | 52            | 47          |
| 50                           | PN 40                       | 4 x M 16  | 65            | 59          |
| 65 *                         | PN 16                       | 8 x M 16  | 43            | 40          |
| 65                           | PN 40                       | 8 x M 16  | 43            | 40          |
| 80                           | PN 16                       | 8 x M 16  | 53            | 48          |
| 80                           | PN 40                       | 8 x M 16  | 53            | 48          |
| 100                          | PN 16                       | 8 x M 16  | 57            | 51          |
| 100                          | PN 40                       | 8 x M 20  | 78            | 70          |
| 125                          | PN 16                       | 8 x M 16  | 75            | 67          |
| 125                          | PN 40                       | 8 x M 24  | 111           | 99          |
| 150                          | PN 16                       | 8 x M 20  | 99            | 85          |
| 150                          | PN 40                       | 8 x M 24  | 136           | 120         |
| 200                          | PN 10                       | 8 x M 20  | 141           | 101         |
| 200                          | PN 16                       | 12 x M 20 | 94            | 67          |
| 200                          | PN 25                       | 12 x M 24 | 138           | 105         |
| 250                          | PN 10                       | 12 x M 20 | 110           | -           |
| 250                          | PN 16                       | 12 x M 24 | 131           | -           |
| 250                          | PN 25                       | 12 x M 27 | 200           | -           |
| 300                          | PN 10                       | 12 x M 20 | 125           | -           |
| 300                          | PN 16                       | 12 x M 24 | 179           | -           |
| 300                          | PN 25                       | 16 x M 27 | 204           | -           |
| 350                          | PN 10                       | 16 x M 20 | 188           | -           |
| 350                          | PN 16                       | 16 x M 24 | 254           | -           |
| 350                          | PN 25                       | 16 x M 30 | 380           | -           |
| 400                          | PN 10                       | 16 x M 24 | 260           | -           |
| 400                          | PN 16                       | 16 x M 27 | 330           | -           |
| 400                          | PN 25                       | 16 x M 33 | 488           | -           |
| 450                          | PN 10                       | 20 x M 24 | 235           | -           |
| 450                          | PN 16                       | 20 x M 27 | 300           | -           |
| 450                          | PN 25                       | 20 x M 33 | 385           | -           |
| 500                          | PN 10                       | 20 x M 24 | 265           | -           |

| Promag P<br>Diámetro nominal | EN (DIN)<br>Presión nominal | Tornillos | Par de apriet | e máx. [Nm] |
|------------------------------|-----------------------------|-----------|---------------|-------------|
| [mm]                         | [bar]                       |           | PTFE          | PFA         |
| 500                          | PN 16                       | 20 x M 30 | 448           | -           |
| 500                          | PN 25                       | 20 x M 33 | 533           | -           |
| 600                          | PN 10                       | 20 x M 27 | 345           | -           |
| 600*                         | PN 16                       | 20 x M 33 | 658           | -           |
| 600                          | PN 25                       | 20 x M 36 | 731           | -           |
| * Diseñado según EN 1092-1   |                             |           |               |             |

| Promag P<br>Diámetro nominal |            | ANSI<br>Presión nominal | Tornillos   | Par de apriet | e máx. [Nm] |
|------------------------------|------------|-------------------------|-------------|---------------|-------------|
| [mm]                         | [pulgadas] | [lbs]                   | PTFE        |               | PFA         |
| 15                           | 1/2"       | Clase 150               | 4 x 1/2"    | 6             | -           |
| 15                           | 1/2"       | Clase 300               | 4 x 1/2"    | 6             | -           |
| 25                           | 1"         | Clase 150               | 4 x 1/2"    | 11            | 10          |
| 25                           | 1"         | Clase 300               | 4 x 5/8"    | 14            | 12          |
| 40                           | 1 1/2"     | Clase 150               | 4 x 1/2"    | 24            | 21          |
| 40                           | 1 1/2"     | Clase 300               | 4 x 3/4"    | 34            | 31          |
| 50                           | 2"         | Clase 150               | 4 x 5/8"    | 47            | 44          |
| 50                           | 2"         | Clase 300               | 8 x 5/8"    | 23            | 22          |
| 80                           | 3"         | Clase 150               | 4 x 5/8"    | 79            | 67          |
| 80                           | 3"         | Clase 300               | 8 x 3/4"    | 47            | 42          |
| 100                          | 4"         | Clase 150               | 8 x 5/8"    | 56            | 50          |
| 100                          | 4"         | Clase 300               | 8 x 3/4"    | 67            | 59          |
| 150                          | 6"         | Clase 150               | 8 x 3/4"    | 106           | 86          |
| 150                          | 6"         | Clase 300               | 12 x 3/4"   | 73            | 67          |
| 200                          | 8"         | Clase 150               | 8 x 3/4"    | 143           | 109         |
| 250                          | 10"        | Clase 150               | 12 x 7/8"   | 135           | -           |
| 300                          | 12"        | Clase 150               | 12 x 7/8"   | 178           | -           |
| 350                          | 14"        | Clase 150               | 12 x 1"     | 260           | -           |
| 400                          | 16"        | Clase 150               | 16 x 1"     | 246           | _           |
| 450                          | 18"        | Clase 150               | 16 x 1 1/8" | 371           | -           |
| 500                          | 20"        | Clase 150               | 20 x 1 1/8" | 341           | _           |
| 600                          | 24"        | Clase 150               | 20 x 1 1/4" | 477           | -           |

| Promag P<br>Diámetro nominal | JIS<br>Presión nominal | Tornillos | Par de apriet | te máx. [Nm] |
|------------------------------|------------------------|-----------|---------------|--------------|
| [mm]                         |                        |           | PTFE          | PFA          |
| 15                           | 10K                    | 4 x M 12  | 16            | _            |
| 15                           | 20K                    | 4 x M 12  | 16            | -            |
| 25                           | 10K                    | 4 x M 16  | 32            | -            |
| 25                           | 20K                    | 4 x M 16  | 32            | -            |
| 32                           | 10K                    | 4 x M 16  | 38            | -            |
| 32                           | 20K                    | 4 x M 16  | 38            | -            |
| 40                           | 10K                    | 4 x M 16  | 41            | -            |
| 40                           | 20K                    | 4 x M 16  | 41            | -            |
| 50                           | 10K                    | 4 x M 16  | 54            | -            |
| 50                           | 20K                    | 8 x M 16  | 27            | -            |
| 65                           | 10K                    | 4 x M 16  | 74            | -            |
| 65                           | 20K                    | 8 x M 16  | 37            | -            |
| 80                           | 10K                    | 8 x M 16  | 38            | -            |
| 80                           | 20K                    | 8 x M 20  | 57            | -            |
| 100                          | 10K                    | 8 x M 16  | 47            | -            |
| 100                          | 20K                    | 8 x M 20  | 75            | -            |
| 125                          | 10K                    | 8 x M 20  | 80            | -            |
| 125                          | 20K                    | 8 x M 22  | 121           | -            |
| 150                          | 10K                    | 8 x M 20  | 99            | -            |
| 150                          | 20K                    | 12 x M 22 | 108           | -            |
| 200                          | 10K                    | 12 x M 20 | 82            | -            |
| 200                          | 20K                    | 12 x M 22 | 121           | -            |
| 250                          | 10K                    | 12 x M 22 | 133           | -            |
| 250                          | 20K                    | 12 x M 24 | 212           | -            |
| 300                          | 10K                    | 16 x M 22 | 99            | -            |
| 300                          | 20K                    | 16 x M 24 | 183           | -            |

| Promag P<br>Diámetro nominal | AS 2129<br>Presión nominal | Tornillos | Par de apriete máx. [Nm] |
|------------------------------|----------------------------|-----------|--------------------------|
| [mm]                         |                            |           | PTFE                     |
| 25                           | Tabla E                    | 4 x M 12  | 21                       |
| 50                           | Tabla E                    | 4 x M 16  | 42                       |

| Promag P<br>Diámetro nominal | AS 4087<br>Presión nominal | Tornillos | Par de apriete máx. [Nm] |
|------------------------------|----------------------------|-----------|--------------------------|
| [mm]                         |                            |           | PTFE                     |
| 50                           | Cl. 14                     | 4 x M 16  | 42                       |

# 3.3.3 Instalación del sensor Promag H

El promag H puede suministrarse según pedido con o sin conexiones a proceso preinstaladas. Las conexiones a proceso preinstaladas se encuentran unidas al sensor por medio de 4 tornillos de cabeza hexagonal.

## ¡Atención!

Según la aplicación y la longitud de la tubería, puede que sea necesario utilizar un soporte o alguna pieza de sujeción adicionales para el sensor. Si las conexiones a proceso utilizadas son de plástico, tendrá que dotar el sensor de un soporte mecánico adicional. Puede pedir por separado un kit de montaje mural como accesorio de E+H.  $\rightarrow$  página 133

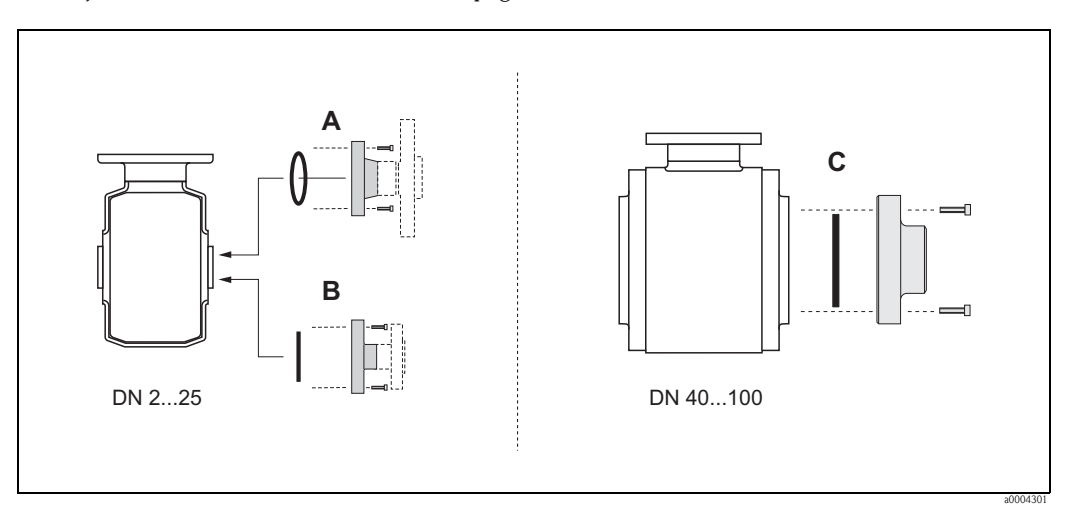

Fig. 23: Conexiones a proceso para el Promag H (DN 2 a 25, DN 40 a 100)

#### A = DN 2 a 25/conexiones a proceso con junta tórica

Casquillos de soldar (DIN EN ISO 1127, ODT/SMS), bridas (EN (DIN), ANSI, JIS), bridas de PVDF (EN (DIN), ANSI, JIS), roscas interna y externa del tubo (ISO/DIN), conexión de manguera, acoplador adhesivo de PVC

#### B = DN 2 a 25/conexiones a proceso con junta moldeada aséptica

Casquillos de soldar (DIN 11850, ODT/SMS), abrazaderas (ISO 2852, DIN 32676, L14 AM7), conexiones roscadas (DIN 11851, DIN 11864-1, SMS 1145), bridas DIN 11864-2

#### C = DN 40 a 100/conexiones a proceso con junta moldeada aséptica

Casquillos de soldar (DIN 11850, ODT/SMS), abrazaderas (ISO 2852, DIN 32676, L14 AM7), conexiones roscadas (DIN 11851, DIN 11864-1, ISO 2853, SMS 1145), bridas DIN 11864-2

## Juntas

Cuando instale las conexiones a proceso, asegúrese de que las juntas estén bien limpias y se encuentren bien centradas.

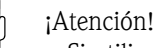

- Si utiliza conexiones a proceso metálicas, debe apretar del todo los tornillos. Las conexiones a
  proceso forman una conexión metálica con el sensor, asegurándose con ella la compresión
  adecuada de las juntas.
- Su utiliza conexiones a proceso de plástico, tenga en cuenta los pares de apriete máx. permitidos para roscas lubricadas (7 Nm). Si las bridas son de plástico, disponga siempre juntas entre la conexión y la contrabrida.
- Según la aplicación, deberá cambiar periódicamente las juntas, sobre todo cuando éstas son moldeadas (versión aséptica). El período de tiempo a considerar entre recambios sucesivos depende de la frecuencia con la que se realicen los ciclos de limpieza, la temperatura a la que se realice la limpieza y la temperatura del líquido. Las juntas de recambio pueden pedirse como accesorios por separado. → página 133

### Uso e instalación de anillos de puesta a tierra (DN 2 a 25)

Si las conexiones a proceso son de plástico (p. ej., bridas o acopladores adhesivos), resulta necesario compensar el potencial entre el sensor y el líquido mediante anillos de puesta a tierra. Si no se instalan dichos anillos de puesta a tierra, puede disminuir la precisión en las medidas o destruirse el sensor a consecuencia de la erosión electroquímica de los electrodos.

## ¡Atención!

- Según cual sea la versión que haya pedido, puede instalar, junto a las conexiones a proceso, discos de plástico en lugar de anillos de puesta a tierra. Estos discos de plástico no tienen únicamente la función de unos simples espaciadores sino que actúan también como compensadores de potencial. Presentan además una función sellante en la interface entre el sensor y la conexión a proceso. Por esta razón, cuando se utilizan conexiones a proceso sin anillos de puesta a tierra, no deben extraerse dichos discos/juntas de plástico o deben instalarse si no estuviesen presentes.
- Los anillos de puesta a tierra pueden pedirse por separado como accesorios de Endress+Hauser (→ página 133). Cuando haga el pedido, asegúrese de que los anillos de puesta a tierra son compatibles con el material de los electrodos utilizados. En caso contrario existe el peligro de que se corroan electroquímicamente los electrodos. Información sobre materiales → página 173
- Los anillos de puesta a tierra, incluidas las juntas, se introducen en las conexiones a proceso. No afectan, por consiguiente, a la longitud de la unión.
- 1. Afloje los cuatro pernos de cabeza hexagonal (1) y extraiga la conexión a proceso del sensor (5).
- 2. Extraiga el disco de plástico (3) y las dos juntas tóricas (2,4).
- 3. Coloque una junta (2) en la ranura de la conexión a proceso.
- 4. Coloque el anillo de puesta a tierra metálico (3) en torno a la conexión a proceso.
- 5. Coloque ahora la segunda junta (4) en la ranura del anillo de puesta a tierra.
- 6. Finalmente, vuelva a unir la conexión a proceso con el sensor. Si las conexiones a proceso son de plástico, tenga en cuenta los pares de apriete máx. que pueden aplicarse con roscas lubricadas (7 Nm).

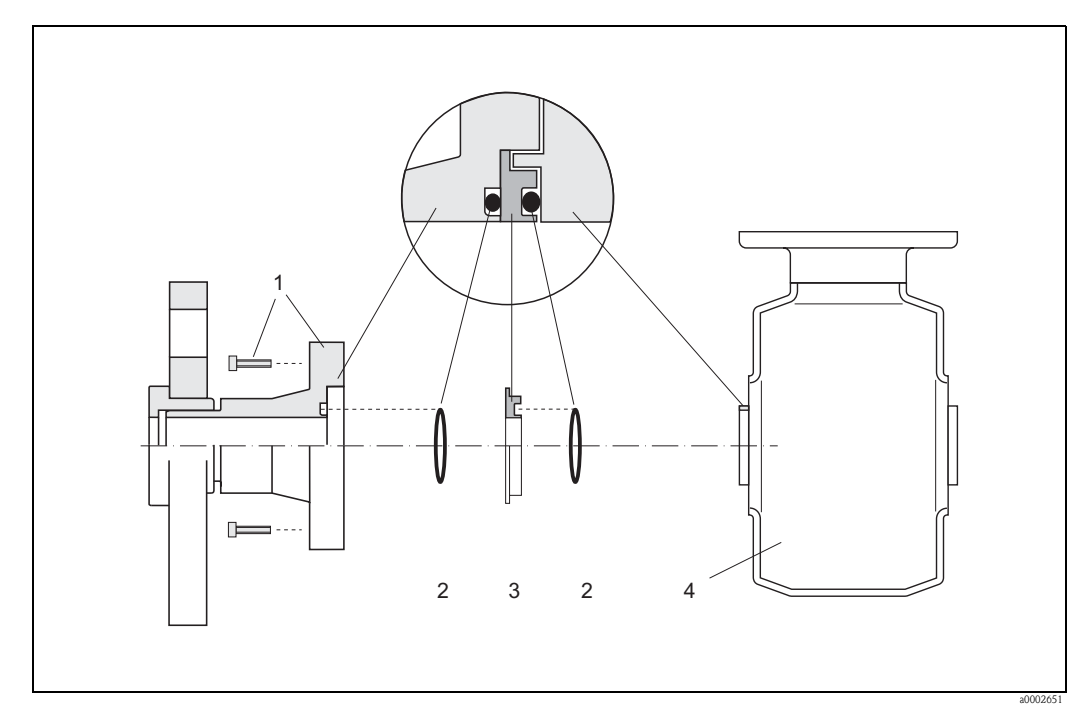

Fig. 24: Instalación de anillos de puesta a tierra con el Promag H (DN 2 a 25)

- 1 Pernos de cabeza hexagonal de la conexión a proceso
- 2 Juntas tóricas
- 3 Arandela (separador) de plástico o anillo de puesta a tierra
- 4 Sensor

### Fijación mediante soldadura del transmisor a la tubería (casquillos de soldar)

# [<sup>A</sup>] ¡Atención!

Riesgo de destrucción de la electrónica de medida. Asegúrese de que el aparato para soldar *no está conectado a tierra* a través del sensor o el transmisor.

- 1. Suelde por puntos el sensor Promag H a la tubería. Se puede pedir, por separado, un posicionador para soldar como accesorio de Endress+Hauser. → página 133
- 2. Afloje los tornillos de la brida de la conexión a proceso y extraiga el sensor y las juntas de la tubería.
- 3. Suelde la conexión a proceso a la tubería.
- 4. Reinstale el sensor en la tubería. Asegúrese de que todo esté bien limpio y de que las juntas estén bien alojadas.

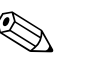

#### ¡Nota!

- Si las tuberías de pared delgada no se sueldan apropiadamente, existe el riesgo de que el calor dañe las juntas instaladas. Se recomienda por tanto sacar el sensor y las juntas antes de soldar.
- La tubería ha de estirarse unos 8 mm para poderse desmontar.

### Limpieza con topos

Si se utilizan topos para la limpieza de la tubería, deben tenerse en cuenta los diámetros internos del tubo de medición y de la conexión a proceso. Todas las dimensiones del sensor y transmisor están indicadas en la documentación independiente denominada "Información técnica".

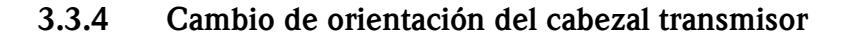

#### Cambio de orientación del cabezal de campo de aluminio

#### ¡Peligro!

Los mecanismos de giro de los equipos con protección EEx d/de o FM/CSA Cl. I Div. clasificación 1, no son como los que se describen aquí. El procedimiento a seguir para girar dichos cabezales está descrito en la documentación específica sobre equipos Ex.

- 1. Afloje los dos tornillos de fijación.
- 2. Gire el enganche de bayoneta tanto como pueda.
- 3. Levante cuidadosamente el cabezal transmisor, tanto como le sea posible.
- 4. Gire el cabezal transmisor hasta alcanzar la posición deseada (máx. 2 x 90° en cualquiera de las 2 direcciones).
- 5. Baje el cabezal para ponerlo en su sitio y vuelva a fijarlo en el enganche de bayoneta.
- 6. Apriete los dos tornillos de fijación.

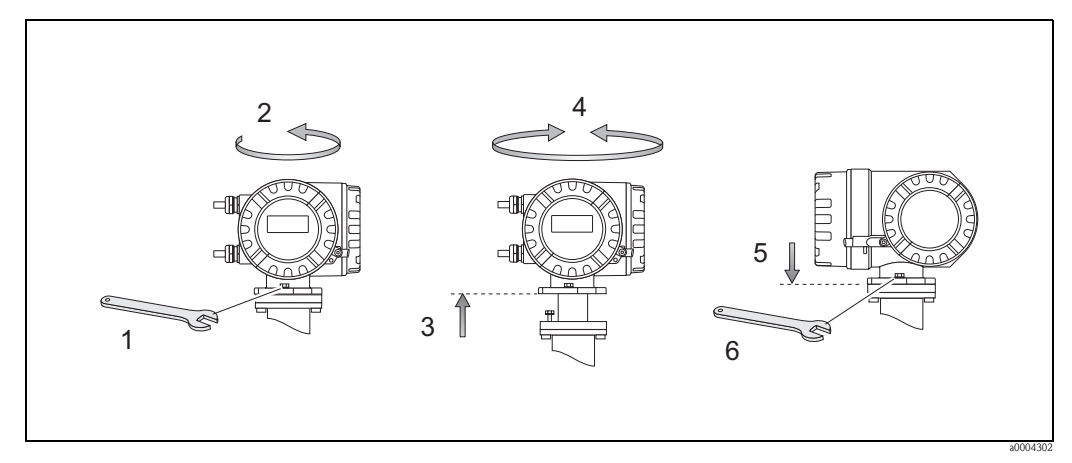

Fig. 25: Cambio de orientación del cabezal transmisor (cabezal de campo de aluminio)

#### Cambio de orientación del cabezal de campo de acero inoxidable

- 1. Afloje los dos tornillos de fijación.
- 2. Levante cuidadosamente el cabezal transmisor, tanto como le sea posible.
- 3. Gire el cabezal transmisor hasta alcanzar la posición deseada (máx. 2 x 90° en cualquiera de las 2 direcciones).
- 4. Vuelva colocar el cabezal en su sitio.
- 5. Apriete los dos tornillos de fijación.

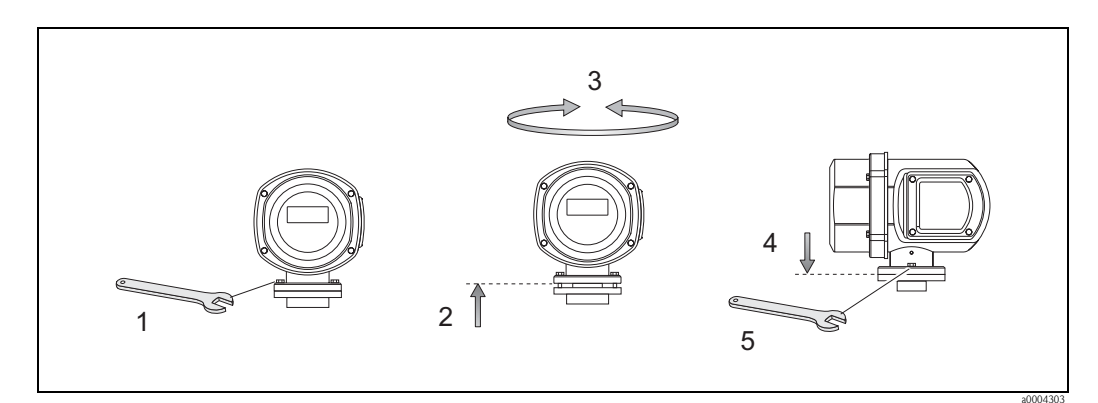

*Fig. 26: Cambio de orientación del cabezal transmisor (cabezal de campo de acero inoxidable)* 

## 3.3.5 Cambio de orientación del indicador local

- 1. Desenrosque la tapa del compartimento de la electrónica del cabezal transmisor.
- 2. Presione los pestillos laterales del módulo indicador y separe el módulo de la tapa del compartimento de la electrónica.
- 3. Gire el indicador hasta alcanzar la posición deseada (máx. 4 x 45° en las dos direcciones), y vuelva a disponerlo sobre la tapa del compartimento de la electrónica.
- 4. Vuelva a atornillar la tapa del compartimento de la electrónica en el cabezal transmisor hasta que quede bien sujeta.

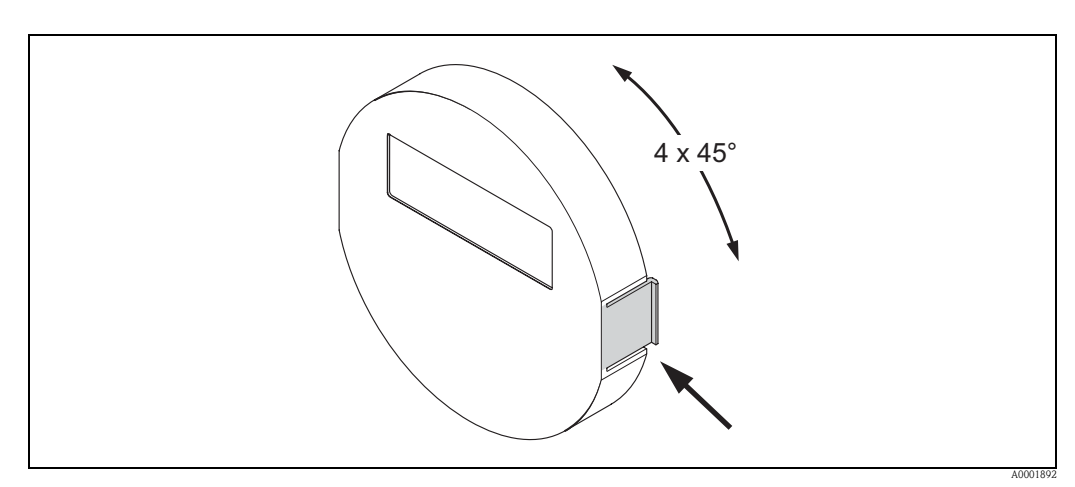

Fig. 27: Cambio de orientación del indicador local (caja de campo)

# 3.3.6 Instalación de la caja de montaje mural

La caja de montaje mural puede instalarse de varias formas:

- Directamente sobre una pared
- En un panel de control (kit de montaje pedido por separado; accesorios)  $\rightarrow$  página 47
- Adosado a una tubería (kit de montaje pedido por separado; accesorios)  $\rightarrow$  página 47
- Atención!
  - Asegúrese de que la temperatura ambiente no llegue a superar el rango permitido (-20 a +60°C, opcional: -40 a +60°C). Instale el equipo en un lugar sombreado. No lo exponga directamente al sol.
  - Instale la caja de montaje mural de tal forma que las entradas de cable apunten hacia abajo.

### Montaje directo en la pared

- 1. Taladre los orificios según el dibujo.
- 2. Extraiga la tapa de la caja de conexiones (a).
- 3. Introduzca los dos tornillos de sujeción (b) en los orificios correspondientes (c) del cabezal.
  - Tornillos de sujeción (M6): Ø máx 6,5 mm (0,26")
  - Cabeza del tornillo: Ø máx. 10,5 mm (0,41")
- 4. Fije el cabezal transmisor a la pared, tal como ilustra el dibujo.
- 5. Atornille firmemente la tapa de la caja de conexiones (a) al cabezal.

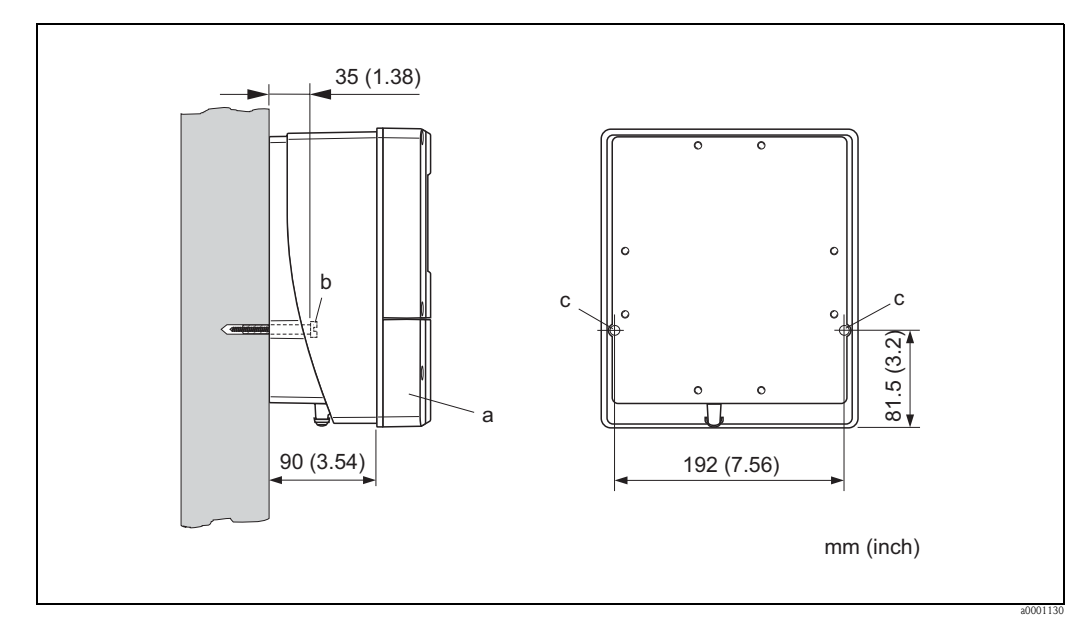

Fig. 28: Montaje directo en la pared

### Montaje en panel

- 1. Realice una abertura en el panel según el dibujo.
- 2. Introduzca por delante la caja en la abertura realizada en el panel.
- 3. Atornille los pernos en la caja de montaje mural.
- 4. Atornille las varillas roscadas en los soportes hasta que la caja esté bien asentada en la pared del panel. Apriete ahora las contratuercas. El montaje no requiere ningún soporte adicional.

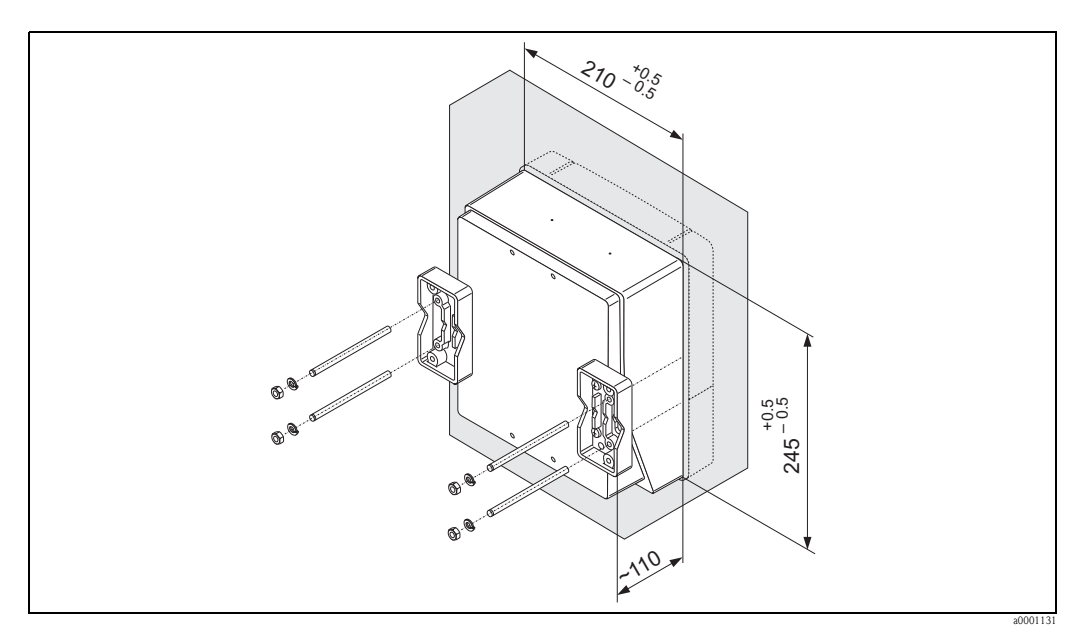

Fig. 29: Montaje en panel (caja de montaje mural)

#### Montaje en tubería

El montaje debe realizarse siguiendo las instrucciones ilustradas con el siguiente dibujo.

¡Atención!

(h)

Si la instalación se hace en una tubería caliente, asegúrese de que la temperatura del cabezal no pueda llegar a superar el valor máximo permitido de +60°C.

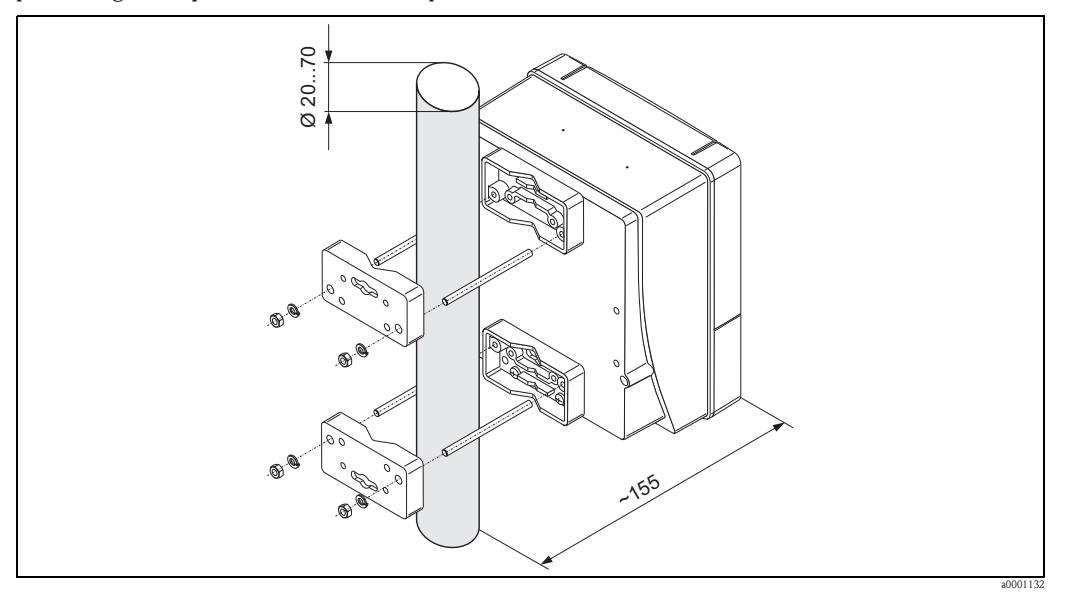

Fig. 30: Montaje en tubería (caja de montaje mural)

# 3.4 Verificación tras la instalación

Realice las siguientes verificaciones una vez haya acabado de instalar el equipo de medición en la tubería:

| Condiciones/especificaciones del equipo                                                                                                    | ObserVACÍOnes                                                        |
|----------------------------------------------------------------------------------------------------|----------------------------------------------------------------------|
| ¿El equipo presenta algún daño ? (inspección visual)                                                                                                    | -                                                                    |
| ¿Se cumplen las condiciones requeridas para el equipo en el punto de medida,<br>incluyendo éstas la temperatura y presión del proceso, la temperatura ambiente, la<br>conductividad mínima del líquido, el rango de medida, etc.? | → página 162 y sigs.                                                 |
| Instalación                                                                                                    | ObserVACÍOnes                                                        |
| ¿La flecha indicada en la placa de identificación del sensor coincide con la dirección de circulación del líquido en la tubería ?                                                                                                 | -                                                                    |
| ¿La posición del eje del electrodo de medición es la correcta?                                                                                                    | ¿nivel?                                                              |
| ¿ La posición del electrodo para la detección tubo vacío (DTV) es la correcta ?                                                                                                    | → página 19                                                          |
| ¿Los tornillos se han apretado al instalar el sensor aplicando los pares de torsión indicados?                                                                                                    | → capítulo 3.3                                                       |
| ¿Son las juntas instaladas apropiadas (tipo, material, instalación)?                                                                                                    | Promag W → página 28<br>Promag P → página 35<br>Promag H → página 41 |
| ¿ La rotulación y el número del punto de medida son los correctos ? (inspección visual)                                                                                                    | -                                                                    |
| Condiciones del proceso/ entorno del proceso                                                                                                    | ObserVACÍOnes                                                        |
| ¿Se han respetado las indicaciones señaladas para los tramos de entrada y salida?                                                                                                    | Tramo de entrada: ≥ 5 x DN<br>Tramo de salida: ≥ 2 x DN              |
| ¿El equipo de medición está protegido contra la humedad y la exposición directa a los rayos solares ?                                                                                                    | -                                                                    |
| ¿Se ha protegido adecuadamente el sensor contra las vibraciones (sujeción, soporte) ?                                                                                                    | Aceleración de hasta 2 g según<br>IEC 600 68-2-6 → página 166        |

# Conexionado

### ¡Peligro!

4

- Si va a conectar un equipo con certificación Ex, consulte las notas y los diagramas indicados en el suplemento de estas instrucciones de funcionamiento que se ha dedicado exclusivamente a las versiones Ex. Si desea aclarar alguna cuestión, no dude en ponerse en contacto con la oficina de Endress+Hauser que le atiende habitualmente.
- Si utiliza la versión remota, entonces conecte *únicamente* sensores con transmisores que tienen el mismo número de serie. De lo contrario pueden producirse errores en la medición.

# 4.1 Especificaciones de cables para PROFIBUS

## 4.1.1 Especificaciones de cables para PROFIBUS DP

### Tipo de cable

En la norma IEC 61158 se especifican dos tipos de líneas de bus. El cable de tipo A puede utilizarse para velocidades de transmisión de hasta 12 MBit/s. La tabla siguiente presenta los parámetros de dicho cable:

| Cable de tipo A                   |                                                               |  |  |  |  |
|-----------------------------------|---------------------------------------------------------------|--|--|--|--|
| Impedancia característica         | 135 a 165 $\Omega$ a una frecuencia de medición de 3 a 20 MHz |  |  |  |  |
| Capacitancia del cable            | <30 pF/m                                                      |  |  |  |  |
| Sección transversal del conductor | >0,34 mm <sup>2</sup> , conforme a AWG 22                     |  |  |  |  |
| Tipo de cable                     | Trenzado a pares, 1 x 2, 2 x 2 ó 1 x 4 hilos                  |  |  |  |  |
| Resistencia del lazo              | 110 Ω/km                                                      |  |  |  |  |
| Amortiguación de la señal         | Máx. 9 dB para la longitud total del segmento de línea        |  |  |  |  |
| Blindaje                          | Blindaje de malla de cobre o de malla y cinta metálicas       |  |  |  |  |

## Estructura del bus

Tome nota de los siguientes puntos:

• La longitud máxima de la línea (del segmento) depende de la velocidad de transmisión.

| 1 | En e | 21 | caso | del | cabl | e d | e tip | oo A | , la | longitud | l máxima | de la | a línea | (del | segmento | ) es l | la siguiente: |  |
|---|------|----|------|-----|------|-----|-------|------|------|----------|----------|-------|---------|------|----------|--------|---------------|--|
|   |      |    |      |     |      |     |       |      |      |          |          |       |         |      |          |        |               |  |

| Velocidad de transmisión [kBit/s] | 9,6 a 93,75 | 187,5 | 500 | 1500 | 300 a 12000 |
|-----------------------------------|-------------|-------|-----|------|-------------|
| Longitud de la línea [m]          | 1200        | 1000  | 400 | 200  | 100         |

- Se admite un máximo de 32 usuarios por segmento.
- Cada segmento termina en cualquiera de los dos extremos con una resistencia terminal.
- Se puede aumentar la longitud del bus o el número de usuarios mediante un repetidor.
- El primer y el último segmento soportan como máx. 31 equipos. Los segmentos entre repetidores pueden soportar como máximo 30 estaciones.
- La distancia máxima permitida entre dos usuarios de bus puede determinarse de la forma siguiente: (NO\_REP + 1) x longitud del segmento

🗞 ¡Nota!

NO\_REP = número máx. de repetidores que pueden conectarse en serie, dependiendo este número del tipo de repetidor considerado.

### Ejemplo

Según las especificaciones del fabricante, se pueden conectar 9 repetidores en serie si se utiliza una línea estándar. Por consiguiente, la distancia máxima entre dos usuarios del bus es, para una velocidad de transmisión de 1,5 MBits/s, igual a:  $(9 + 1) \times 200 \text{ m} = 2000 \text{ m}$ .

### DeriVACÍOnes

Tome nota de los puntos siguientes:

- Longitud de las deriVACÍOnes < 6,6 m (a máx.1,5 MBit/s)
- No conviene utilizar deriVACÍOnes si la velocidad de transmisión es >1,5 MBit/s. La línea entre el conector y el driver del bus se considera como una derivación. La experiencia ha mostrado que conviene ir con cuidado a la hora de configurar deriVACÍOnes. No debe por tanto suponer que, a 1,5 Mbits/s, la suma de todas las deriVACÍOnes ha de ser igual a 6,6 m. La disposición de los equipos de campo influye también considerablemente. Recomendamos por ello que, siempre que sea posible, no utilice ninguna derivación si la velocidad de transmisión es >1,5 MBit/s.
- Si no puede evitar el uso de las deriVACÍOnes, entonces no deben incluir ninguna terminación de bus.

### Terminación de bus

Es importante que la línea RS485 termine correctamente al principio y al final del segmento de bus, ya que un desacoplo en las impedancias implica reflexiones en la línea que pueden implicar a su vez errores en la transmisión de los datos.  $\rightarrow$  página 84

#### Información adicional

Puede encontrar información general y otras indicaciones sobre el conexionado en el manual BA034S/04: "Pautas para la planificación y puesta en marcha, PROFIBUS DP/PA, comunicación en campo."

# 4.1.2 Especificaciones de cables para PROFIBUS PA

### Tipo de cable

Recomendamos que utilice cables bifilares para la conexión del equipo con el bus de campo. Según el protocolo IEC 61158-2 (IBP), se pueden utilizar con el bus de campo cuatro tipos de cable distintos (A, B, C, D), de los cuales únicamente dos (los cables de tipo A y B) están blindados.

- Es preferible que se utilicen los cables de tipo A y B en las instalaciones nuevas. Sólo estos dos tipos de cable están dotados de un blindaje que garantiza la protección apropiada contra interferencias electromagnéticas, convirtiéndolos por tanto en los cables más fiables para la transmisión de datos. En el caso de los cables de múltiples pares de tipo B, un único cable sirve para múltiples buses de campo con el mismo grado de protección. No debe conectarse, sin embargo, ningún otro circuito al mismo cable.
- La experiencia ha demostrado que no conviene utilizar los cables de tipo C y D debido a que no están dotados de ningún blindaje, siendo por tanto la supresión de interferencias insuficiente como para satisfacer los requisitos descritos en la norma.

No se han especificado los datos eléctricos del cable de bus de campo, si bien éstos inciden sobre diversas características importantes relativas al diseño del bus de campo, como las distancias puenteadas, el número de usuarios, la compatibilidad electromagnética, etc.

|                                                          | Tipo A                       | Тіро В                                               |
|----------------------------------------------------------|------------------------------|------------------------------------------------------|
| Estructura del cable                                     | Par trenzado,<br>blindado    | Un o más pares trenzados,<br>blindados completamente |
| Sección transv. del conductor                            | 0,8 mm <sup>2</sup> (AWG 18) | 0,32 mm <sup>2</sup> (AWG 22)                        |
| Resistencia de bucle (CC)                                | 44 Ω/km                      | 112 Ω/km                                             |
| Impedancia característica a 31,25 kHz                    | $100 \ \Omega \pm 20\%$      | $100 \ \Omega \pm 30\%$                              |
| Constante de atenuación a 39 kHz                         | 3 dB/km                      | 5 dB/km                                              |
| Asimetría capacitiva                                     | 2 nF/km                      | 2 nF/km                                              |
| Distorsión en el retardo de la envolvente (7,9 a 39 kHz) | 1,7 μs/km                    | *                                                    |
| Extensión del blindaje                                   | 90%                          | *                                                    |
| Longitud máx. del cable (inc. deriVACÍOnes >1 m)         | 1900 m                       | 1200 m                                               |

\* sin especificar

A continuación se enumeran una serie de cables de bus de campo de distintos fabricantes que son apropiados para zonas clasificadas como no peligrosas:

- Siemens: 6XV1 830-5BH10
- Belden: 3076F
- Kerpen: CeL-PE/OSCR/PVC/FRLA FB-02YS(ST)YFL

#### Longitud total máxima del cable

La extensión máxima que puede tener la red depende del tipo de protección contra explosiones y de las especificaciones del cable empleado. La longitud total del cable se refiere a la longitud del cable principal más la longitud de todas las deriVACÍOnes (>1 m).

Tome nota de los siguientes puntos:

La longitud total máxima permitida depende del tipo de cable utilizado.

| Тіро А | 1900 m |
|--------|--------|
| Тіро В | 1200 m |

 Si se utilizan repetidores, se duplica la longitud máxima permitida para el cable. Se permiten como máximo tres repetidores entre usuario y maestro.

#### Longitud máxima de una derivación

Por derivación se entiende la línea tendida entre la caja de distribución y el equipo de campo. En el caso de las aplicaciones sin peligro de explosión, la longitud máx. permitida para una derivación depende el número de deriVACÍOnes existentes (>1 m):

| Número de deriVACÍOnes       | 1 a 12 | 13 a 14 | 15 a 18 | 19 a 24 | 25 a 32 |
|------------------------------|--------|---------|---------|---------|---------|
| Longitud máx. por derivación | 120 m  | 90 m    | 60 m    | 30 m    | 1 m     |

#### Número de equipos de campo

En los sistemas que satisfacen la norma FISCO con el tipo de protección EEx ia, la longitud de la línea no debe superar los 1000 m. Puede haber como máximo 32 usuarios por segmento en zonas no Ex o como máximo 10 usuarios en una zona Ex (según EEx ia IIC). El número efectivo de usuarios debe fijarse durante la configuración.

#### Terminación de bus

Los extremos inicial y final de cada segmento bus de campo tienen que conectarse siempre a una terminación de bus. Si se utilizan varias cajas de conexiones (no Ex), la terminación de bus puede activarse mediante un interruptor. Si no es así, hay que instalar una terminación independiente de bus.

Tome nota de los siguientes puntos:

- En el caso de un segmento de bus con deriVACÍOnes, el equipo más alejado del acoplador de segmento constituye el final del bus.
- Si el bus de campo se ha alargado utilizando un repetidor, entonces los dos extremos de la extensión tiene que conectarse también a una terminación.

#### Información adicional

Puede encontrar información general y otras indicaciones sobre el conexionado en el manual BA034S/04: "Pautas para la planificación y puesta en marcha, PROFIBUS DP/PA, comunicación en campo."

# 4.1.3 Blindaje y puesta a tierra

A la hora de planificar el apantallamiento y la puesta a tierra de un sistema de bus de campo, deben tenerse en cuenta tres puntos importantes:

- la compatibilidad electromagnética (EMC)
- la protección contra explosiones
- la seguridad del personal

Para conseguir que la compatibilidad electromagnética del sistema sea la óptima, es conveniente que los componentes del sistema y, sobre todo, los cables de conexión entre componentes, estén blindados y que ninguna parte del sistema se encuentre sin apantallar. Lo ideal es que el blindaje de los cables esté conectado con las cajas de los equipos de campo instalados, siendo estas cajas normalmente metálicas. Al estar éstas generalmente conectadas a tierra de protección, el blindaje de los los los de bus se conecta varias veces con tierra. Conviene que la parte de blindaje desforrado y retorcido, que se conecta con los terminales, sea lo más corta posible.

Este procedimiento, que proporciona unas compatibilidad electromagnética y seguridad de personal óptimas, puede utilizarse sin restricción alguna en sistemas que presentan una buena compensación de potencial.

En el caso de los sistemas sin compensación de potencial, puede generarse entre dos puntos de conexión a tierra una corriente de compensación que oscila a la frecuencia de la red (50 Hz), pudiendo esta corriente destruir el cable cuando, p.ej., su intensidad supera la de la corriente de apantallamiento permitida.

Por esta razón, a fin de suprimir cualquier corriente compensadora de baja frecuencia en los sistemas desprovistos de compensación de potencial, se recomienda conectar directamente, por un solo extremo, el blindaje del cable con la tierra del edificio (o tierra de protección) y utilizar acoplamientos capacitivos para la conexión de todos los puntos de puesta a tierra restantes.

### ¡Atención!

Los requisitos legales de compatibilidad electromagnética se cumplen únicamente si el blindaje del cable se conecta a tierra por los dos lados.

# 4.2 Conexión de la versión remota

# 4.2.1 Conexión del Promag W / P / H

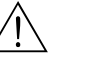

¡Peligro!

- Riesgo de descargas eléctricas. Desconecte la alimentación antes de abrir el equipo. No realice trabajos de instalación con el equipo ni manipule sus conexiones mientras éste se encuentra conectado a la fuente de alimentación. Sin esta precaución, la electrónica puede sufrir daños irreparables.
- Riesgo de descargas eléctricas. Conecte el borne de tierra del cabezal con la puesta a tierra de protección antes de activar la fuente de alimentación.

Procedimiento (Fig. 31, Fig. 32)

- 1. Transmisor: afloje los tornillos y extraiga la tapa (a) del compartimento de conexiones.
- 2. Sensor: saque la tapa (b) de la caja de conexiones.
- 3. Pase el cable de señal (c) y el cable de corriente de las bobinas (d) por las entradas de cable correspondientes.
  - () ¡Atención!
  - Asegúrese de que los cables de conexión estén todos bien fijados.  $\rightarrow$  página 27
  - Riesgo de que se dañe el excitador de las bobinas. Conecte o desconecte únicamente el cable de las bobinas cuando la fuente de alimentación ya está desactivada.
- 4. Terminación del cable de señal y del cable de corriente de las bobinas: Promag W, P → Consulte la información de la página 55 Promag H →Consulte la información de la página 56
- 5. Establezca las conexiones entre sensor y transmisor conforme al diagrama de conexionado:  $\rightarrow$  Fig. 31, Fig. 32

 $\rightarrow$  diagrama de conexionado en la parte interna de la tapa

(h) ¡Atención!

Aísle el blindaje de los cables que no esté conectado a fin de eliminar el riesgo de cortocircuito con los otros blindajes que se encuentran en el cabezal de conexión del sensor.

- 6. Transmisor: atornille la tapa (a) del compartimento de conexiones.
- 7. Sensor: atornille la tapa (b) de la caja de conexiones.

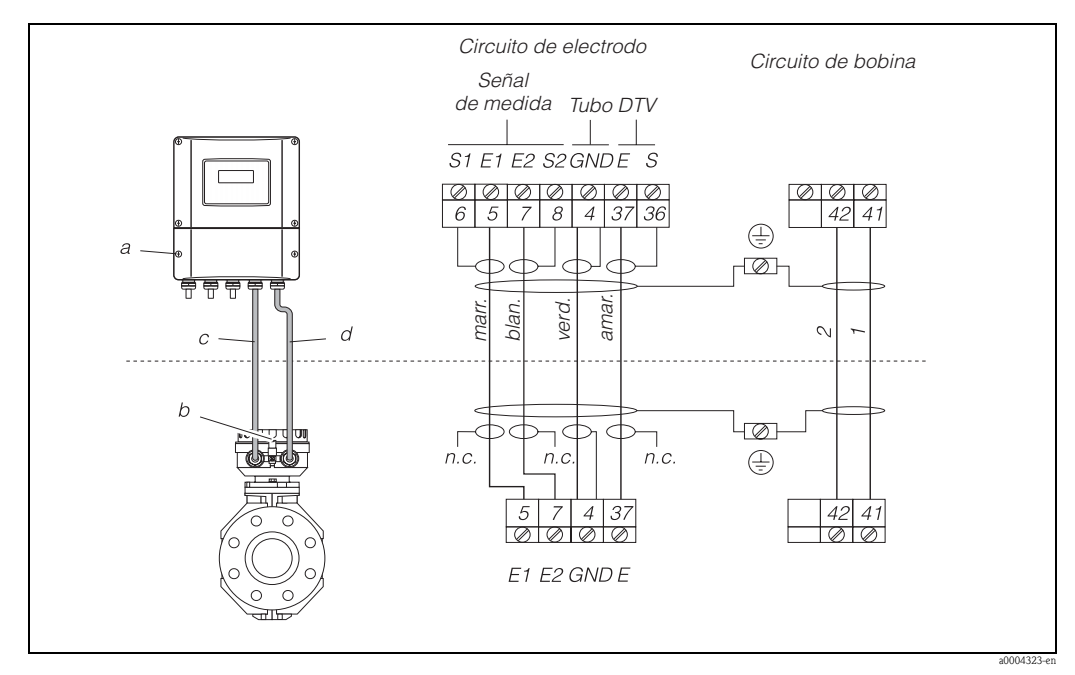

Fig. 31: Conexión de la versión remota del Promag W/P

- a Compartimento de conexiones de la caja de montaje mural
- *b* Tapa del compartimento de conexiones del sensor
- c Cable de señal
- d Cable de corriente para las bobinas
- n.c. Blindajes de cable aislados, sin conectar

Terminal nº: 6/5 = marrón; 7/8 = blanco; 4 = verde; 37 = amarillo

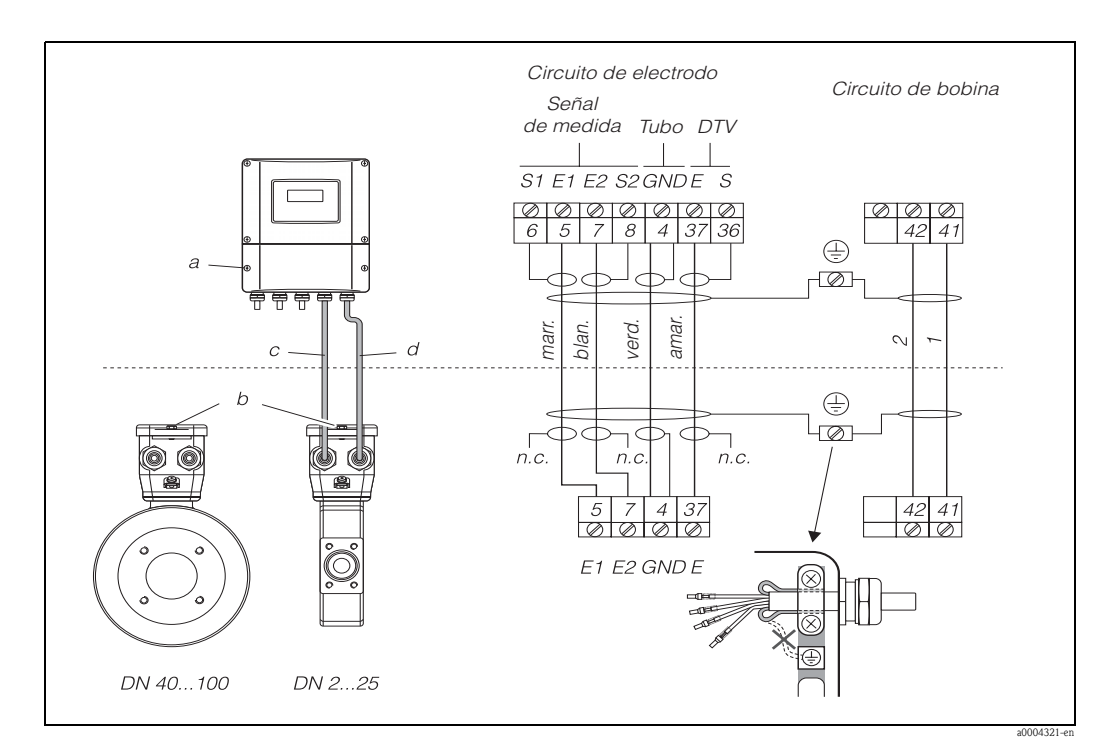

Fig. 32: Conexión de la versión remota del Promag H

- a Compartimento de conexiones de la caja de montaje mural
- b Tapa del compartimento de conexiones del sensor
- c Cable de señal
- d Cable de corriente para las bobinas
- n.c. Blindajes de cable aislados, sin conectar

Terminal nº: 6/5 = marrón; 7/8 = blanco; 4 = verde; 37 = amarillo

#### Terminación de los cables en la versión remota Promag W / Promag P

Termine el cable de señal y el cable de corriente de las bobinas tal como ilustra la figura de abajo (detalle A). Dote los hilos del cable delgado con casquillos de terminal (detalle B).

;Atención!

Cuando prepare los conectores, tenga en cuenta los puntos siguientes:

 Cable de señal → Asegúrese de que los casquillos de terminal no toquen el blindaje del cable por el lado del sensor. Distancia mínima = 1 mm (excepto "GND" = cable verde de tierra)

■ Cable de corriente para las bobinas → Aísle un hilo del cable trifilar a la altura del zunchado; se necesitan únicamente dos hilos para la conexión.

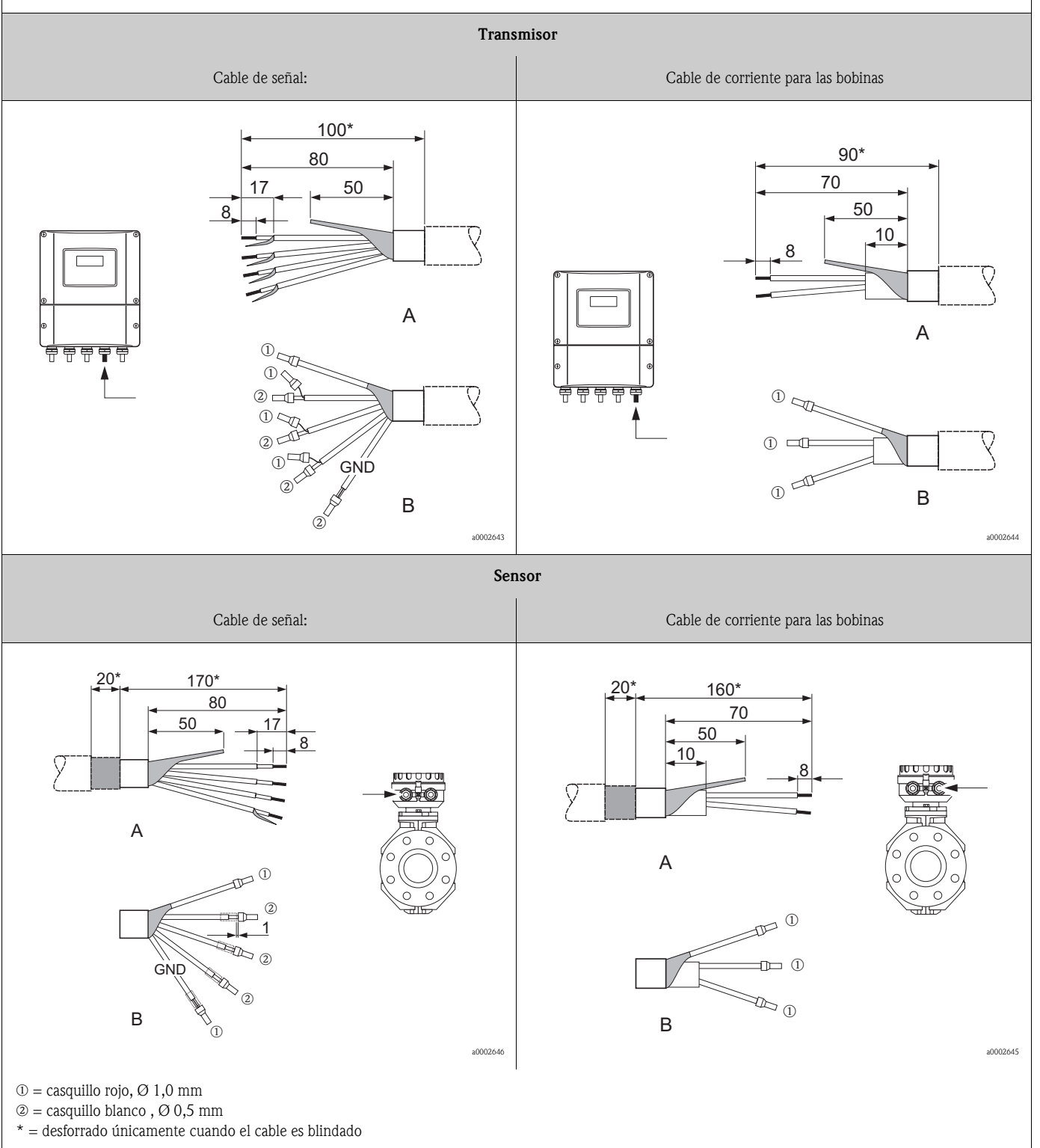

#### Terminación de los cables en la versión remota Promag H Termine el cable de señal y el cable de corriente de las bobinas tal como ilustra la figura de abajo (detalle A). Dote los hilos del cable delgado con casquillos de terminal (detalle B). ζ') ¡Atención! Cuando prepare los conectores, tenga en cuenta los puntos siguientes: ■ *Cable de señal* → Asegúrese de que los casquillos de terminal no toquen el blindaje del cable por el lado del sensor. Distancia mínima = 1 mm (excepto "GND" = cable verde de tierra) ■ Cable de corriente para las bobinas → Afsle un hilo del cable trifilar a la altura del zunchado; se necesitan únicamente dos hilos para la conexión. • Doble, en el lado del sensor, el blindaje de los cables unos 15 mm hacia atrás, sobre la camisa externa del cable. La propia presión asegura una conexión eléctrica con la caja de conexiones. Transmisor Cable de señal: Cable de corriente para las bobinas 80 70 50 17 50 10 8 A A 1 T 1 2 🗖 1 (1) 4 20 1 -0 1 GND 1 2 В В 20002680 20002684 Sensor Cable de señal: Cable de corriente para las bobinas 80 70 15 15 40 8 A Α $\widehat{\mathcal{O}}$ 1 1 GND (2) -11- (1) 2 В В 1 40002643 20002648 ① = casquillo rojo, Ø 1,0 mm @ = casquillo blanco, Ø 0,5 mm\* = desforrado únicamente cuando el cable es blindado

## 4.2.2 Especificaciones de cables

Cable de las bobinas:

- 2 hilos de PVC de 0,75 mm<sup>2</sup> con blindaje común de malla de cobre ( $\emptyset \sim 7$  mm)
- Resistencia del conductor:  $\leq 37 \ \Omega/km$
- Capacitancia: conductor/conductor, blindaje conectado a tierra: ≤ 120 pF/m
- Temperatura de trabajo duradero: -20 a +80°C  $\pm$  K
- Sección transversal del cable: máx. 2,5 mm<sup>2</sup>

Cable de señal:

- 3 hilos de PVC de 0,38 mm<sup>2</sup> con blindaje común de malla de cobre ( $\emptyset \sim 7$  mm) y almas blindadas individualmente
- Con detección tubo vacío (DTV): 4 hilos de PVC de 0,38 mm<sup>2</sup> con blindaje común de malla de cobre (Ø ~ 7 mm) y almas blindadas individualmente
- Resistencia del conductor:  $\leq 50 \ \Omega/km$
- Capacitancia alma/blindaje: ≤ 420 pF/m
- Temperatura de funcionamiento permanente: -20 a +80°C
- Sección transversal del cable: máx. 2,5 mm<sup>2</sup>

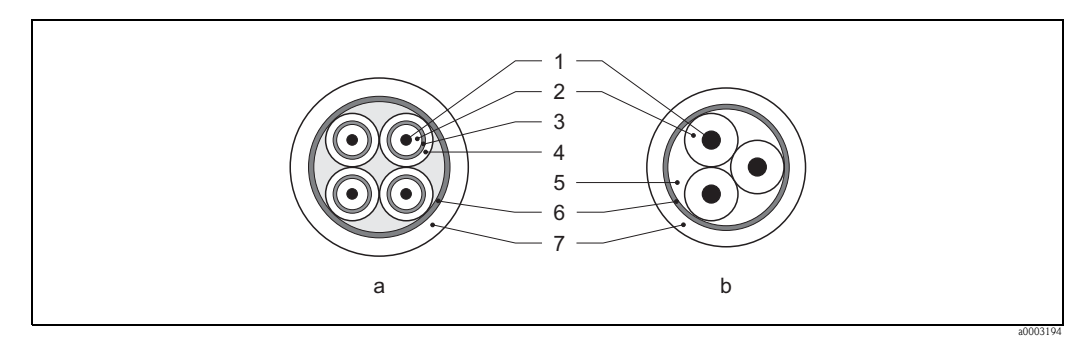

Fig. 33: Sección transversal de un cable

- a Cable de señal
- b Cable de corriente para las bobinas
- 1 Alma
- 2 Aislamiento del alma
- 3 Blindaje del alma
- 4 Envoltura del alma
- 5 Zunchado del alma
- 6 Blindaje del cable
- 7 Camisa exterior

E + H suministra también, como opción, cables de conexión zunchados con un cubierta trenzada adicional. Recomendamos el uso de este tipo de cables en los casos siguientes:

- Cable enterrado directamente
- Cable sometido a la agresión de roedores
- Cable para equipos que deben satisfacer la norma de protección IP 68

*Funcionamiento en zonas en las que hay interferencias eléctricas importantes:* El equipo de medición cumple los requisitos generales de seguridad según EN 61010, así como los requisitos de compatibilidad electromagnética especificados en EN 61326/A1 y las recomendaciones NAMUR NE 21.

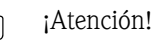

La puesta a tierra debe realizarse utilizando los terminales de conexión a tierra que se encuentran en el cabezal de conexión. Mantenga lo más cortos posibles todos los blindajes desforrados y torcidos que se conectan a los terminales.

# 4.3 Conexión del equipo de medición

# 4.3.1 Asignación de terminales

# iNota!

( )

Las cantidades características de tipo eléctrico están todas especificadas en la sección "Datos técnicos".

## **PROFIBUS DP**

¡Atención!

Sólo están permitidas determinadas combinaciones de submódulos (véase la tabla) en la placa E/S. Los slots están también provistos de una marca, asignándose a los distintos slots los siguientes terminales del compartimento de conexiones del transmisor:

- Slot "INPUT / OUTPUT 3" = terminales 22/23
- Slot "INPUT / OUTPUT 4" = terminales 20/21

|                   | Núm. terminal (entradas/salidas)            |                                              |                                          |                                                                   |  |
|-------------------|---------------------------------------------|----------------------------------------------|------------------------------------------|-------------------------------------------------------------------|--|
| Versión en pedido | 20 (+) / 21(-)<br>Submódulo en<br>slot nº 4 | 22 (+) / 23 (-)<br>Submódulo en<br>slot nº 3 | 24 (+) / 25 (-)<br>Fijos en<br>placa E/S | 26 = B (RxD/TxD-P)<br>27 = A (RxD/TxD-N)<br>Fijos en la placa E/S |  |
| 53***_********J   | -                                           | -                                            | +5V (terminación ext.)                   | PROFIBUS DP                                                       |  |
| 53***_*******V    | Salida relé 2                               | Salida relé 1                                | Entrada estado                           | PROFIBUS DP                                                       |  |
| 53***_********P   | Salida de corriente                         | Salida de impulso                            | Entrada de estado                        | PROFIBUS DP                                                       |  |

## **PROFIBUS PA**

|                   | Núm. terminal (entradas/salidas) |                 |                 |                                                                  |
|-------------------|----------------------------------|-----------------|-----------------|------------------------------------------------------------------|
| Versión en pedido | 20 (+) / 21 (-)                  | 22 (+) / 23 (-) | 24 (+) / 25 (-) | <b>26 = PA +</b> <sup>1)</sup><br><b>27 = PA -</b> <sup>1)</sup> |
| 53***_********F   | -                                | -               | -               | PROFIBUS PA, Ex i                                                |
| 53***_*******H    | -                                | -               | -               | PROFIBUS PA                                                      |

1) Con protección contra inversión de polaridad

# 4.3.2 Conexión del transmisor

# ¡Peligro!

- Riesgo de descargas eléctricas. Desconecte la alimentación antes de destapar el equipo. No realice trabajos de instalación con el equipo ni manipule sus conexiones mientras el equipo se encuentre conectado a la fuente de alimentación. La electrónica puede sufrir daños irreparables sin esta precaución.
- Riesgo de descargas eléctricas. Conecte el terminal de tierra del cabezal con la tierra de protección antes de activar la fuente de alimentación (innecesario si la fuente de alimentación está aislada eléctricamente).
- Compare las especificaciones indicadas en la placa de identificación con la frecuencia y tensión de la alimentación. Tenga también en cuenta las normas nacionales relativas a la instalación de equipos eléctricos.
- 1. Desenrosque la tapa (a) del compartimento de conexiones del cabezal transmisor.
- 2. Pase el cable de alimentación (b), el cable de señal (d) y el cable del bus de campo (e) por las entradas de cable apropiadas.
- 3. Realice el conexionado conforme a la asignación de terminales y el diagrama de conexionado correspondientes.
  - 🖒 ¡Atención!
  - Riesgo de que se dañe el cable de bus de campo
    - Observe la información sobre el blindaje y la puesta a tierra del cable de bus de campo.  $\rightarrow$  página 52
  - Recomendamos que no utilice prensaestopas convencionales para la conexión en bucle del cable de PROFIBUS. Aunque tenga que reemplazar posteriormente un solo equipo de medición, tendrá que interrumpir la comunicación de bus.
- 4. Vuelva a enroscar la tapa del compartimento de conexiones (a) del cabezal transmisor.

## 4.3.3 Esquema de conexiones de PROFIBUS DP

Placa de asignación permanente (versión en pedido 53\*\*\*-\*\*\*\*\*\*J)

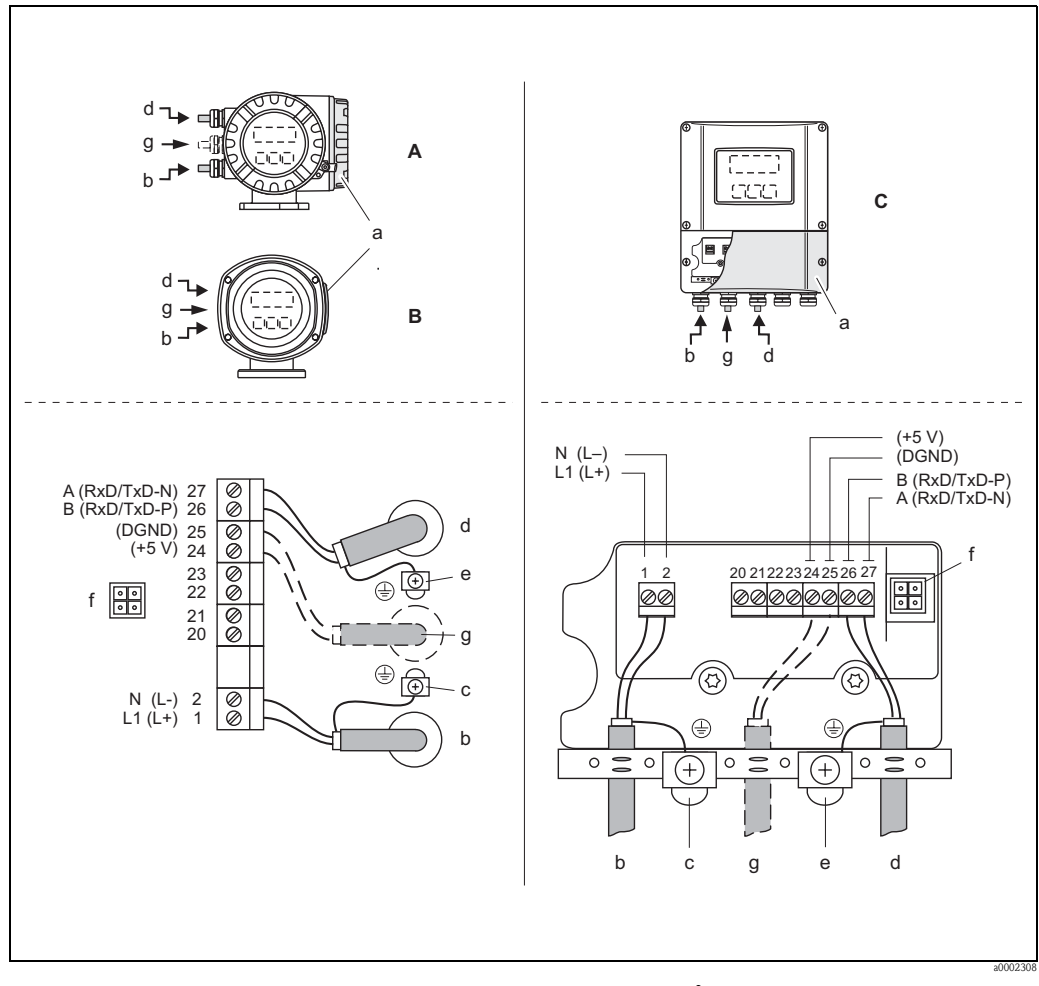

Fig. 34: Conexión del transmisor, sección transversal del cable: máx. 2,5 mm<sup>2</sup>

- A Vista A (cabezal de campo)
- *B* Vista *B* (cabezal de campo de acero inoxidable)
- C Vista C (caja de montaje mural)
- a Tapa del compartimento de conexiones
- b Cable de alimentación: 85 a 260 V CA, 20 a 55 V CA,16 a 62 V CC Terminal Núm. 1: L1 para CA, L+ para CC Terminal Núm. 2: N para CA, L– para CC
- c Terminal de puesta a tierra para el cable de protección
- d Cable de bus de campo Núm. 26: B (RxD/TxD-P)
- Terminal Núm. 27: A (RxD/TxD-N)
- *e Terminal de puesta a tierra para el blindaje del cable de bus de campo Observe lo siguiente:* 
  - el blindaje y la conexión a tierra del cable de bus de campo  $\rightarrow$  página 52
  - las longitudes de los blindajes trenzados y desforrados de los cables deben ser lo más cortas posibles en la conexión con el terminal de puesta a tierra.
- f Adaptador de servicio para conectar la interfaz de servicio FXA 193 (FieldCheck, ToF Tool FieldTool Package)
- g Cable para la terminación externa Terminal Núm. 24: +5 V

Terminal Núm. 25: DGND

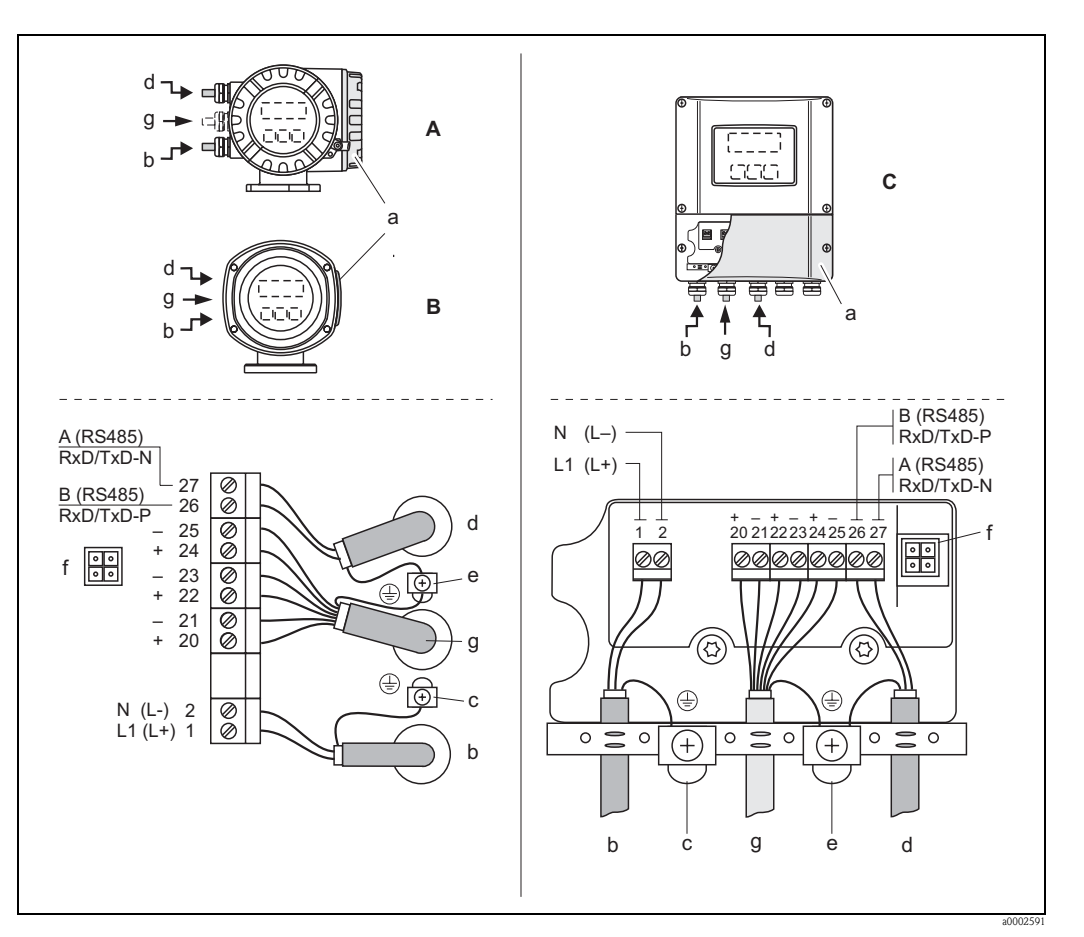

#### Placas de asignación flexible (versiones en pedido 53\*\*\*-\*\*\*\*\*\*V y 53\*\*\*-\*\*\*\*\*\*\*\*\*P)

Fig. 35: Conexión del transmisor, sección transversal del cable: máx. 2,5 mm<sup>2</sup>

- A Vista A (cabezal de campo)
- B Vista B (cabezal de campo de acero inoxidable)
- C Vista C (caja de montaje mural)
- a Tapa del compartimento de conexiones
- b Cable de alimentación: 85 a 260 V CA, 20 a 55 V CA, 16 a 62 V CC Terminal Núm. 1: L1 para CA, L+ para CC Terminal Núm. 2: N para CA, L- para CC
- c Terminal de puesta a tierra para el cable de protección
- d Cable de bus de campo
- Terminal Núm. 26: B (RxD/TxD-P) Terminal Núm. 27: A (RxD/TxD-N)
- e Terminal de puesta a tierra para el blindaje del cable de señal / blindaje del cable de bus de campo Observe lo siguiente:

- el blindaje y la conexión a tierra del cable de bus de campo  $\rightarrow$  página 52

- las longitudes de los blindajes trenzados y desforrados de los cables deben ser lo más cortas posibles en la conexión con el terminal de puesta a tierra.
- f Adaptador de servicio para conectar la interfaz de servicio FXA 193 (FieldCheck, ToF Tool FieldTool Package)
- g Cable de señal: véase Asignación de terminales  $\rightarrow$  página 58

## 4.3.4 Esquema de conexiones de PROFIBUS PA

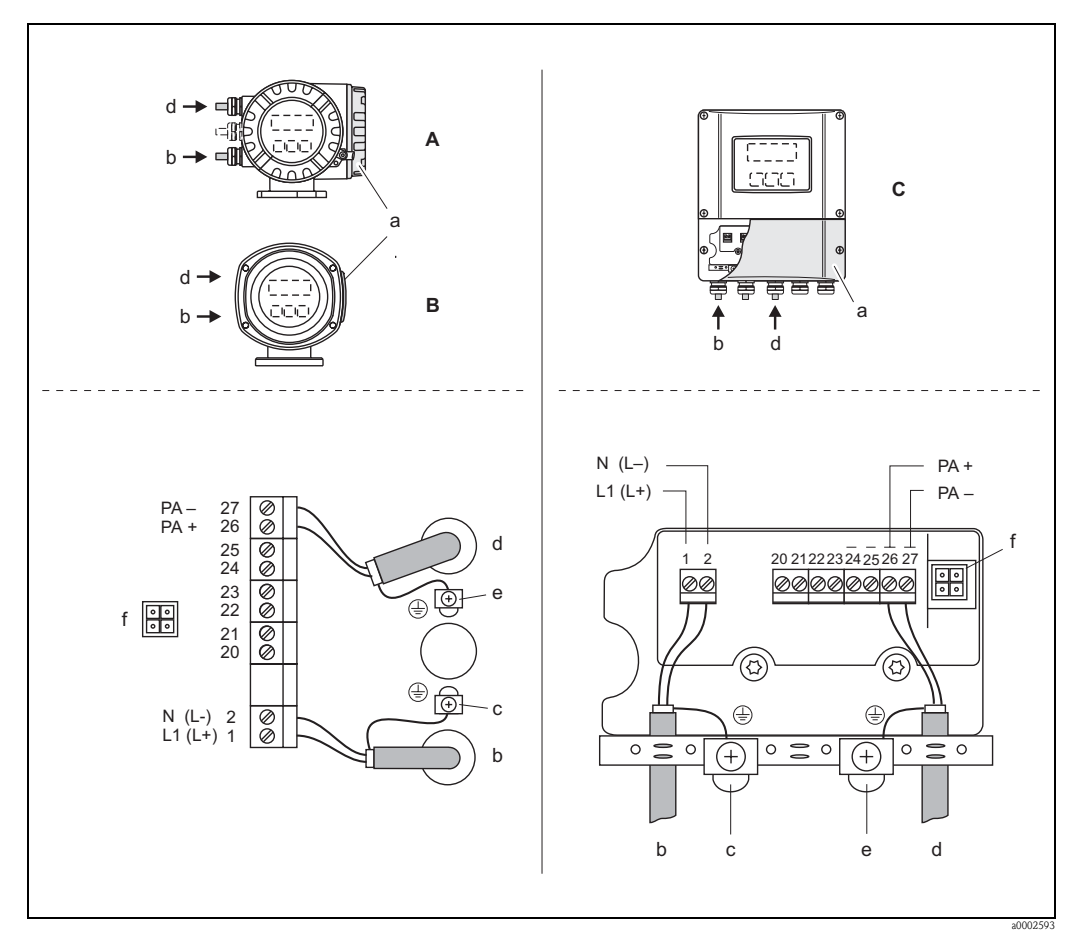

Placas de asignación permanente (versiones en pedido 53\*\*\*\_\*\*\*\*\*\*F y 53\*\*\*\_\*\*\*\*\*\*H)

*Fig. 36:* Conexión del transmisor, sección transversal del cable: máx. 2,5 mm<sup>2</sup>

- A Vista A (cabezal de campo)
- *B* Vista *B* (cabezal de campo de acero inoxidable)
- C Vista C (caja de montaje mural)
- a Tapa del compartimento de conexiones
- b Cable de alimentación: 85 a 260 V CA, 20 a 55 V CA,16 a 62 V CC Terminal Núm. 1: L1 para CA, L+ para CC Terminal Núm. 2: N para CA, L– para CC
- c Terminal de puesta a tierra para el cable de protección
- d Cable de bus de campo: Terminal Núm. 26: PA + (con protección contra inversión de polaridad)
  - Terminal Núm. 27: PA (con protección contra inversión de polaridad)
- *e Terminal de puesta a tierra para el blindaje del cable de bus de campo Observe lo siguiente:* 
  - el blindaje y la conexión a tierra del cable de bus de campo  $\rightarrow$  página 52
  - las longitudes de los blindajes trenzados y desforrados de los cables deben ser lo más cortas posibles en la conexión con el terminal de puesta a tierra.
- f Adaptador de servicio para conectar la interfaz de servicio FXA 193 (FieldCheck, ToF Tool FieldTool Package)

#### Conector de bus de campo

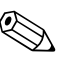

:Nota!

Este conector sólo puede utilizarse con equipos PROFIBUS PA.

La tecnología de conexión para el PROFIBUS PA permite conectar los equipos de medida con el bus de campo mediante el uso de conectores mecánicos de transmisión uniforme, como cajas de conexiones en T, módulos de distribución, etc.

Esta tecnología de conexión, basada en el uso de módulos prefabricados de distribución y conectores enchufables, ofrece muchas ventajas frente al conexionado convencional:

- Los equipos de campo pueden retirarse, cambiarse o incorporarse en cualquier momento mientras el sistema sigue funcionando normalmente. No se interrumpe la comunicación.
- Se simplifica considerablemente la instalación y el mantenimiento.
- Se pueden utilizar y ampliar al instante las infraestructuras de cableado ya existentes, por ejemplo, cuando se instalan nuevos distribuidores en estrella utilizando módulos de distribución de 4 u 8 canales.

Se puede pedir por tanto que se suministre el equipo con el conector opcional de bus de campo ya premontado. Pero también pueden pedirse conectores de bus de campo como piezas de recambio de Endress+Hauser.  $\rightarrow$  página 132

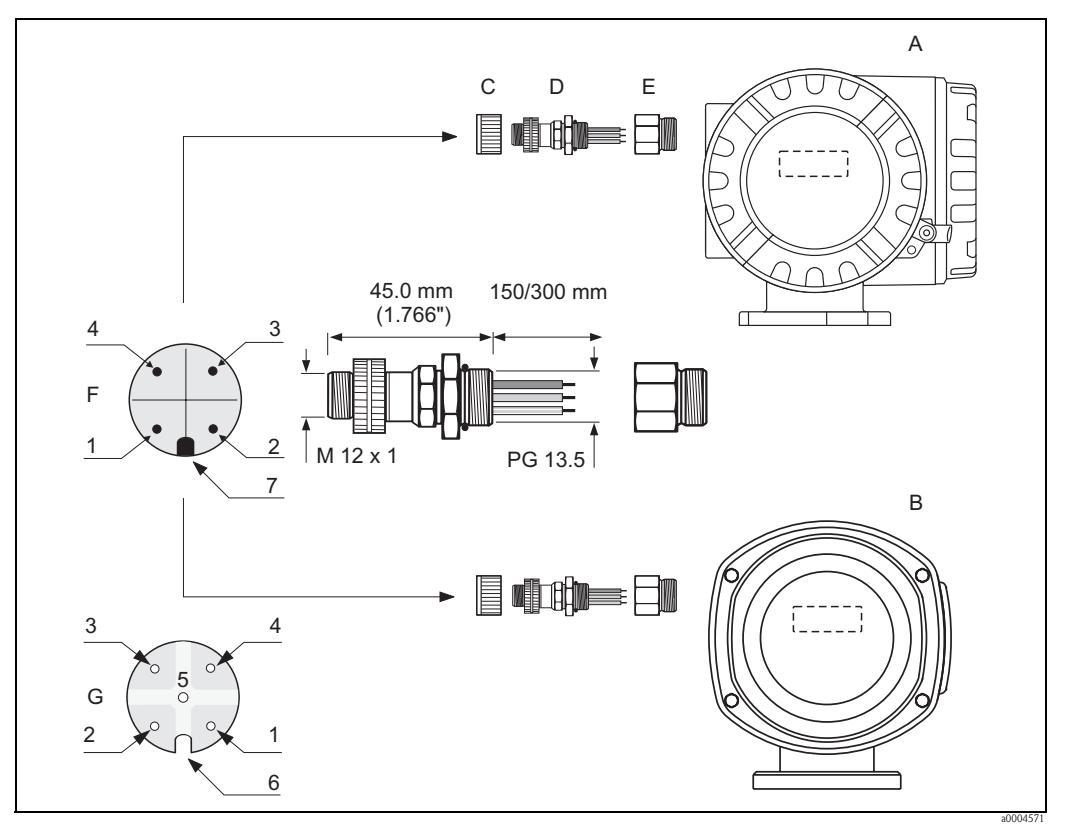

Fig. 37: Conectores para la conexión del PROFIBUS PA

- A Cabezal de campo de aluminio
- *B* Cabezal de campo de acero inoxidable
- C Tapa protectora del conector
- D Conector de bus de campo
- E Adaptador PG 13.5 / M 20.5
- F Conector del cabezal (macho)
- G Conector hembra

Asignación de pins / códigos de color:

- 1 Hilo marrón: PA + (terminal 26)
- 2 Sin conectar
- 3 Hilo azul: PA (terminal 27)
- 4 Hilo negro: tierra (instrucciones para la conexión  $\rightarrow$  página 60 y sigs.)
- 5 Conector hembra en el centro sin asignación
- 6 Muesca de posicionamiento
- 7 Saliente de posicionamiento

| Sección transversal de<br>1 conector | 0,75 mm2                                                  |  |
|--------------------------------------|-----------------------------------------------------------|--|
| Rosca del conector                   | PG 13.5                                                   |  |
| Grado de protección                  | IP 67 conforme a DIN 40 050 IEC 529                       |  |
| Superficie de contacto               | CuZnAu                                                    |  |
| Material del cabezal                 | Cu Zn, superficie Ni                                      |  |
| Inflamabilidad                       | V - 2 conforme a UL - 94                                  |  |
| Temperatura de trabajo               | -40 a +85°C                                               |  |
| Temperatura ambiente                 | -40 a +150°C                                              |  |
| Corriente nominal por contacto       | 3 A                                                       |  |
| Tensión nominal                      | 125 a 150 V CC conforme a la norma VDE 01 10/Grupo ISO 10 |  |
| Resistencia al rastreo               | KC 600                                                    |  |
| Resistencia volúmetrica              | $\leq 8 \text{ m}\Omega$ conforme a IEC 512 Parte 2       |  |
| Resistencia de aislamiento           | $\leq 10^{12} \Omega$ conforme a IEC 512 Parte 2          |  |

Datos técnicos (conector de bus de campo)

#### Blindaje de la línea de alimentación / caja de conexiones en T

Utilice prensaestopas con buenas propiedades EMC y con contacto circundante (resorte de iris). Esto requiere pequeñas diferencias de potencial y tal vez compensación de potencial.

- No interrumpa el blindaje del cable PA.
- Mantenga siempre el trozo del blindaje utilizado en la conexión lo más corto posible.

Lo ideal es que se utilicen prensaestopas con resorte de iris para la conexión del blindaje. El blindaje se dispone sobre la caja de empalmes en T mediante el resorte de iris que incluye el prensaestopas. La malla de blindaje se dispone por debajo del resorte de iris. Al enroscar la rosca PG, el resorte de iris presiona sobre el blindaje, estableciéndose así un contacto conductor entre el blindaje y el cabezal metálico.

La caja de conexiones debe considerarse como parte integrante del blindaje (caja de Faraday). Esto se cumple en particular con las cajas descentradas, al conectarlas con un equipo de medición PROFIBUS PA mediante un cable con conector. Se trata de un conector metálico en el que se ha unido el blindaje del cable a la carcasa del conector (como en el caso de los cables prefabricados).

# 4.4 Compensación de potencial

## 4.4.1 Caso estándar

El equipo sólo mide correctamente cuando el sensor y el producto están al mismo potencial eléctrico. La mayoría de los sensores Promag comprenden, como componente estándar, un electrodo de referencia para garantizar la compensación de potencial requerida. Esto significa generalmente que no hace falta tomar ninguna medida adicional para la compensación de potencial.

### Promag W:

Electrodo de referencia como componente estándar.

Promag P:

- El electrodo de referencia es un componente estándar si está hecho de 1.4435, hastelloy C-22 o tantalio.
- El electrodo de referencia es un componente opcional si el material del que está hecho es Pt/Rh.

#### Promag H:

- No incluye electrodo de referencia. La conexión a proceso metálica proporciona un contacto eléctrico permanente con el líquido.
- Si las conexiones a proceso son de un material sintético, entonces tienen que utilizarse anillos de puesta a tierra a fin de asegurar la compensación de potencial (→ página 42). Los anillos de puesta a tierra pueden pedirse por separado como accesorios de Endress+Hauser. → página 133

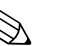

### ¡Nota!

Si la instalación se realiza en tuberías metálicas, conviene conectar el terminal de tierra del cabezal transmisor con la tubería. Observe también las pautas internas de la empresa referentes a la conexión a tierra.

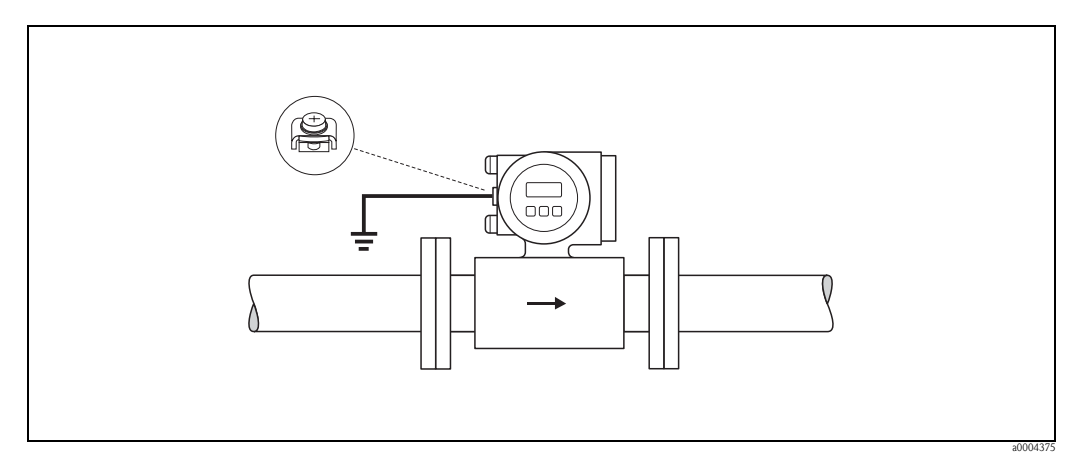

Fig. 38: Compensación de potencial mediante el terminal de puesta a tierra del transmisor

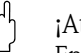

#### ¡Atención!

En el caso de los sensores sin electrodos de referencia o terminales de proceso metálicos, realice la compensación de potencial conforme a las instrucciones para casos especiales que se describen a continuación. Estas medidas especiales son sobre todo muy importantes cuando no puede asegurarse la puesta a tierra usual o se prevé la generación de corrientes de compensación muy intensas.

# 4.4.2 Casos especiales

### Tubería metálica aislada de tierra

Para evitar influencias externas sobre la medición, conviene utilizar cables de puesta a tierra para conectar la brida de cada sensor con la brida correspondiente de la tubería y conectar dichas bridas a tierra. Conecte, según el caso, el cabezal de conexiones del transmisor o del sensor con el potencial de tierra utilizando para ello el terminal de puesta a tierra previsto para este fin (véase la figura). El cable de puesta a tierra para las conexiones brida con brida puede pedirse por separado como un accesorio de Endress+Hauser  $\rightarrow$  página 133:

### ¡Atención!

Observe también las pautas internas de la empresa referentes a la conexión a tierra.

## ¡Nota!

- DN ≤ 300: El cable de puesta a tierra se pone directamente en contacto con el revestimiento conductor de la brida y se fija mediante los tornillos de la brida.
- DN ≥ 350: El cable de puesta a tierra se pone directamente en contacto con la pieza de fijación metálica.

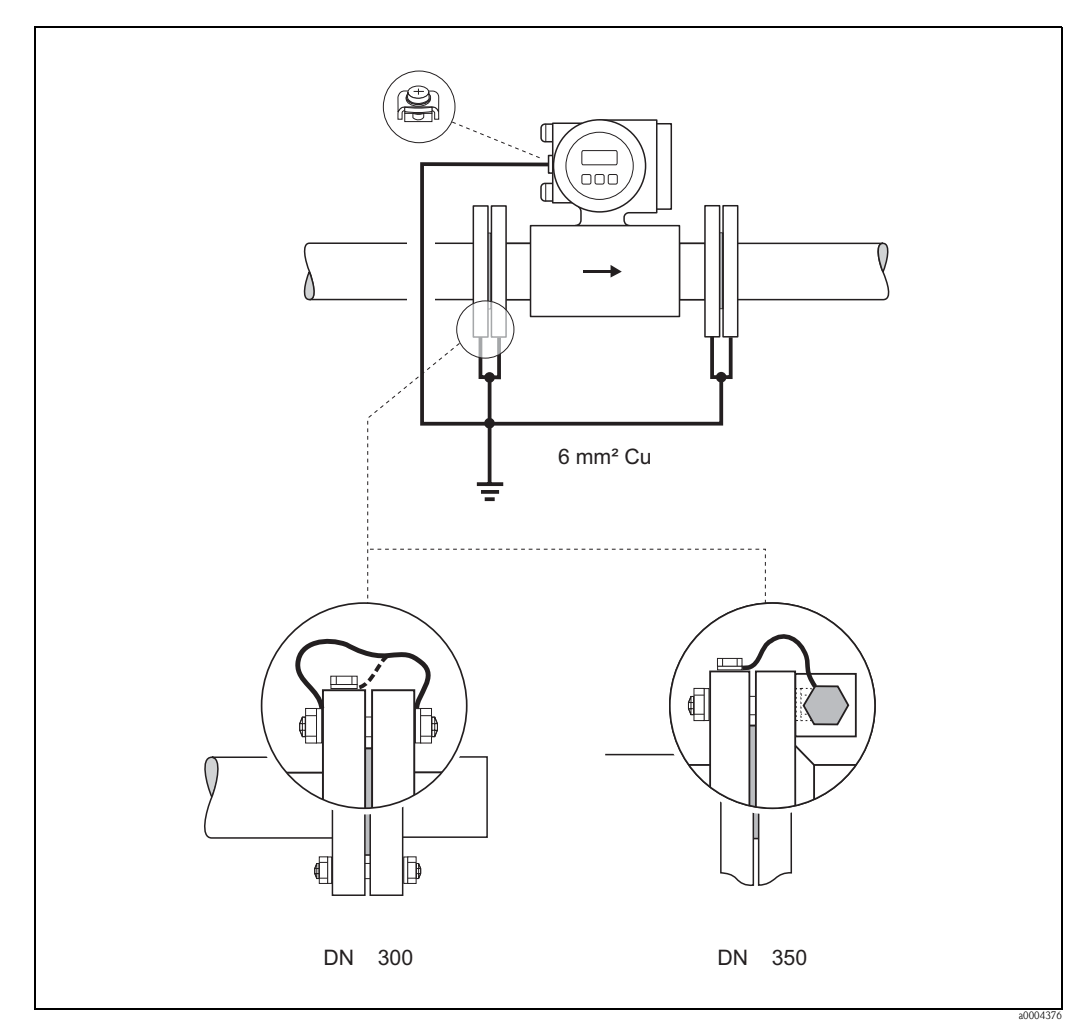

Fig. 39: Compensación de potencial mediante corrientes de compensación en tuberías metálicas aisladas de tierra.

#### Tuberías de plástico o con revestimiento interno aislante

Generalmente, la compensación de potencial se realiza mediante los electrodos de referencia situados en el tubo de medición. No obstante, en algunos casos excepcionales pueden generarse, a consecuencia del sistema de puesta a tierra de la planta, corrientes de compensación muy intensas que fluyen a través de los electrodos de referencia. Estas corrientes pueden causar la destrucción del sensor, p.ej., a través de la erosión electroquímica de los electrodos. En estos casos, cuando, p. ej., la tubería es de fibra de vidrio o de PVC, recomendamos que utilice adicionalmente discos de puesta a tierra para la compensación de potencial.

Montaje de discos de puesta a tierra  $\rightarrow$  página 29, página 36

### ¡Atención!

- Riesgo de daños por corrosión electroquímica. Tenga en cuenta el ciclo electroquímico si el disco de puesta a tierra y el electrodo de medición son de materiales distintos.
- Observe también las pautas internas de la empresa referentes a la conexión a tierra.

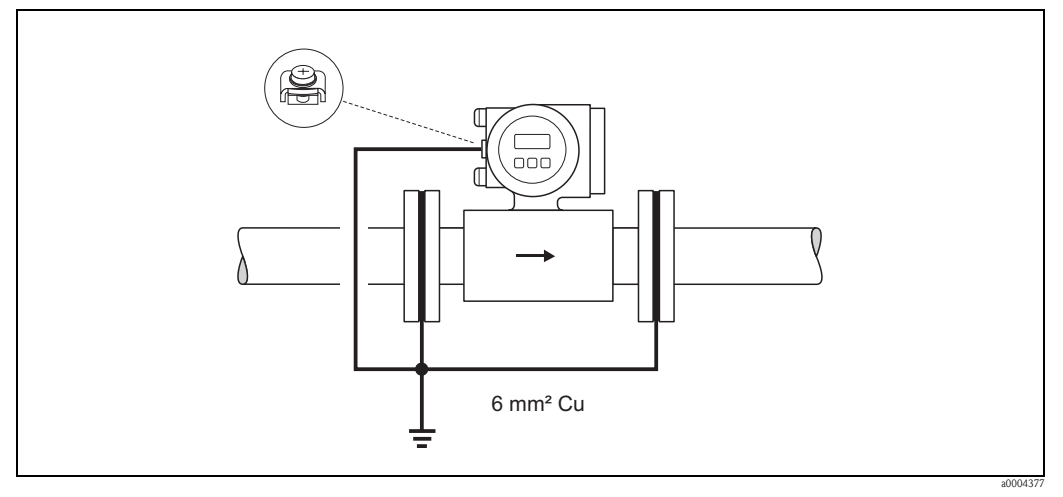

Fig. 40: Compensación de potencial / discos de puesta a tierra en tuberías de plástico o con revestimiento interno aislante

### Tuberías dotadas con protección catódica

En estos casos, instale el equipo de medición sin ningún potencial en la tubería:

- Cuando instale el equipo de medición, asegúrese de que los dos tramos de la tubería estén conectados eléctricamente (hilo de cobre, 6 mm<sup>2</sup>).
- Asegúrese de que los materiales utilizados para la instalación no establecen ninguna conexión eléctrica con el equipo de medición y que éstos soportan los pares de apriete que se aplican al apretar los tornillos.
- Observe también las normas vigentes relativas a instalaciones libres de potencial.

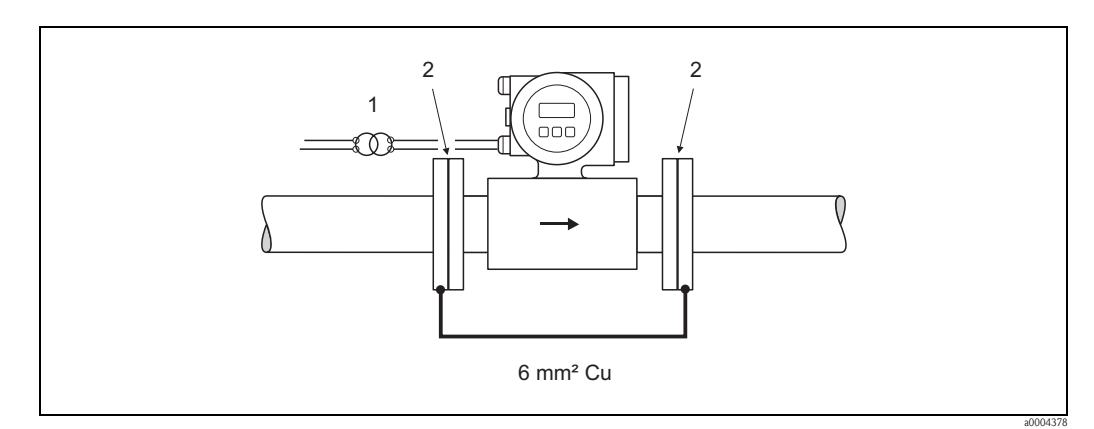

Fig. 41: Compensación de potencial y protección catódica

- 1 Aislamiento transformador fuente de alimentación
- 2 Aislado eléctricamente

# 4.5 Grado de protección

Los equipos satisfacen todos los requisitos correspondientes a IP 67.

Pero para mantener la protección IP 67, deben tenerse en cuenta los siguientes puntos a la hora de realizar una instalación en campo o trabajos de mantenimiento:

- Las juntas de cabezal deben encontrarse bien limpias y en perfecto estado cuando se inserten en los slots correspondientes. Debe limpiar, secar y cambiar las juntas siempre que sea necesario.
- Todos los tornillos y tapas roscadas deben estar bien apretados.
- Los cables utilizados para las conexiones deben presentar el diámetro externo especificado.
   → página 164
- Apriete firmemente las entradas de cable.
- Los cables deben combarse para abajo justo antes de pasar por la entrada de cable ("trampa de antiagua"). De esta forma se impide que entre humedad por la entrada de cables. Instale siempre el equipo de medición de forma que las entradas de cable no apunten hacia arriba.
- Tape todas las entradas de cable sin utilizar con tapones.
- No saque la arandela aislante de la entrada de cables.

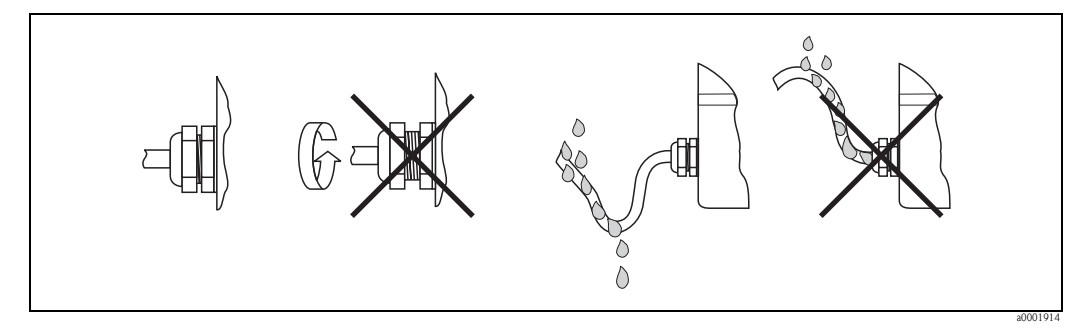

Fig. 42: Instrucciones de instalación, entradas de cable

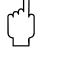

#### ¡Atención!

No afloje los tornillos de la caja del sensor, ya que de lo contrario no se mantendría el grado de protección que garantiza Endress+Hauser.

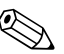

### ¡Nota!

Los sensores Promag W y Promag P pueden suministrarse con protección de clase IP 68 (para inmersión en agua hasta una profundidad de 3 metros). En este caso, el transmisor tiene que instalarse lejos del sensor.

# 4.6 Verificación tras el conexionado

Realice las siguientes verificaciones, una vez haya finalizado la instalación del equipo de medición:

| Condiciones del equipo y especificaciones                                                                                                    | ObserVACÍOnes                                                                                                   |
|----------------------------------------------------------------------------------------------------|----------------------------------------------------------------------------------------------------|
| ¿Los cables del equipo han sufrido algún daño? (inspección visual)                                                                           | -                                                                                                    |
| Conexión eléctrica                                                                                                    | ObserVACÍOnes                                                                                                   |
| ¿La tensión de alimentación concuerda con la especificada en la placa de identificación?                                                     | 85 a 260 VCA (45 a 65 Hz)<br>20 a 55 VCA (45 a 65 Hz)<br>16 a 62 VCC                                            |
| ¿Los cables cumplen las especificaciones?                                                                                                    | PROFIBUS DP → página 49<br>PROFIBUS PA → página 50<br>Cables de los sensores<br>→ página 57                     |
| ¿Los cables están bien protegidos contra tirones?                                                                                            | -                                                                                                    |
| ¿Se han separado convenientemente los cables por tipo?<br>¿No hay lazos, ni cruces de cables?                                                | -                                                                                                    |
| ¿Los cables de la fuente de alimentación y de señal están conectados correctamente?                                                          | Vea el diagrama de conexionado<br>que se encuentra en la cara<br>interna de la tapa de la caja de<br>conexiones |
| ¿Están bien apretados todos los tornillos de los bornes?                                                                                     | -                                                                                                    |
| ¿Se han tomado correctamente todas las medidas necesarias para la puesta a tierra<br>/ compensación de potencial ?                           | → página 65                                                                                                    |
| ¿Las entradas de cable utilizadas ¿están todas bien apretadas y tapadas?<br>¿Hay cables formando "trampas de agua"?                          | → página 68                                                                                                    |
| ¿Se han instalado y apretado firmemente todas las tapas del cabezal/caja?                                                                    | -                                                                                                    |
| Conexión eléctrica del PROFIBUS DP/PA                                                                                                    | ObserVACÍOnes                                                                                                   |
| ¿Se han conectado correctamente entre sí todos los componentes de conexión<br>(cajas de conexión en T, cajas de conexión, conectores, etc.)? | -                                                                                                    |
| ¿Cada segmento de bus de campo tiene en sus dos extremos un terminador de bus?                                                               | PROFIBUS DP $\rightarrow$ página 84                                                                             |
| ¿Se ha respetado la longitud máxima que pueden tener los cables de bus de campo según las especificaciones de PROFIBUS?                      | PROFIBUS DP → página 49<br>PROFIBUS PA → página 51                                                              |
| ¿Se ha respetado la longitud máx. permitida para las deriVACÍOnes según las especificaciones de PROFIBUS?                                    | PROFIBUS DP → página 50<br>PROFIBUS PA → página 51                                                              |
| ¿El cable del bus de campo está blindado totalmente y conectado correctamente a tierra?                                                      | → página 52                                                                                                    |

# 5 Configuración

# 5.1 Guía de configuración rápida

El usuario dispone de una serie de opciones para la configuración y puesta en marcha del equipo:

1. Indicador local (opcional)  $\rightarrow$  página 71

El indicador local brinda al usuario la posibilidad de leer todos los parámetros importantes directamente en el punto de medida, configurar los parámetros específicos del equipo en campo así como poner el equipo en marcha.

2. **Programas de configuración**  $\rightarrow$  página 79

La configuración del perfil y de los parámetros específicos del equipo se realiza principalmente por medio de la interfaz PROFIBUS PA. Se pueden adquirir para este fin programas especiales de configuración y operativos de diversos fabricantes.

- 3. Puentes de conexión y microinterruptores para ajustes por hardware
  - PROFIBUS DP  $\rightarrow$  página 82
  - PROFIBUS PA → página 87

Puede realizar los siguientes ajustes por hardware utilizando un puente de conexión o los microinterruptores de la placa E/S:

- Configuración del modo de direccionamiento (seleccione direccionamiento por software o hardware)
- Configuración de la dirección del bus del equipo (en caso de direccionamiento por hardware)
- Activación/desactivación de la protección contra escritura por hardware

🗞 ¡Nota!

Puede encontrar una descripción de la configuración de la salida de corriente (activa/pasiva) y de la salida relé (contacto NC /contacto NO) en la sección "Ajustes por hardware".  $\rightarrow$  página 85

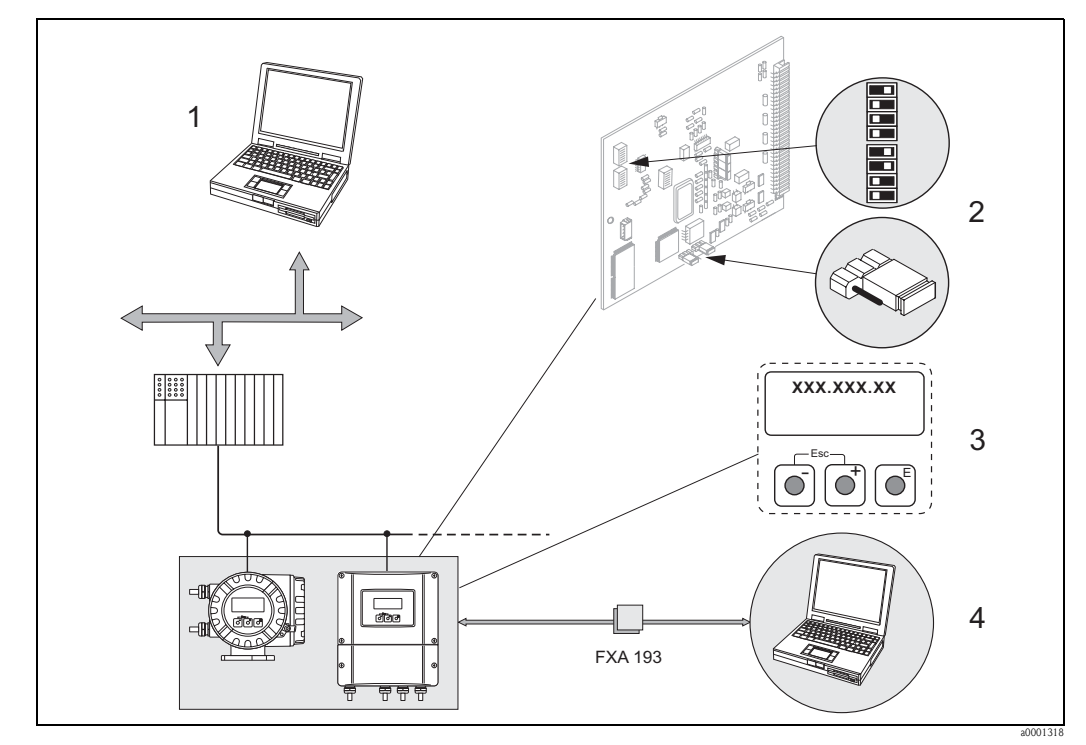

Fig. 43: Procedimientos para operar con PROFIBUS PA/DP

- Programas operativos/de configuración (p. ej., FieldCare) para la configuración mediante PROFIBUS DP/PA
- 2 Puentes de conexión / microinterruptores para ajustes por hardware (protección contra escritura, dirección del equipo, modo de direccionamiento)
- 3 Indicador local para configurar el equipo en campo (opcional)
- 4 Programas operativos / de configuración para la realización de operaciones mediante la interfaz de servicio FXA 193 (p. ej, ToF Tool - Fieldtool Package)

# 5.2 Indicador local

# 5.2.1 Indicador y elementos operativos

El indicador local le permite leer directamente en el punto de medida todos los parámetros más importante así como configurar el equipo utilizando la "Configuración Rápida" o la matriz de funciones.

El indicación se compone de cuatro líneas con las que se indican los valores medidos y/o las variables de estado (dirección del caudal, tubo vacío, gráfico de barras, etc.). Puede cambiar, siempre que lo desee, la asignación de variables a las líneas de indicación y adaptar por tanto la indicación a sus necesidades y preferencias particulares ( $\rightarrow$  véase el manual ""Descripción de las funciones del equipo").

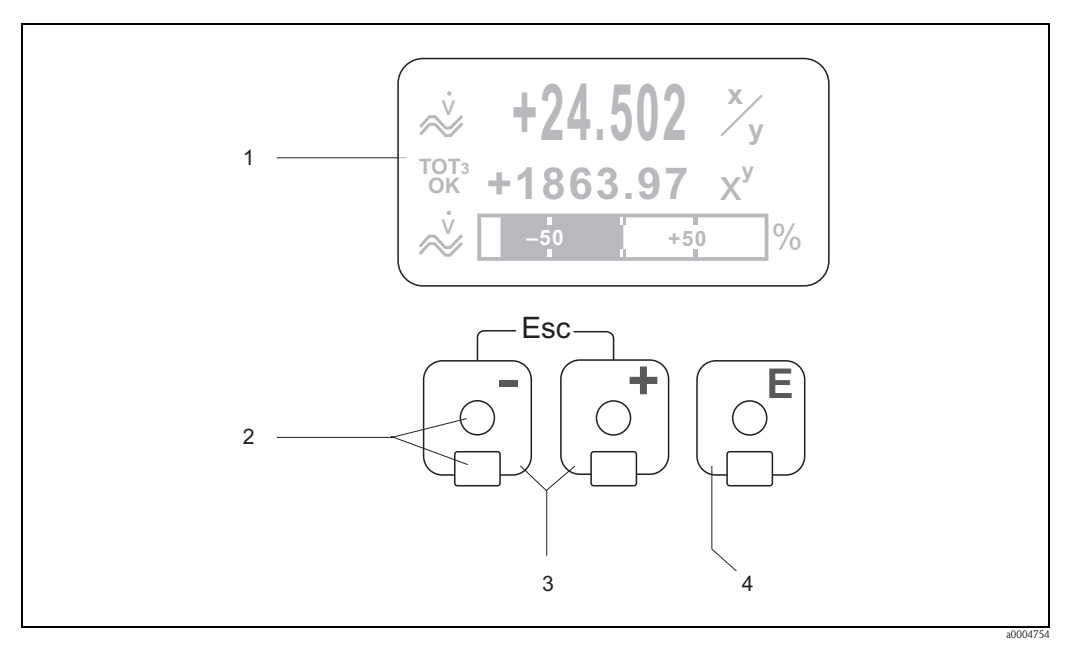

Fig. 44: Indicador y elementos operativos

1 Indicador de cristal líquido

El indicador de cristal líquido con fondo luminoso y cuatro líneas de indicación visualiza valores medidos, textos de diálogo, mensajes de fallo y mensajes de aviso. La indicación que presenta el indicador durante el modo normal de medida se denomina

- Indicación.
- 2 Sensores ópticos para el "Control Táctil"
- 3 Teclas más/menos
  - Posición HOME → Acceso directo a los valores del totalizador y a los valores actuales de entrada/salida
  - Introducción de valores numéricos, selección de parámetros
  - Selección de distintos bloques, grupos o grupos funcionales de la matriz de funciones
  - Pulse simultáneamente las teclas +/- para activar las siguientes funciones:
  - Salir de la matriz de funciones paso a paso  $\rightarrow$  posición HOME
  - − Presionando las teclas +/- durante más de 3 segundos → Retorno directo a la posición HOME
  - Cancelación de la entrada de datos
- 4 Tecla Intro
  - Posición HOME  $\rightarrow$  Entrada en la matriz de funciones.
  - Guardar en memoria los valores numéricos que se acaban de introducir o los ajustes que se han cambiado.

# 5.2.2 Indicación (modo de funcionamiento normal)

El área del indicador se compone de tres líneas; en ellas se indican los valores medidos y/o variables de estado (dirección del caudal, gráfico de barra, etc). Puede cambiar, siempre que lo desee, la asignación de variables a las líneas de indicación y adaptar por tanto la indicación a sus necesidades y preferencias particulares (véase el manual ""Descripción de las funciones del equipo").

#### Modo multiplex:

Se pueden asignar como máximo dos variables de indicación distintas a cada línea del indicador. Las variables, que se multiplexan de esta forma, se visualizan por turnos de 10 segundos en la misma línea del indicador.

#### Mensajes de error:

2

Indicación y presentación de errores de sistema/proceso  $\rightarrow$  página 78

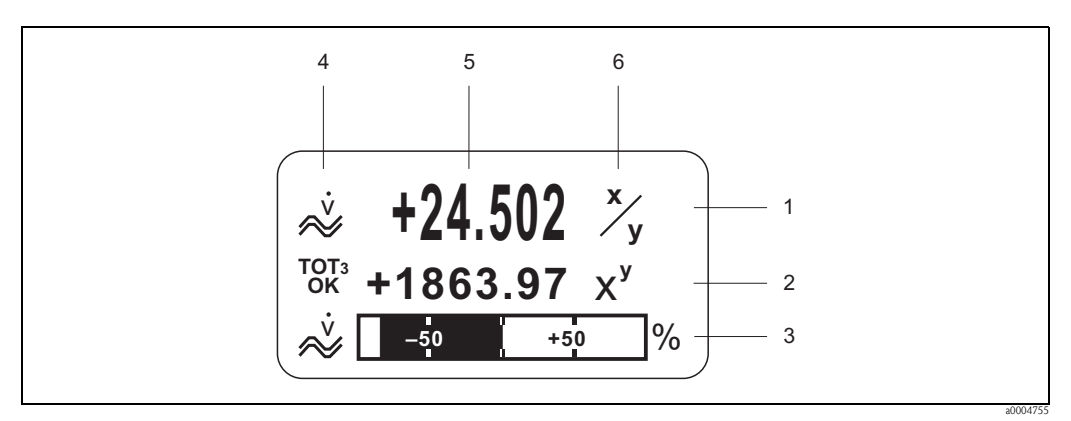

Fig. 45: Indicación usual en el modo de funcionamiento normal (posición HOME)

- 1 Línea de indicación principal: visualiza los valores medidos más significativos, p. ej., el caudal másico en [kg/h]
  - Línea adicional: visualiza variables de proceso y variables de estado, p.ej., el totalizador Nº 3 en [t].
- 3 Línea de información: visualiza información sobre las variables de proceso y variables de estado, p. ei., un gráfico de barra que indica el valor máximo que ha alcanzado el caudal másico
- 4 Área para "iconos informativos": visualización de iconos que proporcionan información adicional sobre los valores medidos. → página 73
- 5 Área para "valores medidos": visualización de los valores que se están midiendo.
- 6 Área para "unidades de medida": visualización de las unidades de medida y tiempo definidos para los valores de medida nominales

# 5.2.3 Funciones adicionales de indicación

El indicador local presenta distintas funciones de indicación en función de la versión pedida (F-CHIP\*):

#### Equipo sin software de dosificación:

Partiendo de la posición HOME, utilice las teclas  $\pm$  para abrir un "Menú Info" que incluye la siguiente información:

- Totalizador (con overflow)
- Valores nominales o estados actuales de las entradas/salidas configuradas
- Número de etiquetado (TAG; editable)

↔ Paso de forma consecutiva por distintos valores presentados en el Menú Info ↔ (tecla Esc) → Retorno a la posición HOME

#### Equipo con software de dosificación:

Si utiliza un equipo de medición dotado con el software de dosificación (F-Chip<sup>\*</sup>) y dispone de una línea de indicación configurada convenientemente, puede realizar directamente procesos de llenado con la ayuda del indicador local. Puede encontrar una descripción detallada al respecto en  $\rightarrow$  página 75.

\*F-CHIP  $\rightarrow$  página 130
### 5.2.4 Iconos

Los símbolos que aparecen en el área de la izquierda del indicador facilitan la lectura y la identificación de las variables de proceso, del estado del sistema y de los mensajes de error.

| Icono                        | Significado                                                         |                                                                                                   | Icono                                     | Significado                                                          |                                                           |
|------------------------------|---------------------------------------------------------------------|---------------------------------------------------------------------------------------------------|-------------------------------------------|----------------------------------------------------------------------|-----------------------------------------------------------|
| S                            | Error de siste                                                      | ma.                                                                                               | Р                                         | Error de proceso                                                     |                                                           |
| ţ                            | Mensaje de f<br>(con efecto se                                      | allo<br>obre las salidas)                                                                         | !                                         | Mensaje de aviso<br>(sin efecto sobre las s                          | alidas)                                                   |
| lan                          | Salida de cor                                                       | riente 1 a n                                                                                      | P 1 a n                                   | Salida de impulso 1 a                                                | n                                                         |
| F1an                         | Salida de frec                                                      | cuencia 1 a n                                                                                     | S 1 a n                                   | Salida estado / salida                                               | relé 1 a n                                                |
| <b>874-74-08</b><br>a0001181 | Modo de me<br>CAUDAL PU<br>(PULSATINC                               | dida:<br>LSANTE<br>5 FLOW)                                                                        | <b>a</b> 0001182                          | Modo de medida:<br>SIMETRÍA (SYMMET<br>(bidireccional)               | (TRY)                                                     |
| a0001183                     | Modo de me<br>STANDARD                                              | dida                                                                                              |                                           |                                                                      |                                                           |
| Å.                           | Caudal volur                                                        | nétrico                                                                                           | ۵001195                                   | Caudal másico                                                        |                                                           |
| a0001201                     | Cantidad dos                                                        | ificación ascendente                                                                              | a0001202                                  | Cantidad dosificación                                                | i descendente                                             |
| a0001203                     | Cantidad dos                                                        | ificación                                                                                         | a0001204                                  | Dosificación suma                                                    |                                                           |
| a0001205                     | Contador dosificación (x veces)                                     |                                                                                                   | ←<br>→<br>(indicaciones<br>desplazándose) | Comunicación cíclica<br>PROFIBUS activada, j<br>de PLC (maestro clas | n mediante<br>p.ej., por medio<br>e 1)                    |
| a0001200                     | Comunicació<br>PROFIBUS ac<br>(p.ej., por me                        | n acíclica mediante<br>ctivada<br>edio del FieldCare)                                             |                                           |                                                                      |                                                           |
| AO<br>OK                     | Valor indicación (módulo<br>VALOR_INDIC) con estado GOOD<br>= bueno |                                                                                                   |                                           | Valor indicación (mó<br>VALOR_INDIC) con<br>indeterminado            | dulo<br>estado UNC =                                      |
| AO<br>BAD                    | Valor indicación (módulo<br>VALOR_INDIC) con estado BAD =<br>malo   |                                                                                                   |                                           |                                                                      |                                                           |
| AI1<br>0K                    | AI2<br>0K                                                           | Valor de salida<br>OUT, entradas<br>analógicas 1 a 2<br>(módulo EA) con<br>estado GOOD =<br>bueno | TOT1<br>0K                                | Valor o<br>totaliz:<br>(módu<br>estado<br>bueno                      | de salida OUT,<br>adores 1 a 3<br>lo TOTAL) con<br>GOOD = |

| Icono      | Significado |                                                                                                    | Icono       | Significado             |                                                                                                   |
|------------|-------------|----------------------------------------------------------------------------------------------------|-------------|-------------------------|---------------------------------------------------------------------------------------------------|
| AI1 UNC    | AI 2<br>UNC | Valor de salida<br>OUT, entradas<br>analógicas 1 a 2<br>(módulo EA) con<br>estado UNC =<br>indeterminado | TOT1<br>UNC | TOTS<br>UNC<br>2002327  | Valor de salida OUT,<br>totalizadores 1 a 3<br>(módulo TOTAL) con<br>estado<br>UNC= indeterminado |
| AI1<br>BAD |             | Valor de salida<br>OUT, entradas<br>analógicas 1 a 2<br>(módulo EA) con<br>estado BAD = malo             | tot1<br>Bad | TOTS<br>BAD<br>20002329 | Valor de salida OUT,<br>totalizadores 1 a 3<br>(módulo TOTAL) con<br>estado BAD= malo             |

#### 5.2.5 Control de los procesos de dosificación utilizando el indicador local

Los procesos de llenado pueden realizarse directamente con el indicador local si se dispone del paquete de software opcional para dosificaciones "(Batching)" (F-CHIP, accesorios  $\rightarrow$  página 132). El equipo puede utilizarse por tanto como un "controlador en campo de dosificaciones."

Procedimiento:

1. Configure todas las funciones de dosificación regueridas y asigne la línea inferior del indicador (= TECLADO DOSIF.) mediante el menú de Configuración Rápida "Dosificación"  $(\rightarrow página 95)$  o la matriz de funciones  $(\rightarrow página 76)$ .

Aparecen entonces las siguientes "teclas programada de función" en la línea inferior del indicador local  $\rightarrow$  Fig. 46:

- INICIO = tecla visualizada a la izquierda (□)
- VALOR INICIO = tecla visualizada en el centro (+)
- MATRIZ = tecla visualizada a la derecha (E)
- Pulse la tecla "VALOR INICIO  $(\pm)$ ". Aparecen entonces varias funciones que tienen que 2. configurarse para el proceso de dosificación:

| "VALOR INICIO" de los ajustes para el proceso de dosincación |                                      |                                                                                                    |  |
|--------------------------------------------------------------|--------------------------------------|----------------------------------------------------------------------------------------------------|--|
| N°                                                           | Función                              | Ajustes                                                                                                    |  |
| 7200                                                         | SELECTOR DOSIF.                      | ↔ = → Selección del líquido a dosificar (DOSIF #1 a 6)                                                                                                    |  |
| 7203                                                         | CANTIDAD DOSIF.                      | Si se ha seleccionado la opción "ACCESO USUARIO" para "VALOR<br>INICIO CANTIDAD DOSIF" en el menú de Configuración Rápida<br>"Dosificación", entonces puede modificarse la cantidad de dosificación<br>mediante el indicador local. Si se ha seleccionado en cambio la opción<br>BLOQUEADO", la cantidad de dosificación podrá leerse únicamente a<br>no ser que se introduzca antes el código privado para su modificación. |  |
| 7265                                                         | RESET CANTIDAD TOTAL/<br>TOTALIZADOR | El contador de dosificaciones o la cantidad total de dosificaciones se ponen a "0".                                                                                                    |  |

3. Una vez haya salido del menú VALOR INICIO, puede iniciar el proceso de dosificación pulsando la tecla "INICIO (□)". Aparecen entonces otras teclas programadas de función (PARO/ESPERA o CONTINUAR) en el indicador. Puede utilizarlas para interrumpir, continuar o detener en cualquier momento el proceso de dosificación.  $\rightarrow$  Fig. 46

**PARO**  $(\Box) \rightarrow$  Detiene el proceso de dosificación

**ESPERA**  $(\pm)$   $\rightarrow$  Interrumpe el proceso de dosificación (la tecla programada cambia a "CONTINUAR")

**CONTINUAR**  $(\pm)$   $\rightarrow$  Prolonga el proceso de dosificación (la tecla programada cambia a "ESPERA")

Una vez se ha alcanzado la cantidad de dosificación establecida, aparecen de nuevo las teclas programadas "INICIO" o "VALOR INICIO" en el indicador.

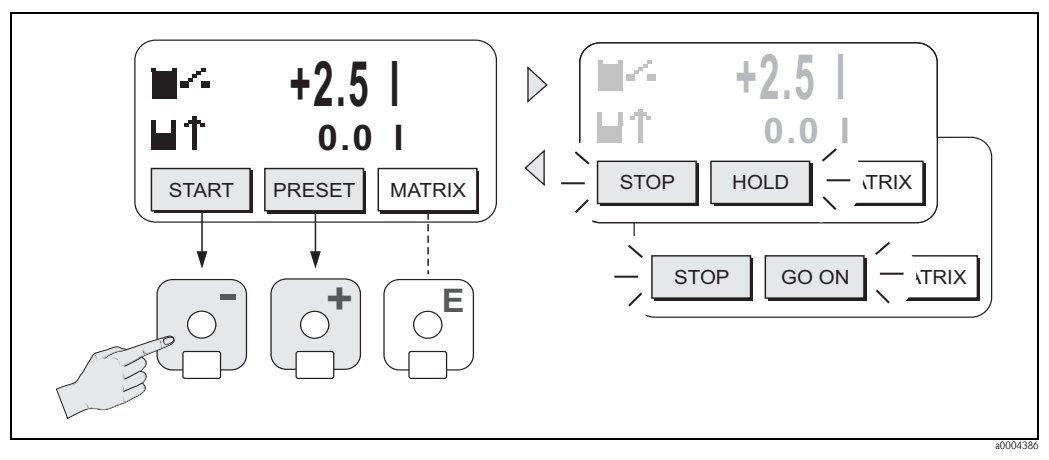

Fig. 46: Control de procesos de dosificación mediante el indicador local (teclas programadas)

### 5.3 Manual abreviado sobre la matriz de funciones

#### ¡Nota!

Asegúrese de cumplir las indicaciones generales  $\rightarrow$  página 77

- Descripción de las funciones véase el manual ""Descripción de las funciones del equipo" "
- 1. Posición HOME  $\rightarrow E \rightarrow$  Entrada en la matriz de funciones
- 2. Seleccione un bloque (p. ej,. SALIDAS)
- 3. Seleccione un grupo (p. ej., SALIDA DE CORRIENTE 1)
- 4. Seleccione un grupo funcional (p.ej., CONFIGURACIÓN)
- 5. Seleccione una función (p. ej., CONSTANTE TIEMPO) Modifique parámetros / introduzca valores numéricos:
   + - → Seleccione o introduzca el código de habilitación, parámetros, valores numéricos
   E → Guarde las entradas realizadas
- 6. Salga de la matriz de funciones:
  - Mantenga pulsada durante más de 3 s la tecla Esc  $(\underline{r}^{\text{reg}}) \rightarrow \text{posición HOME}$
  - Pulse repetidamente la tecla Esc  $(\bar{\mathbb{L}}) \to \operatorname{Retorno}$  paso a paso a la posición HOME

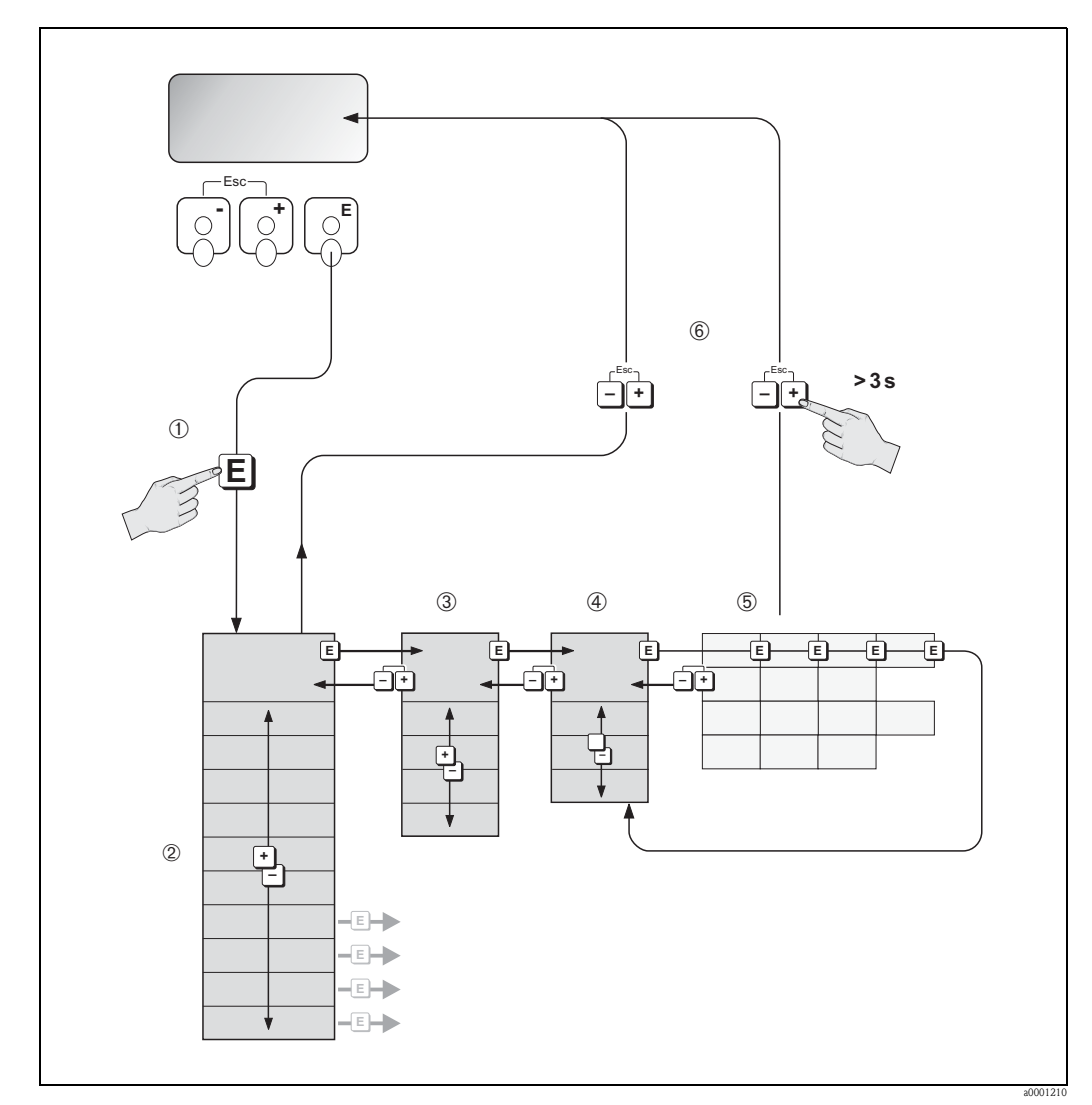

Fig. 47: Procedimiento para seleccionar funciones y configurar parámetros (matriz de funciones)

#### 5.3.1 Indicaciones generales

El menú Configuración Rápida incluye los ajustes de fábrica apropiados para la puesta en marcha. Las operaciones de medida complejas requieren no obstante que se configuren funciones adicionales y que éstas se personalicen adaptándolas a los parámetros de proceso del usuario. La matriz de funciones incluye, por tanto, una amplia variedad de funciones adicionales que se han agrupado en distintos grupos funcionales con el fin de aumentar la claridad en su presentación.

Siga las siguientes instrucciones cuando vaya a configurar funciones:

- Seleccione las funciones tal como se describe  $\rightarrow$  página 76
- Cada celda de la matriz se identifica en el indicador mediante un código numérico o alfabético. Puede desactivar ciertas funciones (OFF). Si lo hace, todas las funciones que estén relacionadas
- con ellas en otros grupos funcionales dejarán de aparecer en el indicador. Algunas funciones le pedirán que confirme la entrada de datos realizada. Pulse 🕂 🗆 para
- seleccionar "SEGURO [SÍ ]", y 🗉 para confirmar. De esta forma guardará los ajustes realizados o, según el caso, se iniciará la ejecución de la función.
- El retorno a la posición HOME se realiza automáticamente si no se pulsa ninguna tecla durante más de 5 minutos.
- El modo de programación se inhabilita automáticamente si no se pulsa ninguna tecla durante los 60 segundos posteriores al retorno automático a la posición HOME.

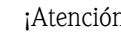

¡Atención!

Puede encontrar una descripción detallada de todas las funciones, así como de la propia matriz de funciones, en el manual "Descripción de las funciones del equipo" que constituye una parte independiente de las presentes instrucciones de funcionamiento.

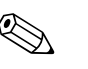

;Nota!

- El transmisor sigue midiendo mientras se están introduciendo datos, es decir, se obtienen de la forma usual los valores que se están midiendo.
- Si se produce un fallo en la alimentación, no se pierde ningún valor configurado o predeterminado ya que éstos se encuentran bien guardados en la EEPROM.

#### 5.3.2 Habilitación del modo de programación

La matriz de funciones puede inhabilitarse. Con la inhabilitación de la matriz de funciones se impide cualquier cambio imprevisto en las funciones del equipo, valores numéricos o ajustes de fábrica. Para poder modificar los ajustes, tiene que introducirse antes de un código numérico (ajuste de fáb. = 53). Si el código numérico es de su elección, evitará además que cualquier persona no autorizada tenga acceso a los datos ( $\rightarrow$  véase el manual "Descripción de las funciones del equipo).

Siga las siguientes instrucciones cuando vaya a introducir un código:

- Si la programación está inhabilitada y se pulsa algún elemento operativo OS estando en una función cualquiera, aparece automáticamente un mensaje en el indicador invitando al usuario a que introduzca el código.
- Introduciendo ""0"" como código de cliente, se habilita siempre la programación.
- La organización de servicios de Endress+Hauser le brindará la ayuda necesaria en caso de que olvide y pierda su código personal.

#### ¡Atención!

La modificación de ciertos parámetros como, por ejemplo, los que determinan las características del sensor, afecta a numerosas funciones de todo el sistema de medición e influye, en particular, sobre la precisión de la medida. En circunstancias normales no hay ninguna necesidad de modificar dichos parámetros, por lo que están protegidos con un código especial que sólo conoce Endress+Hauser. No dude en ponerse en contacto con la organización de servicio técnico de Endress+Hauser si desea aclarar alguna cuestión al respecto.

#### 5.3.3 Inhabilitación del modo de programación

El modo de programación se inhabilita automáticamente si no se pulsa ningún elemento operativo durante los 60 segundos posteriores al retorno automático a la posición HOME. También puede inhabilitar la programación introduciendo un número cualquiera (distinto del código de cliente) en la función "ENTRADA CÓDIGO".

### 5.4 Mensajes de error

### 5.4.1 Tipo de error

Los errores, que puedan ocurrir durante la puesta en marcha o mientras se realicen operaciones de medida, se indican inmediatamente en el indicador. Si resulta que se producen dos o más errores del sistema o de proceso, se visualiza en el indicador el error que tiene la máxima prioridad.

El sistema de medición puede distinguir entre dos tipos de errores:

- Error de sistema: este grupo incluye todos los errores que puede cometer el propio equipo, p. ej., errores de comunicación, errores de hardware, etc. → página 137 y sigs.
- Errores de proceso: este grupo incluye todos los errores de aplicación, p. ej., tubo vacío, etc. → página 146 y sigs.

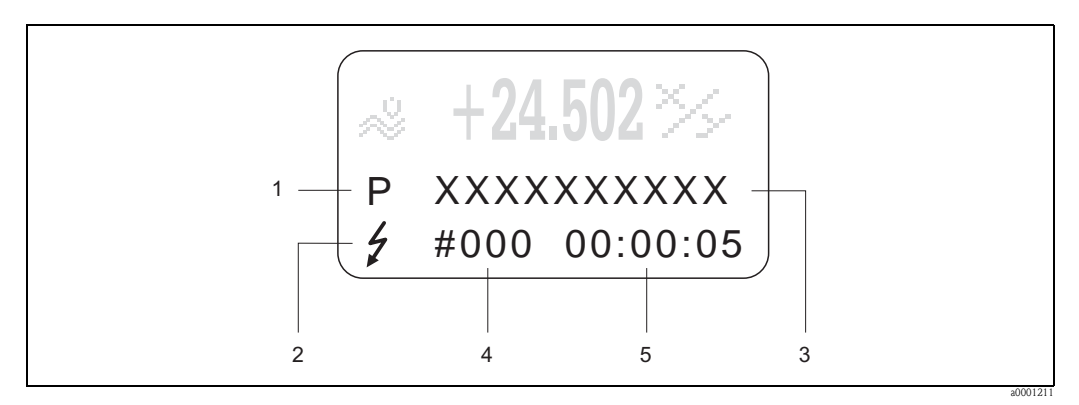

Fig. 48: Mensajes de error que aparecen en el indicador (ejemplo)

*1* Tipo de error: P = error de proceso, S = error de sistema

2 Tipo de mensaje de error: <sup>1</sup>= mensaje de fallo, ! = mensaje de aviso

- 3 Denominación del error
   4 Número del error
- 5 Duración del incidente erróneo más reciente (horas:minutos:segundos)

### 5.4.2 Tipo de mensaje de error

El equipo de medición asigna siempre a los errores de proceso y sistema ocurridos uno de los dos tipos de mensajes de error (**mensajes de fallo o aviso**) según la distinta ponderación de dichos errores.  $\rightarrow$  página 137 y sigs.

El equipo de medición identifica y clasifica siempre los errores graves del sistema (p. ej., fallos de módulo) como ""mensajes de fallo" ".

#### Mensaje de aviso (!)

- El error en cuestión no tiene ningún efecto sobre las entradas o salidas del equipo de medición.
- Indicado mediante  $\rightarrow$  signo de exclam. (!) y tipo de error (S: error de sistema, P: e. de proceso).
- Indicación del estado del equipo con PROFIBUS DP/PA  $\rightarrow$  página 137

#### Mensaje de fallo (†)

- El error en cuestión hace que se detenga el equipo o interrumpa el funcionamiento del equipo a la vez que tiene un efecto inmediato sobre las salidas.
- Indicado mediante → un símbolo de relámpago (\*), tipo de error (S: error de sistema, P: error de proceso)
- Indicación del estado del equipo con PROFIBUS DP/PA  $\rightarrow$  página 137

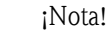

S

- Los estados de error pueden enviarse a través de las salidas relé o por comunicación fieldbus.
- Si se produce un mensaje de error, puede transmitirse, a través de la salida de corriente, un nivel de señal inferior o superior para la información de desglose según NAMUR NE 43.

## 5.5 Opciones de software

Para poder realizar el conjunto completo de operaciones de configuración y mantenimiento del funcionamiento del equipo de medición, incluyendo el uso de comandos específicos del equipo, el usuario puede disponer de unos ficheros DD (Driver de Dispositivo) para los siguientes programas operativos:

### 5.5.1 FieldCare

El FieldCare es la herramienta basada en FDT que ofrece Endress+Hauser para la gestión de activos de planta y que permite la configuración y el diagnóstico de equipos inteligentes de campo. Dispone con él de una herramienta sencilla pero eficaz para la monitorización de los equipos mediante el uso de la información de estado de los mismos.

### 5.5.2 Programa operativo "ToF Tool - Fieldtool Package"

Paquete modular de software que comprende el programa de servicio "ToF Tool", que permite la configuración y el diagnóstico de equipos de medida ToF del nivel (a través de medidas del tiempo de retorno) y equipos medidores de la presión, y el programa de servicio "Fieldtool", que permite la configuración y el diagnóstico de los caudalímetros Proline. El acceso a los caudalímetros Proline se realiza por medio de una interfaz de servicio o la interfaz de servicio FXA 193.

Contenido del paquete de software "ToF Tool - Fieldtool Package":

- Puesta en marcha, análisis de mantenimiento
- Configuración de los caudalímetros
- Funciones de servicio
- Visualización de datos de proceso
- Localización y reparación de fallos
- Lectura de datos de verificación y actualización del software del simulador "Fieldcheck"

### 5.5.3 Programa operativo "SIMATIC PDM" (Siemens)

El SIMATIC PDM es una herramienta estandarizado e independiente del fabricante que permite la configuración, el mando, el mantenimiento y el diagnóstico de equipos inteligentes de campo.

### 5.5.4 Driver de dispositivo para programas operativos

La tabla siguiente ilustra los drivers de dispositivo apropiados para la herramienta operativa considerada e indica a continuación dónde pueden adquirirse.

#### **PROFIBUS DP**

| Válido para software equipo:                                                             | 3.01.XX                                                                                                    | $\rightarrow$ función SOFTWARE EQUIPO (8100)                  |
|------------------------------------------------------------------------------------------|----------------------------------------------------------------------------------------------------|---------------------------------------------------------------|
| <b>Datos equipo PROFIBUS DP:</b><br>Versión Perfil:<br>Nº ID Promag 53:<br>Nº ID Perfil: | 3.0<br>1526 hex<br>9741 hex                                                                                                    | → función VERSIÓN PERFIL (6160)<br>→ función ID EQUIPO (6162) |
| <b>Información fichero GSD:</b><br>Fichero GSD Promag 53:                                | Formato ampliado (recomendado):<br>Formato estándar:                                                                                                    | EH3X1526.gsd<br>EH3_1526.gsd                                  |
|                                                                                          | i Nota!<br>Antes de configurar la red PROFIBU<br>hora de utilizar ficheros GSD $\rightarrow$ pá                                                                    | JS, lea la información a tener en cuenta a la<br>ígina 106    |
| Mapas de bits:                                                                           | EH_1526_d.bmp/.dib<br>EH_1526_n.bmp/.dib<br>EH_1526_s.bmp/.dib                                                                                                    |                                                               |
| Fichero GSD para perfil:                                                                 | PA039741.gsd                                                                                                    |                                                               |
| Entrega software:                                                                        | 10.2005                                                                                                    |                                                               |
| Programa operativo / Driver<br>dispositivo:                                              | Fuentes para adquirir los drivers de dispositivo / actualizaciones del programa:                                                                                   |                                                               |
| Fichero GSD Promag 53:                                                                   | <ul> <li>www.endress.com (→ Download → Software → Device Drivers)</li> <li>www.profibus.com</li> <li>CD-ROM (Endress+Hauser número de pedido: 56003894)</li> </ul> |                                                               |
| FieldCare/DTM                                                                            | <ul> <li>www.endress.com (→ Download → Software → Device Drivers)</li> <li>CD-ROM (Endress+Hauser número de pedido: 56004088)</li> </ul>                           |                                                               |
| SIMATIC PDM                                                                              | <ul> <li>www.endress.com (→ Download → Software → Device Drivers)</li> <li>www.feldgeraete.de</li> </ul>                                                           |                                                               |
| ToF Tool – Fieldtool Package<br>(configuración mediante protocolo de<br>servicio)        | <ul> <li>www.tof-fieldtool.endress.com</li> <li>CD-ROM actualizaciones (Endress+Hauser número de pedido: 50099820)</li> </ul>                                      |                                                               |

| Simulador/comprobador: |                                                                                                    |  |
|------------------------|----------------------------------------------------------------------------------------------------|--|
| Dispositivo:           | Cómo adquirirlo:                                                                                         |  |
| FieldCheck             | <ul> <li>Actualización mediante ToF Tool – Fieldtool Package utilizando módulo<br/>Fieldflash</li> </ul> |  |

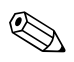

#### ¡Nota!

El simulador/comprobador Fieldcheck se utiliza para comprobar el funcionamiento de caudalímetros en campo. Cuando se utiliza junto con el paquete de software "ToF Tool – Fieldtool Package", los resultados de las comprobaciones realizadas pueden importarse a una base de datos, imprimirse y utilizarse para certificaciones oficiales. Póngase en contacto con el representante de Endress+Hauser para más información al respecto.

#### **PROFIBUS PA**

| Válido para el software equipo:                                                        | 2.03.XX                                                                                                    | $\rightarrow$ función SOFTWARE EQUIPO (8100)                  |
|----------------------------------------------------------------------------------------|----------------------------------------------------------------------------------------------------|---------------------------------------------------------------|
| <b>Datos equipo PROFIBUS PA:</b><br>Perfil Versión<br>Nº ID Promag 53:<br>Nº ID Perfil | 3.0<br>1527hex<br>9741hex                                                                                                    | → función VERSIÓN PERFIL (6160)<br>→ función ID EQUIPO (6162) |
| Información fichero GSD:<br>Fichero GSD Promag 53:                                     | Formato ampliado (recomendado):<br>Formato estándar:                                                                                                    | EH3X1527.gsd<br>EH3_1527.gsd                                  |
|                                                                                        | $\mathbb{S}_{\mathbb{S}}$ ¡Nota!<br>Antes de configurar la red PROFIBUS<br>hora de utilizar ficheros GSD $\rightarrow$ pág                                         | 5, lea la información a tener en cuenta a la<br>ina 106       |
| Mapas de bits:                                                                         | H_1527_d.bmp/.dib<br>H_1527_n.bmp/.dib<br>H_1527_s.bmp/.dib                                                                                                    |                                                               |
| Fichero GSD para Perfil:                                                               | PA139741.gsd                                                                                                    |                                                               |
| Entrega software:                                                                      | 10.2003                                                                                                    |                                                               |
| Programa operativo / Driver<br>dispositivo:                                            | Fuentes para adquirir los drivers de dispositivo / actualizaciones del programa:                                                                                   |                                                               |
| Fichero GSD Promag 53:                                                                 | <ul> <li>www.endress.com (→ Download → Software → Device Drivers)</li> <li>www.profibus.com</li> <li>CD-ROM (Endress+Hauser número de pedido: 56003894)</li> </ul> |                                                               |
| FieldCare/DTM                                                                          | <ul> <li>www.endress.com (→ Download → Software → Device Drivers)</li> <li>CD-ROM (Endress+Hauser número de pedido: 56004088)</li> </ul>                           |                                                               |
| SIMATIC PDM                                                                            | <ul> <li>www.endress.com (→ Download → Software → Device Drivers)</li> <li>www.feldgeraete.de</li> </ul>                                                           |                                                               |
| ToF Tool - Fieldtool Package<br>(configuración mediante protocolo de<br>servicio)      | <ul> <li>www.tof-fieldtool.endress.com</li> <li>CD-ROM actualizaciones (Endress+Hauser número de pedido: 50099820)</li> </ul>                                      |                                                               |

| Simulador/comprobador: |                                                                                                    |  |
|------------------------|----------------------------------------------------------------------------------------------------|--|
| Dispositivo:           | Cómo adquirirlo:                                                                                         |  |
| FieldCheck             | <ul> <li>Actualización mediante ToF Tool – Fieldtool Package utilizando módulo<br/>Fieldflash</li> </ul> |  |

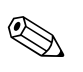

### ¡Nota!

El simulador/comprobador Fieldcheck se utiliza para comprobar el funcionamiento de caudalímetros en campo. Cuando se utiliza junto con el paquete de software "ToF Tool – Fieldtool Package", los resultados de las comprobaciones realizadas pueden importarse a una base de datos, imprimirse y utilizarse para certificaciones oficiales. Póngase en contacto con el representante de Endress+Hauser para más información al respecto.

## 5.6 Ajustes por hardware para PROFIBUS DP

### 5.6.1 Configuración de la protección contra escritura

Un puente de conexión en la placa E/S constituye el medio para activar o desactivar físicamente la protección contra la escritura. Una vez activada la protección contra escritura, ya no pueden asignarse parámetros al equipo por medio de PROFIBUS (transmisión cíclica de datos, p. ej., mediante FieldCare).

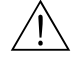

#### ¡Peligro!

Riesgo de descargas eléctricas. Los componentes que se encuentran al descubierto soportan tensiones peligrosas. Asegúrese de que la fuente de alimentación está desconectada antes de levantar la tapa del compartimento de la electrónica.

- 1. Desconecte la alimentación.
- 2. Extraiga la placa  $E/S \rightarrow página 152$
- 3. Configure la protección contra escritura por hardware utilizando los puentes de conexión (véase la figura).
- 4. La instalación se realiza invirtiendo el procedimiento de extracción.

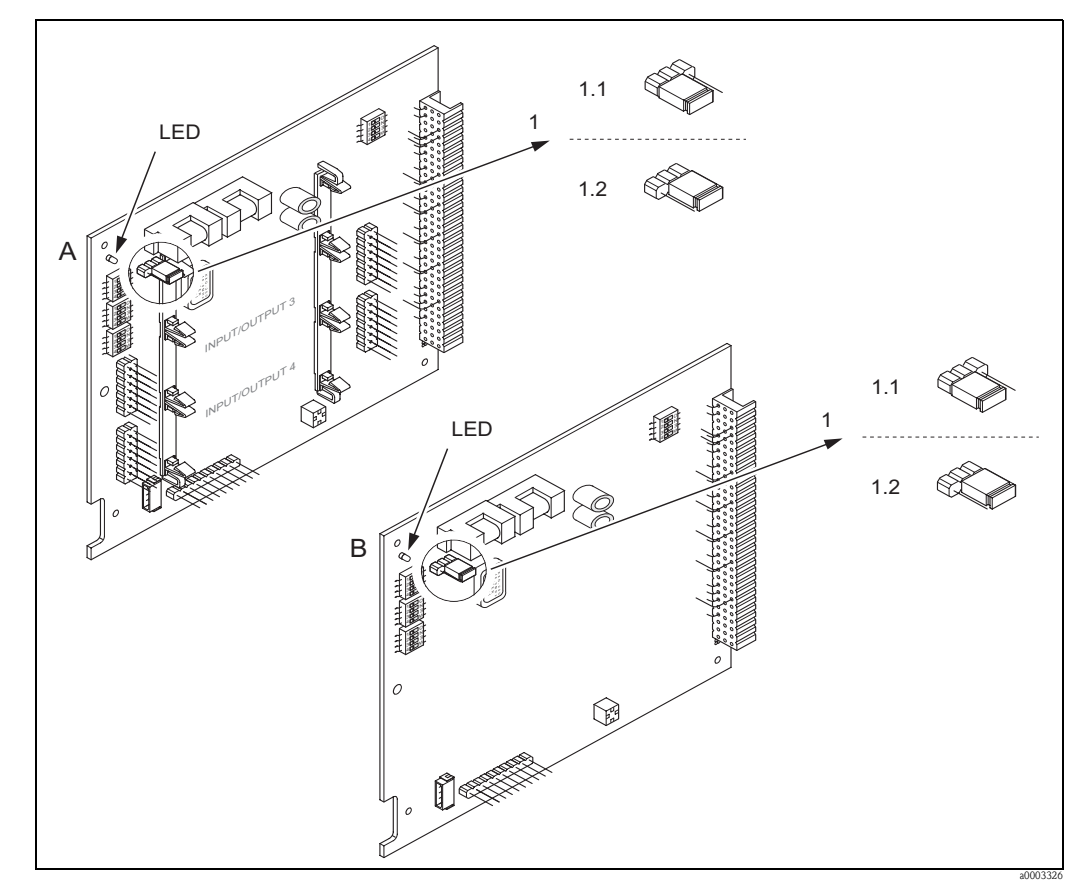

Fig. 49: Activación y desactivación de la protección contra escritura mediante un puente de conexión en la placa I/O

- A Placa de asignación flexible
- B Placa de asignación permanente
- 1 Puente de conexión para activar o desactivar la protección contra escritura
- 1.1 Protección contra escritura desactivada (ajuste de fábrica) = se pueden asignar parámetros al equipo por medio de PROFIBUS (transmisión acíclica de datos, p.ej., mediante FieldCare).
- 1.2 Protección contra escritura activada= no se pueden asignar parámetros al equipo por medio de PROFIBUS (transmisión acíclica de datos, p.ej., mediante FieldCare).
- LED Visión general de los estados posibles de los diodos luminiscentes:
  - Encendido ininterrumpidamente  $\rightarrow$  Listo para funcionar
  - Apagado→ No está listo para la operación
  - − Parpadea→ Se ha producido un error de sistema o proceso → página 135 y sigs.

### 5.6.2 Configuración de la dirección del equipo

Es indispensable configurar la dirección de un equipo PROFIBUS DP/PA. Las direcciones válidas para el equipo son números comprendidos entre 0 y 126. Una dirección sólo puede asignarse a un determinado equipo de la red PROFIBUS DP/PA. Si la dirección no se configura correctamente, el máster no podrá reconocer el equipo en cuestión. Todos los equipos de medida se suministran ajustados en fábrica con la dirección 126 y con direccionamiento por software.

#### Direccionamiento mediante operaciones de configuración locales

La dirección se fija en la función DIRECCIÓN FIELDBUS (6101)  $\rightarrow$  véase el manual "Descripción de las funciones del equipo".

#### Direccionamiento mediante microinterruptores

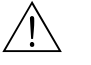

#### ¡Peligro!

Riesgo de descargas eléctricas. Los componentes, que se encuentran al descubierto, soportan tensiones peligrosas. Asegúrese de que la fuente de alimentación está desconectada antes de levantar la tapa del compartimento de la electrónica.

- 1. Afloje los tornillos Allen (3 mm) de la presilla de sujeción.
- 2. Desenrosque la tapa del compartimiento de la electrónica del cabezal transmisor.
- 3. Extraiga el indicador local (si es que hay uno) aflojando para ello los tornillos de sujeción del módulo de indicación
- 4. Utilice un objeto puntiagudo para poner los microinterruptores de la placa E/S en la posición requerida.
- 5. La instalación se realiza invirtiendo el procedimiento de extracción.

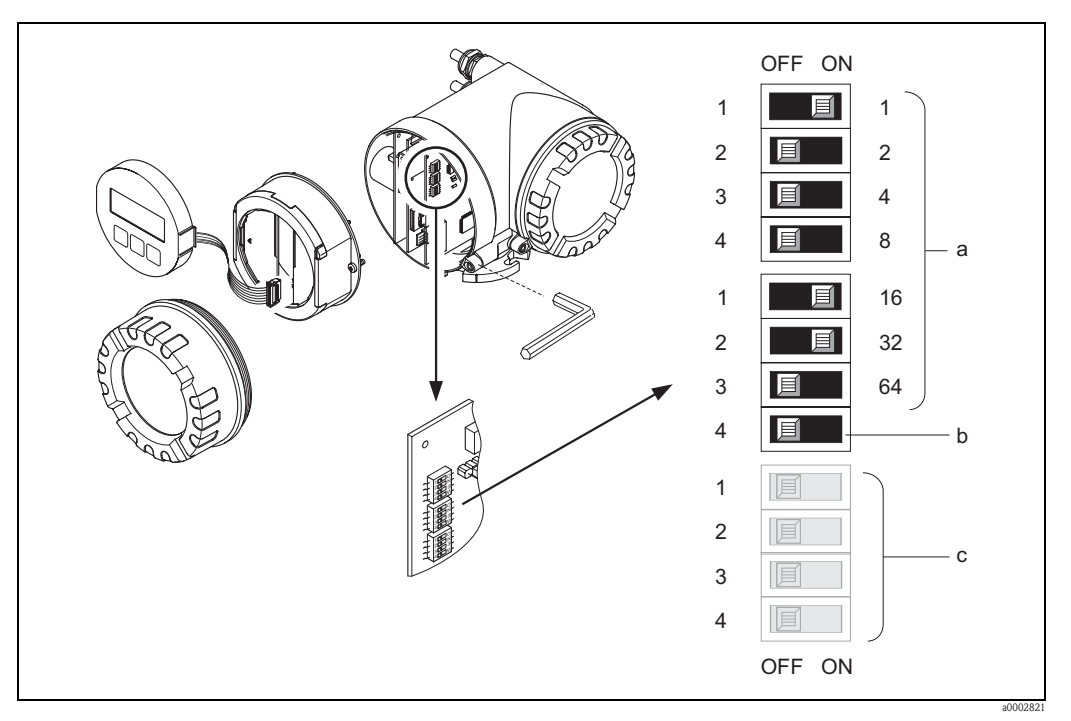

Fig. 50: Direccionamiento mediante microinterruptores dispuestos en la placa I/O

- a Microinterruptores para ajustar la dirección del equipo (en el dibujo: 1 + 16 + 32 = 49)
- Microinterruptores para fijar el modo de direccionamiento (procedimiento para ajustar la dirección):
   OFF = direccionamiento por software realizando operaciones de configuración locales (ajuste de fábrica)
   ON = direccionamiento por hardware utilizando microinterruptores
- c Microinterruptores sin asignar

### 5.6.3 Configuración de las resistencias terminales

### ¡Nota!

Es muy importante que se termine correctamente la línea RS485 tanto al principio como al final del segmento de bus, debido a que cualquier desadaptación en las impedancias da lugar a reflexiones en la línea de comunicación que pueden traducirse en fallos en la transmisión.

### ¡Peligro!

Riesgo de descargas eléctricas. Los componentes que se encuentran al descubierto soportan tensiones peligrosas.

Asegúrese de que la fuente de alimentación está desconectada antes de que levante la tapa del compartimento de la electrónica.

- Para velocidades de transmisión de hasta 1,5 MBaudios, la terminación se ajusta mediante el interruptor de terminación SW1 del último transmisor del bus: ON ON ON.
- Equipo funcionando con una velocidad de transmisión >1,5 MBaudios: debido a la carga capacitiva del usuario que implica reflexiones en la línea, asegúrese de que se esté utilizando una terminación externa.

Además, deben protegerse (= blindarse y conectarse a tierra) las líneas de señal en el caso de las placas de asignación flexible.  $\rightarrow$  página 61

El microinterruptor de terminación se encuentra en la placa E/S (véase la figura):

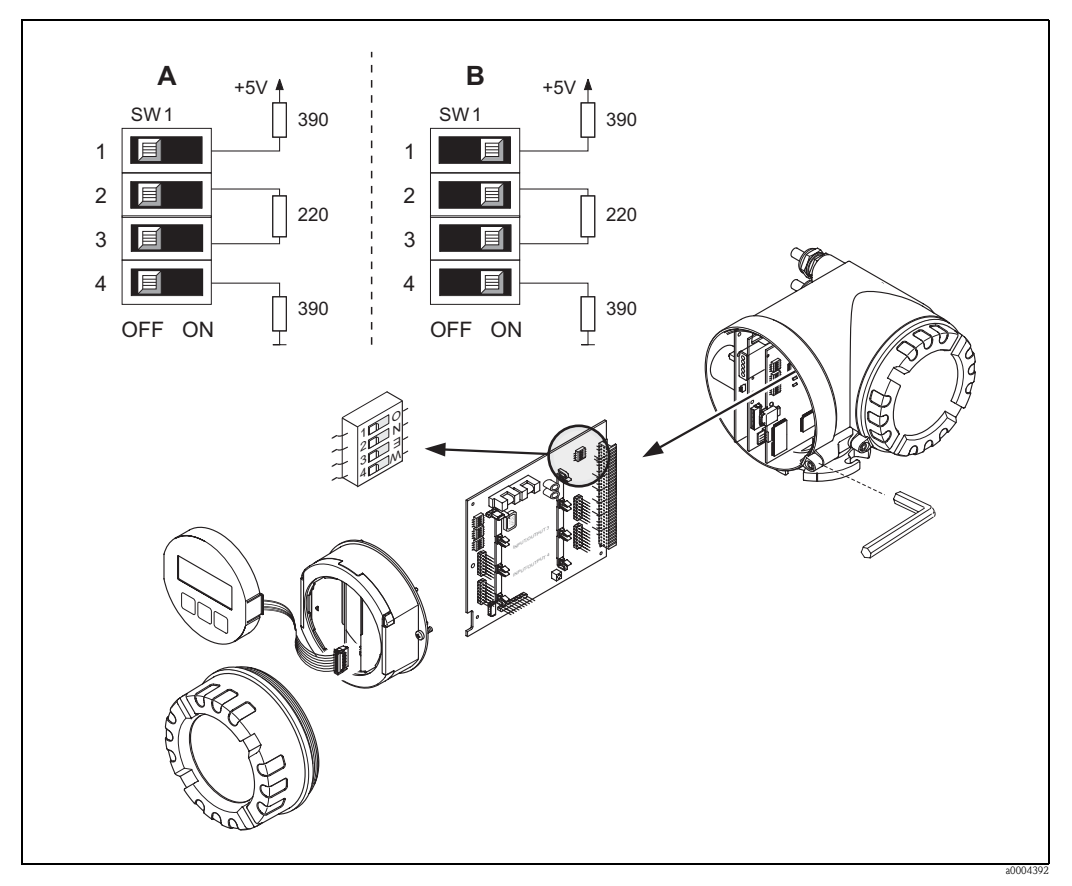

Fig. 51: Configuración de las resistencias terminales (para velocidades de transmisión < 1,5 MBaudios)

A = Ajuste de fábrica

B = Ajuste del último transmisor

¡Nota!

Se recomienda generalmente utilizar una terminación externa debido a que un dispositivo con terminación interna puede, si es defectuoso, estropear todo el segmento.

### 5.6.4 Configuración de la salida de corriente

La salida de corriente puede configurarse como "activa" o "pasiva" por medio de distintos puentes de conexión dispuestos en el submódulo de corriente.

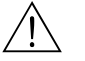

#### ¡Peligro!

Riesgo de descargas eléctricas. Los componentes que se encuentran al descubierto soportan tensiones peligrosas.

Asegúrese de que la fuente de alimentación está desconectada antes de que levante la tapa del compartimento de la electrónica.

- 1. Desconecte la fuente de alimentación.
- 2. Extraiga la placa  $E/S \rightarrow página 152 y sigs.$
- 3. Coloque los puentes de conexión (véase la figura).

#### () ¡Atención!

Riesgo de que se destruya el equipo de medición. Disponga los puentes de conexión exactamente tal como se ilustra en la figura. Si la posición de los puentes de conexión no es la correcta, pueden aparecer sobrecorrientes capaces de destruir el equipo de medición u otros equipos externos conectados al equipo de medición.

4. La instalación de la placa E/S se realiza invirtiendo el proceso de extracción.

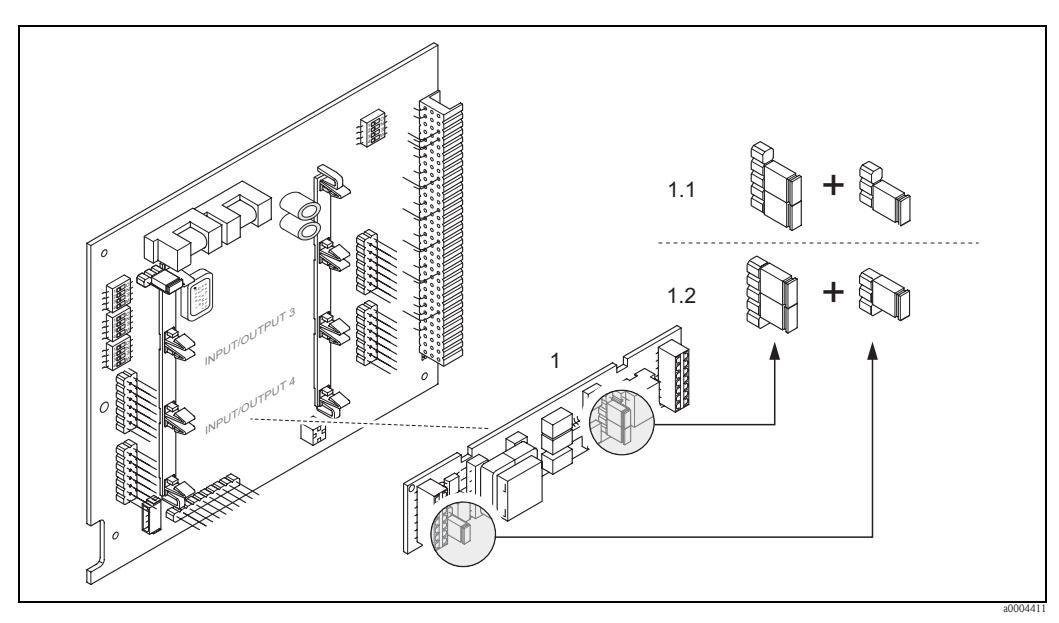

Fig. 52: Configuración de la entrada de corriente mediante puentes de conexión (placa E/S)

- 1 Salida de corriente
- 1.1 Salida de corriente activa (por defecto)
- 1.2 Salida de corriente pasiva

### 5.6.5 Configuración de la salida de relé

El contacto de relé puede configurarse como un contacto normalmente abierto (NO o de trabajo) o normalmente cerrado (NC o de reposo) utilizando para ello dos puentes de conexión en el submódulo enchufable. Esta configuración puede llamarse en cualquier momento mediante la función ESTADO ACTUAL RELÉ (4740).

### ¡Peligro!

Riesgo de descargas eléctricas. Los componentes que se encuentran al descubierto soportan tensiones peligrosas. Asegúrese de que la fuente de alimentación está desconectada antes de que levante la tapa del compartimento de la electrónica.

- 1. Desconecte la alimentación.
- 2. Extraiga la placa  $E/S \rightarrow página 152$
- 3. Coloque los puentes de conexión (véase la figura).
  - () ¡Atención!

Si cambia la configuración, tiene que cambiar también las posiciones de los dos puentes de conexión. Fíjese bien en las posiciones indicadas de los puentes de conexión

4. La instalación de la placa E/S se realiza invirtiendo el proceso de extracción.

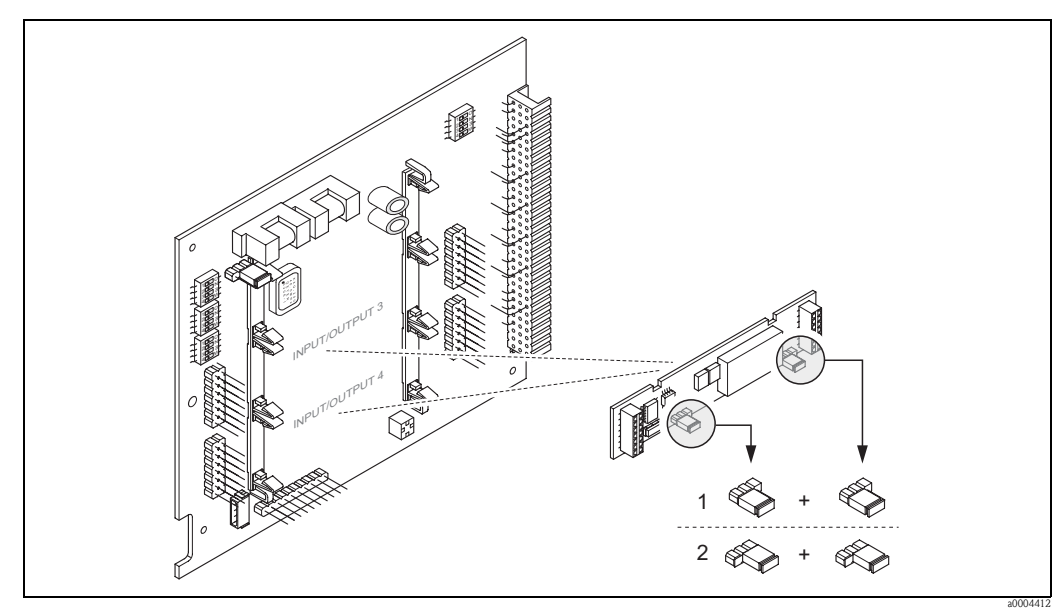

*Fig. 53:* Configuración de los contactos de relé (NC/NO) de la placa E/S convertible (submódulo) mediante puentes de conexión.

1 Configurado como contacto NO (ajuste de fábrica, relé 1)

2 Configurado como contacto NC (ajuste de fábrica, relé 2)

## 5.7 Ajustes por hardware para PROFIBUS PA

### 5.7.1 Configuración de la protección contra escritura

Un puente de conexión en la placa E/S permite activar o desactivar físicamente la protección contra escritura. Una vez activada físicamente la protección contra escritura, ya no pueden asignarse parámetros al equipo por medio de PROFIBUS (transmisión cíclica de datos, p. ej., mediante FieldCare).

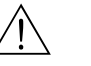

#### ¡Peligro!

Riesgo de descargas eléctricas. Los componentes que se encuentran al descubierto soportan tensiones peligrosas. Asegúrese de que la fuente de alimentación está desconectada antes de que levante la tapa del compartimento de la electrónica.

- 1. Desconecte la alimentación.
- 2. Extraiga la placa  $E/S \rightarrow página 152$
- 3. Configure la protección contra escritura por hardware utilizando los puentes de conexión (véase la figura).
- 4. La instalación se realiza invirtiendo el procedimiento de extracción.

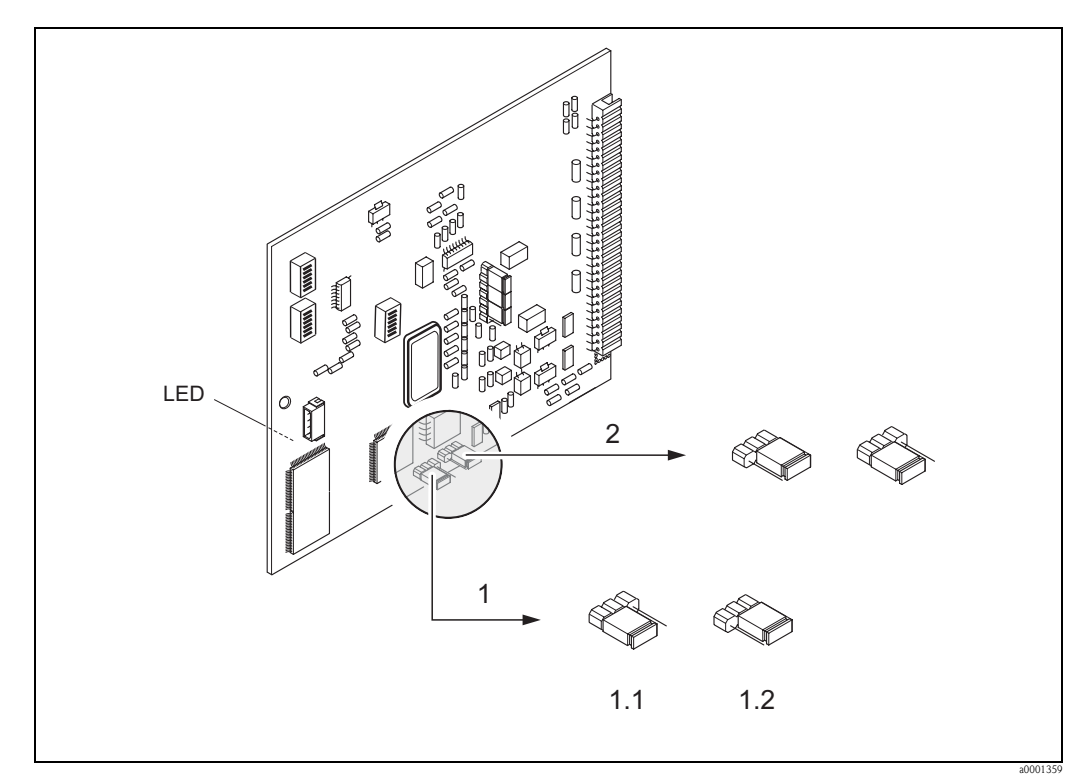

*Fig. 54:* Activación y desactivación de la protección contra escritura con la ayuda de un puente de conexión dispuesto en la placa I/O

- 1 Puente de conexión para activar o desactivar la protección contra escritura
- 1.1 Protección contra escritura desactivada (ajuste de fábrica) = se pueden asignar parámetros al equipo por medio de PROFIBUS (transmisión acíclica de datos, p.ej., mediante FieldCare).
- 1.2 Protección contra escritura activada = no se pueden asignar parámetros al equipo por medio de PROFIBUS (transmisión acíclica de datos, p.ej., mediante FieldCare).
- 2 Puente de conexión sin función alguna
- LED (El diodo luminiscente se encuentra en la parte trasera de la placa, si ésta es de asignación permanente): - Encendido ininterrumpidamente → Listo para funcionar
  - Apagado  $\rightarrow$  No está listo para la operación
  - Parpadea  $\rightarrow$  Se ha producido un error de sistema o proceso  $\rightarrow$  página 135 y sigs.

### 5.7.2 Configuración de la dirección del equipo

Es indispensable configurar la dirección de un equipo PROFIBUS DP/PA. Las direcciones válidas para el equipo son números comprendidos entre 0 y 126. Una dirección sólo puede asignarse a un determinado equipo de la red PROFIBUS DP/PA. Si la dirección no se configura correctamente, el máster no podrá reconocer el equipo en cuestión. Todos los equipos de medida se suministran ajustados en fábrica con la dirección 126 y con direccionamiento por software.

#### Direccionamiento mediante operaciones de configuración locales

La dirección se fija en la función DIRECCIÓN FIELDBUS (6101)  $\rightarrow$  véase el manual "Descripción de las funciones del equipo".

#### Direccionamiento mediante microinterruptores

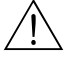

#### ¡Peligro!

Riesgo de descargas eléctricas. Los componentes que se encuentran al descubierto soportan tensiones peligrosas. Asegúrese de que la fuente de alimentación está desconectada antes de que levante la tapa del compartimento de la electrónica.

- 1. Afloje los tornillos Allen (3 mm) de la presilla de sujeción.
- 2. Desenrosque la tapa del compartimiento de la electrónica del cabezal transmisor.
- 3. Extraiga el indicador local (si es que hay uno) aflojando para ello los tornillos de sujeción del módulo de indicación
- 4. Utilice un objeto puntiagudo para poner los microinterruptores de la placa E/S en la posición requerida.
- 5. La instalación se realiza invirtiendo el procedimiento de extracción.

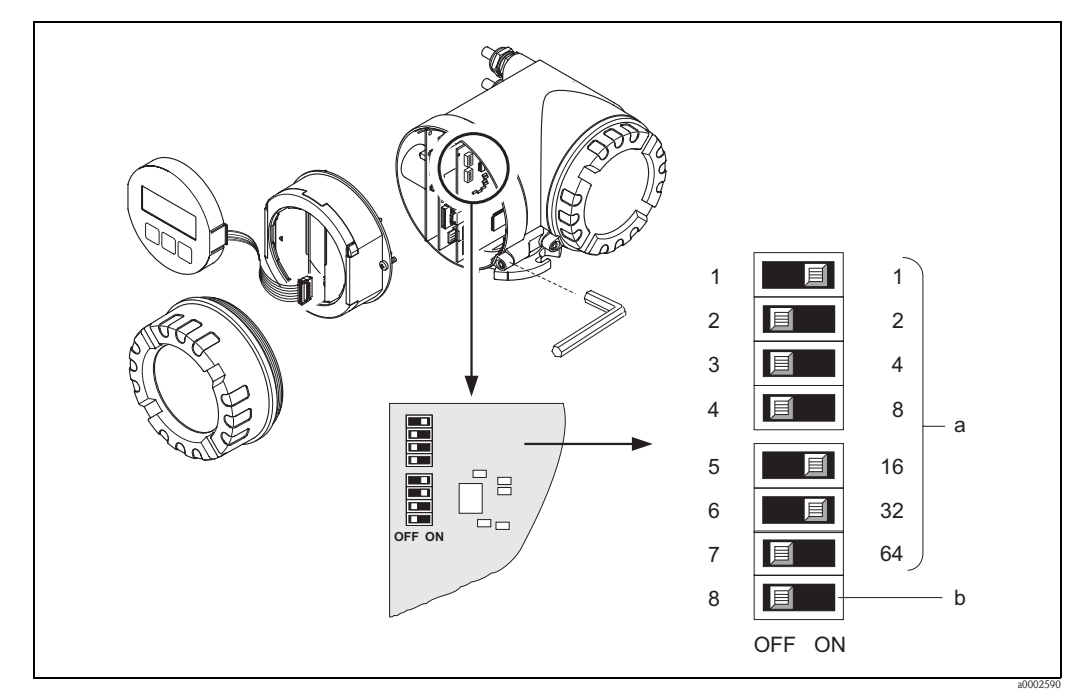

Fig. 55: Direccionamiento mediante microinterruptores dispuestos en la placa I/O

Microinterruptores para ajustar la dirección del equipo (en el dibujo: 1 + 16 + 32 = 49 = dirección del equipo)
 Microinterruptores para fijar el modo de direccionamiento (procedimiento para ajustar la dirección):
 OFF = direccionamiento por software realizando operaciones de configuración locales (ajuste de fábrica)
 ON = direccionamiento por hardware utilizando microinterruptores

## 6 Puesta en marcha

### 6.1 Verificación del funcionamiento

Asegúrese de que se han realizado las siguientes verificaciones finales antes de poner el punto de medida en marcha:

- Lista de comprobaciones correspondiente a la "verificación tras la instalación"  $\rightarrow$  página 48
- Lista de comprobaciones para la "verificación tras el conexionado"  $\rightarrow$  página 69

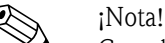

Cuando utilice el PROFIBUS PA, tome nota de lo siguiente:

- Los datos técnicos de la interfaz PROFIBUS PA deben mantenerse conforme a IEC 61158-2 (MBP).
- Puede utilizar un multímetro estándar para verificar si la tensión del bus es de 9 a 32 V y si el consumo de corriente del dispositivo es de 11 mA.

## 6.2 Puesta en marcha del equipo de medición

Una vez superadas satisfactoriamente las comprobaciones, ya puede proceder a encender la fuente de alimentación. El equipo se encuentra ahora listo para funcionar.

El equipo de medición realiza una serie de autoverificaciones de puesta en marcha. Mientras se realizan estas autoverificaciones, aparece la siguiente secuencia de mensajes en el indicador local:

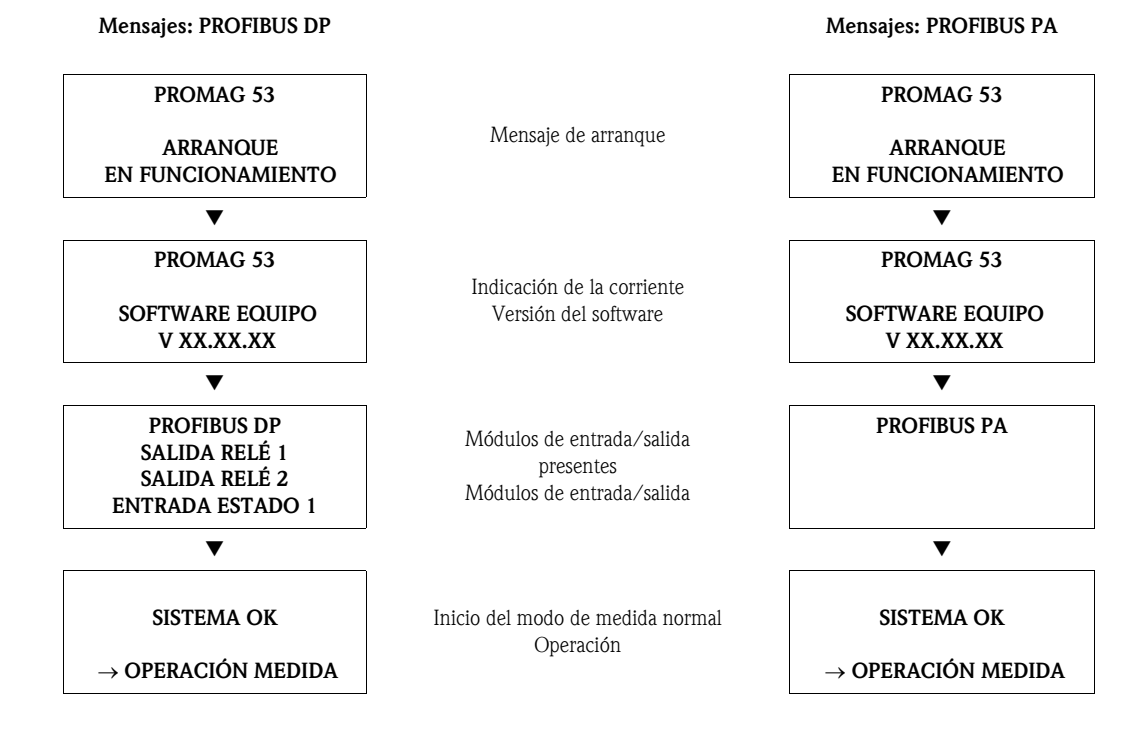

El modo de medida normal empieza a la que finaliza el arranque.

Aparecen varios valores medidos y/o variables de estado (posición HOME) en el indicador.

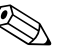

;Nota!

Si se produce un fallo durante el arranque, aparece un mensaje indicando la causa del mismo.

## 6.3 Configuración Rápida

Si el equipo no está dotado con un indicador local, la configuración de los distintos parámetros y funciones se realiza mediante un programa de configuración, p. ej., el FieldCare o el ToF Tool – Fieldtool Package.

Si el equipo está en cambio dotado con un indicador local, se pueden configurar de forma rápida y muy sencilla todos los parámetros importantes requeridos para su funcionamiento estándar, así como funciones adicionales, utilizando los siguientes menús de Configuración Rápida.

### 6.3.1 Configuración Rápida "Puesta en Marcha"

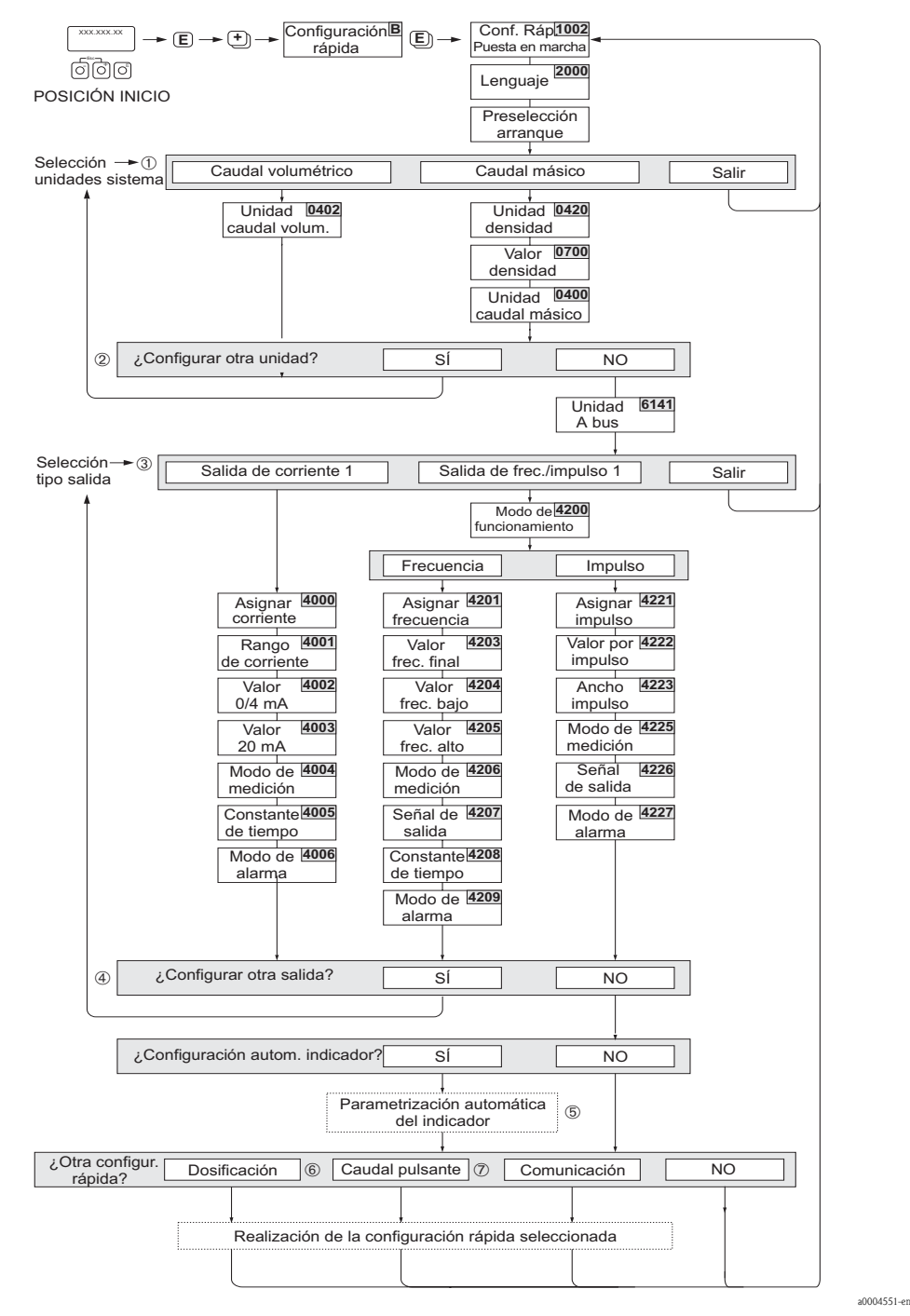

Fig. 56: Configuración Rápida para una puesta en marcha rápida

iNota!

- El indicador vuelve a la celda CONFIGURACIÓN PUESTA EN MARCHA (1002) si pulsa la combinación de teclas ESC durante la interrogación sobre parámetros. Los parámetros almacenados permanecen válidos.
- La Configuración Rápida "Puesta en Marcha" debe realizarse antes de efectuar cualquier otra de las Configuraciones Rápidas descritas en el presente manual.
- ① El indicador visualiza en cada ciclo únicamente las unidades que aún no han sido configuradas mediante la Configuración Rápida que se está utilizando. Las unidades de masa y volumen se deducen a partir de la unidad de caudal correspondiente.
- La opción "SI" permanece visible hasta que no se hayan configurado todas las unidades.
   "NO" es la única opción que presenta el indicador cuando ya no queda ninguna unidad disponible.
- ③ Esta invitación aparece únicamente si hay una salida de corriente y/o una salida de impulso/frecuencia disponible. En cada ciclo aparecen como seleccionables únicamente las salidas que aún no han sido configuradas mediante el menú de Configuración en uso.
- La opción "Sí" permanece visible hasta que no se hayan configurados todas las salidas.
   "NO" es la única opción que presenta el indicador cuando ya no queda ninguna salida disponible.
- ⑤ La opción "configuración automática indicador" incluye los siguientes ajustes básicos / ajustes de fábrica
  - SI Línea principal = caudal volumétrico Línea adicional = totalizador 1 Línea de información = estado del sistema / de funcionamiento
  - NO Se mantienen los ajustes existentes (seleccionados).
- ⑥ La CONFIGURACIÓN RÁPIDA DOSIFICACIÓN sólo está disponible si se ha instalado el paquete de software opcional ""DOSIFICACIÓN.
- ② La CONFIGURACIÓN RÁPIDA CAUDAL PULSANTE sólo está disponible si el equipo está dotado de una salida de corriente o de una salida de impulso/frecuencia.

### 6.3.2 Configuración Rápida "Caudal Pulsante"

#### ¡Nota!

La Configuración Rápida "Caudal Pulsante" sólo está disponible si el equipo está dotado de una salida de corriente o de una salida de impulso/frecuencia.

Algunos tipos de bombas, como las bombas alternativas, peristálticas y las de tipo de impulsión de excéntrica, crean un caudal que se caracteriza por sus fuertes fluctuaciones periódicas. Con estas bombas pueden producirse incluso caudales negativos debido al volumen de cierre de las válvulas o a fugas de líquido en las válvulas.

# 

¡Nota!

Antes de empezar con la Configuración Rápida "Caudal pulsante" debe haberse efectuado la Configuración Rápida "Puesta en Marcha".  $\rightarrow$  página 89  $\rightarrow$  página 90

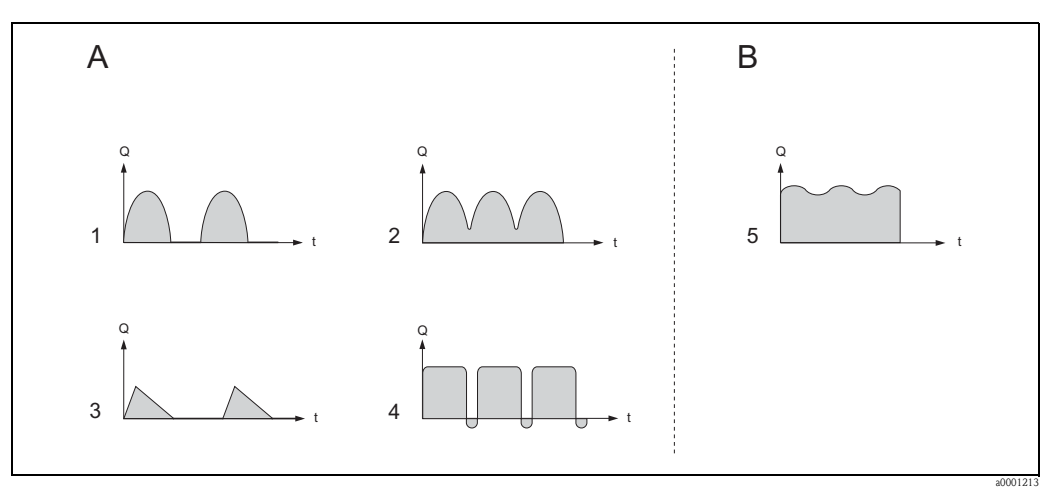

Fig. 57: Características del caudal generado con distintos tipos de bomba

- A Caudal con pulsaciones fuertes
- B Caudal con pulsaciones suaves
- 11 -bomba de excéntrica
- 22 -bomba de excéntrica
- 3 bomba magnética
- 4 bomba peristáltica, manguera flexible de conexión
- 5 bomba alternativa de múltiples cilindros

#### Caudal fuertemente pulsante

Una vez configuradas distintas funciones con el menú de Configuración Rápida "Caudal Pulsante", pueden compensarse las fluctuaciones de caudal en todo el rango de caudal especificado, pudiendo por tanto el equipo medir correctamente el caudal pulsante del producto. En las páginas siguientes encontrará instrucciones detalladas sobre cómo utilizar dicho menú de Configuración Rápida.

#### ¡Nota!

Conviene utilizar el menú de Configuración Rápida "Caudal Pulsante" siempre que no se conozcan con toda seguridad las características del caudal.

#### Caudal ligeramente pulsante

Si las fluctuaciones del caudal son pequeñas, como, por ejemplo, en el caso de bombas de engranajes o bombas de tres o múltiples cilindros, ya no es absolutamente necesario recurrir al menú de Configuración Rápida "Caudal Pulsante ".

En estos casos, conviene, no obstante, adaptar las siguientes funciones de la matriz de funciones (véase el manual "Descripción de las funciones del equipo") a las condiciones particulares del proceso a fin de asegurar la obtención de señales de salida estables y constantes:

- Amortiguación del sistema de medición: Función "AMORTIGUACIÓN CAUDAL"  $\rightarrow$  Aumente el valor
- Amortiguación de la salida de corriente: Función "CONSTANTE TIEMPO"  $\rightarrow$  Aumente el valor

#### Ejecución de la Configuración Rápida "Caudal Pulsante"

Este menú de Configuración Rápida le guía sistemáticamente por el procedimiento de configuración requerido para modificar y parametrizar todas las funciones del equipo necesarias para la medida de caudales pulsantes. Tenga en cuenta que esta configuración no afecta en absoluto a los valores parametrizados anteriormente, como los del rango de medida, rango de corriente o el valor de fondo de escala.

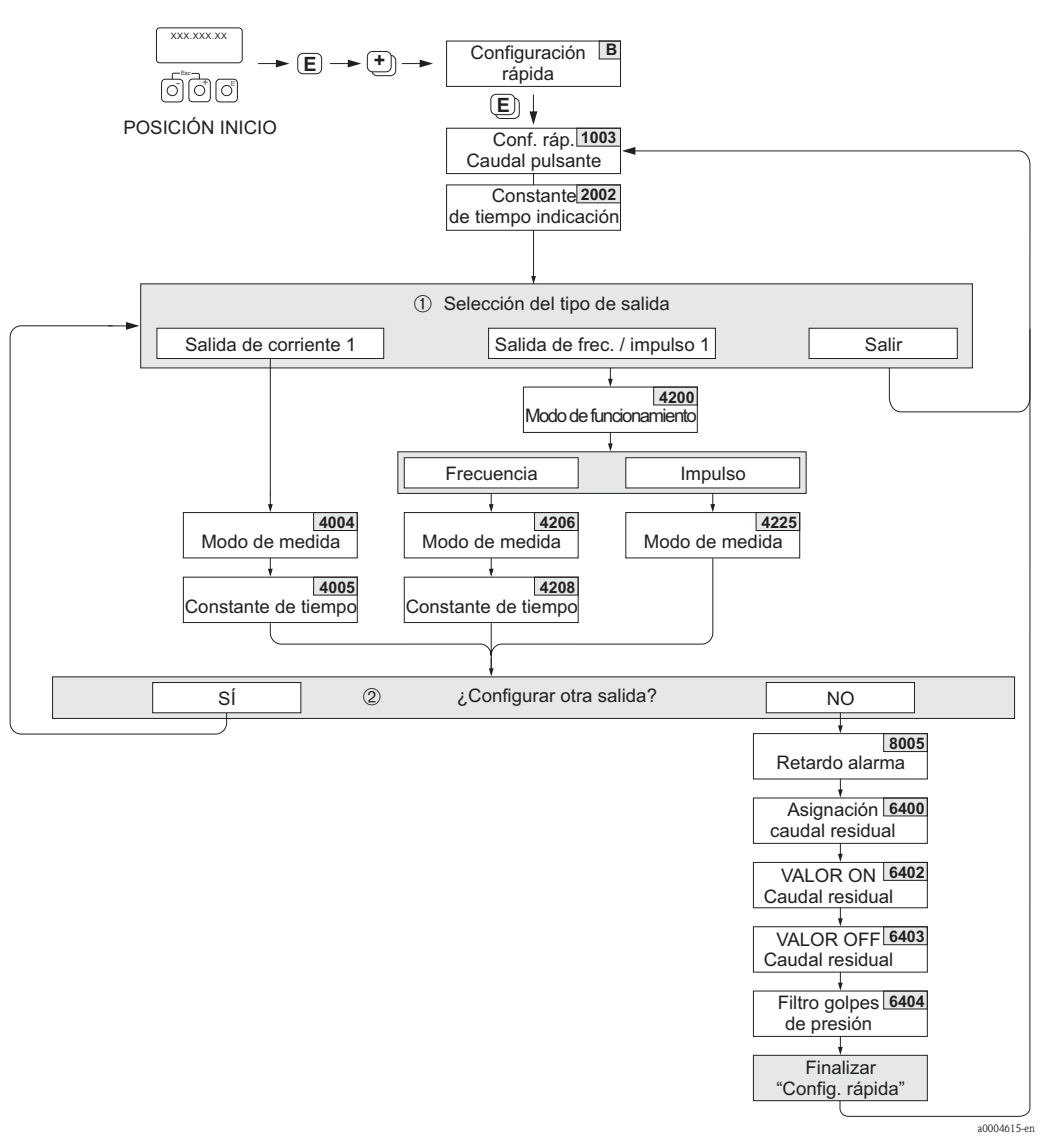

Fig. 58: Configuración Rápida para la medida de caudales fuertemente pulsantes.

- ① En el segundo ciclo de configuración aparece como seleccionable únicamente la salida que todavía no ha sido configurada mediante el menú en uso.
- ② La opción "SI" permanece visible hasta que no se hayan parametrizado las dos salidas. "NO" es la única opción que presenta el indicador cuando ya no queda ninguna salida disponible.

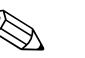

#### ¡Nota!

- El indicador vuelve a la celda CONFIGURACIÓN RÁPIDA CAUDAL PULSANTE (1003) si pulsa la combinación de teclas interrogación sobre parámetros.
- Puede acceder al menú de configuración tanto directamente desde el menú de Configuración Rápida "PUESTA EN MARCHA" como manualmente mediante la función CONFIGURACIÓN RÁPIDA CAUDAL PULSANTE (1003).

| Configuración Rápida "Caudal Pulsante"                                                                                                    |                      |                                                                                                    |  |  |
|----------------------------------------------------------------------------------------------------|----------------------|----------------------------------------------------------------------------------------------------|--|--|
| Posición HOME $\rightarrow \blacksquare \rightarrow$ MEDICIÓN $\rightarrow \boxdot \rightarrow$ CONFIGURACIÓN RÁPIDA $\rightarrow \blacksquare \rightarrow$ CR CAUDAL PULSANTE (1003) |                      |                                                                                                    |  |  |
| Función Núm.                                                                                                    | Nombre de la función | Selección mediante 🛨 🗉<br>Función siguiente mediante 🗉                                                                      |  |  |
| 1003                                                                                                    | CR CAUDAL PULSANTE   | SI<br>Una vez pulsada 🗉 para confirmar, el menú de<br>Configuración Rápida llama sucesivamente las<br>siguientes funciones. |  |  |
| $\checkmark$                                                                                                    |                      |                                                                                                    |  |  |

| CONFIGURACIÓN B      | ÁSICA                                    |                                                             |  |  |  |
|----------------------|------------------------------------------|-------------------------------------------------------------|--|--|--|
| 2002                 | CONSTANTE TIEMPO INDICADOR               | 3 s                                                         |  |  |  |
| Tipo de señal de "SA | Tipo de señal de "SALIDA DE CORRIENTE 1" |                                                             |  |  |  |
| 4004                 | MODO DE MEDIDA                           | CAUDAL PULSANTE                                             |  |  |  |
| 4005                 | CONSTANTE TIEMPO                         | 3 s                                                         |  |  |  |
| Tipo de señal de "SA | LIDA FREC./IMPULSO 1" (modo de fun       | cionamiento FRECUENCIA)                                     |  |  |  |
| 4206                 | MODO DE MEDIDA                           | CAUDAL PULSANTE                                             |  |  |  |
| 4208                 | CONSTANTE TIEMPO                         | 0 s                                                         |  |  |  |
| Tipo de señal de "SA | LIDA FREC./IMPULSO 1" (modo de fun       | cionamiento IMPULSO)                                        |  |  |  |
| 4225                 | MODO DE MEDIDA                           | CAUDAL PULSANTE                                             |  |  |  |
| Otros ajustes        |                                          |                                                             |  |  |  |
| 8005                 | RETARDO ALARMA                           | 0 s                                                         |  |  |  |
| 6400                 | ASIG. SUPRESIÓN CAUDAL RESIDUAL          | CAUDAL VOLUMÉTRICO                                          |  |  |  |
| 6402                 | VALOR ON SUPRESIÓN CAUDAL<br>Residual    | Ajuste recomendado:                                         |  |  |  |
|                      |                                          | Valor ON Fondo escala máx. (por DN)* 1000 a0004432-en       |  |  |  |
|                      |                                          | *Valores de fondo de escala $\rightarrow$ página 22 y sigs. |  |  |  |
| 6403                 | VALOR OFF SUPRESIÓN CAUDAL<br>RESIDUAL   | 50%                                                         |  |  |  |
| 6404                 | FILTRO GOLPES DE PRESIÓN                 | 0 s                                                         |  |  |  |
|                      | ▼                                        |                                                             |  |  |  |

Para volver a la posición INICIO (HOME)

→ Mantenga pulsada la tecla  $\exists \downarrow$  durante más de tres segundos o → Pulse repetidamente y libere la tecla  $\exists \downarrow$ → Salir paso a paso de la matiz de funciones

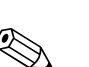

### 6.3.3 Configuración Rápida "Dosificación"

#### ¡Nota!

Esta función sólo está disponible si se ha instalado el software adicional "dosificación" (pedido opcional) en el equipo de medición. Este software puede pedirse posteriormente como accesorio a Endress+Hauser.  $\rightarrow$  página 132

Este menú de Configuración Rápida le guía sistemáticamente por el procedimiento requerido para parametrizar todas las funciones a configurar o modificar para las operaciones de dosificación. Estas parametrizaciones básicas definen procesos de dosificación sencillos (de una sola etapa). Las parametrizaciones adicionales, que requieren, p.ej., procesos de dosificación de múltiples etapas, tienen que realizarse por medio de la propia matriz de funciones (véase el manual "Descripción de las funciones del equipo").

### Atención!

La Configuración Rápida "Dosificación" permite ajustar algunos parámetros del equipo para procesos de medición discontinuos.

Si el equipo ha de utilizarse posteriormente para realizar mediciones de caudal continuo, recomendamos que ejecute de nuevo la Configuración Rápida "Puesta en Marcha" y/o "Caudal Pulsante".

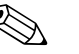

#### ¡Nota!

- Antes de realizar la Configuración Rápida "Dosificación" tiene que ejecutar la Configuración Rápida "Puesta en Marcha". → Page 89
- Puede encontrar información detallada sobre las funciones de dosificación en el manual independiente "Descripción de las funciones del equipo".
- El proceso de llenado puede controlarse también directamente mediante el indicador local. Durante la Configuración Rápida aparece un cuadro de diálogo sobre la configuración automática del indicador. Acéptela cliqueando sobre "SÍ". Se asignan de este modo funciones especiales de dosificación (INICIO, VALOR INICIO, etc.) a la línea inferior del indicador. Dichas funciones podrán entonces ejecutarse directamente en campo utilizando las tres teclas operativas ( \* / □ / ፪). El equipo de medición puede por tanto utilizarse como un "controlador de dosificaciones" en campo. → página 75
   El proceso de llenado puede controlarse también directamente por media del hus de campo.
- El proceso de llenado puede controlarse también directamente por medio del bus de campo.

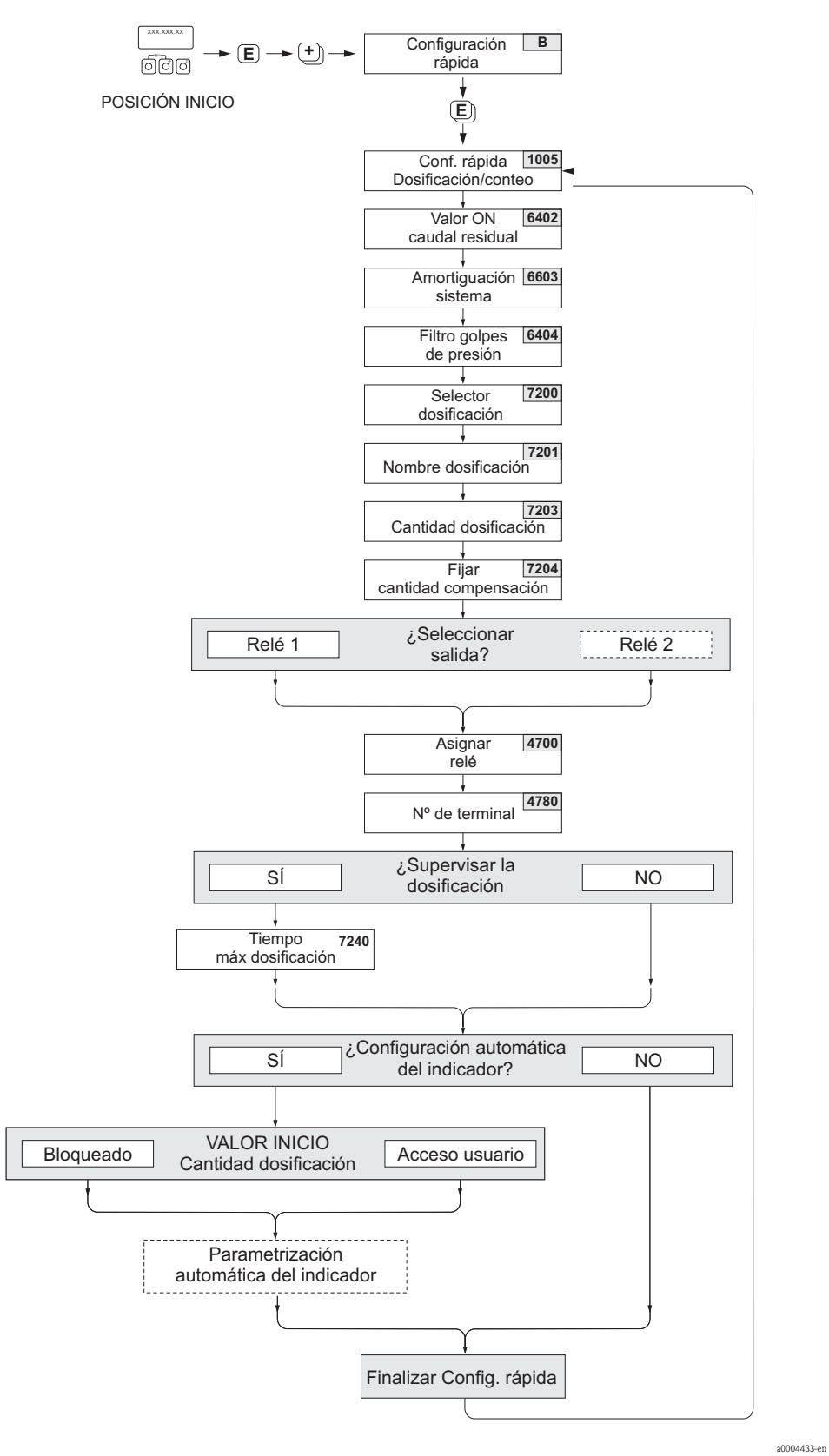

Fig. 59: Configuración Rápida "Dosificación"

#### Ajustes recomendados

#### Configuración Rápida "Dosificación"

| $ Posición \text{ HOME} \rightarrow \blacksquare \rightarrow \text{MEDICIÓN} \rightarrow \boxdot \rightarrow \text{CONFIGURACIÓN RÁPIDA} \rightarrow \blacksquare \rightarrow $ | CONFIGURACIÓN RÁPIDA |
|----------------------------------------------------------------------------------------------------|----------------------|
| DOSIFICACIÓN (1005)                                                                                                    |                      |

| Nombre de la función              | Ajuste a seleccionar ( )<br>(función siguiente mediante E )                                                                 |
|-----------------------------------|----------------------------------------------------------------------------------------------------|
| CONFIGURACIÓN RÁPIDA DOSIFICACIÓN | SÍ<br>Una vez pulsada E para confirmar, el menú de<br>Configuración Rápida llama sucesivamente las<br>siguientes funciones. |
| 1                                 | Nombre de la función<br>CONFIGURACIÓN RÁPIDA DOSIFICACIÓN                                                                   |

#### ¡Nota!

Algunas de las funciones enumeradas a continuación (con fondo gris) se configuran automáticamente, es decir, las configura el propio sistema de medición.

| 6400 | ASIGNAR SUPRESIÓN CAUDAL RESIDUAL        | CAUDAL VOLUMÉTRICO                                                                                                    |
|------|------------------------------------------|----------------------------------------------------------------------------------------------------|
| 6402 | VALOR ON SUPRESIÓN CAUDAL RESIDUAL       | El ajuste recomendado está indicado en la<br>página 94, Función Núm. 6402.                                                                       |
| 6403 | VALOR OFF SUPRESIÓN CAUDAL RESIDUAL      | 50%                                                                                                    |
| 6603 | AMORTIGUACIÓN SISTEMA                    | 9                                                                                                    |
|      |                                          | ¡Nota!<br>Este parámetro tiene que optimizarse en procesos<br>muy precisos y de llenado de corta duración:<br>ponga, para ello, el ajuste a "0". |
| 6404 | FILTRO GOLPES DE PRESIÓN                 | 0 s                                                                                                    |
| 7200 | SELECTOR DOSIFICACIÓN                    | DOSIFICACIÓN #1                                                                                                    |
| 7201 | NOMBRE DOSIFICACIÓN                      | DOSIFICACIÓN #1                                                                                                    |
| 7202 | ASIGNAR VARIABLE DOSIFICACIÓN            | VOLUMEN                                                                                                    |
| 7203 | CANTIDAD DOSIFICACIÓN                    | 0                                                                                                    |
| 7204 | CANTIDAD COMPENSACIÓN FIJA               | 0                                                                                                    |
| 7208 | ETAPAS DOSIFICACIÓN                      | 1                                                                                                    |
| 7209 | FORMATO ENTRADA                          | Valor entrada                                                                                                    |
| 4700 | ASIGNAR RELÉ                             | VÁLVULA DOSIFICACIÓN 1                                                                                                    |
| 4780 | NÚMERO TERMINAL                          | Salida (sólo indicación)                                                                                                    |
| 7220 | ABRIR VÁLVULA 1                          | 0% ó 0 [unidad]                                                                                                    |
| 7240 | MÁX TIEMPO DOSIFICACIÓN                  | 0 s (= desactivado)                                                                                                    |
| 7241 | MÍN CANTIDAD DOSIFICACIÓN                | 0                                                                                                    |
| 7242 | MÁX CANTIDAD DOSIFICACIÓN                | 0                                                                                                    |
| 2200 | ASIGNAR (línea principal)                | NOMBRE DOSIFICACIÓN                                                                                                    |
| 2220 | ASIGNAR (línea principal multiplex)      | Desactivado                                                                                                    |
| 2400 | ASIGNAR (línea adicional)                | DOSIFICACIÓN DESCENDENTE                                                                                                    |
| 2420 | ASIGNAR (línea adicional multiplex)      | Desactivado                                                                                                    |
| 2600 | ASIGNAR (línea de información)           | TECLADO DOSIFICACIÓN                                                                                                    |
| 2620 | ASIGNAR (línea multiplex de información) | Desactivado                                                                                                    |
|      | ▼                                        |                                                                                                    |

Para volver a la posición de INICIO:

→ Mantenga pulsada la tecla i durante más de tres segundos o → Pulse repetidamente y libere la tecla i → Salir paso a paso de la matiz de funciones

### 6.3.4 Configuración Rápida "Comunicación"

Para transferencia cíclica de datos tienen que realizarse varios ajustes preparativos entre el máster PROFIBUS (Clase 1) y el equipo de medición (esclavo), ajustes que deben tenerse asimismo en la configuración de ciertas funciones. Estas funciones pueden configurarse rápidamente y de una forma muy sencilla utilizando la Configuración Rápida "Comunicación". La siguiente tabla describe más detalladamente las opciones de parametrización posibles.

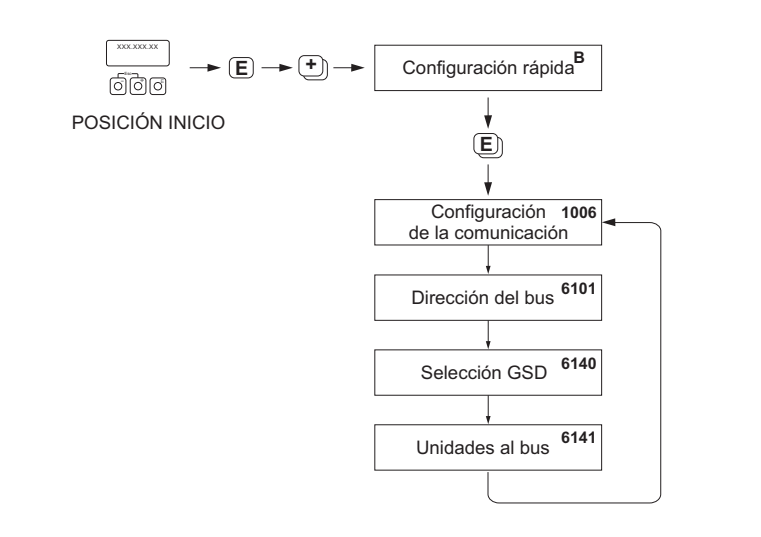

Fig. 60: Configuración Rápida "Comunicación"

| Configuración Rápida "Comunicación"                                                                                                    |                      |                                                                                                    |  |  |
|----------------------------------------------------------------------------------------------------|----------------------|----------------------------------------------------------------------------------------------------|--|--|
| Posición HOME $\rightarrow$ E $\rightarrow$ MEDICIÓN (A) $\rightarrow$ $\stackrel{\bullet}{\longrightarrow}$ $\rightarrow$ CONFIGURACIÓN RÁPIDA (B) $\rightarrow$ E $\rightarrow$ CONFIGURACIÓN RÁPIDA COMUNICACIÓN (1006) |                      |                                                                                                    |  |  |
| Función Núm.                                                                                                    | Nombre de la función | Selección del ajuste (+-) )<br>(función siguiente mediante = )                                                                                                    |  |  |
| 1006                                                                                                    | CR-COMUNICACIÓN      | Tras confirmar (SÍ) pulsando E, se llaman sucesivamente las funciones siguientes.                                                                                                    |  |  |
| 6101                                                                                                    | DIRECCIÓN BUS        | Introduzca la dirección del equipo (rango permitido para direcciones: 1 a126                                                                                                    |  |  |
|                                                                                                    |                      | Ajuste de fábrica:126                                                                                                    |  |  |
| 6140                                                                                                    | SELECCIÓN GSD        | Seleccione el modo de funcionamiento (el fichero GSD) que debe<br>utilizarse para la transmisión cíclica de datos con el máster<br>PROFIBUS.                                                                                                    |  |  |
|                                                                                                    |                      | <b>Opciones:</b><br>ESPEC. FABRICANTE $\rightarrow$ El equipo de medición trabajará con<br>toda su capacidad funcional.<br>FABRICANTE V2.0 $\rightarrow$ El equipo de medición se utiliza como<br>sustituto del modelo anterior, el Promag 33 (modo de<br>compatibilidad).<br>PERFIL GSD $\rightarrow$ El equipo de medición funcionará en el modo<br>Perfil PROFIBUS. |  |  |
|                                                                                                    |                      | Ajuste de fábrica:<br>ESPEC.FABRICANTE                                                                                                    |  |  |

a0002600-en

| Configuración Rápida "Comunicación" |              |                                                                                                    |  |  |
|-------------------------------------|--------------|----------------------------------------------------------------------------------------------------|--|--|
| 6141                                | UNIDAD A BUS | Si se ejecuta esta función, las variables de proceso se transmitirán cíclicamente al máster PROFIBUS (Clase 1) con las unidades de sistema establecidas en el equipo de medición.                                                        |  |  |
|                                     |              | <b>Opciones:</b><br>DESACTIVADO<br>AJUSTAR UNIDADES (se inicia la transmisión pulsando la tecla<br>E)                                                                                                    |  |  |
|                                     |              | Atención!<br>La activación de esta función puede causar un cambio brusco en<br>las variables de proceso que se transmiten al máster PROFIBUS<br>(Clase 1); este cambio puede influir, a su vez, sobre rutinas de<br>control posteriores. |  |  |

Para volver a la posición DE INICIO:

→ Mantenga pulsada la tecla i durante más de tres segundos o → Pulse repetidamente y libere la tecla i = Salir paso a paso de la matiz de funciones

#### 6.3.5 Salvaguardia de datos mediante "T-DAT GUARDAR/CARGAR"

### ¡Nota!

Esta función sólo está disponible si se ha instalado el módulo de memoria T-DAT en el slot correspondiente de la placa de amplificación  $\rightarrow$  página 150 y sigs.

La función "T-DAT GUARDAR/CARGAR" puede utilizarse para guardar todos los ajustes y parámetros del equipo en el módulo de almacenamiento de datos T-DAT. Ya que el módulo T-DAT puede conectarse también con otros equipos, pueden transferirse ajustes y parámetros seleccionados del transmisor a otros equipos.

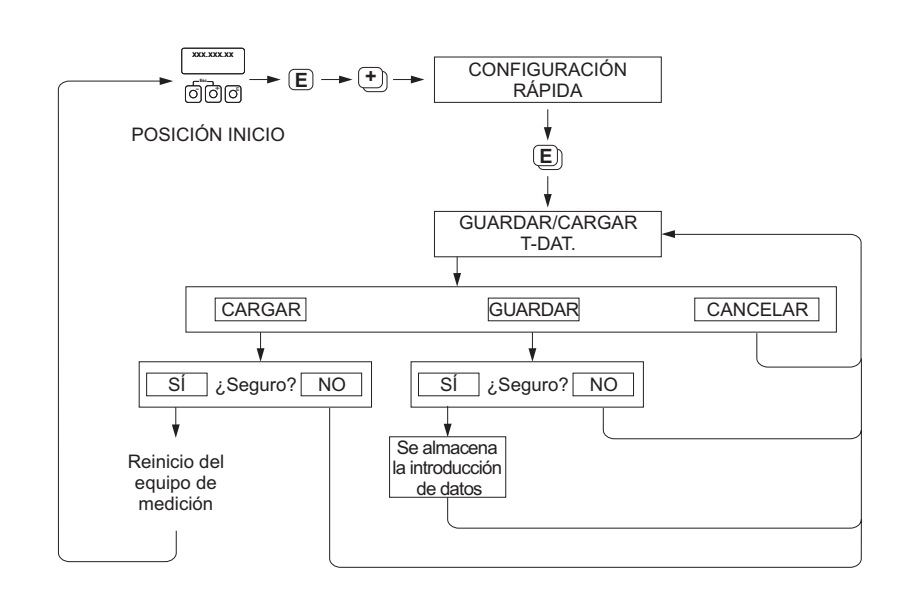

Fig. 61: Salvaguardia de datos mediante la función "T-DAT GUARDAR/CARGAR"

## Opciones

#### CARGAR

Se copian los datos guardados en el módulo de almacenamiento de datos T-DAT y pasan a la memoria del equipo (EEPROM).

Se sobrescriben los ajustes y parámetros del equipo.

Se reinicia el equipo de medición.

#### GUARDAR

Se copian los ajustes y parámetros guardados en memoria del equipo (EEPROM) y pasan al módulo T-DAT.

#### CANCELAR

Se cancela la selección de la opción y se vuelve al nivel de selección superior.

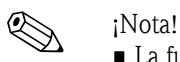

### La función CARGAR sólo puede ejecutarse si el dispositivo de destino tiene la misma versión de software, o una más reciente, que el dispositivo fuente. Si, en cambio, el equipo de destino tiene una versión de software más antigua, aparecerá el mensaje "TRANSM. SW-DAT" durante el

- arranque. Entonces sólo estará disponible la función GUARDAR.
- La función GUARDAR está siempre disponible.

#### Ejemplos de aplicación

- Tras la puesta en marcha, pueden salvaguardarse los parámetros del punto de medida utilizado en el módulo T-DAT.
- Si, por alguna razón, se sustituye el transmisor, pueden copiarse los datos guardados en el módulo para pasarlos a la memoria del nuevo transmisor (EEPROM).

a0001221-er

### 6.4 Puesta en marcha de la interfaz PROFIBUS

#### ¡Nota!

- Puede encontrar una descripción detallada de todas las funciones requeridas para la puesta en marcha en el manual ""Descripción de las funciones del equipo"," que constituye una parte independiente de las presentes instrucciones de funcionamiento.
- Tiene que introducir un código (ajuste de fábrica: 53) para poder modificar funciones del equipo, valores numéricos y/o ajustes de fábrica. → página 77

### 6.4.1 Puesta en marcha del PROFIBUS DP

Debe realizar los siguientes pasos siguiendo la secuencia indicada:

1. **Compruebe si está activada o no la protección contra escritura por hardware:** El parámetro PROTECCIÓN ESCRITURA (6102) indica si es posible o no escribir parámetros del equipo mediante PROFIBUS (transmisión cíclica de datos, p.ej., con FieldCare).

🗞 ¡Nota!

• Esta comprobación no es necesaria si se configura mediante el indicador local.

FUNCIONES BÁSICAS (G)  $\rightarrow$  PROFIBUS DP (GBA)  $\rightarrow$  CONFIGURACIÓN (610)  $\rightarrow$  PROTECCIÓN ESCRITURA (6102)  $\rightarrow$  Aparece una de las siguientes opciones:

- OFF (ajuste de fábrica) = se puede escribir mediante PROFIBUS
- ON = no se puede escribir mediante PROFIBUS

Si es necesario, inhabilite la protección contra escritura  $\rightarrow$  página 82

- 2. Introduzca el nombre de etiqueta (TAG) (opcional): FUNCIONES BÁSICAS (G)  $\rightarrow$  PROFIBUS DP (GBA)  $\rightarrow$ CONFIGURACIÓN (610)  $\rightarrow$  NOMBRE TAG (6100)
- 3. Configuración de la dirección del bus de campo:
  - Direccionamiento por software utilizando el indicador local: FUNCIONES BÁSICAS (G) → PROFIBUS DP (GBA) → CONFIGURACIÓN (610)
     ) → DIRECCIÓN BUS (6101)
  - Direccionamiento por hardware utilizando microinterruptores  $\rightarrow$  página 83

#### 4. Seleccione las unidades de sistema:

- a. Especifique las unidades por medio del grupo unidades sistema: VARIABLES PROCESO (A) → UNIDADES SISTEMA (ACA) → CONFIGURACIÓN (040) → UNIDAD CAUDAL MÁSICO (0400) / UNIDAD MASA (0401) / UNIDAD CAUDAL VOLUMÉTRICO (0402) / ...
- b. En la función UNIDAD A BUS (6141), seleccione la opción AJUSTE UNIDADES (SET UNITS), para que las variables de proceso, que se transmiten cíclicamente al máster PROFIBUS (Clase 1), se transmitan con las unidades de sistema configuradas en el equipo de medición:
  FUNCIONES BÁSICAS (G) → PROFIBUS DP (GBA) → OPERACIÓN (614) → UNIDAD A BUS (6141)

🗞 ¡Nota!

- La configuración de las unidades de sistema para el totalizador se describe por separado  $\rightarrow$  véase el paso 7
- Si se cambia la unidad de sistema de una variable de proceso mediante el indicador local o un programa operativo, esto no afectará en principio a la unidad utilizada en la transmisión de la variable de proceso al máster PROFIBUS (Clase 1). Las unidades de sistema modificadas no se transmiten al máster PROFIBUS (Clase 1) hasta que no se active la opción AJUSTE UNIDADES en la función FUNCIONES BÁSICAS (G) → PROFIBUS DP (GBA)
   → OPERACIÓN (614) → UNIDAD A BUS (6141).

#### 5. Configuración de los bloques funcionales Entrada Analógica 1 y 2:

El equipo de medición tiene dos bloques funcionales de Entrada Analógica (Módulo EA), por los que pueden transmitirse cíclicamente las distintas variables de proceso al máster PROFIBUS (Clase 1). La asignación de una variable de proceso al bloque funcional Entrada Analógica se realiza tal como se ilustra a continuación considerando a título de ejemplo el bloque funcional Entrada Analógica 1 (Módulo EA, slot 1).

La función CANAL (6123) le permite especificar la variable de proceso (p.ej., caudal volumétrico) que debe transmitirse cíclicamente al máster PROFIBUS (Clase 1):

- a. Seleccione FUNCIONES BÁSICAS (G) → PROFIBUS DP (GBA) → BLOQUE FUNCIONES (612) → SELECCIÓN BLOQUE (6120)
- b. Seleccione la opción ENTRADA ANALÓGICA 1.
- c. Seleccione la función CANAL (6123).
- d. Seleccione la opción CAUDAL VOLUMÉTRICO.

Ajustes posibles:

| Variable de proceso                                                                                                    | ID para la función "CANAL" |  |  |
|----------------------------------------------------------------------------------------------------|----------------------------|--|--|
| CAUDAL VOLUMÉTRICO<br>(ajuste de fábrica bloque funcional EA 1)                                                                                                    | 273                        |  |  |
| CAUDAL MÁSICO (ajuste de fábrica bloque funcional EA 2)                                                                                                    | 277                        |  |  |
| Las siguientes variables de proceso sólo están disponibles si se ha instalado el software "dosificación" (software opcional)                                                                                                    |                            |  |  |
| DOSIFICACIÓN ASCENDENTE                                                                                                    | 1346                       |  |  |
| DOSIFICACIÓN DESCENDENTE                                                                                                    | 1347                       |  |  |
| CONTADOR DOSIFICACIÓN                                                                                                    | 1348                       |  |  |
| DOSIFICACIÓN SUMA                                                                                                    | 1349                       |  |  |
| TIEMPO DOSIFICACIÓN                                                                                                    | 1354                       |  |  |
| ¡Nota!<br>Si, al configurar la red PROFIBUS, se insertó el módulo EA en los slots 1 ó 5, entonces la variable de proceso<br>seleccionada en la función CANAL se transmite cíclicamente al máster PROFIBUS (Clase 1) pasando por el bloque |                            |  |  |

#### 6. Configuración del modo de medida:

funcional Entrada Analógica 1 ó 2 correspondiente.  $\rightarrow$  página 112

Seleccione en la función MODO DE MEDIDA (6601) los componentes de caudal que debe medir el equipo de medición.

FUNCIONES BÁSICAS (G)  $\rightarrow$  PARÁMETROS SISTEMA (GLA)  $\rightarrow$  CONFIGURACIÓN (660)  $\rightarrow$  MODO DE MEDIDA (6601)  $\rightarrow$  Selección de una de las siguientes opciones:

- UNIDIRECCIONAL (ajuste de fábrica) = sólo los componentes positivos del caudal
- BIDIRECCIONAL = los componentes positivos y negativos del caudal

#### 7. Configuración de los totalizadores 1 a 3:

El equipo de medición comprende tres totalizadores. A continuación se describe la configuración de un totalizador considerando a título de ejemplo el totalizador 1.

- La función CANAL (6133) le permite indicar al equipo qué variable de proceso (p.ej., caudal volumétrico) debe transmitirse como valor totalizado al máster PROFIBUS (Clase 1):
  - a. FUNCIONES BÁSICAS (G)  $\rightarrow$  PROFIBUS DP (GBA)  $\rightarrow$  TOTALIZADOR (613)  $\rightarrow$  SELECCIÓN TOTALIZADOR (6130)
  - b. Seleccione la opción TOTALIZADOR 1.
  - c. Vaya a la función CANAL (6133).

- d. Seleccione una de las siguientes opciones:
  - CAUDAL VOLUMÉTRICO (CANAL = 273, ajuste de fábrica): se totaliza el caudal volumétrico.
  - CAUDAL MÁSICO (CANAL = 277): se totaliza el caudal másico.
  - OFF (CANAL = 0): ninguna totalización, aparece "0" como valor totalizado.

#### 🛞 ¡Nota!

Si, al configurar la red PROFIBUS, se integró el módulo o la función "TOTAL" en los slots 2, 3 ó 4, entonces la variable de proceso seleccionada en la función CANAL se transmite cíclicamente al máster PROFIBUS (Clase 1) pasando por el totalizador 1 a 3 correspondiente. → página 112

- Introduzca la unidad que desee asignar al totalizador:
- FUNCIONES BÁSICAS (G)  $\rightarrow$  PROFIBUS DP (GBA)  $\rightarrow$  TOTALIZADOR (613)  $\rightarrow$  UNIDAD TOTALIZADOR (6134)
- Configure el estado del totalizador (p.ej., totalizar): FUNCIONES BÁSICAS (G)  $\rightarrow$  PROFIBUS DP (GBA)  $\rightarrow$  TOTALIZADOR (613)  $\rightarrow$  AJUSTE TOTALIZADOR (6135)  $\rightarrow$  Seleccione la opción TOTALIZAR
- Configure el modo de totalizar:
   FUNCIONES BÁSICAS (G) → PROFIBUS DP (GBA) → TOTALIZADOR (613) → MODO
   TOTALIZADOR (6137) → Seleccione una de las siguientes opciones:
- BALANCE (ajuste de fábrica): calcula con los componentes positivos y negativos del caudal
- POSITIVO: calcula con los componentes positivos del caudal
- NEGATIVO: calcula con los componentes negativos del caudal
- ÚLTIMO VALOR: El totalizador se detiene en el último valor.
- 🗞 ¡Nota!

Para que los cálculos con componentes positivos y negativos (BALANCE) o con los componentes negativos del caudal (NEGATIVO) se realicen correctamente, debe haberse seleccionado BIDIRECCIONAL en la función FUNCIONES BÁSICAS (G)  $\rightarrow$  PARÁMETROS SISTEMA (GLA)  $\rightarrow$  CONFIGURACIÓN (660)  $\rightarrow$  MODO DE MEDIDA (6601).

#### 8. Selección del modo de funcionamiento:

Seleccione el modo de funcionamiento (fichero GSD) con el que debe realizarse la comunicación cíclica con el máster PROFIBUS.

FUNCIONES BÁSICAS (G)  $\rightarrow$  PROFIBUS DP (GBA)  $\rightarrow$  OPERACIÓN (614)  $\rightarrow$  SELECCIÓN GSD (6140)  $\rightarrow$  Seleccione una de las siguientes opciones:

- ESPECIF. FABRICANTE (ajuste de fábrica): toda la capacidad funcional del equipo está disponible.
- FABRICANTE V2.0 Se utiliza el equipo como sustituto del modelo anterior Promag 33 (modo de compatibilidad).
- PERFIL GSD: El equipo funciona según el modo de funcionamiento Perfil PROFIBUS.

#### 🗞 ¡Nota!

Para la configuración de la red PROFIBUS, asegúrese de que se utilice el fichero maestro (fichero GSD del equipo) apropiado para el modo de funcionamiento seleccionado:  $\rightarrow$  página 106 y sigs.

#### 9. Configuración de la transmisión cíclica de datos en el máster PROFIBUS:

Puede encontrar información detallada sobre la transmisión cíclica de datos en  $\rightarrow$  página 110 y sigs.

### 6.4.2 Puesta en marcha del PROFIBUS PA

Debe realizar los siguientes pasos siguiendo la secuencia indicada:

 Compruebe si está activada o no la protección contra escritura por hardware: El parámetro PROTECCIÓN ESCRITURA (6102) indica si pueden escribirse o no parámetros en el equipo por medio de PROFIBUS (transmisión acíclica de datos, p. ej., mediante FieldCare).

🖏 ¡Nota!

• Esta comprobación no es necesaria si se configura mediante el indicador local.

FUNCIONES BÁSICAS (G)  $\rightarrow$  PROFIBUS PA (GCA)  $\rightarrow$  CONFIGURACIÓN (610)  $\rightarrow$  PROTECCIÓN ESCRITURA (6102)  $\rightarrow$  Visualización de una de las siguientes opciones:

- OFF (ajuste de fábrica) = se puede escribir mediante PROFIBUS
- ON = no se puede escribir mediante PROFIBUS

Si es necesario, inhabilite la protección contra escritura  $\rightarrow$  página 82

2. Introduzca el nombre de etiqueta (TAG) (opcional):

FUNCIONES BÁSICAS (G)  $\rightarrow$  PROFIBUS PA (GCA)  $\rightarrow$  CONFIGURACIÓN (610)  $\rightarrow$  NOMBRE TAG (6100)

- 3. Configuración de la dirección del bus de campo:
  - Direccionamiento por software utilizando el indicador local: FUNCIONES BÁSICAS (G) → PROFIBUS PA (GCA) → CONFIGURACIÓN (610) → DIRECCIÓN BUS (6101)
  - Direccionamiento por hardware utilizando microinterruptores  $\rightarrow$  página 83
- 4. Seleccione las unidades de sistema:
  - a. Especifique las unidades por medio del grupo unidades sistema: VARIABLES PROCESO (A) → UNIDADES SISTEMA (ACA) → CONFIGURACIÓN (040) → UNIDAD CAUDAL MÁSICO (0400) / UNIDAD MASA (0401) / UNIDAD CAUDAL VOLUMÉTRICO (0402) / ...
  - b. En la función UNIDAD A BUS (6141), seleccione la opción AJUSTE UNIDADES (SET UNITS), para que las variables de proceso, que se transmiten cíclicamente al máster PROFIBUS (Clase 1), se transmitan con las unidades de sistema configuradas en el equipo de medición:

FUNCIONES BÁSICAS (G)  $\rightarrow$  PROFIBUS PA (GCA)  $\rightarrow$  OPERACIÓN (614)  $\rightarrow$  UNIDAD A BUS (6141)

- 🗞 ¡Nota!
- La configuración de las unidades de sistema para el totalizador se describe por separado  $\rightarrow$  véase el paso 6
- − Si se cambia la unidad de sistema de una variable de proceso mediante el indicador local o un programa operativo, esto no afectará en principio a la unidad utilizada en la transmisión de la variable de proceso al máster PROFIBUS (Clase 1). Las unidades de sistema modificadas no se transmiten al máster PROFIBUS (Clase 1) hasta que no se active la opción AJUSTE UNIDADES en la función FUNCIONES BÁSICAS (G) → PROFIBUS PA (GCA) → OPERACIÓN (614) → UNIDAD A BUS (6141).

#### 5. Configuración del modo de medida:

Seleccione en la función MODO DE MEDIDA (6601) los componentes de caudal que debe medir el equipo de medición.

FUNCIONES BÁSICAS (G)  $\rightarrow$  PARÁMETROS SISTEMA (GLA)  $\rightarrow$  CONFIGURACIÓN (660)  $\rightarrow$  MODO DE MEDIDA (6601)  $\rightarrow$  Selección de una de las siguientes opciones:

- UNIDIRECCIONAL (ajuste de fábrica) = sólo los componentes positivos del caudal
- BIDIRECCIONAL = los componentes positivos y negativos del caudal

#### 6. Configuración de los totalizadores 1 a 3:

El equipo de medición comprende tres totalizadores. A continuación se describe la configuración de un totalizador considerando a título de ejemplo el totalizador 1.

- La función CANAL (6133) le permite indicar al equipo qué variable de proceso (p.ej., caudal volumétrico) debe transmitirse como valor totalizado al máster PROFIBUS (Clase 1):
  - a. Seleccione FUNCIONES BÁSICAS (G) → PROFIBUS PA (GCA)→ TOTALIZADOR (613)→ SELECCIÓN TOTALIZADOR (6130)
  - b. Seleccione la opción TOTALIZADOR 1.
  - c. Vaya a la función CANAL (6133).
  - d. Seleccione una de las siguientes opciones:
    - CAUDAL VOLUMÉTRICO (CANAL = 273, ajuste de fábrica): se totaliza el caudal volumétrico.
    - CAUDAL MÁSICO (CANAL = 277): se totaliza el caudal másico.
    - OFF (CANAL = 0): ninguna totalización, aparece "0" como valor totalizado.
  - Nota!

Si, al configurar la red PROFIBUS, se integró el módulo o la función TOTAL en los slots 2, 3 ó 4, entonces la variable de proceso seleccionada en la función CANAL se transmite cíclicamente al máster PROFIBUS (Clase 1) pasando por el totalizador 1 a 3 correspondiente.  $\rightarrow$  página 112

- Introduzca la unidad que desee asignar al totalizador: FUNCIONES BÁSICAS (G) → PROFIBUS PA (GCA) → TOTALIZADOR (613) → UNIDAD TOTALIZADOR (6134)
- Configure el estado del totalizador (p.ej., totalizar):
   FUNCIONES BÁSICAS (G) → PROFIBUS DA (GCA) → TOTALIZADOR (613) → AJUSTE TOTALIZADOR (6135) → Seleccione la opción TOTALIZAR
- Configure el modo de totalizar: FUNCIONES BÁSICAS (G)  $\rightarrow$  PROFIBUS PA (GCA)  $\rightarrow$  TOTALIZADOR (613)  $\rightarrow$  MODO TOTALIZADOR (6137)  $\rightarrow$  Seleccione una de las siguientes opciones:
  - BALANCE (ajuste de fábrica): calcula con los componentes positivos y negativos del caudal
  - POSITIVO: calcula con los componentes positivos del caudal
  - NEGATIVO: calcula con los componentes negativos del caudal
  - ÚLTIMO VALOR: El totalizador se detiene en el último valor.
  - 🗞 ¡Nota!

Para que los cálculos con componentes positivos y negativos (BALANCE) o con los componentes negativos del caudal (NEGATIVO) se realicen correctamente, debe haberse seleccionado BIDIRECCIONAL en la función FUNCIONES BÁSICAS (G)  $\rightarrow$  PARÁMETROS SISTEMA (GLA)  $\rightarrow$  CONFIGURACIÓN (660)  $\rightarrow$  MODO DE MEDIDA (6601).

#### 7. Selección del modo de funcionamiento:

Seleccione el modo de funcionamiento (fichero GSD) con el que debe realizarse la comunicación cíclica con el máster PROFIBUS.

FUNCIONES BÁSICAS (G) → PROFIBUS PA (GCA) → OPERACIÓN (614)

 $\rightarrow$  SELECCIÓN GSD (6140)  $\rightarrow$  Seleccione una de las siguientes opciones:

- ESPECIF. FABRICANTE (ajuste de fábrica): toda la capacidad funcional del equipo está disponible.
- FABRICANTE V2.0: se utiliza el equipo como sustituto del modelo anterior Promag 33 (modo de compatibilidad).
- PERFIL GSD: El equipo funciona según el modo de funcionamiento Perfil PROFIBUS.

#### 🗞 ¡Nota!

Para la configuración de la red PROFIBUS, asegúrese de que se utilice el fichero maestro (fichero GSD) apropiado para el modo de funcionamiento seleccionado:  $\rightarrow$  página 106 y sigs.

 Configuración de la transmisión cíclica de datos en el máster PROFIBUS: Puede encontrar información detallada sobre la transmisión cíclica de datos en → página 110 y sigs.

## 6.5 Integración del sistema PROFIBUS DP/PA

### 6.5.1 Fichero maestro del equipo (fichero GSD)

La configuración de la red PROFIBUS requiere un fichero maestro (fichero GSD) para cada usuario de bus (esclavo PROFIBUS). Este fichero GSD contiene una descripción de las características de un equipo PROFIBUS, tales como la velocidad de transmisión de datos y el número de datos de entrada y salida.

Antes de realizar la configuración, debe decidirse qué fichero GSD va a utilizarse para poder operar con el equipo de medición dentro del sistema maestro PROFIBUS.

El equipo de medición soporta los siguientes ficheros GSD:

- Fichero GSD para Promag 53 (fichero GSD específico del fabricante, capacidad funcional completa del equipo)
- Fichero GSD para Perfil PROFIBUS
- Fichero GSD para Promag 33 (compatibilidad con el modelo anterior Promag 33)

A continuación se describen detalladamente los distintos ficheros GSD que soporta el equipo.

# Fichero GSD para Promag 53 (fichero GSD específico del fabricante, capacidad funcional completa del equipo)

Utilice este fichero GSD si quiere disponer de toda la capacidad funcional del equipo de medición. Con él, pueden accederse, dentro del sistema maestro PROFIBUS, a todas las funciones y variables de proceso que ofrece el equipo de medición. Puede encontrar un resumen de los módulos disponibles (datos de entrada y salida) en las siguientes páginas:

PROFIBUS DP  $\rightarrow$  página 110 y sigs.

 $\rightarrow$  página 120 y sigs.PROFIBUS PA

#### Fichero GSD de formato estándar o ampliado:

Según cual sea el software de configuración empleado, debe utilizarse un fichero GSD de formato estándar o uno de formato ampliado. A la hora de instalar ficheros GSD, utilice siempre primero el fichero GSD con formato ampliado (EH3x15xx.gsd).

Si con este formato fallan la instalación o configuración del equipo de medición, utilice entonces el fichero GSD estándar (EH3\_15xx.gsd). Esta diferenciación se debe a distintas implementaciones de formatos GSD en los sistemas maestro. Tenga en cuenta las especificaciones del software de configuración.

| Nombre el fichero | GSD para Promag 5 | 3 |
|-------------------|-------------------|---|
|-------------------|-------------------|---|

|             | Núm. ID       | Fichero GSD                                             |                              | <b>Tipo de</b><br>fichero | Mapa de bits                                                   |
|-------------|---------------|---------------------------------------------------------|------------------------------|---------------------------|----------------------------------------------------------------|
| PROFIBUS DP | 1526<br>(Hex) | Formato ampliado<br>(recomendado):<br>Formato estándar: | EH3X1526.gsd<br>EH3_1526.gsd | EH_1526.200               | EH_1526_d.bmp/.dib<br>EH_1526_n.bmp/.dib<br>EH_1526_s.bmp/.dib |
| PROFIBUS PA | 1527 (Hex)    | Formato ampliado<br>(recomendado):<br>Formato estándar: | EH3X1527.gsd<br>EH3_1527.gsd | EH_1527.200               | EH_1527_d.bmp/.dib<br>EH_1527_n.bmp/.dib<br>EH_1527_s.bmp/.dib |

Cómo adquirirlo:

- Internet (Endress+Hauser)  $\rightarrow$  www.endress.de ( $\rightarrow$  Download  $\rightarrow$  Software  $\rightarrow$  Drivers)
- CD-ROM con ficheros GSD para equipos de Endress+Hauser→ Núm. pedido: 56003894

Contenido de los ficheros descargables desde Internet o incluidos en el CD-ROM:

- Todos los ficheros GSD de Endress+Hauser (formatos estándar y ampliado)
- Ficheros tipo de Endress+Hauser
- Archivos de mapas de bits de Endress+Hauser
- Información útil acerca de los equipos

#### Fichero GSD para Perfil PROFIBUS:

El alcance funcional de este fichero GSD está descrito en las especificaciones del PROFIBUS Profile 3.0. Es un alcance funcional limitado en comparación con el de los ficheros GSD específicos de cada fabricante (capacidad funcional completa del equipo). El fichero GSD para Perfil PROFIBUS permite no obstante que se puedan intercambiar equipos similares de distintos fabricantes sin tener que realizar ninguna reconfiguración (intercambiabilidad).

El fichero Perfil GSD soporta los siguientes módulos:

| Módulo "EA<br>Caudal"   | $\rightarrow$ | Bloque funcional Entrada Analógica 1 / variable de salida: caudal volumétrico      |
|-------------------------|---------------|------------------------------------------------------------------------------------|
| Módulo "EA<br>Densidad" | $\rightarrow$ | Bloque funcional Entrada Analógica 2 / variable de salida: caudal másico           |
| Módulo<br>"Totalizador" | $\rightarrow$ | Bloque funcional Totalizador 1 / variable de salida: caudal volumétrico totalizado |

#### Nombre del fichero GSD para Perfil PROFIBUS

|             | Núm. ID    | Fichero GSD para Perfil |
|-------------|------------|-------------------------|
| PROFIBUS DP | 9741 (Hex) | PA039741.gsd            |
| PROFIBUS PA | 9741 (Hex) | PA139741.gsd            |

#### Fuente

Internet (librería GSD de la PROFIBUS User Organization) → www.PROFIBUS.com

#### Fichero GSD para Promag 33:

El Promag 33 con Perfil de versión 2.0 es el precursor del Promag 53.

Si ya se incorporó un Promag 33 en el sistema y ahora tiene que reemplazar dicho equipo de medición, puede utilizar un Promag 53 como equipo de reemplazo sin tener que reconfigurar la red PROFIBUS DP.

Más información  $\rightarrow$  página 109

### 6.5.2 Selección del fichero GSD en el propio equipo de medición

Hay que configurar el fichero GSD en el equipo en función del fichero GSD que utiliza el sistema maestro PROFIBUS, utilizando para ello la función SELECCIÓN GSD.

FUNCIONES BÁSICAS (G)  $\rightarrow$  PROFIBUS DP/PA (GBA/GCA)  $\rightarrow$  OPERACIÓN (614)  $\rightarrow$  SELECCIÓN GSD (6140)

| Fichero GSD para<br>Promag 53: | $\rightarrow$ | Seleccione: ESPEC. FABRICANTE (ajuste de fábrica) |
|--------------------------------|---------------|---------------------------------------------------|
| Fichero GSD para Perfil:       | $\rightarrow$ | Seleccione: PERFIL GSD                            |
| Fichero GSD para<br>Promag 33: | $\rightarrow$ | Seleccione: FABRICANTE V2.0                       |

#### Ejemplo

Antes de realizar la configuración, debe decidirse qué fichero GSD va a utilizarse para poder configurar con el equipo de medición dentro del sistema maestro PROFIBUS. A continuación, se describe a título de ejemplo cómo hay que proceder para utilizar el fichero GSD del fabricante (capacidad funcional completa del equipo) con **PROFIBUS PA**:

Seleccione el fichero GSD específico del fabricante mediante la función SELECCIÓN GSD.

FUNCIONES BÁSICAS (G)  $\rightarrow$  PROFIBUS PA (GCA)  $\rightarrow$  OPERACIÓN (614)  $\rightarrow$  SELECCIÓN GSD (6140)  $\rightarrow$  Selección de: ESPEC. FABRICANTE (ajuste de fábrica)

1. Antes de configurar la red, cargue el fichero GSD correspondiente en el sistema de configuración / sistema maestro.

🗞 ¡Nota!

A la hora de instalar el fichero GSD, utilice siempre primero el fichero GSD de formato ampliado (EH3x1527.gsd).

Si con este formato fallan la instalación o configuración del equipo de medición, utilice entonces el fichero GSD estándar (EH3\_1527.gsd)

Ejemplo considerando el software de configuración Siemens STEP 7 de la familia PLC S7-300/400 de Siemens:

Utilice el fichero GSD de formato ampliado (EH3x1527.gsd). Copie el fichero al subdirectorio "...siemensstep7s7datagsd". Los ficheros GSD incluyen también archivos de mapas de bits. Estos archivos de mapas de bits se utilizan para representar gráficamente los puntos de medida. Los archivos de mapas de bits deben guardarse en el directorio "...siemensstep7s7datansbmp".

Si utiliza un software de configuración distinto del mencionado más arriba, consulte al fabricante de su sistema maestro PROFIBUS para que le indique el directorio que debe utilizar.

2. El equipo de medición es un esclavo modular PROFIBUS. El paso siguiente a realizar debe consistir por tanto en la configuración del módulo (datos de entrada y salida). Esto puede realizarse directamente mediante el software de configuración. Puede encontrar una descripción detallada de los módulos soportados por el equipo de medición en las siguientes páginas:

PROFIBUS DP  $\rightarrow$  página 110 y sigs. PROFIBUS DA  $\rightarrow$  página 120 y sigs.
## 6.5.3 Compatibilidad con el modelo anterior, el Promag 33 (Perfil versión 2.0)

El Promag 33 con Perfil de versión 2.0 es el precursor del Promag 53. Si ya se incorporó un Promag 33 en el sistema y ahora tiene que reemplazar dicho equipo de medición, puede utilizar un Promag 53 como equipo de reemplazo sin tener que reconfigurar la red PROFIBUS.

El Promag 53 es completamente compatible con la transmisión de datos cíclicos que se efectuaba con el modelo previo denominado Promag 33.

Los dos equipos pueden intercambiarse de la forma siguiente:

| Equipo existente:                          | Fichero GSD utilizado:                                                |               | A sustituir por:       |
|--------------------------------------------|-----------------------------------------------------------------------|---------------|------------------------|
| Promag 33 PROFIBUS DP<br>(Núm. ID 0x1511)  | Formato ampliado: EH3x1511.gsd<br>o<br>Formato estándar: EH3_1511.gsd | $\rightarrow$ | Promag 53 PROFIBUS DP: |
| Promag 33 PROFIBUS PA:<br>(Núm. ID 0x1505) | Formato ampliado: EH3x1505.gsd<br>o<br>Formato estándar: EH3_1505.gsd | $\rightarrow$ | Promag 53 PROFIBUS PA  |

El sistema acepta el Promag 53 como equipo de reemplazo si se ha seleccionado la opción FABRICANTE V2.0 en la función SELECCIÓN GSD (6140).

El equipo de medición detecta automáticamente que se había configurado un Promag 33 en el sistema de automatización y pone tanto los datos de entrada y salida como la información sobre el estado de los valores medidos a disposición del sistema a pesar de que el presente equipo y el anterior no tengan los mismos nombres ni los mismos números de identificación. No se tiene por tanto que ajustar la configuración de la red PROFIBUS en el sistema de automatización.

Procedimiento a seguir una vez reemplazado el equipo de medición:

- 1. Establezca la misma dirección (antigua) para el equipo en  $\rightarrow$  la función DIRECCIÓN FIELDBUS (6101)
- 2. En la función SELECCIÓN GSD (6140)  $\rightarrow$  seleccione FABRICANTE V2.0
- 3. Reinicie el equipo de medición  $\rightarrow$  función RESET SISTEMA (8046)

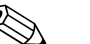

¡Nota!

En caso necesario, configure los siguientes parámetros mediante un programa operativo:

- Configuración de los parámetros específicos de una determinada aplicación
- Configuración de las unidades de sistema de los valores medidos y totalizadores.

## 6.5.4 Número máximo de operaciones de escritura

Si se modifica un parámetro no volátil del equipo mediante la transmisión cíclica o acíclica de datos, se guarda la modificación en la EEPROM del equipo de medición.

Por razones técnicas, no puede realizarse un número ilimitado de operaciones de escritura en la EEPROM, siendo el número máximo el de 1 millón de operaciones. Hay que tener en cuenta este límite debido al excederse pueden producirse pérdidas de datos y fallos en el equipo de medición. Por esta razón, ¡conviene evitar el tener que grabar constantemente parámetros no volátiles mediante el PROFIBUS!

# 6.6 Transmisión cíclica de datos con PROFIBUS DP

Se describe a continuación la transmisión cíclica de datos cuando se utiliza el fichero GSD para Promag 53 (capacidad funcional completa del equipo).

## 6.6.1 Esquema en bloques

El esquema en bloques de abajo ilustra los datos de entrada y salida que proporciona el equipo de medición para su transmisión cíclica mediante PROFIBUS DP.

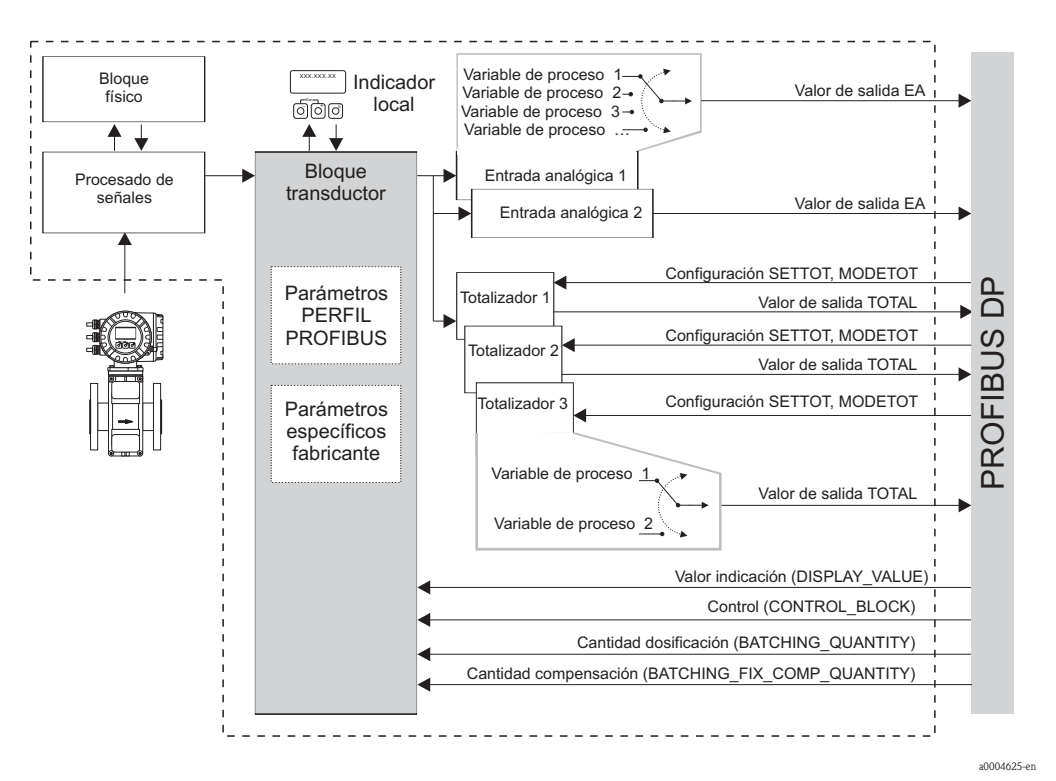

Fig. 62: Esquema en bloques del Promag 53 Perfil PROFIBUS DP 3.0

## 6.6.2 Módulos para la transmisión cíclica de datos

El equipo de medición constituye un esclavo modular PROFIBUS. A diferencia de un esclavo compacto, la estructura de un esclavo modular es variable; se compone de distintos módulos individuales. Estos módulos individuales (datos de entrada y salida) se describen en el fichero GSD especificando sus propiedades individuales. La asignación de los módulos a los distintos slots es permanente. Hay que tener, por tanto, en cuenta la secuencia o disposición de los módulos a la hora de configurarlos (véase la tabla siguiente). Los espacios entre distintos módulos configurados se asignan al módulo MODULO\_VACÍO.

Para optimizar la velocidad de comunicación de datos en la red PROFIBUS, se recomienda configurar únicamente los módulos que se procesan en el sistema maestro PROFIBUS.

Es imprescindible observar las secuencia/asignaciones siguientes a la hora de configurar los módulos en el sistema maestro PROFIBUS:

| Secuencia de<br>slots | Módulo                                             | Descripción                                                                                                    |
|-----------------------|----------------------------------------------------|----------------------------------------------------------------------------------------------------|
| 1                     | EA                                                 | Bloque funcional Entrada Analógica 1<br>Variable de salida → caudal volumétrico (ajuste de fábrica)                                                                                                    |
| 2                     | TOTAL 0<br>SETTOT_TOTAL<br>SETTOT_MODETOT_TOTAL    | Bloque funcional totalizador 1<br>TOTAL $\rightarrow$ variable de salida = caudal volumétrico (ajuste de<br>fábrica)<br>SETTOT $\rightarrow$ control del totalizador<br>MODETOT $\rightarrow$ configuración del totalizador |
| 3                     | TOTAL 0<br>SETTOT_TOTAL<br>SETTOT_MODETOT_TOTAL    | Bloque funcional totalizador 2<br>TOTAL $\rightarrow$ variable de salida = caudal volumétrico (ajuste de<br>fábrica)<br>SETTOT $\rightarrow$ control del totalizador<br>MODETOT $\rightarrow$ configuración del totalizador |
| 4                     | TOTAL 0<br>SETTOT_ TOTAL<br>SETTOT_ MODETOT_ TOTAL | Bloque funcional totalizador 3<br>TOTAL $\rightarrow$ variable de salida = caudal volumétrico (ajuste de<br>fábrica)<br>SETTOT $\rightarrow$ control del totalizador<br>MODETOT $\rightarrow$ configuración del totalizador |
| 5                     | EA                                                 | <b>Bloque funcional Entrada Analógica 2</b><br>Variable de salida→ caudal másico (ajuste de fábrica)                                                                                                    |
| 6                     | VALOR_INDIC                                        | Valor del indicador local                                                                                                    |
| 7                     | BLOQUE_ CONTROL                                    | Control de funciones del equipo                                                                                                    |
| 8                     | CANTIDAD_DOSIF                                     | Cantidad de dosificación                                                                                                    |
| 9                     | CANTIDAD_COMP_FIJA_DOSIF                           | Cantidad fija de corrección                                                                                                    |

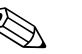

¡Nota!

- La asignación de variables de proceso a los bloques funcionales Entrada Analógica (1 y 2) y los bloques funcionales Totalizador (1 a 3) puede modificarse utilizando la función CANAL. En la siguiente sección se describen detalladamente los distintos módulos.
- Hay que reiniciar siempre el equipo después de haber cargado una nueva configuración en el sistema de automatización. Esto puede efectuarse de las formas siguientes:
  - Mediante el indicador local
  - Mediante un programa de configuración (p. ej., el FieldCare)
  - Desconectando y volviendo a conectar la tensión de alimentación

# 6.6.3 Descripción de los módulos

#### Módulo EA (Entrada Analógica)

El módulo EA (slots 1, 5) transmite cíclicamente la variable de proceso correspondiente, incluyendo el estado, al máster PROFIBUS (Clase 1). Los cuatro primeros bytes representan la variable de proceso expresada mediante un número de coma flotante conforme a la norma IEEE 754. El quinto byte contiene información estandarizada sobre el estado correspondiente a dicha variable de proceso.

Para más información sobre el estado del equipo  $\rightarrow$  página 137

#### Datos de entrada

| Byte 1                        | Byte 2                | Byte 3         | Byte 4  | Byte 5 |
|-------------------------------|-----------------------|----------------|---------|--------|
| Variable de p<br>según IEEE 7 | proceso (núme<br>754) | ero con coma f | lotante | Estado |

#### Asignación de variables de proceso al módulo EA

El módulo EA puede transmitir distintas variables de proceso al máster PROFIBUS (Clase 1). Estas variables de proceso se asignan en la función CANAL a los bloques funcionales Entrada Analógica 1 y 2 utilizando para ello el indicador local o un programa operativo (p. ej., el FieldCare):

FUNCIONES BÁSICAS (G)  $\rightarrow$  PROFIBUS DP (GBA)  $\rightarrow$  BLOQUES FUNCIONALES (612)  $\rightarrow$  SELECCIÓN BLOQUE (6120): selección de un bloque funcional Entrada Analógica  $\rightarrow$  CANAL (6123): selección de una variable de proceso

#### Ajustes posibles

| Variable de proceso                                                                     | ID de la función CANAL                  |
|-----------------------------------------------------------------------------------------|-----------------------------------------|
| CAUDAL VOLUMÉTRICO                                                                      | 273                                     |
| CAUDAL MÁSICO                                                                           | 277                                     |
| Las siguientes variables de proceso solo están disponibles si se<br>(software opcional) | ha instalado el software "dosificación" |
| DOSIFICACIÓN ASCENDENTE                                                                 | 1346                                    |
| DOSIFICACIÓN DESCENDENTE                                                                | 1347                                    |
| CONTADOR DOSIFICACIÓN                                                                   | 1348                                    |
| DOSIFICACIÓN SUMA                                                                       | 1349                                    |
| TIEMPO DOSIFICACIÓN                                                                     | 1354                                    |

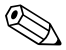

#### ¡Nota!

Las variables de proceso del software adicional "dosificación" sólo están disponibles si se ha instalado el software adicional en el equipo de medición. Si se selecciona una variable de proceso sin haberse instalado el software adicional, se transmitirá al máster PROFIBUS (Clase 1) el valor "0" para dicha variable de proceso.

Ajuste de fábrica

| Módulo      | Bloque funcional<br>Entrada Analógica | Variable de proceso | ID de la función CANAL |  |
|-------------|---------------------------------------|---------------------|------------------------|--|
| EA (slot 1) | 1                                     | CAUDAL VOLUMÉTRICO  | 273                    |  |
| EA (slot 5) | 2                                     | CAUDAL MÁSICO       | 277                    |  |

#### Módulo TOTAL

El equipo de medición comprende tres bloques funcionales del Totalizador. Los valores del totalizador se transmiten cíclicamente al máster PROFIBUS (Clase 1) por medio del módulo TOTAL (slots 2 a 4). Los cuatro primeros bytes representan el valor del totalizador expresado mediante un número de coma flotante conforme a la norma IEEE 754. El quinto byte contiene información estandarizada sobre el estado correspondiente al valor totalizado. Para más información sobre el estado del equipo  $\rightarrow$  página 137

Datos de entrada

| Byte 1                        | Byte 2                | Byte 3        | Byte 4     | Byte 5 |
|-------------------------------|-----------------------|---------------|------------|--------|
| Valor del tot<br>según IEEE 2 | alizador (núm<br>754) | nero con coma | a flotante | Estado |

#### Asignación de variables de proceso al módulo TOTAL

El módulo TOTAL puede transmitir distintas variables totalizadas al máster PROFIBUS (Clase 1). Las variables de proceso se asignan en la función CANAL a los bloques funcionales Totalizador 1 a 3 utilizando para ello el indicador local o un programa operativo (p.ej., el FieldCare):

FUNCIONES BÁSICAS (G)  $\rightarrow$  PROFIBUS DP (GBA)  $\rightarrow$  TOTALIZADOR (613)  $\rightarrow$  SELECCIÓN TOTALIZADOR (6130): selección de un totalizador  $\rightarrow$  CANAL (6133): selección de la variable de proceso

#### Ajustes posibles

| Valor totalizador / variable proceso | ID de la función CANAL |
|--------------------------------------|------------------------|
| CAUDAL VOLUMÉTRICO                   | 273                    |
| CAUDAL MÁSICO                        | 277                    |
| OFF                                  | 0                      |

Ajuste de fábrica

| Módulo         | Bloque funcional<br>Totalizador | Valor totalizador/<br>Variable proceso | Unidad         | ID de la función CANAL |
|----------------|---------------------------------|----------------------------------------|----------------|------------------------|
| TOTAL (slot 2) | 1                               | <b>C</b> AUDAL<br>VOLUMÉTRICO          | M <sup>3</sup> | 273                    |
| TOTAL (slot 3) | 2                               | <b>C</b> AUDAL<br>VOLUMÉTRICO          | M <sup>3</sup> | 273                    |
| TOTAL (slot 4) | 3                               | <b>C</b> AUDAL<br>VOLUMÉTRICO          | M <sup>3</sup> | 273                    |

#### Módulo SETTOT\_TOTAL

La combinación de módulos SETTOT\_TOTAL (slots 2 a 4) consta de las funciones SETTOT y TOTAL.

Con esta combinación de módulos:

- puede controlarse el totalizador mediante el sistema de automatización (SETTOT).
- se transmiten el valor del totalizador y el estado (TOTAL)

#### Función SETTOT

La función SETTOT permite controlar el totalizador mediante variables de control. Las variables de control soportadas son:

- 0 = Totalizar (ajuste de fábrica)
- 1 = Reiniciar el totalizador (el valor totalizado del totalizador se pone a 0)
- 2 = Aceptar el valor prefijado del totalizador

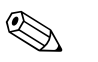

¡Nota!

Una vez se ha puesto el valor del totalizador a 0 ó al valor prefijado, continúa automáticamente la totalización. No es necesario poner de nuevo la variable de control a 0 para volver a activar la totalización.

La detención de la totalización se controla en el módulo SETTOT\_MODETOT\_TOTAL mediante la función MODETOT.  $\rightarrow$  página 114

#### Función TOTAL

Puede encontrar una descripción de la función TOTAL en el apartado dedicado al módulo TOTAL  $\rightarrow$  página 112

Estructura de datos en la combinación de módulos SETTOT\_TOTAL

| Datos de<br>salida | Datos de entrada |        |        |        |        |
|--------------------|------------------|--------|--------|--------|--------|
| SETTOT             | TOTAL            |        |        |        |        |
| Byte 1             | Byte 1           | Byte 2 | Byte 3 | Byte 4 | Byte 5 |
| Control            | Valor del t      | Estado |        |        |        |

#### Módulo SETTOT\_ MODETOT\_ TOTAL

La combinación de módulos SETTOT\_MODETOT\_TOTAL (slots 2 a 4) consta de las funciones SETTOT, MODETOT y TOTAL.

Con esta combinación de módulos:

- puede controlarse el totalizador mediante el sistema de automatización (SETTOT).
- puede configurarse el totalizador mediante el sistema de automatización (MODETOT).
- se transmiten el valor del totalizador y el estado (TOTAL)

#### Función SETTOT

Puede encontrar una descripción de la función SETTOT en el apartado dedicado al módulo SET\_TOTAL  $\rightarrow$  página 113

#### Función MODETOT

La función MODETOT permite configurar el totalizador mediante variables de control. Los ajustes posibles son:

- 0 = Balance (ajuste de fábrica), calcula los componentes positivos y negativos del caudal
- 1 = calcula los componentes positivos del caudal
- 2 = calcula los componentes negativos del caudal
- 3 = se detiene la totalización

#### ¡Nota!

Para que los cálculos de los componentes positivos y negativos (variable de control 0) o sólo los componentes negativos del caudal (variable de control 2) se realicen correctamente, debe haberse activado la opción BIDIRECCIONAL en la función MODO DE MEDIDA (6601).

#### Función TOTAL

Puede encontrar una descripción de la función TOTAL en el apartado dedicado al módulo TOTAL  $\rightarrow$  página 112

Estructura de datos en la combinación de módulos SETTOT\_MODETOT\_TOTAL

| Datos de salida |               |  |                                                                    | D      | atos de entra | la     |        |
|-----------------|---------------|--|--------------------------------------------------------------------|--------|---------------|--------|--------|
| SETTOT          | MODETOT       |  | TOTAL                                                              |        |               |        |        |
| Byte 1          | Byte 2        |  | Byte 1                                                             | Byte 2 | Byte 3        | Byte 4 | Byte 5 |
| Control         | Configuración |  | Valor del totalizador (número con coma flotante<br>según IEEE 754) |        |               | Estado |        |

#### Ejemplo de cómo se utiliza el módulo SETTOT\_MODETOT\_TOTAL

Si se da a la función SETTOT el valor 1 (= poner el totalizador a 0), el valor del total sumado se pone a 0.

Si el total sumado del totalizador debe mantener siempre el valor 0, debe darse el valor 3 a la función MODETOT (= se detiene la totalización) y, a continuación, el valor 1 a la función SETTOT (= poner el totalizador a 0).

#### Módulo VALOR\_INDIC

Con el módulo VALOR\_INDIC (slot 6) puede transmitirse cíclicamente cualquier valor (número con coma flotante según IEEE 754), incluyendo el estado, al indicador local por medio del máster PROFIBUS (Clase 1). La asignación de distintos valores a visualizar a las líneas principal, adicional o de información del indicador puede realizarse mediante el propio indicador local o un programa operativo (p. ej., el FieldCare).

#### Datos de salida

| Byte 1                     | Byte 2                       | Byte 3                      | Byte 4  | Byte 5 |
|----------------------------|------------------------------|-----------------------------|---------|--------|
| Valores a vi<br>con coma f | isualizar en<br>lotante segú | el indicador<br>n IEEE 754) | (número | Estado |

#### Estado

El equipo de medición interpreta el estado según las especificaciones del Perfil PROFIBUS Versión 3.0. Los estados OK (bueno), BAD (malo) y UNCERTAIN (indeterminado) se señalan en el indicador local mediante los símbolos correspondientes  $\rightarrow$  página 73.

## Módulo BLOQUE\_CONTROL

El módulo BLOQUE\_CONTROL (slot 7) permite que el equipo de medición procese las variables de control (específicas del equipo) que recibe del máster PROFIBUS (Clase 1) a través de la transmisión cíclica de datos (p.ej., para la activación del modo espera).

#### Variables de control soportadas por el módulo BLOQUE\_CONTROL

Las siguientes variables de control específicas del equipo pueden activarse cambiando el byte de salida de 0  $\rightarrow$  x:

| Módulo         | Variables de control                                                                                                    |
|----------------|----------------------------------------------------------------------------------------------------|
|                | 0 → 2: Modo de espera ACTIVADO<br>0 → 3: Modo de espera DESACTIVADO<br>0 → 8: Modo de medida UNIDIRECCIONAL<br>0 → 9: Modo de medida BIDIRECCIONAL<br>0 → 24: Ejecutar la función UNIDAD A BUS                                                                                                    |
|                | Variables de control que pueden ejecutarse únicamente si el equipo de medición está dotado con el circuito opcional de limpieza de electrodos ECC                                                                                                    |
|                | $0 \rightarrow 5$ : ECC DESACTIVADA<br>$0 \rightarrow 6$ : ECC ACTIVADA                                                                                                    |
|                | Las siguientes variables de control pueden ejecutarse únicamente si el equipo de medición incluye una salida de relé.                                                                                                    |
| BLOQUE_CONTROL | $0 \rightarrow 50$ : Salida relé 1 DESACTIVADA<br>$0 \rightarrow 51$ : Salida relé 1 ACTIVADA<br>$0 \rightarrow 55$ : Salida relé 2 DESACTIVADA<br>$0 \rightarrow 56$ : Salida relé 2 ACTIVADA                                                                                                    |
|                | Variables de control que pueden ejecutarse únicamente si se ha instalado el módulo de software "Dosificación" en el equipo de medición                                                                                                    |
|                | $\begin{array}{l} 0 \rightarrow 30: \mbox{Seleccionar la especificación de dosificación 1} \\ 0 \rightarrow 31: \mbox{Seleccionar la especificación de dosificación 2} \\ 0 \rightarrow 32: \mbox{Seleccionar la especificación de dosificación 3} \\ 0 \rightarrow 33: \mbox{Seleccionar la especificación de dosificación 4} \\ 0 \rightarrow 34: \mbox{Seleccionar la especificación de dosificación 5} \\ 0 \rightarrow 35: \mbox{Seleccionar la especificación de dosificación 5} \\ 0 \rightarrow 40: \mbox{Detener la dosificación} \\ 0 \rightarrow 41: \mbox{Iniciar la dosificación} \\ 0 \rightarrow 42: \mbox{Interrumpir (parar un momento) la dosificación} \\ 0 \rightarrow 43: \mbox{Continuar con la dosificación} \\ 0 \rightarrow 44: \mbox{Poner a cero el registro de mensajes de error (afecta a los siguientes mensajes de fallo en la dosificación: # 471, 472, 473, 474) \\ 0 \rightarrow 46: \mbox{Poner a cero el contador de dosificaciones y la cantidad total dosificada} \\ \end{array}$ |

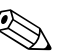

#### ¡Nota!

El control (p. ej., activación del modo espera) se ejecuta si el byte de salida pasa de "0" al patrón de bits en cuestión. El byte de salida debe cambiar partiendo siempre de "0". Una vuelta a "0" no tiene ningún efecto.

Ejemplo (cambio del byte de salida)

| De | $\rightarrow$ | A | Efecto                          |
|----|---------------|---|---------------------------------|
| 0  | $\rightarrow$ | 2 | Se activa el modo de espera.    |
| 2  | $\rightarrow$ | 0 | Ningún efecto                   |
| 0  | $\rightarrow$ | 3 | Se desactiva el modo de espera. |
| 3  | $\rightarrow$ | 2 | Ningún efecto                   |

#### Datos de salida

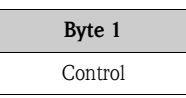

#### Módulo CANTIDAD\_DOSIF

El módulo CANTIDAD\_DOSIF (slot 8) permite que el equipo de medición reciba el valor de la cantidad a dosificar (número con coma flotante según IEEE 754), y el estado, que le transmite cíclicamente el máster PROFIBUS (Clase 1). Si se alcanza la cantidad a dosificar especificada, se activa el cierre del contacto de la válvula 1. La unidad utilizada es la seleccionada en el equipo de medición.

## ¡Atención!

La cantidad de dosificación es un parámetro no volátil del equipo. ; Evite, por tanto, escribir constantemente este parámetro mediante PROFIBUS!  $\rightarrow$  página 109

#### ¡Nota!

- El equipo de medición utiliza únicamente este módulo si se ha instalado el software opcional "dosificación" en el equipo de medición (opcional en el pedido).
- Puede encontrar más información sobre el parámetro CANTIDAD DOSIFICACIÓN (7203) en el manual "Descripción de las funciones del equipo", que constituye una parte independiente de las presentes instrucciones de funcionamiento.

#### Datos de salida

| Byte 1                     | Byte 2                        | Byte 3            | Byte 4  | Byte 5 |
|----------------------------|-------------------------------|-------------------|---------|--------|
| Cantidad d<br>flotante seg | e dosificació<br>gún IEEE 754 | n (número c<br>4) | on coma | Estado |

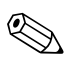

¡Nota! El equipo no evalúa el estado.

#### Módulo CANTIDAD\_COMP\_FIJA\_DOSIF

El módulo CANTIDAD\_COMP\_FIJA\_DOSIF (slot 9) permite que el equipo de medición reciba un valor de corrección positivo o negativo (número con coma flotante según IEEE 754), y el estado, que le transmite cíclicamente el máster PROFIBUS (Clase 1). Este valor de corrección sirve para compensar cantidades erróneas que son constantes y están relacionadas con el sistema. Pueden deberse, por ejemplo, a la sobremarcha de una bomba o al tiempo de cierre de una válvula. El valor de la corrección es una cantidad que determina el responsable del sistema. En el caso de sobredosificación se utiliza una cantidad de compensación negativa y en el de dosificación insuficiente, una cantidad de dosificación. La unidad utilizada es la seleccionada en el equipo de medición.

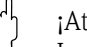

#### ¡Atención!

La cantidad de dosificación es un parámetro no volátil del equipo. ; Evite, por tanto, escribir constantemente este parámetro mediante PROFIBUS!  $\rightarrow$  página 109

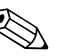

- ¡Nota!
- El equipo de medición utiliza únicamente este módulo si se ha instalado el software opcional "dosificación" en el equipo de medición.
- Si la cantidad de corrección requerida no está comprendida en rango de valores permitidos para la corrección, tendrá que ajustar la cantidad de dosificación.
- Puede encontrar más información sobre el parámetro CANTIDAD COMPENSACIÓN FIJA (7204) en el manual "Descripción de las funciones del equipo", que constituye una parte independiente de las presentes instrucciones de funcionamiento.

#### Datos de salida

| Byte 1                         | Byte 2                       | Byte 3        | Byte 4 | Byte 5 |
|--------------------------------|------------------------------|---------------|--------|--------|
| Cantidad fija<br>flotante segú | de corrección<br>n IEEE 754) | n (número cor | n coma | Estado |

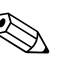

¡Nota!

El equipo no evalúa el estado.

#### Módulo MÓDULO\_VACÍO

El equipo de medición constituye un esclavo modular PROFIBUS. A diferencia de un esclavo compacto, la estructura de un esclavo modular es variable – se compone de distintos módulos individuales. En el fichero GSD se describen estos módulos por medio de sus características particulares. La asignación de los módulos a los distintos slots es permanente. Hay que tener, por tanto, en cuenta la secuencia o disposición de los módulos a la hora de configurarlos. Los espacios entre distintos módulos configurados se asignan al módulo MODULO\_VACÍO. Para una descripción más detallada, véase  $\rightarrow$  página 111

# 6.6.4 Ejemplos de configuración con el Simatic S7 HW Config

#### Ejemplo 1

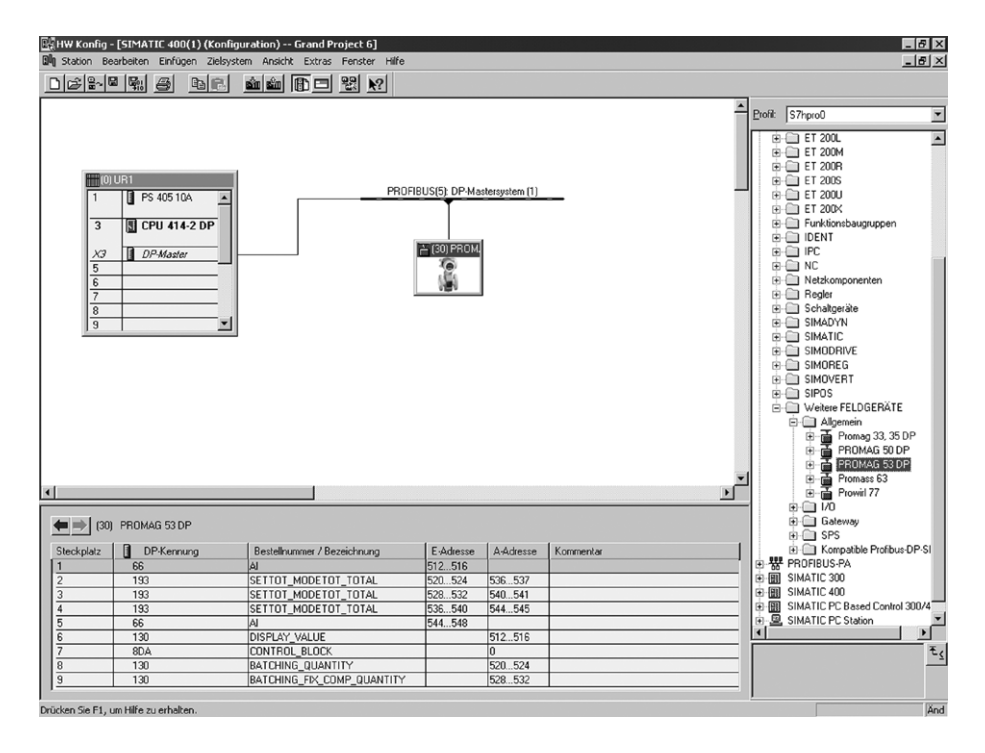

Fig. 63: Configuración completa utilizando el fichero GSD para Promag 53 (capacidad funcional completa del equipo)

Es imprescindible observar la siguiente secuencia de slots a la hora de configurar los módulos en el sistema maestro PROFIBUS (Clase1):

| Slot<br>secuencia | Módulo                   | Longitud byte<br>Datos entrada | Longitud byte<br>Datos salida | Descripción                                                                                                    |
|-------------------|--------------------------|--------------------------------|-------------------------------|----------------------------------------------------------------------------------------------------|
| 1                 | EA                       | 5                              | -                             | Bloque funcional Entrada Analógica 1<br>Variable de salida → caudal volumétrico (ajuste de fábrica)                                                                                                    |
| 2                 | SETTOT_ MODETOT_ TOTAL   | 5                              | 2                             | Bloque funcional Totalizador 1<br>TOTAL $\rightarrow$ variable de salida = caudal volumétrico (ajuste de fábrica)<br>SETTOT $\rightarrow$ control del totalizador<br>MODETOT $\rightarrow$ configuración del totalizador        |
| 3                 | SETTOT_ MODETOT_ TOTAL   | 5                              | 2                             | <b>Bloque funcional totalizador 2</b><br>TOTAL $\rightarrow$ variable de salida = caudal volumétrico (ajuste de fábrica)<br>SETTOT $\rightarrow$ control del totalizador<br>MODETOT $\rightarrow$ configuración del totalizador |
| 4                 | SETTOT_ MODETOT_ TOTAL   | 5                              | 2                             | <b>Bloque funcional totalizador 3</b><br>TOTAL $\rightarrow$ variable de salida = caudal volumétrico (ajuste de fábrica)<br>SETTOT $\rightarrow$ control del totalizador<br>MODETOT $\rightarrow$ configuración del totalizador |
| 5                 | EA                       | 5                              | -                             | <b>Bloque funcional Entrada Analógica 2</b><br>Variable de salida→ caudal másico (ajuste de fábrica)                                                                                                    |
| 6                 | VALOR_INDIC              | -                              | 5                             | Valor del indicador local                                                                                                    |
| 7                 | BLOQUE_ CONTROL          | -                              | 1                             | Control de funciones del equipo                                                                                                    |
| 8                 | CANTIDAD_DOSIF           | -                              | 5                             | Cantidad de dosificación                                                                                                    |
| 9                 | CANTIDAD_COMP_FIJA_DOSIF | -                              | 5                             | Cantidad fija de corrección                                                                                                    |

a0004787

#### Ejemplo 2

|                                           | <u> </u>                                                      | <u>inin () – 21 ()</u>      |           |                |           |          |                                                                                                    |
|-------------------------------------------|---------------------------------------------------------------|-----------------------------|-----------|----------------|-----------|----------|----------------------------------------------------------------------------------------------------|
|                                           |                                                               |                             |           |                |           |          |                                                                                                    |
| 1<br>3<br>3<br>5<br>6<br>7<br>7<br>8<br>9 | PS 405 10A         *           CPU 414-2 DP         DP-Moster |                             |           | itersystem (1) | _         |          | Profit         \$77:pxx0           #         ET 2004           #         ET 2004           #         ET 2004           #         ET 2004           #         ET 2004           #         ET 2004           #         ET 2004           #         ET 2004           #         ET 2004           #         ET 2004           #         FORMKönsbauguppen           #         DEN1           #         PPC           #         NC           #         SIMADYN           #         SIMADYN           #         FORMAS 3DP           #         #PROMAS 33 35 DP |
| (30) PF                                   | IOMAG 53 DP                                                   |                             |           |                |           | <u> </u> | ■ □ 1/0<br>■ □ Gateway                                                                                                    |
| eckolatz                                  | DP-Kennung                                                    | Bestellnummer / Bezeichnung | E-Adresse | A-Adresse      | Kommentar | 1        | GPS     GPS     GPS     GPS     GPS                                                                                                    |
|                                           | 66                                                            | A                           | 512516    |                |           |          | 电 器 PROFIBUS-PA                                                                                                    |
|                                           | 65                                                            | TOTAL                       | 520524    |                |           |          | E IMATIC 300                                                                                                    |
|                                           | 0                                                             | EMPTY_MODULE                |           |                |           |          | E IMATIC 400                                                                                                    |
|                                           | 0                                                             | EMPTY_MODULE                |           |                |           |          | 🗈 🗑 SIMATIC PC Based Control 300                                                                                                    |
|                                           | 0                                                             | EMPTY_MODULE                |           |                |           |          | E SIMATIC PC Station                                                                                                    |
|                                           | 0                                                             | EMPTY MODULE                |           |                |           |          | 1                                                                                                    |
|                                           | 8DA                                                           | CONTROL BLOCK               |           | 0              |           |          |                                                                                                    |
|                                           | ching Quantity                                                |                             | -         | -              |           |          |                                                                                                    |
| Bab                                       |                                                               |                             |           |                |           |          |                                                                                                    |

*Fig. 64:* En este ejemplo se sustituyen los módulos que no se necesitan por el módulo MODULO\_VACÍO. Se utiliza el fichero GSD para Promag 53 (fichero GSD especifico del fabricante, capacidad funcional completa del equipo)

En esta configuración, se activan el bloque funcional Entrada Analógica 1 (slot 1), el valor totalizado TOTAL (slot 2) y el control cíclico de funciones del equipo de BLOQUE\_CONTROL (slot 7). El equipo de medición lee cíclicamente el caudal volumétrico (ajuste de fábrica) por medio del bloque funcional Entrada Analógica 1. El totalizador se configura con "sin configuración". En otras palabras, en este ejemplo, el totalizador sólo devuelve el valor totalizado del caudal volumétrico por medio del módulo TOTAL y no puede controlarse el totalizador mediante el máster PROFIBUS (Clase 1).

| Slot secuencia | Módulo         | Longitud byte<br>Datos entrada | Longitud byte<br>Datos salida | Descripción                                                                                                    |
|----------------|----------------|--------------------------------|-------------------------------|----------------------------------------------------------------------------------------------------|
| 1              | EA             | 5                              | _                             | Bloque funcional Entrada Analógica 1<br>Variable de salida $\rightarrow$ caudal volumétrico (ajuste de fábrica) |
| 2              | TOTAL          | 5                              | -                             | <b>Bloque funcional Totalizador 1</b><br>TOTAL →variable de salida = caudal volumétrico (ajuste de fábrica)     |
| 3              | MÓDULO_VACÍO   | -                              | -                             | Vacío                                                                                                    |
| 4              | MÓDULO_VACÍO   | -                              | -                             | Vacío                                                                                                    |
| 5              | MÓDULO_VACÍO   | -                              | -                             | Vacío                                                                                                    |
| 6              | MÓDULO_VACÍO   | -                              | -                             | Vacío                                                                                                    |
| 7              | BLOQUE_CONTROL | -                              | 1                             | Control de funciones del equipo                                                                                 |

a0004788

# 6.7 Transmisión cíclica de datos con PROFIBUS PA

Se describe a continuación la transmisión cíclica de datos cuando se utiliza el fichero GSD para Promag 53 (capacidad funcional completa del equipo).

# 6.7.1 Esquema en bloques

El esquema en bloques de abajo ilustra los datos de entrada y salida que proporciona el equipo de medición para su transmisión cíclica mediante PROFIBUS PA.

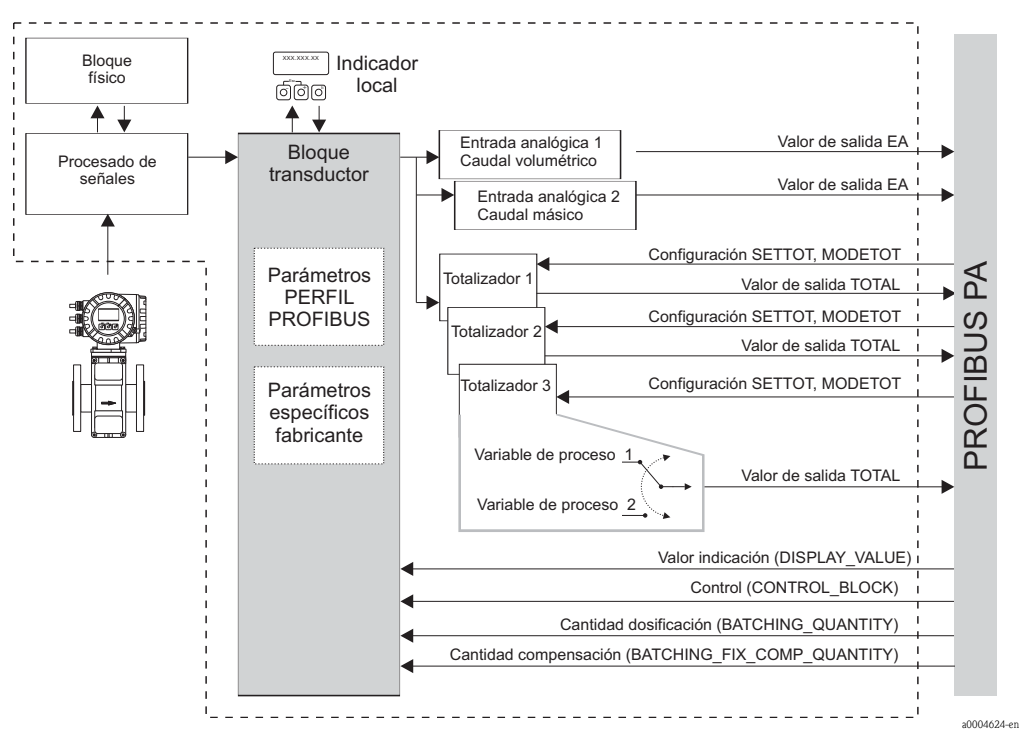

Fig. 65: Esquema en bloques del Promag 53 con Perfil PROFIBUS PA de versión 3.0

## 6.7.2 Módulos para la transmisión cíclica de datos

El equipo de medición constituye un esclavo modular PROFIBUS. A diferencia de un esclavo compacto, la estructura de un esclavo modular es variable: se compone de distintos módulos individuales. Estos módulos individuales (datos de entrada y salida) se describen en el fichero GSD especificando sus propiedades individuales. La asignación de los módulos a los distintos slots es permanente. Hay que tener, por tanto, en cuenta la secuencia o disposición de los módulos a la hora de configurarlos (véase la tabla siguiente). Los espacios entre distintos módulos configurados se asignan al módulo MODULO\_VACÍO.

Para optimizar la velocidad de comunicación de datos en la red PROFIBUS, se recomienda configurar únicamente los módulos que se procesan en el sistema maestro PROFIBUS.

Es imprescindible observar las secuencia/asignaciones siguientes a la hora de configurar los módulos en el sistema maestro PROFIBUS:

| Slot<br>secuencia | Módulo                                                  | Descripción                                                                                                    |
|-------------------|---------------------------------------------------------|----------------------------------------------------------------------------------------------------|
| 1                 | EA                                                      | <b>Bloque funcional Entrada Analógica 1</b><br>Variable de salida $\rightarrow$ caudal volumétrico                                                                                     |
| 2                 | TOTAL 0<br>SETTOT_ TOTAL<br>SETTOT_ MODETOT_ TOTAL      | Bloque funcional Totalizador 1<br>TOTAL →variable de salida = caudal volumétrico (ajuste de<br>fábrica)<br>SETTOT → control del totalizador<br>MODETOT → configuración del totalizador |
| 3                 | TOTAL 0<br>SETTOT_ TOTAL<br>0<br>SETTOT_ MODETOT_ TOTAL | Bloque funcional Totalizador 2<br>TOTAL →variable de salida = caudal volumétrico (ajuste de<br>fábrica)<br>SETTOT → control del totalizador<br>MODETOT → configuración del totalizador |
| 4                 | TOTAL 0<br>SETTOT_ TOTAL<br>0<br>SETTOT_ MODETOT_ TOTAL | Bloque funcional Totalizador 3<br>TOTAL →variable de salida = caudal volumétrico (ajuste de<br>fábrica)<br>SETTOT → control del totalizador<br>MODETOT → configuración del totalizador |
| 5                 | EA                                                      | <b>Bloque funcional Entrada Analógica 2</b><br>Variable de salida $\rightarrow$ caudal volumétrico                                                                                     |
| 6                 | VALOR_INDIC                                             | Valor del indicador local                                                                                                    |
| 7                 | BLOQUE_CONTROL                                          | Control de funciones del equipo                                                                                                    |

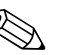

¡Nota!

- La asignación de variables de proceso para los bloques funcionales Totalizador (1 a 3) puede modificarse utilizando la función CANAL. En la siguiente sección se describen detalladamente los distintos módulos.
- Hay que reiniciar siempre el equipo después de haber cargado una nueva configuración en el sistema de automatización. Esto puede efectuarse de las formas siguientes:
  - Mediante el indicador local
  - Mediante un programa operativo (p.ej., el FieldCare)
  - Desconectando y volviendo a conectar la tensión de alimentación

## 6.7.3 Descripción de los módulos

#### Módulo EA (Entrada Analógica)

El módulo EA (slots 1, 5) transmite cíclicamente la variable de proceso correspondiente, incluyendo el estado, al máster PROFIBUS (Clase 1). Los cuatro primeros bytes representan la variable de proceso expresada mediante un número de coma flotante conforme a la norma IEEE 754. El quinto byte contiene información estandarizada sobre el estado correspondiente a dicha variable de proceso.

Para más información sobre el estado del equipo  $\rightarrow$  página 137

#### Datos de entrada

| Byte 1                     | Byte 2       | Byte 3         | Byte 4       | Byte 5 |
|----------------------------|--------------|----------------|--------------|--------|
| Variable de p<br>IEEE 754) | roceso (núme | ro con coma fl | otante según | Estado |

#### Asignación de variables de proceso al módulo EA

Las variables de proceso se asignan de forma permanente a los bloques funcionales Entrada Analógica 1 y 2, es decir, no se pueden cambiar las variables.

| Módulo      | Bloque funcional<br>Entrada Analógica | Variable de proceso | ID de la función CANAL |
|-------------|---------------------------------------|---------------------|------------------------|
| EA (slot 1) | 1                                     | CAUDAL VOLUMÉTRICO  | 273                    |
| EA (slot 5) | 2                                     | CAUDAL MÁSICO       | 277                    |

#### Módulo TOTAL

El equipo de medición comprende tres bloques funcionales Totalizador. Los valores del totalizador se transmiten cíclicamente al máster PROFIBUS (Clase 1) por medio del módulo TOTAL (slots 2 a 4). Los cuatro primeros bytes representan el valor del totalizador expresado mediante un número de coma flotante conforme a la norma IEEE 754. El quinto byte contiene información estandarizada sobre el estado correspondiente al valor totalizado.

Para más información sobre el estado del equipo  $\rightarrow$  página 137

#### Datos de entrada

| Byte 1                        | Byte 2                | Byte 3        | Byte 4     | Byte 5 |
|-------------------------------|-----------------------|---------------|------------|--------|
| Valor del tot<br>según IEEE 2 | alizador (nún<br>754) | nero con coma | a flotante | Estado |

#### Asignación de variables de proceso al módulo TOTAL

El módulo TOTAL puede transmitir distintas variables totalizadas al máster PROFIBUS (Clase 1). Las variables de proceso se asignan en la función CANAL a los bloques funcionales Totalizador 1 a 3 utilizando para ello el indicador local o un programa operativo (p. ej., el FieldCare):

#### FUNCIONES BÁSICAS (G) PROFIBUS PA (GCA) TOTALIZADOR (613) SELECCIÓN TOTALIZADOR (6130): Selección de un totalizador $\rightarrow$ CANAL (6133): Selección de la variable de proceso

#### Ajustes posibles

| Valor totalizador / variable proceso | ID de la función CANAL |
|--------------------------------------|------------------------|
| CAUDAL VOLUMÉTRICO                   | 273                    |
| CAUDAL MÁSICO                        | 277                    |
| OFF                                  | 0                      |

#### Ajuste de fábrica

| Módulo         | Bloque funcional<br>Totalizador | Valor totalizador/<br>Variable proceso | Unidad         | ID de la función CANAL |
|----------------|---------------------------------|----------------------------------------|----------------|------------------------|
| TOTAL (slot 2) | 1                               | CAUDAL<br>VOLUMÉTRICO                  | m <sup>3</sup> | 273                    |
| TOTAL (slot 3) | 2                               | CAUDAL<br>VOLUMÉTRICO                  | m <sup>3</sup> | 273                    |
| TOTAL (slot 4) | 3                               | CAUDAL<br>VOLUMÉTRICO                  | m <sup>3</sup> | 273                    |

#### Módulo SETTOT\_TOTAL

La combinación de módulos SETTOT\_TOTAL (slots 2 a 4) consta de las funciones SETTOT y TOTAL.

Con esta combinación de módulos:

- puede controlarse el totalizador mediante el sistema de automatización (SETTOT).
- se transmiten el valor del totalizador y el estado (TOTAL)

#### Función SETTOT

La función SETTOT permite controlar el totalizador mediante variables de control. Las variables de control soportadas son:

- 0 = Totalizar (ajuste de fábrica)
- 1 = Reiniciar el totalizador (el valor totalizado del totalizador se pone a 0)
- 2 = Aceptar el valor prefijado del totalizador

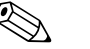

¡Nota!

Una vez se ha puesto el valor del totalizador a 0 ó al valor prefijado, continúa automáticamente la totalización. No es necesario poner de nuevo la variable de control a 0 para volver a activar la totalización.

La detención de la totalización se controla en el módulo SETTOT\_MODETOT\_TOTAL mediante la función MODETOT.  $\rightarrow$  página 123

#### Función TOTAL

Puede encontrar una descripción de la función TOTAL en el apartado dedicado al módulo TOTAL  $\rightarrow$  página 122

Estructura de datos en la combinación de módulos SETTOT\_TOTAL

Datos de<br/>salidaDatos de entradaSETTOTTOTALByte 1Byte 2Byte 3Byte 4Byte 5ControlValor del totalizador (número con coma flotante<br/>según IEEE 754)Estado

#### Módulo SETTOT\_ MODETOT\_ TOTAL

La combinación de módulos SETTOT\_MODETOT\_TOTAL (slots 2 a 4) consta de las funciones SETTOT, MODETOT y TOTAL.

Con esta combinación de módulos:

- puede controlarse el totalizador mediante el sistema de automatización (SETTOT).
- puede configurarse el totalizador mediante el sistema de automatización (MODETOT).
- se transmiten el valor del totalizador y el estado (TOTAL)

#### Función SETTOT

Puede encontrar una descripción de la función SETTOT en el apartado dedicado al módulo SET\_TOTAL  $\rightarrow$  página 123

#### Función MODETOT

La función MODETOT permite configurar el totalizador mediante variables de control. Los ajustes posibles son:

- 0 = Balance (ajuste de fábrica), calcula los componentes positivos y negativos del caudal
- 1 = calcula los componentes positivos del caudal
- 2 = calcula los componentes negativos del caudal
- 3 = se detiene la totalización

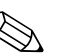

#### ¡Nota!

Para que los cálculos de los componentes positivos y negativos (variable de control 0) o sólo los componentes negativos del caudal (variable de control 2) se realicen correctamente, debe haberse activado la opción BIDIRECCIONAL en la función MODO DE MEDIDA (6601).

#### Función TOTAL

Puede encontrar una descripción de la función TOTAL en el apartado dedicado al módulo TOTAL  $\rightarrow$  página 122

Estructura de datos en la combinación de módulos SETTOT\_MODETOT\_TOTAL

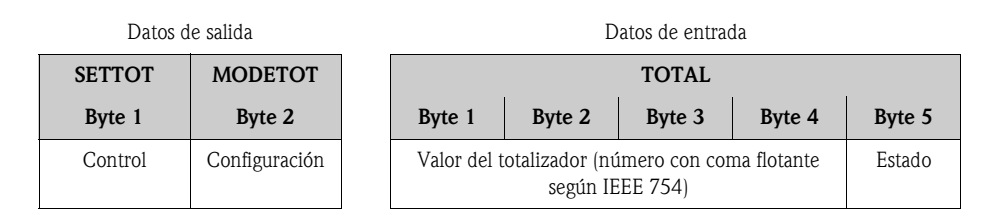

#### Ejemplo de cómo se utiliza el módulo SETTOT\_MODETOT\_TOTAL

Si se da a la función SETTOT el valor 1 (= poner el totalizador a 0), el valor del total sumado se pone a 0.

Si el total sumado del totalizador debe mantener siempre el valor 0, debe darse el valor 3 a la función MODETOT (= se detiene la totalización) y, a continuación, el valor 1 a la función SETTOT (= poner el totalizador a 0).

#### Módulo VALOR\_INDIC

Con el módulo VALOR\_INDIC (slot 6) puede transmitirse cíclicamente cualquier valor (número con coma flotante según IEEE 754), incluyendo el estado, al indicador local por medio del máster PROFIBUS (Clase 1). La asignación de distintos valores a visualizar a las líneas principal, adicional o de información del indicador puede realizarse mediante el propio indicador local o un programa operativo (p. ej., el FieldCare).

#### Datos de salida

| Byte 1                    | Byte 2                          | Byte 3                      | Byte 4  | Byte 5 |
|---------------------------|---------------------------------|-----------------------------|---------|--------|
| Valores a v<br>con coma f | isualizar en e<br>lotante segú: | el indicador<br>n IEEE 754) | (número | Estado |

#### Estado

El equipo de medición interpreta el estado según las especificaciones del Perfil PROFIBUS Versión 3.0. Los estados OK (bueno), BAD (malo) y UNCERTAIN (indeterminado) se señalan en el indicador local mediante los símbolos correspondientes.  $\rightarrow$  página 73

#### Módulo BLOQUE\_CONTROL

El módulo BLOQUE\_CONTROL (slot 7) permite que el equipo de medición procese las variables de control (específicas del equipo) que recibe del máster PROFIBUS (Clase 1) a través de la transmisión cíclica de datos (p.ej., para la activación del modo espera).

#### Variables de control soportadas por el módulo BLOQUE\_CONTROL

Las siguientes variables de control específicas del equipo pueden activarse cambiando el byte de salida de  $0 \rightarrow x$ :

| Módulo         | Variables de control                                                                                                    |
|----------------|----------------------------------------------------------------------------------------------------|
| BLOQUE_CONTROL | <ul> <li>0 → 2: Modo de espera ACTIVADO</li> <li>0 → 3: Modo de espera DESACTIVADO</li> <li>0 → 8: Modo de medida UNIDIRECCIONAL</li> <li>0 → 9: Modo de medida BIDIRECCIONAL</li> <li>0 → 24: Ejecutar la función UNIDAD A BUS</li> </ul> |

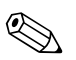

#### ¡Nota!

El control (p. ej., activación del modo espera) se ejecuta si el byte de salida pasa de "0" al patrón de bits en cuestión. El byte de salida debe cambiar partiendo siempre de "0". Una vuelta a "0" no tiene ningún efecto.

#### Ejemplo (cambio del byte de salida)

| De | $\rightarrow$ | А | Efecto                          |
|----|---------------|---|---------------------------------|
| 0  | $\rightarrow$ | 2 | Se activa el modo de espera.    |
| 2  | $\rightarrow$ | 0 | Ningún efecto                   |
| 0  | $\rightarrow$ | 3 | Se desactiva el modo de espera. |
| 3  | $\rightarrow$ | 2 | Ningún efecto                   |

Datos de salida

| •       |
|---------|
| Control |

## Módulo MÓDULO\_VACÍO

El equipo de medición constituye un esclavo modular PROFIBUS. A diferencia de un esclavo compacto, la estructura de un esclavo modular es variable – se compone de distintos módulos individuales. En el fichero GSD se describen estos módulos por medio de sus características particulares. La asignación de los módulos a los distintos slots es permanente. Hay que tener, por tanto, en cuenta la secuencia o disposición de los módulos a la hora de configurarlos. Los espacios entre distintos módulos configurados se asignan al módulo MODULO\_VACÍO. Para una descripción más detallada, véase  $\rightarrow$  página 121

# 6.7.4 Ejemplos de configuración con el Simatic S7 HW Config

#### Ejemplo 1

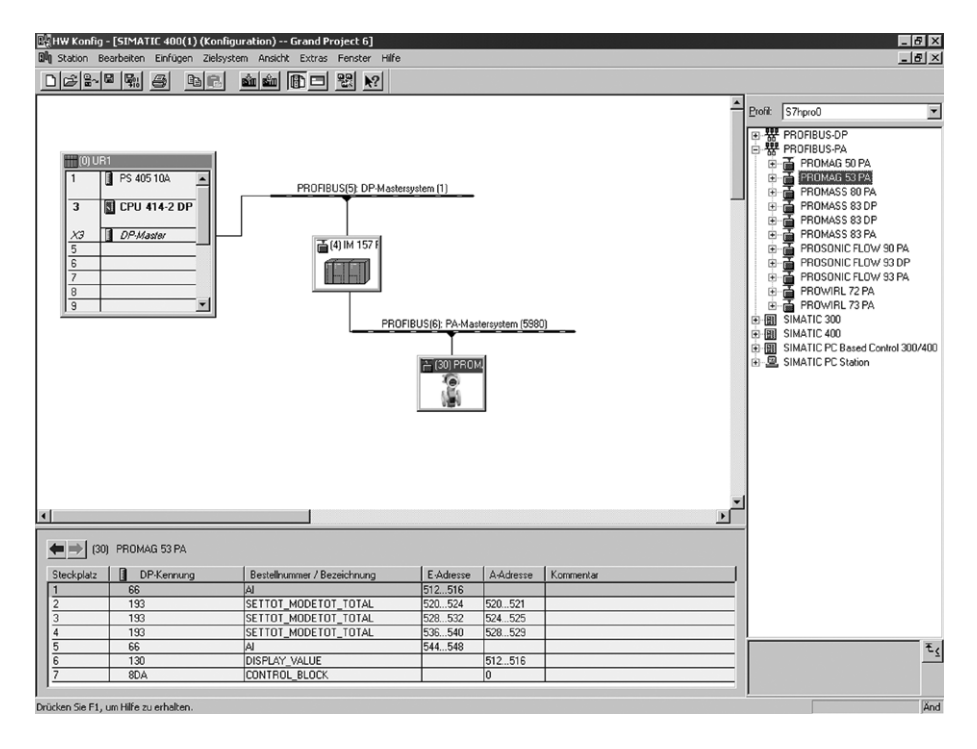

Fig. 66: Configuración completa utilizando el fichero GSD para Promag 53 (capacidad funcional completa del equipo)

Es imprescindible observar la siguiente secuencia de slots a la hora de configurar los módulos en el sistema maestro PROFIBUS (Clase1):

| Slot<br>secuencia | Módulo                 | Longitud byte<br>Datos entrada | Longitud byte<br>Datos salida | Descripción                                                                                                    |
|-------------------|------------------------|--------------------------------|-------------------------------|----------------------------------------------------------------------------------------------------|
| 1                 | EA                     | 5                              | -                             | Bloque funcional Entrada Analógica 1<br>Variable de salida → caudal volumétrico                                                                                                    |
| 2                 | SETTOT_ MODETOT_ TOTAL | 5                              | 2                             | <b>Bloque funcional Totalizador 1</b><br>TOTAL $\rightarrow$ variable de salida = caudal volumétrico (ajuste de fábrica)<br>SETTOT $\rightarrow$ control del totalizador<br>MODETOT $\rightarrow$ configuración del totalizador |
| 3                 | SETTOT_ MODETOT_ TOTAL | 5                              | 2                             | Bloque funcional Totalizador 2<br>TOTAL $\rightarrow$ variable de salida = caudal volumétrico (ajuste de fábrica)<br>SETTOT $\rightarrow$ control del totalizador<br>MODETOT $\rightarrow$ configuración del totalizador        |
| 4                 | SETTOT_ MODETOT_ TOTAL | 5                              | 2                             | <b>Bloque funcional Totalizador 3</b><br>TOTAL $\rightarrow$ variable de salida = caudal volumétrico (ajuste de fábrica)<br>SETTOT $\rightarrow$ control del totalizador<br>MODETOT $\rightarrow$ configuración del totalizador |
| 5                 | EA                     | 5                              | -                             | Bloque funcional Entrada Analógica 2<br>Variable de salida → caudal volumétrico                                                                                                    |
| 6                 | VALOR_INDIC            | -                              | 5                             | Valor del indicador local                                                                                                    |
| 7                 | BLOQUE_CONTROL         | -                              | 1                             | Control de funciones del equipo                                                                                                    |

a0004789

#### Ejemplo 2

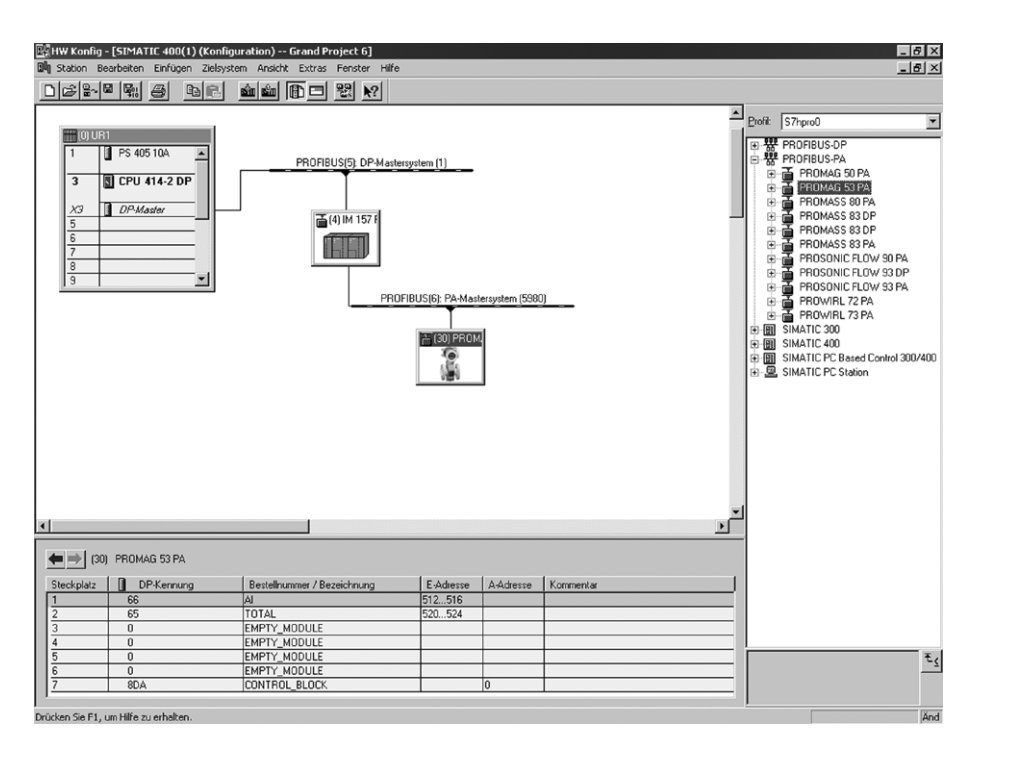

*Fig. 67:* En este ejemplo se sustituyen los módulos que no se necesitan por el módulo MODULO\_VACÍO. Se utiliza el fichero GSD para Promag 53 (fichero GSD especifico del fabricante, capacidad funcional completa del equipo)

En esta configuración, se activan el bloque funcional Entrada Analógica 1 (slot 1), el valor totalizado TOTAL (slot 2) y el control cíclico de funciones del equipo de BLOQUE\_CONTROL (slot 7). El equipo de medición lee cíclicamente el caudal volumétrico por medio del bloque funcional Entrada Analógica 1. El totalizador se configura con "sin configuración". En otras palabras, en este ejemplo, el totalizador sólo devuelve el valor totalizado del caudal volumétrico por medio del módulo TOTAL y no puede controlarse el totalizador mediante el máster PROFIBUS (Clase 1).

| Slot secuencia | Módulo         | Longitud byte<br>Datos entrada | Longitud byte<br>Datos salida | Descripción                                                                                        |
|----------------|----------------|--------------------------------|-------------------------------|----------------------------------------------------------------------------------------------------|
| 1              | EA             | 5                              | _                             | <b>Bloque funcional Entrada Analógica 1</b><br>Variable de salida $\rightarrow$ caudal volumétrico |
| 2              | TOTAL          | 5                              | -                             | Bloque funcional Totalizador 1<br>TOTAL $\rightarrow$ variable de salida = caudal volumétrico      |
| 3              | MODULO_VACÍO   | -                              | -                             | Vacío                                                                                              |
| 4              | MODULO_VACÍO   | -                              | -                             | Vacío                                                                                              |
| 5              | MODULO_VACÍO   | -                              | -                             | Vacío                                                                                              |
| 6              | MODULO_VACÍO   | -                              | -                             | Vacío                                                                                              |
| 7              | BLOQUE_CONTROL | -                              | 1                             | Control de funciones del equipo                                                                    |

a0004790

# 6.8 Transmisión acíclica de datos con PROFIBUS DP/PA

La transmisión acíclica de datos se utiliza para transmitir parámetros durante la puesta en marcha o tareas de mantenimiento, o para visualizar variables de proceso adicionales que no están incluidas en el tráfico cíclico de datos. De este modo se tiene la posibilidad de modificar parámetros de identificación, control o ajuste incluidos en los distintos bloques (bloques físicos, bloques transductores, bloques funcionales) mientras el equipo procesa los datos transmitidos cíclicamente en su conexión con un PLC.

El equipo de medición dos tipos básicos de transmisión acíclica de datos:

- Comunicación MS2AC con 2 SAPs disponibles
- Comunicación MS1AC

## 6.8.1 Sistema maestro acíclico de clase 2 (MS2AC)

La comunicación MS2AC se basa en la transmisión acíclica de datos entre un equipo de campo y un máster de clase 2 (p. ej., FieldCare, Siemens PDM, etc.  $\rightarrow$  página 79). Durante el proceso de comunicación, el máster abre un canal de comunicación mediante un SAP (Service Access Point – punto de acceso al servicio) para acceder al equipo.

Los parámetros a intercambiar con un equipo mediante PROFIBUS deben hacerse conocer al máster de clase 2. La asignación de los distintos parámetros se realiza mediante un descriptor de dispositivo (DD), un DTM (Device Type Manager – gestor de tipos de dispositivo), o en un componente de software insertado en el máster mediante el slot y direccionamiento por índices.

Si utiliza la comunicación MS1AC, tenga en cuenta lo siguiente:

 Según lo expuesto anteriormente, un máster de clase 2 accede a un equipo por medio de SAPs especiales.

Por consiguiente, el número de másters de clase 2, que puedan estar simultáneamente en comunicación con un equipo, está limitado por el número de SAPs disponibles para esta transmisión de datos.

• El uso de un maestro de clase 2 aumenta la duración de un ciclo en el sistema de bus. Esto debe tenerse en cuenta a la hora de programar el sistema de control utilizado.

## 6.8.2 Sistema maestro acíclico de clase 1 (MS1AC)

En la comunicación MS1AC, el máster, que ya está leyendo los datos cíclicos de un equipo o escribiendo en el equipo, abre el canal de comunicación mediante un SAP 0x33 (punto de acceso al servicio especial para MS1AC) y puede entonces leer o escribir acíclicamente un parámetro mediante la slot y el índice (si está incluido) como si fuese un máster de clase 2. Si utiliza la comunicación MS2AC, tenga en cuenta lo siguiente:

- Actualmente, hay pocos másters PROFIBUS en el mercado que soporten este tipo de transmisión de datos.
- No todos los equipos PROFIBUS soportan la comunicación MS1AC.
- Tenga en cuenta que escribir constantemente parámetros en el programa de usuario (por ejemplo, en cada ciclo del programa) puede acortar drásticamente la vida útil de un equipo. Los parámetros que se escriben acíclicamente se graban en módulos de memoria resistente a la tensión (EEPROM, Flash, etc.). Estos módulos de memoria aceptan un número limitado de operaciones de escritura. En funcionamiento normal sin MS1AC (configuración de parámetros), el número de operaciones de escritura no llega ni a aproximarse a dicho número. Pero cuando la programación no es apropiada, puede alcanzarse rápidamente dicho número máximo, reduciéndose entonces drásticamente la duración de servicio del equipo.

🗞 ¡Nota!

El módulo de memoria del equipo de medición admite un millón de operaciones de escritura.

# 6.9 Ajuste

## 6.9.1 Ajuste de tubo vacío/lleno

El equipo no puede medir correctamente el caudal si el tubo de medición no está completamente lleno.

El estado del tubo puede controlarse todo el tiempo mediante la función Detección Tubo Vacío:

- DTV = Detección Tubo Vacío (con la ayuda de un electrodo DTV).
- DEA = Detección Electrodo Abierto (Detección Tubo Vacío con la ayuda de electrodos de medición cuando el sensor no está dotado con un electrodo DTV o su orientación no es apropiada para utilizar la DTV).

## Atención!

Puede encontrar una descripción **detallada** de la DTV y consejos útiles para el ajuste de tubo vacío / tubo lleno en el manual independiente "Descripción de las funciones del equipo":

- AJUSTE DTV/DEA (6481)  $\rightarrow$  Realización del ajuste.
- DTV (6420)  $\rightarrow$  Activación y desactivación de la DTV/DEA.
- TIEMPO RESPUESTA DTV (6425)  $\rightarrow$  Entrada del tiempo de respuesta para la DTV/DEA.

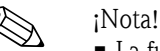

- La función DTV sólo está disponible si el sensor está dotado de un electrodo DTV.
- El equipo ha sido calibrado en fábrica con agua (aprox. 500 μS/cm). Si la conductividad del líquido del proceso difiere de este valor de referencia, tendrá que realizar un nuevo ajuste de tubo vacío/lleno en su instalación.
- El equipo se suministra con la DTV/DEA DESACTIVADA; debe activar pues esta función siempre que la requiera.
- Los errores en procesos con DTV/DEA pueden señalarse mediante las salidas configurables de relé.

#### Realización de los ajustes de tubo vacío y tubo lleno (DTV/DEA)

- Seleccione la función correspondiente en la matriz de funciones: HOME → E → D → FUNCIONES BÁSICAS→ D → PARÁMETROS DEL PROCESO → E → D → AJUSTES → E → AJUSTE DTV/DEA
- 2. Vacíe la tubería. En el caso del ajuste DTV, la pared del tubo de medición debe encontrarse humedecida por el líquido del proceso durante el proceso de ajuste, ¡pero esto no es necesario en el caso del ajuste DEA!
- 3. Inicie el ajuste de tubo vacío: Seleccione "AJUSTE TUBO VACÍO" o "DEA AJUSTE VACÍO" y pulse 🗉 para confirmar.
- 4. Una vez realizado el ajuste de tubo vacío, llene la tubería con el líquido del proceso.
- 5. Inicie el ajuste de tubo lleno: Seleccione "AJUSTE TUBO LLENO" o "DEA AJUSTE LLENO" y pulse 🖻 para confirmar.
- 6. Una vez realizado este ajuste, seleccione "DESACTIVADO" (OFF) y abandone la función pulsando 🗉.
- 7. Seleccione ahora la función "DTV" (6420). Active la Detección Tubo Vacío seleccionando los siguientes ajustes:
  - DTV  $\rightarrow$  Seleccione ON STANDARD u ON ESPECIAL y pulse E para confirmar.
  - DEA  $\rightarrow$  Seleccione DEA y confirme pulsando E.

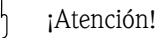

Los coeficientes de ajuste tienen que ser apropiados para poder activar la función DTV/DEA. Si el ajuste es incorrecto, pueden aparecer los siguientes mensajes en el indicador:

- AJUSTE LLENO = VACÍO (ADJUSTMENT FULL = EMPTY)
- Los valores de ajuste correspondientes a tubo lleno y tubo vacío son idénticos. ¡**Debe** repetir el ajuste tubo vacío/lleno!
- AJUSTE IMPOSIBLE (ADJUSTMENT NOT OK):
- El ajuste no ha podido realizarse debido a que la conductividad del líquido cae fuera del rango admitido

# 6.10 Dispositivos para el almacenamiento de datos (HistoROM), F-CHIP

En Endress+Hauser, el término HistoROM se utiliza para hacer referencia a varios tipos de módulos en los que se almacenan datos sobre el proceso y del equipo de medición. Mediante la conexión y desconexión de estos módulos, pueden, p.ej., duplicarse configuraciones de unos equipos en otros equipos de medida.

## 6.10.1 HistoROM/S-DAT (Sensor-DAT)

El S-DAT<sup>TM</sup> es un dispositivo sustituible de almacenamiento de datos en el que se guardan todos los parámetros relevantes del sensor como, p. ej., el diámetro, el número de serie, el factor de calibración y el punto cero.

# 6.10.2 HistoROM/T-DAT (Transmisor-DAT)

El T-DAT es un dispositivo sustituible de almacenamiento de datos en el que se guardan todos los parámetros y ajustes del transmisor.

La copia de ajustes de parámetro almacenados en la memoria del equipo (EEPROM) para guardarlos en el módulo T-DAT y la copia inversa deben realizarse por el usuario (= función de salvaguardia manual). Para información detallada sobre este procedimiento  $\rightarrow$  página 100

# 6.10.3 F-CHIP (Chip de funciones)

El F-Chip es un chip de microprocesador que contiene paquetes de software adicionales que amplían la capacidad funcional y las posibilidades de aplicación del transmisor.

Para disponer de las últimas actualizaciones, puede pedir el F-Chip como accesorio y conectar simplemente el nuevo chip en la placa E/S. Tras arrancar a continuación el equipo, el transmisor dispondrá inmediatamente del software actualizado.

→ página 132

Conexión con la placa  $E/S \rightarrow página 150$ 

¡Atención!

Para evitar asignaciones ambiguas, el F-Chip asume el número de serie del transmisor al conectarlo con la placa E/S. Ya no podrá reutilizarse por tanto con otros equipos de medida.

# 7 Mantenimiento

El equipo no requiere ningún mantenimiento especial.

# 7.1 Limpieza exterior

Para la limpieza externa del equipo de medición, utilice siempre agentes de limpieza que no puedan atacar la superficie de la caja ni las juntas.

# 7.2 Juntas

Debe cambiar periódicamente las juntas del sensor Promag H, sobretodo si éstas son moldeadas (versión aséptica). El espacio de tiempo a considerar entre recambios sucesivos depende de la frecuencia con la que se realicen los ciclos de limpieza, la temperatura a la que se realice la limpieza y la temperatura del líquido.

Juntas de recambio (accesorios)  $\rightarrow$  página 133

# 8 Accesorios

Hay varios accesorios para el transmisor y sensor que pueden pedirse por separado a Endress+ Hauser. La organización de servicio de Endress+Hauser puede proporcionarle información detallada sobre los códigos de pedido de los artículos que desee.

# 8.1 Accesorios específicos para este equipo

| Accesorio                                                          | Descripción                                                                                                    | Código de pedido              |
|--------------------------------------------------------------------|----------------------------------------------------------------------------------------------------|-------------------------------|
| Transmisor Promag 53                                               | Transmisor de recambio o de reserva. Utilice el código de pedido para concretar las siguientes especificaciones:                                                                                                    | 53XXX - XXXXX * * * * * * * * |
|                                                                    | <ul> <li>Certificados</li> <li>Grado de protección / versión</li> <li>Tipo de cable para versión remota</li> <li>Entradas de cable</li> <li>Indicador / fuente de alimentación / funcionamiento</li> <li>Software</li> <li>Salidas / entradas</li> </ul> |                               |
| Kit de conversión para<br>entradas / salidas<br>(sólo PROFIBUS DP) | Kit de conversión con módulos apropiados de rendijas para convertir la configuración actual de entradas / salidas en una nueva.                                                                                                    | DKUI - * *                    |
| Paquetes de software<br>para el Promag 53<br>(sólo PROFIBUS DP)    | Se pueden pedir por separado las ampliaciones de<br>software incluidas en F-Chip :<br>- Circuito de limpieza del electrodo (ECC)<br>- Dosificación                                                                                                    | DK5SO *                       |

# 8.2 Accesorios específicos para el principio de medición empleado

| Accesorio                                       | Descripción                                                                                                    | Código de pedido  |
|-------------------------------------------------|----------------------------------------------------------------------------------------------------|-------------------|
| Kit de montaje para el<br>transmisor Promag 53  | Kit para el montaje mural de la caja (versión remota).<br>Apropiado para:<br>Montaje en pared<br>Montaje en tubería<br>Montaje en panel                                                              | DK5WM - *         |
|                                                 | Kit de montaje para cabezales de aluminio. Apropiado<br>para:<br>• Montaje en tubería                                                                                                    |                   |
| Cable para la versión<br>remota                 | Cables de bobina y señal, de varias longitudes. Cables reforzados bajo demanda.                                                                                                    | DK5CA - * *       |
| Cable de puesta a tierra<br>para el Promag W/P  | Cada juego consta de dos cables de conexión a tierra.                                                                                                    | DK5GC - * * *     |
| Disco de puesta a tierra<br>para el Promag W, P | Disco de puesta a tierra para la compensación de potencial                                                                                                    | DK5GD – * * * *   |
| Kit de montaje para el<br>Promag H              | Juego de piezas para montar el Promag H; comprende:<br>– 2 conexiones a proceso<br>– tornillos<br>– juntas                                                                                           | DKH**-***         |
| Conector de adaptación<br>para Promag A, H      | Conectores de adaptación para instalar el Promag 53 H en<br>lugar del Promag 30/33 A o Promag 30/33 H DN 25.                                                                                         | DK5HA - * * * * * |
| Anillos de puesta a tierra<br>para el Promag H  | Cuando las conexiones a proceso son de PVC o PVDF,<br>hay que utilizar anillos de puesta a tierra para asegurar la<br>compensación de potencial. El juego comprende 2 anillos<br>de puesta a tierra. | DK5HR – ****      |
| Juego de juntas para el<br>Promag H             | Para el recambio periódico de las juntas del sensor Promag<br>H                                                                                                    | DK5HS - * * *     |
| Kit de montaje mural para<br>el Promag H        | Juego de piezas para montar el sensor Promag H en una pared.                                                                                                    | DK5HM-**          |
| Posicionador para soldar el<br>Promag H         | Casquillos de soldar utilizados como conexión a proceso<br>Posicionador para instalación en tuberías.                                                                                                | DK5HW - * * *     |

# 8.3 Accesorios específicos para el mantenimiento

| Accesorio                       | Descripción                                                                                                    | Código de pedido |
|---------------------------------|----------------------------------------------------------------------------------------------------|------------------|
| Applicator                      | Software para seleccionar y configurar caudalímetros.<br>El Applicator puede descargarse de Internet u obtenerse<br>mediante pedido en CD-ROM para su instalación en un<br>PC local.<br>Póngase en contacto con el representante de<br>Endress+Hauser para más información al respecto.                                                                                                    | DKA80 - *        |
| ToF Tool – Fieldtool<br>Package | Paquete modular de software que consta del programa de<br>servicio "ToF Tool" para la configuración y el diagnóstico<br>de equipos de medida ToF (medidas basadas en el tiempo<br>de retorno) y el programa de servicio "Fieldtool" para la<br>configuración y el diagnóstico de caudalímetros Proline.<br>El acceso a los caudalímetros Proline se realiza mediante<br>una interfaz de servicio o la interfaz FXA 193.                                                                                                    | DXS10 - * * * *  |
|                                 | <ul> <li>Contenido del paquete de software "ToF Tool – Fieldtool<br/>Package":</li> <li>Medios para la puesta en marcha, análisis de<br/>mantenimiento</li> <li>Medios para configurar caudalímetros</li> <li>Funciones de servicio</li> <li>Medios para visualizar datos del proceso</li> <li>Medios para la localización y reparación de fallos</li> <li>Acceso a datos de verificación y actualización del<br/>software de simulación de caudal "Fieldcheck"</li> <li>Póngase en contacto con el representante de<br/>Endress+Hauser para más información al respecto.</li> </ul> |                  |
| FieldCheck                      | Medidor / simulador para verificar caudalímetros de<br>campo.<br>Cuando se utiliza junto con el paquete de software "ToF<br>Tool – Fieldtool Package", los resultados de las<br>verificaciones pueden importarse a una base de datos,<br>imprimirse y utilizarse para certificaciones oficiales.<br>Póngase en contacto con el representante de<br>Endress+Hauser para más información al respecto.                                                                                                    | 50098801         |

# 9 Localización y reparación de fallos

# 9.1 Instrucciones para la localización y reparación de fallos

Si durante la puesta en marcha del equipo o su funcionamiento se produce algún fallo, inicie siempre la localización del fallo utilizando la lista de comprobaciones indicada a continuación. Este procedimiento le llevará directamente a la causa del fallo y le indicará las medidas apropiadas para subsanarlo.

| Comprobación del funcionamiento del indicador                                                        |                                                                                                    |  |
|----------------------------------------------------------------------------------------------------|----------------------------------------------------------------------------------------------------|--|
| No aparece ninguna                                                                                   | 1. Compruebe la alimentación $\rightarrow$ Terminales 1, 2                                                                                                    |  |
| indicación y tampoco hay<br>señales de salida.                                                       | <ol> <li>Compruebe el estado del fusible del equipo → página 156<br/>85 a 260 VCA: fusión lenta 0,8 A / 250 V</li> <li>20 a 55 VCA y 16 a 62 VCC: fusión lenta 2 A / 250 V</li> </ol> |  |
|                                                                                                    | 3. Electrónica de medición defectuosa $\rightarrow$ Pedir recambio $\rightarrow$ página 150                                                                                           |  |
| No aparece ninguna<br>indicación, pero sí que hay                                                    | 1. Compruebe si el conector del cable cinta está bien conectado con la placa de amplificación $\rightarrow$ página 150 y sigs.                                                        |  |
| señales de salida.                                                                                   | 2. Módulo indicador defectuoso $\rightarrow$ Pedir recambios $\rightarrow$ página 150                                                                                                 |  |
|                                                                                                    | 3. Electrónica de medición defectuosa $\rightarrow$ Pedir recambios $\rightarrow$ página 150                                                                                          |  |
| Los textos están escritos en<br>lengua extranjera.                                                   | Desconecte la alimentación. Presione las dos teclas 🖃 y active el equipo de medición. El texto del indicador aparecerá en inglés (lenguaje por defecto) y con contraste máximo.       |  |
| Aparece un valor medido,<br>pero las salidas de corriente<br>o impulso no presentan<br>ninguna señal | Electrónica de medición defectuosa $\rightarrow$ Pedir recambio $\rightarrow$ página 150                                                                                              |  |

#### Aparecen mensajes de error en el indicador

Los errores que puedan producirse durante la puesta en marcha o mientras se realicen las operaciones de medida, se visualizan inmediatamente en el indicador. Los mensajes de error se indican con diversos símbolos. Dichos símbolos tienen los siguientes significados (ejemplo):

- Tipo de error: S = error de sistema, P = error de proceso
- Tipo de mensaje de error: i = mensaje de fallo, ! = mensaje de aviso
- TUBO VACÍO = Tipo de error, p.ej., el tubo de medición está parcialmente o completamente vacío
- 03:00:05 = duración de la situación de fallo (en horas, minutos y segundos)
- #401 = número de error

() ¡Atención!

• Vea también la información presentada en  $\rightarrow$  página 78

• El sistema de medición interpreta las simulaciones y el modo de espera como errores de sistema pero los señala únicamente como mensajes de aviso en el indicador.

| Número de error:<br>Núm. 001 – 399<br>Núm. 501 – 699 | Se ha producido un error de sistema (fallo del equipo) $\rightarrow$ página 137 |
|------------------------------------------------------|---------------------------------------------------------------------------------|
| Número de error:<br>Núm. 401 – 499                   | Se ha producido un error de proceso (de aplicación) $\rightarrow$ página 146    |

#### Conexión defectuosa con el sistema de control

No se puede establecer ninguna conexión entre el sistema de control y el equipo. Realice las siguientes comprobaciones:

| Tensión de alimentación<br>Transmisor | Verifique la alimentación $\rightarrow$ Terminales 1/2                                                                                                    |
|---------------------------------------|----------------------------------------------------------------------------------------------------|
| Fusible del equipo                    | Compruebe el estado del fusible del equipo → página 156<br>85 a 260 VCA: fusión lenta 0,8 A / 250 V<br>20 a 55 VCA y 16 a 62 V CC: fusión lenta 2 A / 250 V |

| Conexión del bus de campo | PROFIBUS PA: Verifique la línea de datos<br>Terminal 26 = PA +<br>Terminal 27 = PA -                           |
|---------------------------|----------------------------------------------------------------------------------------------------|
|                           | PROFIBUS DP: Verifique la línea de datos<br>Terminal 26 = B ( $RxD/TxD-P$ )<br>Terminal 27 = A ( $RxD/TxD-N$ ) |

•

| Conexión defectuosa con el sistema de control (continuación)          |                                                                                                    |  |  |  |  |  |  |  |
|-----------------------------------------------------------------------|----------------------------------------------------------------------------------------------------|--|--|--|--|--|--|--|
| Conector de bus de campo<br>(sólo PROFIBUS PA)                        | <ul> <li>Verifique la asignación de pins / el conexionado</li> <li>Verifique la conexión entre conector y puerto del bus de campo<br/>El anillo de acoplamiento ¿está bien apretado?</li> </ul>                                                                    |  |  |  |  |  |  |  |
| Tensión del bus de campo<br>(sólo PROFIBUS PA)                        | Compruebe si hay una tensión mínima de 9 VCC en los terminales 26 / 27 Rango permitido: 9 a 32 VCC                                                                                                    |  |  |  |  |  |  |  |
| Estructura de la red                                                  | Verifique si la longitud del bus de campo y el número de deriVACÍOnes son los permitidos                                                                                                    |  |  |  |  |  |  |  |
| Corriente básica<br>(sólo PROFIBUS PA)                                | ¿Hay una corriente de base de por lo menos 11 mA?                                                                                                    |  |  |  |  |  |  |  |
| Dirección de bus                                                      | Verifique la dirección de bus: asegúrese de que no hay asignaciones repetidas                                                                                                    |  |  |  |  |  |  |  |
| Terminación de bus                                                    | ¿Se ha terminado correctamente la red PROFIBUS?<br>Cada segmento de bus tiene que terminarse siempre, en cada extremo, con un terminador<br>de bus (uno al principio y otro al final). Si no, pueden aparecer interferencias en la<br>comunicación.                |  |  |  |  |  |  |  |
| Consumo, corriente de<br>alimentación permitida<br>(sólo PROFIBUS PA) | Compruebe el consumo de un segmento de bus:<br>El consumo del segmento de bus considerado (= total de corrientes básicas de todos los<br>usuarios de bus) no debe superar la corriente de alimentación máxima permitida para la<br>fuente de alimentación del bus. |  |  |  |  |  |  |  |

#### Mensajes de error de sistema o proceso

Los errores de sistema o proceso, que puedan producirse durante la puesta en marcha o durante el funcionamiento del equipo, pueden visualizarse también en controladores del equipo por medio del programa operativo FieldCare.

▼

| Otros errores (sin mensajes de error) |                                                      |  |  |  |  |
|---------------------------------------|------------------------------------------------------|--|--|--|--|
| Otros errores ocurridos               | Diagnóstico y rectificación $\rightarrow$ página 148 |  |  |  |  |

# 9.2 Mensajes de error del sistema

¡El instrumento reconoce **siempre** los errores graves de sistema como "mensajes de fallo", y los señala en el indicador mediante un símbolo de relámpago (‡)! Los mensajes de fallo tienen un efecto inmediato sobre las entradas y salidas. Las simulaciones y el modo de espera, por otra parte, se clasifican e indican como "mensajes de aviso".

¡Atención!

Si se produce un fallo grave, puede que tenga que devolver el caudalímetro al fabricante para su reparación. Tendrá que realizar entonces una serie de pasos importantes antes de enviar el caudalímetro a Endress+Hauser  $\rightarrow$  página 159.

Adjunte siempre un formulario de "Declaración de contaminación" debidamente rellenado. Puede encontrar un impreso de la "Declaración de contaminación" al final de este manual.

#### ¡Nota!

- Los tipos de error enumerados a continuación corresponden a los ajustes de fábrica.
- Véase la información de la  $\rightarrow$  página 78

# 9.2.1 Indicación del estado del equipo con el PROFIBUS DP/PA

#### Indicación en el programa operativo (transmisión acíclica de datos)

Se puede hacer una consulta sobre el estado del equipo utilizando un programa operativo (p. ej., el FieldCare):

Bloque funcional SUPERVISIÓN  $\rightarrow$  SISTEMA  $\rightarrow$  OPERACIÓN  $\rightarrow$  CONDICIÓN ACTUAL SISTEMA

#### Indicación en el sistema maestro PROFIBUS (transmisión cíclica de datos)

Si los módulos EA o TOTAL están configurados para la transmisión cíclica de datos, el estado del equipo se codifica conforme a las especificaciones del Perfil PROFIBUS 3.0 y se transmite junto con el valor medido al máster PROFIBUS mediante el byte de calidad (byte 5). El byte de calidad se subdivide en los segmentos ""estado de calidad", "subestado de calidad" y "límites".

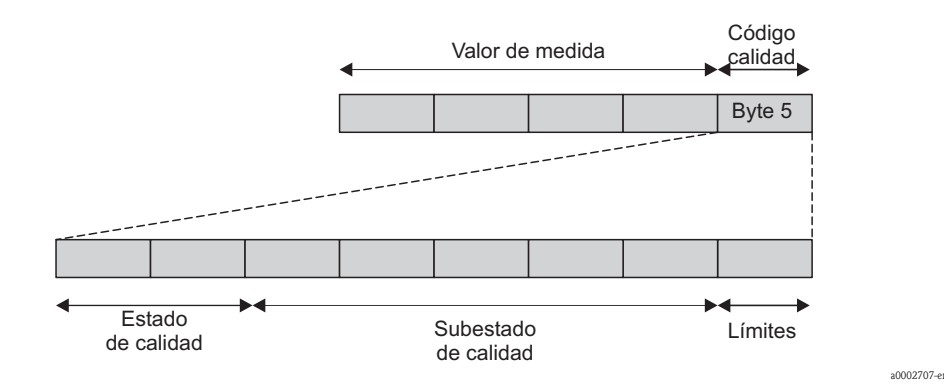

Fig. 68: Estructura del byte de calidad

El contenido del byte de calidad depende del comportamiento ante errores en el modo de alarma que se ha configurado en el bloque funcional Entrada Analógica o bloque funcional Totalizador correspondientes. En función del modo de alarma seleccionado en la función TIPO\_ALARMA, se transmite la siguiente información sobre el estado al máster mediante el byte de calidad:

• Selección en TIPO\_ALARMA  $\rightarrow$  VALOR ALARMA:

| Código calidad (HEX) | Estado calidad | Subestado calidad     | Límites            |
|----------------------|----------------|-----------------------|--------------------|
| 0x48<br>0x49<br>0x4A | UNCERTAIN      | Serie de substitución | OK<br>Bajo<br>Alto |

#### ■ Selección en TIPO\_ALARMA → ÚLTIMO VALOR BUENO (ajuste de fábrica):

Si se disponía de un valor de salida válido antes de producirse el fallo:

| Código calidad (HEX) | Estado calidad | Subestado calidad | Límites            |
|----------------------|----------------|-------------------|--------------------|
| 0x44<br>0x45<br>0x46 | UNCERTAIN      | Último valor útil | OK<br>Bajo<br>Alto |

Si no se disponía de un valor de salida válido antes de producirse el fallo:

| Código calidad (HEX) | Estado calidad | Subestado calidad | Límites            |
|----------------------|----------------|-------------------|--------------------|
| 0x4C<br>0x4D<br>0x4E | UNCERTAIN      | Valor inicial     | OK<br>Bajo<br>Alto |

<sup>•</sup> Selección en TIPO\_ALARMA  $\rightarrow$  VALOR ERRÓNEO: Para información sobre el estado, véase la tabla presentada en la sección siguiente.

# 9.2.2 Lista de mensajes de error de sistema

|                                                                                                    |                                            |                                             | Estado valor   | medido PROFI        | BUS       |                                                             |                                                                                                    |  |  |
|----------------------------------------------------------------------------------------------------|--------------------------------------------|---------------------------------------------|----------------|---------------------|-----------|-------------------------------------------------------------|----------------------------------------------------------------------------------------------------|--|--|
| N°                                                                                                    | Mensaje estado equipo<br>(indicador local) | Código calidad (HEX)<br>Estado valor medido | Estado calidad | Subestado calidad   | Límites   | Mensaje<br>diagnóstico<br>ampliado en<br>máster<br>PROFIBUS | Causa / Remedio                                                                                                    |  |  |
| Símbolos que pueden aparecer en el indicador local:<br>S = error de sistema<br>#= mensaje de fallo (con incidencia sobre las entradas y salidas)<br>! = mensaje de aviso (sin incidencia sobre las entradas y salidas) |                                            |                                             |                |                     |           |                                                             |                                                                                                    |  |  |
| Núm.                                                                                                    | # 0xx $\rightarrow$ Error de hard          | ware                                        |                |                     |           |                                                             |                                                                                                    |  |  |
| 001                                                                                                    | S: FALLO CRÍTICO<br>4: # 001               | 0x0F                                        | BAD            | Fallo del<br>equipo | Constante | Fallo de ROM /<br>RAM                                       | Causa:<br>Error de ROM / RAM. Error al acceder a la<br>memoria del programa (ROM) o a la memoria de<br>acceso aleatoria (RAM) del procesador.<br>Remedio:<br>Cambiar la placa de amplificación → página 152 y<br>sigs. |  |  |
| 011                                                                                                    | S: EEPROM HW AMP.<br>f: # 011              | 0x0F                                        | BAD            | Fallo del<br>equipo | Constante | Fallo de EEPROM<br>amplificador                             | Causa:<br>Amplificador con EEPROM defectuosa<br><i>Remedio:</i><br>→ página 152 y sigs.                                                                                                    |  |  |

|     |                                            |                                             | Estado valor i | medido PROFI        | BUS                  |                                                             |                                                                                                    |
|-----|--------------------------------------------|---------------------------------------------|----------------|---------------------|----------------------|-------------------------------------------------------------|----------------------------------------------------------------------------------------------------|
| N°  | Mensaje estado equipo<br>(indicador local) | Código calidad (HEX)<br>Estado valor medido | Estado calidad | Subestado calidad   | Límites              | Mensaje<br>diagnóstico<br>ampliado en<br>máster<br>PROFIBUS | Causa / Remedio                                                                                                    |
| 012 | S: EEPROM SW AMP.<br>7: # 012              | 0x0F                                        | BAD            | Fallo del<br>equipo | Constante            | Datos de EEPROM<br>amplificador<br>incoherentes             | <ul> <li><i>Causa:</i><br/>Error al acceder a los datos de la EEPROM del<br/>amplificador del instrumento.</li> <li><i>Remedio:</i><br/>Los bloques de datos de la EEPROM en los que se<br/>ha producido un error se indican en la función<br/>REPARACIÓN FALLO (No. 8047).</li> <li>1. Pulse la tecla Intro para validar los errores en<br/>cuestión; los valores de parámetro erróneos se<br/>sustituyen automáticamente por los valores<br/>fijados en fábrica.</li> <li>2. Hay que reiniciar el equipo tras la eliminación<br/>de errores.</li> <li><i>Acceso:</i><br/>SUPERVISIÓN → SISTEMA → OPERACIÓN →<br/>RESET SISTEMA (→ REINICIAR )</li> </ul> |
| 031 | S: DAT HW SENSOR<br>7: # 031               | 0x10<br>0x11<br>0x12                        | BAD            | Fallo del<br>sensor | O.K.<br>Bajo<br>Alto | Fallo en S-DAT /<br>S-DAT no insertado                      | <ol> <li>Causa:         <ol> <li>El S-DAT es defectuoso.</li> <li>El S-DAT no está conectado con la placa de amplificación (falta).</li> </ol> </li> <li>Remedio:         <ol> <li>Cambie el S-DAT → página 150 y sigs.<br/>Revise el número del recambio para asegurarse que el nuevo DAT es compatible con la electrónica de medición.</li> <li>Conecte el S-DAT con la placa de amplificación.</li> </ol> </li> </ol>                                                                                                    |
| 032 | S: DAT SW SENSOR<br>7: # 032               | 0x10<br>0x11<br>0x12                        | BAD            | Fallo del<br>sensor | O.K.<br>Bajo<br>Alto | Datos S-DAT<br>inconsistentes                               | <ul> <li>Causa:<br/>Error al acceder a los valores de calibración<br/>guardados en el S-DAT.</li> <li>Remedio: <ol> <li>Compruebe si el S-DAT está bien conectado<br/>con la placa de amplificación.</li> </ol> </li> <li>Sustituya el S-DAT si es defectuoso. →<br/>página 150 y sigs.<br/>Antes de cambiar el DAT, asegúrese de que el<br/>nuevo DAT de recambio es compatible con la<br/>electrónica de medición. Revise: <ol> <li>el número del juego de piezas de recambio</li> <li>el código de revisión del hardware</li> </ol> </li> <li>Si es necesario, cambie las tarjetas electrónicas<br/>de medición. → página 150 y sigs.</li> </ul>        |
| 041 | S: TRANSM. HW DAT<br>7: # 041              | 0x0F                                        | BAD            | Fallo del<br>equipo | Constante            | Fallo en el T-DAT                                           | <ol> <li>Causa:         <ol> <li>El T-DAT es defectuoso.</li> <li>El T-DAT no está conectado con la placa de amplificación (falta).</li> </ol> </li> <li>Remedio:         <ol> <li>Cambie el T-DAT. → página 150 y sigs.<br/>Revise el número del recambio para asegurarse que el nuevo DAT es compatible con la electrónica de medición.</li> <li>Conecte el T-DAT con la placa de amplificación.</li> </ol> </li> </ol>                                                                                                    |

|      |                                            |                                             | Estado valor   | medido PROFI        | BUS       |                                                                 |                                                                                                    |
|------|--------------------------------------------|---------------------------------------------|----------------|---------------------|-----------|-----------------------------------------------------------------|----------------------------------------------------------------------------------------------------|
| N°   | Mensaje estado equipo<br>(indicador local) | Código calidad (HEX)<br>Estado valor medido | Estado calidad | Subestado calidad   | Límites   | Mensaje<br>diagnóstico<br>ampliado en<br>máster<br>PROFIBUS     | Causa / Remedio                                                                                                    |
| 042  | S: TRANSM. SW DAT<br>7: # 042              | 0x0F                                        | BAD            | Fallo del<br>equipo | Constante | Datos del T-DAT<br>inconsistentes                               | <ul> <li><i>Causa:</i><br/>Error al acceder a los valores de calibración guardados en el T-DAT.</li> <li><i>Remedio:</i></li> <li>1. Compruebe si el T-DAT está bien conectado con la placa de amplificación.</li> <li>2. Cambie el DAT si éste es defectuoso → página 150 y sigs.<br/>Antes de cambiar el DAT, verifique que el nuevo DAT de recambio es compatible con la electrónica de medición. Revise: <ul> <li>el número del juego de piezas de recambio</li> <li>el código de revisión del hardware</li> </ul> </li> <li>3. Si es necesario, cambie las tarjetas electrónicas de medición. → página 150 y sigs.</li> </ul>                                                                                                    |
| 061  | S: HW F-CHIP<br>7: # 061                   | 0x0F                                        | BAD            | Fallo del<br>equipo | Constante | F-CHIP<br>defectuoso/sin<br>conectar                            | <ul> <li>Causa:</li> <li>F-Chip transmisor: <ul> <li>El F-Chip es defectuoso</li> <li>No hay ningún F-Chip o no se ha conectado con la placa E/S.</li> </ul> </li> <li>Remedio: <ul> <li>Cambie el F-CHIP. → página 150 y sigs.</li> </ul> </li> <li>Conecte el F-CHIP con la placa E/S.</li> </ul>                                                                                                    |
| Núm. | $. # 1xx \rightarrow$ Error de software    | e                                           |                |                     |           | <u> </u>                                                        |                                                                                                    |
| 101  | S: ERROR GANANCIA<br>AMP<br>4: # 101       | 0x0F                                        | BAD            | Fallo del<br>equipo | Constante | Error en la<br>ganancia del<br>amplificador                     | Causa:<br>Desviación de la ganancia con respecto a la de<br>referencia es superior al 2%.<br>Remedio:<br>Cambie la placa de amplificación → página 150 y<br>sigs.                                                                                                    |
| 121  | S: COMPATIB.A/C<br><i>t</i> : # 121        | 0x0F                                        | BAD            | Fallo del<br>equipo | Constante | Amplificador y<br>placa E/S sólo<br>parcialmente<br>compatibles | <ul> <li>Causa:<br/>Las placas E/S y de amplificación son sólo parcialmente compatibles debido a que intervienen distintas versiones de software (capacidad funcional seguramente restringida).</li> <li>Nota!</li> <li>En el indicador aparece un mensaje de aviso durante sólo 30 segundos (listado en la función "Condición Previa Sistema").</li> <li>Esta situación puede producirse si se ha cambiado sólo una placa de electrónica; no puede disponerse de la operatividad ampliada del software. La capacidad funcional que se tenía anteriormente sigue estando operativa y se pueden realizar medidas.</li> <li>Remedio:</li> <li>Hay que actualizar el software antiguo mediante el "ToF Tool - Fieldtool Package" para que corresponda a la versión de software requerida o reemplazar el módulo. → página 150 y sigs.</li> </ul> |

|       |                                            |                                             | Estado valor i | medido PROFII          | BUS                  |                                                             |                                                                                                    |
|-------|--------------------------------------------|---------------------------------------------|----------------|------------------------|----------------------|-------------------------------------------------------------|----------------------------------------------------------------------------------------------------|
| N°    | Mensaje estado equipo<br>(indicador local) | Código calidad (HEX)<br>Estado valor medido | Estado calidad | Subestado calidad      | Límites              | Mensaje<br>diagnóstico<br>ampliado en<br>máster<br>PROFIBUS | Causa / Remedio                                                                                                    |
| No. # | $2xx \rightarrow Error en DAT/nin$         | nguna c                                     | omunicación    | I                      | I                    |                                                             |                                                                                                    |
| 205   | S: CARGAR T-DAT<br>!: # 205                | 0x0F                                        | BAD            | Fallo del<br>equipo    | Constante            | Fallo al guardar en<br>T-DAT                                | Causa:<br>Ha fallado la salvaguardia de datos en el T-DAT<br>(bajada), o se ha producido un error al acceder a los<br>valores de calibración guardados en el T-DAT<br>(subida).<br>Remedio:<br>1. Compruebe si el T-DAT está bien conectado                                                                                                    |
| 206   | S: GUARDAR T-DAT<br>!: # 206               | 0x0F                                        | BAD            | Fallo del<br>equipo    | Constante            | Fallo al restaurar T-<br>DAT                                | <ul> <li>con la placa de amplificación.</li> <li>Cambie el DAT si es defectuoso. → página 150 y sigs.<br/>Antes de cambiar el DAT, asegúrese de que el nuevo DAT de recambio es compatible con la electrónica de medición. Revise: <ul> <li>el número del juego de piezas de recambio</li> <li>el código de revisión del hardware</li> </ul> </li> <li>Si es necesario, cambie las tarjetas electrónicas de medición. → página 150 y sigs.</li> </ul>                                                                                                    |
| 261   | S: COMUNICACIÓN I/<br>O<br>4: # 261        | 0x18<br>0x19<br>0x1A                        | BAD            | No hay<br>comunicación | O.K.<br>Bajo<br>Alto | Fallo en la<br>comunicación                                 | Causa:<br>Error de comunicación. No hay transmisión de<br>datos entre el amplificador y la placa E/S o la<br>transferencia interna de datos es defectuosa.<br>Remedio:<br>Compruebe si se han insertado correctamente las<br>tarjetas electrónicas en los soportes<br>correspondientes → página 152 y sigs.                                                                                                    |
| Núm.  | . # $3xx \rightarrow L$ ímites del sis     | stema e                                     | xcedidos       |                        |                      |                                                             |                                                                                                    |
| 321   | S: TOL. CORR. BOBINA<br>7: # 321           | 0x0F                                        | BAD            | Fallo del<br>equipo    | Constante            | Corriente de<br>bobina fuera de<br>tolerancia               | <ul> <li><i>Causa:</i><br/>La corriente de la bobina del sensor se encuentra fuera del rango de tolerancia.</li> <li><i>Remedio:</i> <ol> <li>Versión remota: desconecte la fuente de alimentación antes de conectar o desconectar el cable de las bobinas (terminales 41/42) → página 53 y sigs.</li> <li>Versión remota: Desconecte la alimentación y revise el conexionado de los terminales 41/42 → página 53 y sigs.</li> <li>Desconecte la alimentación y revise los conectores del cable de las bobinas.</li> <li>Si es necesario, cambie las tarjetas electrónicas de medición → página 152</li> </ol> </li> </ul> |

|                 |                                            |                                             | Estado valor i | nedido PROFII                       | BUS                  |                                                             |                                                                                                    |
|-----------------|--------------------------------------------|---------------------------------------------|----------------|-------------------------------------|----------------------|-------------------------------------------------------------|----------------------------------------------------------------------------------------------------|
| N°              | Mensaje estado equipo<br>(indicador local) | Código calidad (HEX)<br>Estado valor medido | Estado calidad | Subestado calidad                   | Límites              | Mensaje<br>diagnóstico<br>ampliado en<br>máster<br>PROFIBUS | Causa / Remedio                                                                                                    |
| 339<br>a<br>342 | S: MEM.SAL.CORR n<br>4: # 339 a 342        | 0x0F                                        | BAD            | Fallo del<br>equipo                 | Constante            | Memoria temporal<br>sin limpiar                             | Causa:<br>Las cantidades de caudal almacenadas en la<br>memoria temporal (modo de medida de caudal<br>pulsante) no pudieron borrarse o sacarse en el<br>período de 60 segundos.<br><i>Remedio:</i><br>1. Cambie el ajuste de los límites superior o<br>inferior según lo que sea pertinente.                                                                                                    |
| 343<br>a<br>346 | S: MEM.FREC. n<br>4: # 343 a 346           | 0x0F                                        | BAD            | Fallo del<br>equipo                 | Constante            | Memoria temporal<br>sin limpiar                             | <ul> <li>2. Aumente o reduzca el caudal según lo que sea pertinente.</li> <li><i>Recomendación:</i> <ul> <li>Configure la respuesta de la salida ante fallos seleccionando la opción VALOR ACTUAL para que pueda limpiarse la memoria temporal.</li> <li>Limpie la memoria temporal siguiendo el procedimiento descrito en el punto 1.</li> </ul> </li> </ul>                                                                                                    |
| 347<br>a<br>350 | S: MEM. IMPULSO n<br>!: # 347 a 350        | 0x0F                                        | BAD            | Fallo del<br>equipo                 | Constante            | Memoria temporal<br>sin limpiar                             | <ul> <li><i>Causa:</i> Las cantidades de caudal almacenadas en la memoria temporal (modo de medida de caudal pulsante) no pudieron borrarse o sacarse en el período de 60 segundos. </li> <li><i>Remedio:</i> <ol> <li>Aumente el ajuste de la ponderación de impulsos</li> </ol> </li> <li>Aumente la frecuencia máx. de impulsos si el totalizador puede aceptar un número mayor de impulsos.</li> <li>Aumente o reduzca el caudal según lo que sea pertinente.</li> <li><i>Recomendación:</i> <ol> <li>Configure la respuesta de la salida ante fallos seleccionando la opción VALOR ACTUAL para que pueda limpiarse la memoria temporal.</li> <li>Limpie la memoria temporal siguiendo el procedimiento descrito en el punto 1.</li> </ol> </li> </ul> |
| 351<br>a<br>354 | S: RANGO CORRIENTE<br>n<br>!: # 351 a 354  | 0x54<br>0x55<br>0x56                        | UNCERTAIN      | Violación<br>rango unidad<br>física | O.K.<br>Bajo<br>Alto | Caudal fuera del<br>rango                                   | <ul> <li>Causa:</li> <li>Salida de corriente: el valor nominal del caudal cae fuera de los límites establecidos.</li> <li>Remedio: <ol> <li>Cambie el ajuste de los límites superior o inferior según lo que sea pertinente.</li> </ol> </li> <li>Aumente o reduzca el caudal según lo que sea pertinente.</li> </ul>                                                                                                    |
| 355<br>a<br>358 | S: RANGO DE FREC. n<br>!: # 355 a 358      | 0x54<br>0x55<br>0x56                        | UNCERTAIN      | Violación<br>rango unidad<br>física | O.K.<br>Bajo<br>Alto | Caudal fuera del<br>rango.                                  | <ul> <li><i>Causa:</i></li> <li>Salida de frecuencia: el valor nominal del caudal cae fuera de los límites establecidos.</li> <li><i>Remedio:</i></li> <li>1. Cambie el ajuste de los límites superior o inferior según lo que sea pertinente.</li> <li>2. Aumente o reduzca el caudal según lo que sea pertinente.</li> </ul>                                                                                                    |

|                 |                                                     |                                             | Estado valor   | medido PROFI                                                   | BUS                  |                                                             |                                                                                                    |
|-----------------|-----------------------------------------------------|---------------------------------------------|----------------|----------------------------------------------------------------|----------------------|-------------------------------------------------------------|----------------------------------------------------------------------------------------------------|
| N°              | Mensaje estado equipo<br>(indicador local)          | Código calidad (HEX)<br>Estado valor medido | Estado calidad | Subestado calidad                                              | Límites              | Mensaje<br>diagnóstico<br>ampliado en<br>máster<br>PROFIBUS | Causa / Remedio                                                                                                    |
| 359<br>a<br>362 | S: RANGO IMPULSO<br>!: # 359 a 362                  | 0x54<br>0x55<br>0x56                        | UNCERTAIN      | Violación<br>rango unidad<br>física                            | O.K.<br>Bajo<br>Alto | Caudal fuera del<br>rango.                                  | <ul> <li><i>Causa:</i><br/>Salida de impulso: la frecuencia de la salida de impulso cae fuera del rango establecido.</li> <li><i>Remedio:</i> <ol> <li>Aumente el ajuste de la ponderación de impulsos</li> <li>Cuando seleccione el ancho de impulso, escoja un valor que pueda ser todavía procesado por un contador externo conectado al equipo (por ejemplo, un contador mecánico, un PLC, etc.).</li> <li>Determinación del ancho de impulso: <ul> <li>Variante 1: introduzca el tiempo mínimo que ha de durar un impulso en el contador conectado para que éste pueda registrarlo.</li> <li>Variante 2: introduzca la frecuencia máxima (del impulso), que sería la mitad del "valor recíproco" del tiempo durante el cual ha de encontrarse un impulso en el contador conectado para que éste pueda registrarlo.</li> </ul> </li> <li>Ejemplo: <ul> <li>La frecuencia de entrada máxima del contador conectado es de 10 Hz. La anchura / duración del impulso a introducir es:</li> <li>1/(2·10 Hz) = 50 ms</li> </ul> </li> <li>a. Reduzca el caudal.</li> </ol></li></ul> |
| Núm.            | # 5xx $\rightarrow$ Error de aplic                  | ación                                       |                |                                                                | Į                    |                                                             |                                                                                                    |
| 501             | S: ACTUALIZ. SW ACT.<br>(SWUPDATE ACT.)<br>!: # 501 | 0x48<br>0x49<br>0x4A                        | UNCERTAIN      | Serie de<br>substitución<br>(Sustituto de<br>estado<br>alarma) | O.K.<br>Bajo<br>Alto | Se está cargando el<br>nuevo software de<br>amplificación   | Causa:<br>Se está cargando la nueva versión del software de<br>comunicación o del amplificador. No se pueden<br>realizar ahora otras funciones.<br><i>Remedio:</i><br>Espere hasta que finalice el proceso de carga. El<br>equipo se reiniciará automáticamente.                                                                                                    |
| 502             | S: CARGA/DESCARGA<br>ACT.<br>!: # 502               | 0x48<br>0x49<br>0x4A                        | UNCERTAIN      | Serie de<br>substitución<br>(Sustituto de<br>estado<br>alarma) | O.K.<br>Bajo<br>Alto | Se ha activado la<br>carga/descarga de<br>datos del equipo  | <i>Causa:</i><br>Carga o descarga de datos del equipo activada por<br>el programa de configuración. No se pueden<br>realizar ahora otras funciones.<br><i>Remedio:</i><br>Espere hasta que finalice el proceso.                                                                                                    |
| 571             | P: DOSIF. EN MARCHA<br>!: # 571                     | 0x80                                        | GOOD           | O.K.                                                           | О.К.                 | Dosif. en marcha                                            | Causa:<br>Se ha iniciado y se está ejecutando la dosificación<br>(válvulas están abiertas)<br><i>Remedio:</i><br>No hay que hacer nada (hay algunas funciones que<br>no deben activarse durante el proceso de<br>dosificación).                                                                                                    |

|                                        |                                            | Estado valor medido PROFIBUS                |                |                                                                                                    |           |                                                             |                                                                                                    |
|----------------------------------------|--------------------------------------------|---------------------------------------------|----------------|----------------------------------------------------------------------------------------------------|-----------|-------------------------------------------------------------|----------------------------------------------------------------------------------------------------|
| N°                                     | Mensaje estado equipo<br>(indicador local) | Código calidad (HEX)<br>Estado valor medido | Estado calidad | Subestado calidad                                                                                    | Límites   | Mensaje<br>diagnóstico<br>ampliado en<br>máster<br>PROFIBUS | Causa / Remedio                                                                                                    |
| 572                                    | P: ESPERA DOSIF.<br>!: # 572               | 0x80                                        | GOOD           | O.K.                                                                                                 | О.К.      | Espera dosificación                                         | Causa:<br>Se ha interrumpido el proceso de dosificación<br>(válvulas cerradas)<br><i>Remedio:</i><br>Utilice uno de los siguientes:<br>• PROFIBUS DP/PA<br>• Indicador local:<br>• Continúe con la dosificación con "SEGUIR"<br>(GO ON).<br>• Interrumpa la dosificación con "STOP".                                                                    |
| Núm. # 6xx Æ Modo de simulación activo |                                            |                                             |                |                                                                                                    |           |                                                             |                                                                                                    |
| 601                                    | S: MODO DE ESPERA<br>! #601                | 0x53                                        | UNCERTAIN      | Conversión<br>imprecisa<br>sensor<br>(valor medido<br>proporciona-<br>do por sensor<br>es impreciso) | Constante | Modo de espera<br>activado                                  | Causa:<br>Se ha activado el modo de espera.<br>Se ha activado el modo de espera.<br>Se mensaje tiene la prioridad máxima en cuanto a<br>visualización.<br>Remedio:<br>Desactive el modo de espera.<br>Acceso:<br>FUNCIONES BÁSICAS $\rightarrow$ PARÁMETROS<br>SISTEMA $\rightarrow$ CONFIGURACIÓN $\rightarrow$ MODO DE<br>ESPERA ( $\rightarrow$ OFF) |
| 611<br>a<br>614                        | S: SIM. SAL. CORR. n<br>!: # 611 a 614     | 0x80                                        | GOOD           | О.К.                                                                                                 | O.K.      | Simulación ES<br>activada                                   | <i>Causa:</i><br>Se ha activado la simulación de salida de corriente<br><i>Remedio:</i><br>Desactive la simulación.                                                                                                    |
| 621<br>a<br>624                        | S: SIM. SAL. FREC. n<br>!: # 621 a 624     | 0x80                                        | GOOD           | O.K.                                                                                                 | O.K.      | Simulación ES<br>activada                                   | <i>Causa:</i><br>Se ha activado la simulación de salida de<br>frecuencia.<br><i>Remedio:</i><br>Desactive la simulación.                                                                                                    |
| 631<br>a<br>634                        | S: SIM. IMPULSO n<br>!: # 631 a 634        | 0x80                                        | GOOD           | O.K.                                                                                                 | O.K.      | Simulación ES<br>activada                                   | <i>Causa:</i><br>Se ha activado la simulación de la salida de impulso<br><i>Remedio:</i><br>Desactive la simulación.                                                                                                    |
| 641<br>a<br>644                        | S: SIM. SAL. ESTA. n<br>!: # 641 a 644     | 0x80                                        | GOOD           | O.K.                                                                                                 | O.K.      | Simulación ES<br>activada                                   | <i>Causa:</i><br>Se ha activado la simulación de salida de estado<br><i>Remedio:</i><br>Desactive la simulación.                                                                                                    |
| 651<br>a<br>654                        | S: SIM. RELÉ n<br>!: # 651 a 654           | 0x80                                        | GOOD           | O.K.                                                                                                 | O.K.      | Simulación ES<br>activada                                   | <i>Causa:</i><br>Se ha activado la simulación de salida de relé<br><i>Remedio:</i><br>Desactive la simulación.                                                                                                    |
| 671<br>a<br>674                        | S: SIM. ENT. ESTA. n<br>!: # 671 a 674     | 0x80                                        | GOOD           | O.K.                                                                                                 | О.К.      | Simulación ES<br>activada                                   | <i>Causa:</i><br>Se ha activado la simulación de la salida de estado<br><i>Remedio:</i><br>Desactive la simulación.                                                                                                    |
|     |                                                    |                                             | Estado valor   | medido PROFII                                                    | BUS                  |                                                             |                                                                                                    |
|-----|----------------------------------------------------|---------------------------------------------|----------------|------------------------------------------------------------------|----------------------|-------------------------------------------------------------|----------------------------------------------------------------------------------------------------|
| N°  | Mensaje estado equipo<br>(indicador local)         | Código calidad (HEX)<br>Estado valor medido | Estado calidad | Subestado calidad                                                | Límites              | Mensaje<br>diagnóstico<br>ampliado en<br>máster<br>PROFIBUS | Causa / Remedio                                                                                                    |
| 691 | S: SIM. MODO ALARMA<br>!: # 691                    | 0x48<br>0x49<br>0x4A                        | UNCERTAIN      | Serie de<br>substitución<br>(Sustituto de<br>estado<br>alarma)   | O.K.<br>Bajo<br>Alto | Simulación del<br>modo alarma<br>activada                   | <i>Causa:</i><br>Se ha activado la simulación del modo de alarma<br>(salidas).<br><i>Remedio:</i><br>Desactive la simulación.                                                                                                |
|     |                                                    |                                             |                |                                                                  |                      |                                                             | Acceso:<br>SUPERVISIÓN $\rightarrow$ SISTEMA $\rightarrow$ OPERACIÓN $\rightarrow$<br>SIM. MODO ALARMA ( $\rightarrow$ OFF)                                                                                                  |
| 692 | S: SIM. MEDICIÓN<br>!: # 692                       | 0x60<br>0x61<br>0x62                        | UNCERTAIN      | Valor<br>simulado<br>(valor<br>especificado<br>manual-<br>mente) | O.K.<br>Bajo<br>Alto | Simulación<br>medición activada                             | Causa:<br>Se ha activado la simulación del valor medido.<br>Remedio:<br>Desactive la simulación.<br>Acceso:<br>SUPERVISIÓN $\rightarrow$ SISTEMA $\rightarrow$ OPERACIÓN<br>$\rightarrow$ SIM. MEDICIÓN ( $\rightarrow$ OFF) |
| 698 | S: TEST EQUIP.ACT.<br>(DEV. TEST ACT.)<br>!: # 698 | 0x60<br>0x61<br>0x62                        | UNCERTAIN      | Valor<br>simulado<br>(valor<br>especificado<br>manual-<br>mente) | O.K.<br>Bajo<br>Alto | Test equipo<br>mediante<br>Fieldcheck activado              | <i>Causa:</i><br>Se está verificando en campo el funcionamiento del<br>equipo mediante el software de verificación y<br>simulación.                                                                                          |

# 9.3 Mensajes de error de proceso

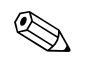

;Nota! Véase también la información indicada en  $\rightarrow$  página 78 y página 149.

# 9.3.1 Visualización del estado del equipo con PROFIBUS DP/PA

Para más información, consulte  $\rightarrow$  página 137.

# 9.3.2 Lista de mensajes de error de proceso

|                           |                                                                                    | E                                           | stado valor                    | medido PROF                            | FIBUS                |                                                             |                                                                                                    |  |
|---------------------------|------------------------------------------------------------------------------------|---------------------------------------------|--------------------------------|----------------------------------------|----------------------|-------------------------------------------------------------|----------------------------------------------------------------------------------------------------|--|
| N°                        | Mensaje estado equipo<br>(indicador local)                                         | Código calidad (HEX)<br>Estado valor medido | Estado calidad                 | Subestado calidad                      | Límites              | Mensaje<br>diagnóstico<br>ampliado en<br>máster<br>PROFIBUS | Causa / Remedio                                                                                                    |  |
| P = ei<br>\$= Me<br>! = M | rror de Proceso<br>ensaje de fallo (con incidenci<br>ensaje de aviso (sin incidenc | a sobre la<br>ia sobre l                    | as entradas y<br>as entradas y | salidas)<br>salidas)                   |                      |                                                             |                                                                                                    |  |
| 401                       | P: TUBO VACÍO<br><i>†</i> : # 401                                                  | 0x03                                        | BAD                            | No específico<br>(estado<br>inestable) | Constante            | Detectado tubo<br>vacío                                     | <ul> <li><i>Causa:</i></li> <li>El tubo de medición está vacío o parcialmente lleno.</li> <li><i>Remedio:</i></li> <li>1. Revise las condiciones del proceso de la planta.</li> <li>2. Llene el tubo de medición.</li> </ul>                                     |  |
| 461                       | P: ADJ N. OK<br>!: # 461                                                           | 0x40<br>0x41<br>0x42                        | UNCERT<br>AIN                  | No específico<br>(estado<br>inestable) | O.K.<br>Bajo<br>Alto | Calibración DTV<br>imposible                                | Causa:<br>La calibración DTV/DEA no puede efectuarse debido a<br>que la conductividad del líquido es demasiado grande o<br>pequeña.<br><i>Remedio:</i><br>La función DTV no puede utilizarse con líquidos de<br>estas características.                           |  |
| 463                       | P: LLENO = VACÍO<br>†: # 463                                                       | 0x40<br>0x41<br>0x42                        | UNCERT<br>AIN                  | No específico<br>(estado<br>inestable) | O.K.<br>Bajo<br>Alto | Calibración DTV<br>incorrecta                               | Causa:<br>Los valores de la calibración DTV son los mismos<br>cuando el tubo está lleno y cuando está vacío, por lo<br>que son incorrectos.<br>Remedio:<br>Repita la calibración DTV y asegúrese de que utiliza el<br>procedimiento correcto → página 129.       |  |
| 471                       | P: > TIEMPO DOSIF.<br><i>4</i> : # 471                                             | 0x00<br>0x01<br>0x02                        | BAD                            | No específico<br>(estado<br>inestable) | O.K.<br>Bajo<br>Alto | Tiempo de<br>dosificación                                   | <ul> <li>Causa:<br/>Se ha excedido el tiempo de dosificación permitido.</li> <li><i>Remedio:</i> <ol> <li>Aumente el caudal.</li> <li>Revise las válvulas (apertura).</li> </ol> </li> <li>Ajuste el tiempo a la cantidad de dosificación modificada.</li> </ul> |  |

|     |                                              | E                                           | stado valor    | medido PROF                            | FIBUS                |                                                             |                                                                                                    |
|-----|----------------------------------------------|---------------------------------------------|----------------|----------------------------------------|----------------------|-------------------------------------------------------------|----------------------------------------------------------------------------------------------------|
| N°  | Mensaje estado equipo<br>(indicador local)   | Código calidad (HEX)<br>Estado valor medido | Estado calidad | Subestado calidad                      | Límites              | Mensaje<br>diagnóstico<br>ampliado en<br>máster<br>PROFIBUS | Causa / Remedio                                                                                                    |
| 472 | P: >< CANTIDAD<br>DOSIF.<br><i>†</i> : # 472 | 0x00<br>0x01<br>0x02                        | BAD            | No específico<br>(estado<br>inestable) | O.K.<br>Bajo<br>Alto | Cantidad de<br>dosificación                                 | <ul> <li><i>Causa:</i></li> <li>La calibración DTV no puede efectuarse debido a que la conductividad del líquido es demasiado pequeña o grande.</li> <li>Dosificación insuficiente:<br/>No se ha alcanzado la cantidad mínima permitida.</li> <li>Sobredosificación:<br/>Se ha excedido la cantidad de dosificación máxima permitida.</li> <li><i>Remedio:</i><br/>Dosificación insuficiente:</li> <li>Aumente la cantidad fija de corrección.</li> <li>Si varía la cantidad de dosificación.</li> <li>Sobredosificación:</li> <li>Reduzca la cantidad fija de corrección.</li> <li>Si varía la cantidad fija de corrección.</li> <li>Si varía la cantidad fija de corrección.</li> <li>Si varía la cantidad fija de corrección.</li> <li>Si varía la cantidad fija de corrección.</li> </ul> |
| 473 | P: NOTA PROGRESO<br>7: # 473                 | 0x80                                        | GOOD           | O.K.                                   | O.K.                 | Nota sobre la<br>marcha del proceso                         | Causa:<br>El proceso de llenado finalizará dentro de poco.<br>El proceso de llenado en ejecución ha alcanzado el<br>punto de cantidad de dosificación establecido para la<br>emisión de un mensaje de aviso.<br>Remedio:<br>No hay que hacer nada (en todo caso, si es necesario,<br>prepare el reemplazo del depósito).                                                                                                    |
| 474 | P: CAUDAL MÁX.<br>!: # 474                   | 0x00<br>0x01<br>0x02                        | BAD            | No específico<br>(estado<br>inestable) | O.K.<br>Bajo<br>Alto | Caudal                                                      | <i>Causa:</i><br>Se ha excedido el valor máximo introducido para el<br>caudal.<br><i>Remedio:</i><br>Reduzca el caudal.                                                                                                    |

# 9.4 Errores de proceso sin mensajes

| Síntomas                                                                                                    | Rectificación                                                                                                    |  |  |  |
|----------------------------------------------------------------------------------------------------|----------------------------------------------------------------------------------------------------|--|--|--|
| iNota!<br>Es posible que tenga que modificar o cor<br>como, por ejemplo, CONSTANTE TIEM                                                                                                    | regir los ajustes de algunas funciones de la matriz para corregir estos fallos. Las funciones que se indican a continuación,<br>PO INDICADOR, se describen detalladamente en el manual "Descripción de las funciones del equipo".                                                                                                    |  |  |  |
| Los valores de caudal son negativos a<br>pesar de que el líquido fluye en la<br>tubería en dirección positiva.                                                                                                    | <ol> <li>Versión remota:         <ul> <li>Desconecte la alimentación y verifique el conexionado → página 53 y sigs.</li> <li>Si es necesario, intercambie las conexiones de los terminales 41 y 42</li> </ul> </li> <li>Cambia entances tembién el siturte en la función "DIEECCIÓN INSTALACIÓN SENSOP"</li> </ol>                                                                                                    |  |  |  |
| El selan de madide indiae de fluetón e                                                                                                    | Complete intervente e time e le complete en la función Direction (Construction Service)                                                                                                    |  |  |  |
| esar de que el caudal es constante.                                                                                                    | 1. Revise la puesta a tierra y la compensacion de potencial. $\rightarrow$ pagina os y sigs.                                                                                                    |  |  |  |
|                                                                                                    | <ol> <li>Compruede si nay burbujas de gas en el inquido.</li> <li>Función CONSTANTE TIEMPO &gt; Aumente el volor ( &gt; SAUDAS/SAUDA DE COPPIENTE/CONFICUEACIÓN)</li> </ol>                                                                                                    |  |  |  |
|                                                                                                    | <ol> <li>Función CONSTANTE TIEMPO INDICADOR → Aumente el valor (→ INDICACIÓN/CONTROL/<br/>CONFIGURACIÓN BÁSICA)</li> </ol>                                                                                                    |  |  |  |
| El valor medido indicado o la señal de<br>salida del valor medido fluctúan, p.ej.,<br>debido al uso de una bomba alternativa,<br>peristáltica, de accionamiento<br>neumático u otra bomba de<br>características similares. | Realice la Configuración Rápida "Caudal Pulsante" (factible sólo si dispone de una salida de impulso/frecuencia)<br>→ página 92<br>Si el problema persiste a pesar de tomar estas medidas, tendrá que instalar un amortiguador de pulsaciones entre la bomba<br>y el equipo de medición.                                                                                                    |  |  |  |
| Hay diferencias entre los valores del<br>totalizador interno del caudalímetro y                                                                                                    | Esto se debe principalmente a la existencia de un flujo en sentido inverso debido a que la salida de impulso no puede hacer sustracciones en los modos de medida STANDARD o SIMETRÍA.                                                                                                    |  |  |  |
| los de un equipo de medida externo.                                                                                                    | Este problema puede resolverse de la forma siguiente:<br>Permita la circulación en los dos sentidos. Seleccione CAUDAL PULSANTE en la función MODO DE MEDIDA para a la<br>salida de impulso en cuestión.                                                                                                    |  |  |  |
| El indicador presenta valores medidos a                                                                                                    | 1. Revise la puesta a tierra y la compensación de potencial. $\rightarrow$ página 65 y sigs.                                                                                                    |  |  |  |
| pesar de que el líquido se encuentra en reposo y el tubo de medición está lleno.                                                                                                    | 2. Compruebe si hay burbujas de gas en el líquido.                                                                                                    |  |  |  |
|                                                                                                    | <ol> <li>Active la función VALOR ON CAUDAL RESIDUAL, es decir, introduzca un valor o incremente el valor que controla<br/>el caudal residual (→ FUNCIONES BÁSICAS / PARÁMETROS PROCESO / CONFIGURACIÓN).</li> </ol>                                                                                                    |  |  |  |
| El indicador visualiza valores medidos a                                                                                                    | 1. Realice un ajuste de tubo vacío/lleno y active seguidamente la Detección Tubo Vacío $\rightarrow$ página 129                                                                                                    |  |  |  |
| pesar de que el tubo de medición esta vacío.                                                                                                    | 2. Versión remota:                                                                                                    |  |  |  |
|                                                                                                    | Revise los terminales del cable de DTV $\rightarrow$ pagnia 55                                                                                                    |  |  |  |
| La señal de la salida de corriente es                                                                                                    | Valor de corrimiento demaciado alto:                                                                                                    |  |  |  |
| constantemente de<br>4 mA, independientemente de cual sea<br>la señal de caudal.                                                                                                    | Reduzca el valor correspondiente en la función VALOR ON CAUDAL RESIDUAL.                                                                                                    |  |  |  |
| El error no puede corregirse o se ha<br>producido un error distinto a los<br>descritos anteriormente.<br>En tal caso, póngase en contacto con el<br>servicio técnico de Endress+Hauser que<br>le atiende habitualmente.    | <ul> <li>Dispone de las siguientes opciones para resolver problemas de este tipo:</li> <li>Recurrir a los servicios de un técnico de Endress+Hauser Si decide ponerse en contacto con la organización de servicios de E+H para que le envíen un técnico, tenga, por favor, la siguiente información a mano: <ul> <li>Descripción resumida del fallo</li> <li>Especificaciones de la placa de identificación: código de pedido, número de serie → página 11 y sigs.</li> </ul> </li> <li>Devolver el equipo a Endress+Hauser Debe seguir un procedimiento indispensable antes de enviar un caudalímetro a E+H para su reparación o calibración. <ul> <li>→ página 159</li> <li>Adjunte siempre un formulario de "Declaración de contaminación" debidamente rellenado. Encontrará una copia impresa de dicho formulario al final de este manual.</li> </ul> </li> <li>Sustituir la electrónica del transmisor La electrónica de medición tiene componentes defectuosos → Pida los recambios → página 150</li> </ul> |  |  |  |

# 9.5 Modo de alarma de las salidas

### ¡Nota!

El modo de alarma de las salidas de corriente, impulso y frecuencia puede adaptarse a las necesidades del usuario mediante distintas funciones de la matriz de funciones. Puede encontrar información detallada sobre el procedimiento requerido en el manual "Descripción de las funciones del equipo".

Puede utilizar el modo de espera para poner las señales de las salidas de corriente, impulso y frecuencia a los valores de reposo correspondientes, o poner mediante el fieldbus el valor de medida transmitido a "0", cuando, por ejemplo, tiene que interrumpir la medida mientras se limpia una tubería. Esta función tiene prioridad sobre todas las demás funciones del equipo; se suprimen, por ejemplo, las simulaciones.

| Modo de alarma de las salidas          |                                                                                                    |                                                 |  |  |
|----------------------------------------|----------------------------------------------------------------------------------------------------|-------------------------------------------------|--|--|
|                                        | Se ha producido un error de sistema/proceso                                                                                                    | Se ha activado el modo de espera.               |  |  |
| ();Atención!<br>Los errores de sistema | o proceso definidos como "mensajes de aviso" no tienen ningún efecto sobre las entradas y s                                                                                                    | salidas. Véase la información de la → página 78 |  |  |
| Salida de corriente                    | CORRIENTE MÍN.<br>La salida de corriente asumirá el valor más pequeño asignado a la señal de alarma según el<br>ajuste seleccionado en la función SALIDA CORRIENTE (véase el manual "Descripción de<br>las funciones del equipo").               | La señal de salida corresponde a "caudal nulo"  |  |  |
|                                        | CORRIENTE MÁX<br>La salida de corriente asumirá el valor más elevado asignado a la señal de alarma según el<br>ajuste seleccionado en la función SALIDA CORRIENTE (véase el manual "Descripción de<br>las funciones del equipo").                |                                                 |  |  |
|                                        | ÚLTIMO VALOR<br>La salida proporciona el último valor válido antes de producirse el fallo.                                                                                                    |                                                 |  |  |
|                                        | VALOR ACTUAL<br>Se ignora el fallo, es decir, la salida proporciona de forma usual el valor medido en base a<br>las medidas de caudal que sigue haciendo el equipo.                                                                              |                                                 |  |  |
| Salida de impulso                      | VALOR REPOSO<br>Señal de salida $\rightarrow$ ningún impulso                                                                                                    | La señal de salida corresponde a "caudal nulo"  |  |  |
|                                        | ÚLTIMO VALOR<br>La salida proporciona el último valor válido antes de producirse el fallo.                                                                                                    |                                                 |  |  |
|                                        | VALOR ACTUAL<br>Se ignora el fallo, es decir, la salida proporciona de forma usual el valor medido en base a<br>las medidas de caudal que sigue haciendo el equipo.                                                                              |                                                 |  |  |
| Salida de frecuencia                   | VALOR REPOSO<br>Señal de salida $\rightarrow 0$ Hz                                                                                                    | La señal de salida corresponde a "caudal nulo"  |  |  |
|                                        | NIVEL ALARMA<br>La salida proporciona la frecuencia especificada en la función VALOR ALARMA.                                                                                                    |                                                 |  |  |
|                                        | ÚLTIMO VALOR<br>La salida proporciona el último valor válido antes de producirse el fallo.                                                                                                    |                                                 |  |  |
|                                        | VALOR ACTUAL<br>Se ignora el fallo, es decir, la salida proporciona de forma usual el valor medido en base a<br>las medidas de caudal que sigue haciendo el equipo.                                                                              |                                                 |  |  |
| Salida de relé                         | En caso de producirse un error o un fallo de alimentación: relé $\rightarrow$ se desexcitan                                                                                                    | Ningún efecto sobre la salida de estado         |  |  |
|                                        | En el manual "Descripción de las funciones del equipo" puede encontrar información detallada sobre la respuesta de conmutación de los relés en distintos casos, como en los de mensaje de error, dirección del caudal, DTV, valores límite, etc. |                                                 |  |  |
| PROFIBUS                               | → página 137                                                                                                    | -                                               |  |  |

# 9.6 Piezas de recambio

La sección anterior contiene una guía detallada para la localización y reparación de fallos  $\rightarrow$  página 135 y sigs.

El equipo de medición ofrece también ayuda adicional por medio de mensajes de error y de autodiagnóstico.

La rectificación de los fallos puede implicar la sustitución de componentes defectuosos por piezas de recambio verificadas. La figura de abajo ilustra la gama de piezas de recambio disponibles.

# iNota!

Puede pedir directamente cualquier pieza de recambio a la oficina de Endress+Hauser que le atiende habitualmente. Sólo tiene que indicar para ello el número de serie impreso en la placa de identificación del transmisor  $\rightarrow$  página 11

Los recambios se suministran siempre conjuntados en juegos de piezas que se componen de:

- la propia pieza de recambio
- piezas adicionales, elementos pequeños (tornillos, etc.)
- las instrucciones de montaje
- el envoltorio

# 9.6.1 PROFIBUS DP

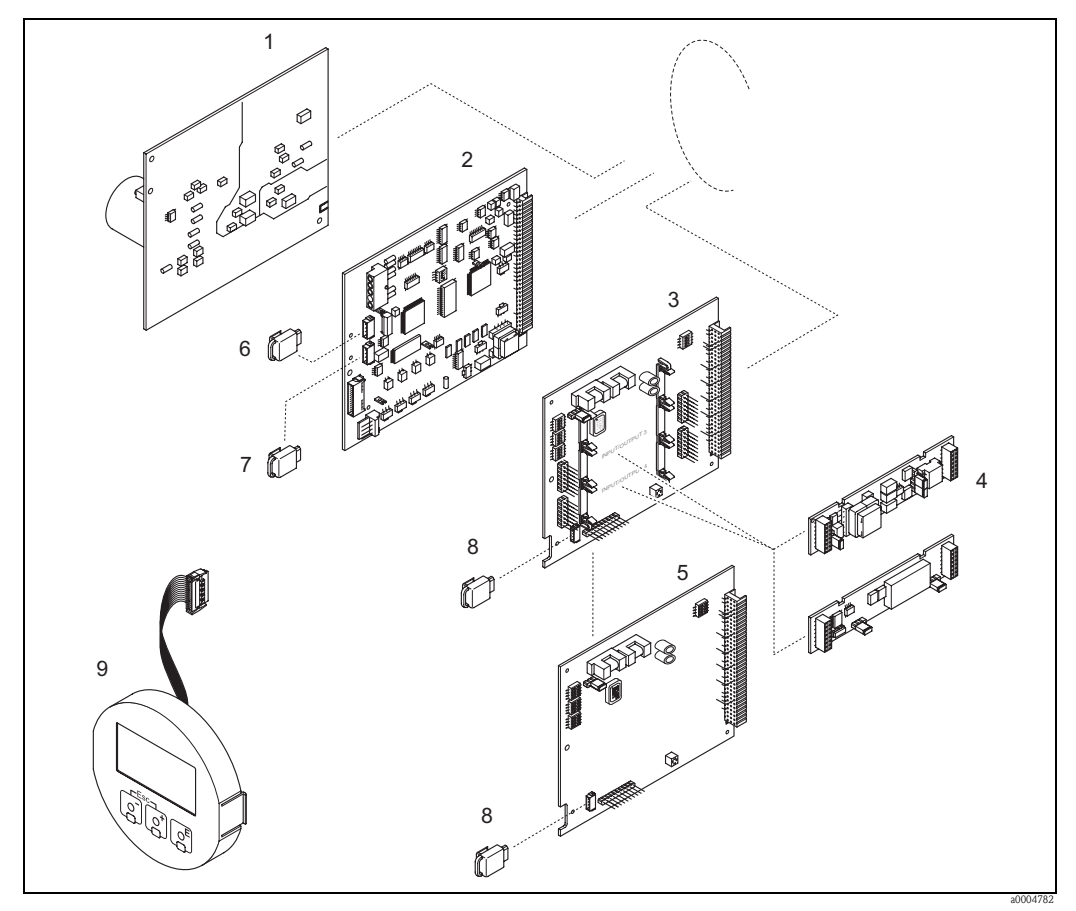

Fig. 69: Piezas de recambio para transmisores PROFIBUS DP (cabezal de campo y caja de montaje mural)

- 1 Placa de alimentación (85 a 260 V CA, 20 a 55 V CA, 16 a 62 V CC)
- 2 Placa de amplificación
- *3 Placa E/S (módulo COM), asignación flexible*
- 4 Submódulos enchufables de entrada/salida; estructura de pedido  $\rightarrow$  página 132
- 5 Placa E/S (módulo COM), asignación permanente
- 6 S-DAT (dispositivo para guardar datos del sensor)
- 7 T-DAT (dispositivo para guardar datos del transmisor)
- 8 F-CHIP (chip de funciones para software opcional)
- 9 Módulo indicador

## 9.6.2 PROFIBUS PA

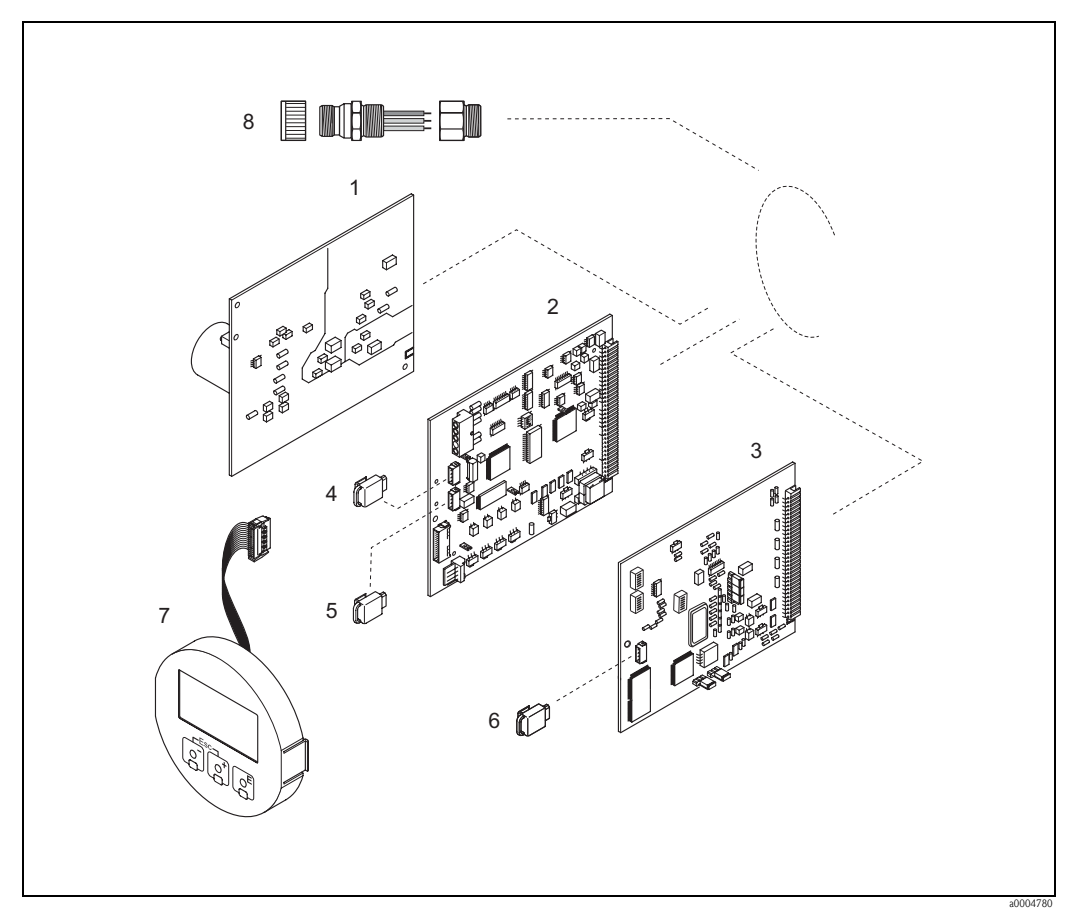

*Fig. 70: Piezas de recambio transmisores PROFIBUS PA (cabezal de campo y caja de montaje mural)* 

- 1 Placa de alimentación (85 a 260 V CA, 20 a 55 V CA, 16 a 62 V CC)
- 2 Placa de amplificación
- 3 Placa E/S (módulo COM), asignación permanente
- 4 S-DAT (dispositivo para guardar datos del sensor)
- 5 T-DAT (dispositivo para guardar datos del transmisor)
- 6 F-CHIP (chip de funciones para software opcional)
- 7 Módulo indicador
- 8 Conector de bus de campo compuesto de cubierta de protección, conector, adaptador PG 13.5/M20.5 (sólo para PROFIBUS PA, Núm. pedido 50098037)

### 9.6.3 Extracción e instalación de las placas de circuitos impresos

#### Cabezal de campo

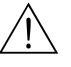

- ¡Peligro!
- Riesgo de descargas eléctricas. Los componentes que se encuentran al descubierto soportan tensiones peligrosas. Asegúrese de que la fuente de alimentación está desconectada antes de que levante la tapa del compartimento de la electrónica.
- Riesgo de que se dañen componentes electrónicos (protección ESD). La electricidad estática puede dañar los componentes electrónicos o disminuir su operabilidad. Escoja para la reparación un lugar que presente una superficie de trabajo conectada a tierra y preparada para dispositivos sensibles electrostáticamente
- Si no está seguro de que se mantenga la rigidez dieléctrica del equipo al realizar los pasos siguientes, deberá efectuarse una inspección apropiada conforme a las especificaciones del fabricante.
- Cuando vaya a conectar un equipo con certificación Ex, consulte las notas y los diagramas indicados en el manual suplementario dedicado exclusivamente a las versiones Ex.

### ;Atención!

Utilice únicamente piezas originales de Endress+Hauser.

Instalación y extracción de las placas de circuitos impresos  $\rightarrow$  Fig. 71:

- 1. Desatornille la tapa del compartimiento de la electrónica del cabezal transmisor.
- 2. Extraiga el indicador local (1) de la forma siguiente:
  - Presione los enganches laterales (1.1) y extraiga el módulo indicador.
  - Desconecte de la placa de amplificación el cable cinta (1.2) del módulo indicador.
- 3. Desenrosque los tornillos y saque la tapa (2) del compartimento de la electrónica.
- 4. Extraiga la placa de alimentación (4) y la placa E/S (6): Inserte una clavija delgada en el orificio (3) previsto para este fin y extraiga la placa del soporte.
- Extraiga los submódulos (6.2, sólo equipos con placa E/S convertible): No se requiere ninguna herramienta para separar los submódulos (entradas/salidas) de la placa E/S. Su instalación no requiere tampoco ninguna herramienta.

(<sup>1</sup>) ¡Atención!

Sólo están permitidas determinadas combinaciones de submódulos sobre la placa  $E/S \rightarrow página 58$ .

Los distintos slots están provistos de una marca y corresponden a determinados terminales del compartimento de conexiones del transmisor:

- Slot de entrada/salida "INPUT / OUTPUT 3" = terminales 22/23
- Slot de entrada/salida "INPUT / OUTPUT 4" = terminales 20/21
- 6. Extraiga la placa de amplificación (5):
  - Desconecte el conector del cable de señal del electrodo (5.1) así como el S-DAT (5.3) de la placa.
  - Afloje la fijación del conector del cable de corriente de las bobinas (5.2) y separe cuidadosamente el conector de la placa , es decir, sin moverlo de un lado a otro.
  - Inserte una clavija delgada en el orificio (3) previsto para este fin y extraiga la placa del soporte.
- 7. La instalación se realiza invirtiendo el procedimiento de extracción.

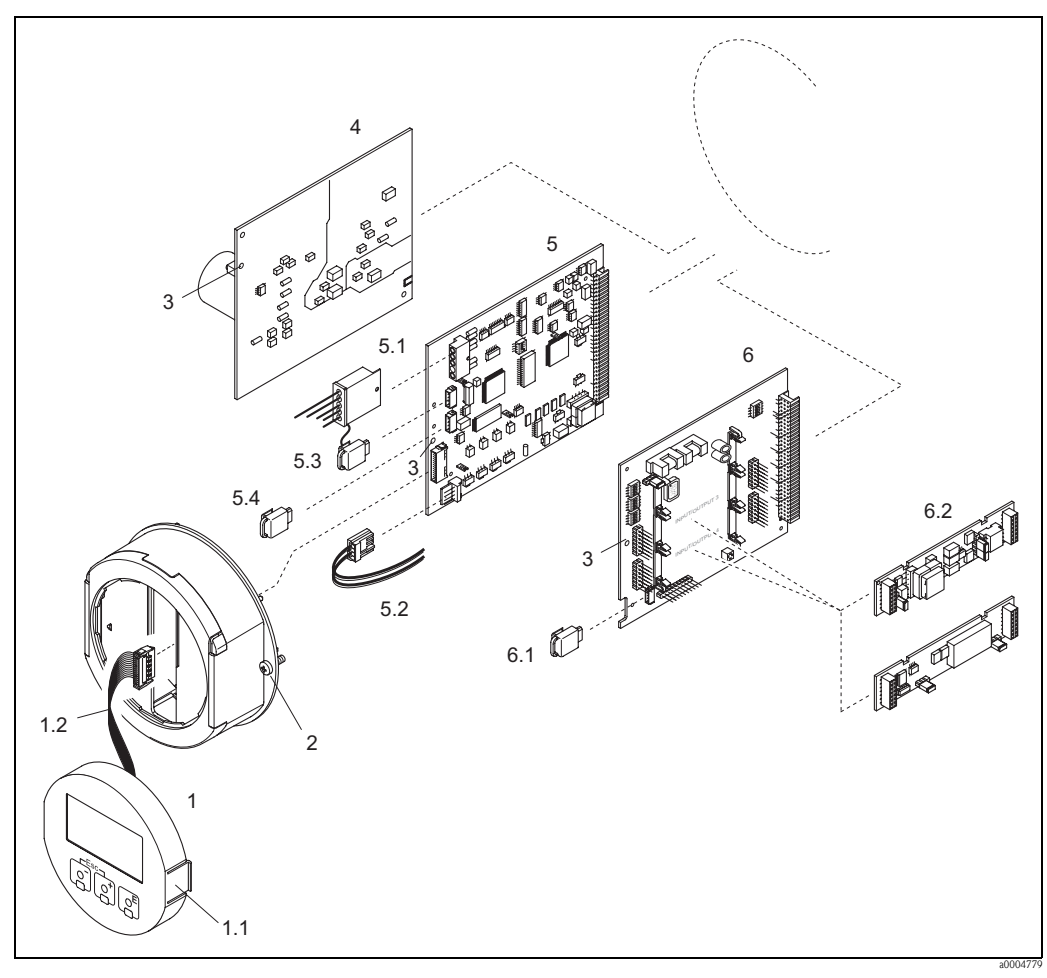

Fig. 71: Cabezal de campo: extracción e instalación de las placas de circuitos impresos

#### 1 Indicador local

- 1.1 Enganche
- 1.2 Cable cinta (módulo indicador)
- 2 Tornillos de la tapa del compartimento de la electrónica
- *3 Abertura para instalar/extraer las placas*
- 4 Placa de alimentación
- 5 Placa de amplificación
- 5.1 Cable de señales del electrodo (sensor)
- 5.2 Cable de corriente de las bobinas (sensor)
- 5.3 S-DAT (dispositivo para guardar datos del sensor)
- 5.4 T-DAT (dispositivo para guardar datos del transmisor)
- 6 Placa E/S (asignación flexible)
- 6.1 F-Chip (chip de funciones para software opcional)
- 6.2 Submódulos enchufables (salidas de corriente, impulso/frecuencia y relé)

### Caja de montaje mural:

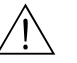

 Riesgo de descargas eléctricas. Los componentes que se encuentran al descubierto soportan tensiones peligrosas. Asegúrese de que la fuente de alimentación está desconectada antes de que levante la tapa del compartimento de la electrónica.

- Riesgo de que se dañen componentes electrónicos (protección ESD). La electricidad estática puede dañar los componentes electrónicos o disminuir su operabilidad. ¡Trabaje en un lugar con una superficie de trabajo conectada a tierra y preparada especialmente para manejar equipos electrostáticamente muy sensibles!
- Si no está seguro de que se mantenga la rigidez dieléctrica del equipo al realizar los pasos siguientes, deberá efectuarse una inspección apropiada conforme a las especificaciones del fabricante.
- Cuando vaya a conectar un equipo con certificación Ex, consulte las notas y los diagramas indicados en el manual suplementario dedicado exclusivamente a las versiones Ex.

### ¡Atención!

¡Peligro!

Utilice únicamente piezas originales de Endress+Hauser.

Instalación y extracción de las placas de circuitos impresos  $\rightarrow$  Fig. 72: caja de montaje mural

- 1. Saque los tornillos y abra la tapa con bisagra (1) del cabezal.
- 2. Saque los tornillos que sujetan el módulo de la electrónica (2). Levante el módulo de la electrónica y extráigalo tanto como pueda de la caja de montaje mural.
- 3. Desconecte los siguientes cables de la placa de amplificación (7):
  - Conector del cable de señales del electrodo (7.1), incluye el S-DAT (7.3)
    - Conector del cable de corriente de las bobinas (7.2):
       Afloje la fijación del conector y separe cuidadosamente el conector de la placa, es decir, sin moverlo de un lado a otro.
    - Conector del cable cinta (3) del módulo indicador
- 4. Extraiga la tapa (4) del compartimento de la electrónica tras aflojar los tornillos.
- 5. Extraiga las placas (6, 7, 8):

(5) Inserte una clavija delgada en el orificio previsto para este fin y extraiga la placa del soporte.

6. Extracción de los submódulos (8.2, sólo equipos de medida dotados con placas E/S convertibles): no se requiere ninguna herramienta para separar los submódulos (entradas/ salidas) de la placa E/S. Su instalación no requiere tampoco ninguna herramienta.

(h) ;Atención!

Sólo están permitidas determinadas combinaciones de submódulos sobre la placa  $E/S \rightarrow página 58$ .

Los distintos slots están provistos de una marca y corresponden a determinados terminales del compartimento de conexiones del transmisor:

Slot de entrada/salida "INPUT / OUTPUT 3" = terminales 22/23 Slot de entrada/salida "INPUT / OUTPUT 4" = terminales 20/21

7. La instalación se realiza invirtiendo el procedimiento de extracción.

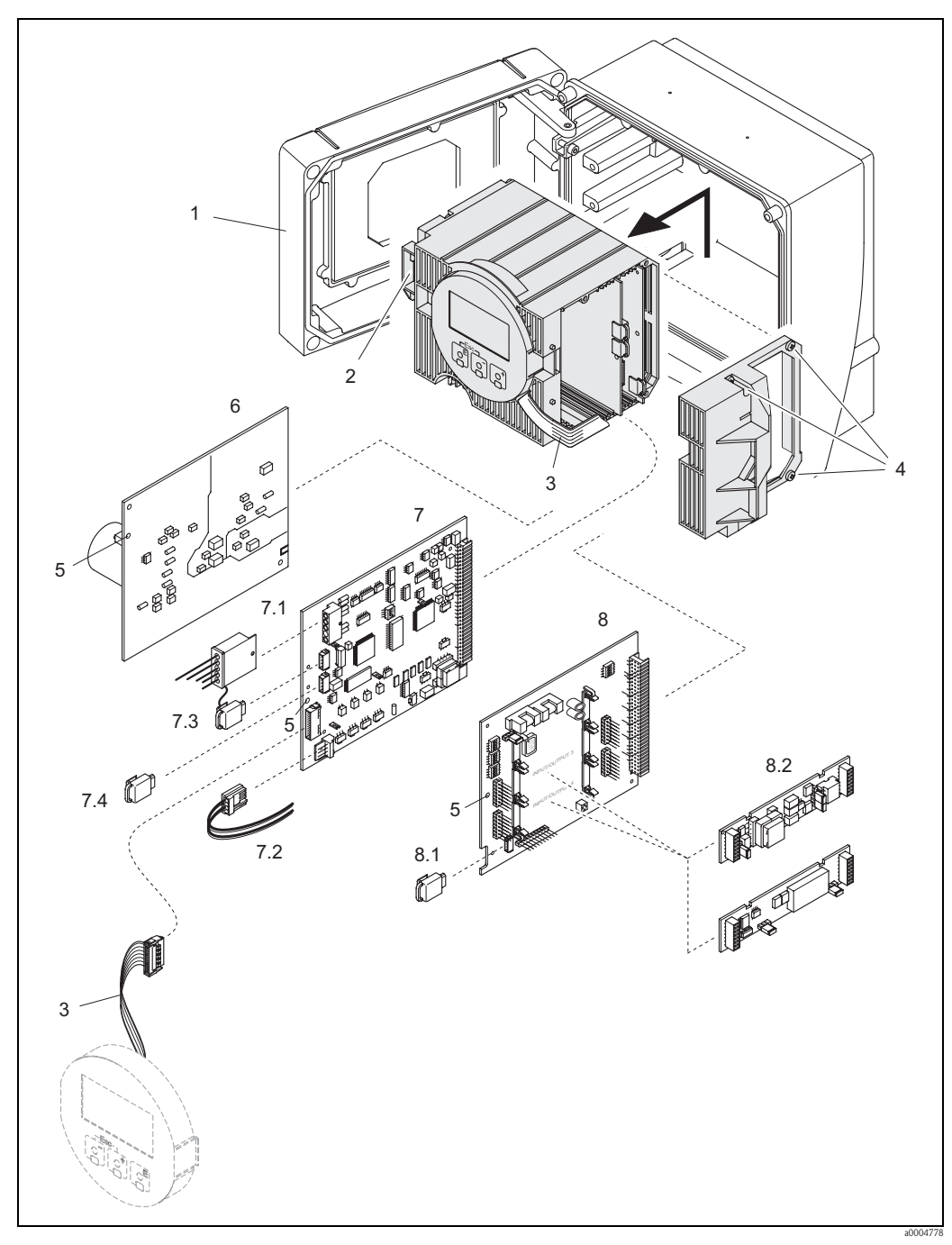

Fig. 72: Caja de montaje mural: extracción e instalación de las placas de circuitos impresos

- 1 Tapa de la caja
- 2 Módulo de la electrónica
- 3 Cable cinta (módulo indicador)
- 4 Tornillos de la tapa del compartimento de la electrónica
- Abertura para instalar/extraer las placas 5
- 6 Placa de alimentación
- 7 Placa de amplificación 7.1
- Cable de señales del electrodo (sensor) 7.2
- Cable de corriente de las bobinas (sensor) 7.3
- S-DAT (dispositivo para guardar datos del sensor) 7.4 T-DAT (dispositivo para guardar datos del transmisor)
- 8 Placa E/S (asignación flexible)
- 8.1 F-Chip (chip de funciones para software opcional)
- 8.2 Submódulos enchufables (salidas de corriente, impulso/frecuencia y relé)

### 9.6.4 Sustitución del fusible del equipo

### ¡Peligro!

Riesgo de descargas eléctricas. Los componentes que se encuentran al descubierto soportan tensiones peligrosas. Asegúrese de que la fuente de alimentación está desconectada antes de que levante la tapa del compartimento de la electrónica.

El fusible principal se encuentra en la placa de alimentación  $\rightarrow$  Fig. 73 El procedimiento a seguir para cambiar este fusible es el siguiente:

- 1. Desconecte la alimentación.
- 2. Extraiga la placa de la fuente de alimentación  $\rightarrow$  página 152 y sigs.,
- 3. Extraiga la cubierta de protección (1) y cambie el fusible del equipo (2). Utilice únicamente fusibles del tipo siguiente:
  - 20 a 55 VCA / 16 a 62 VCC  $\rightarrow$  2,0 A fusión lenta / 250 V; 5,2 x 20 mm
  - Alimentación 85 a 260 VCA  $\rightarrow$  0,8 A fusión lenta / 250 V; 5,2 x 20 mm
  - Equipos con protección  $\mathrm{Ex} \rightarrow$ véase la documentación específica para equipos  $\mathrm{Ex}$
- 4. La instalación se realiza invirtiendo el procedimiento de extracción.

### Atención!

Utilice únicamente piezas originales de Endress+Hauser.

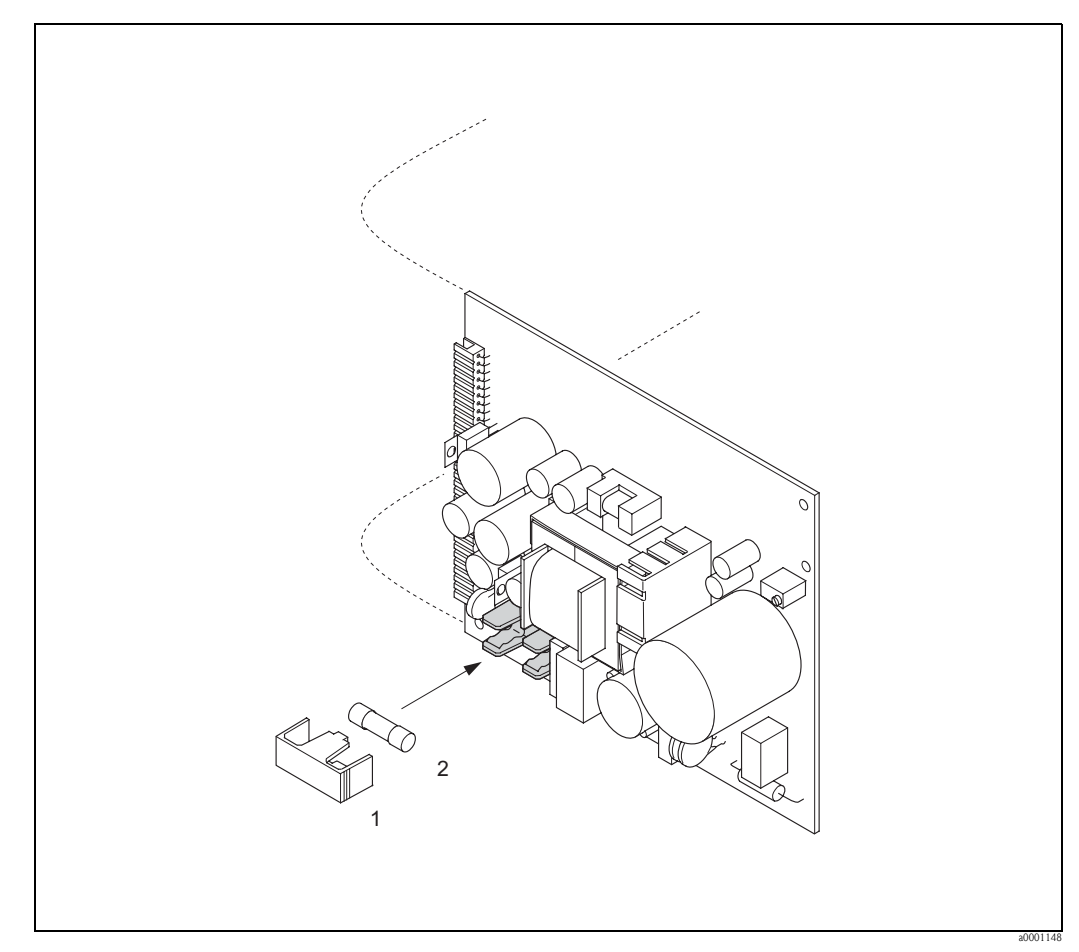

Fig. 73: Cambio del fusible que se encuentra en la placa de la fuente de alimentación

- 1 Cubierta protectora
- 2 Fusible del equipo

### 9.6.5 Sustitución de los electrodos de medición cambiables

El sensor Promag W (DN 350 a 2000) puede adquirirse opcionalmente con electrodos de medición cambiables. Este diseño permite cambiar los electrodos de medición o limpiarlos en condiciones de proceso  $\rightarrow$  página 158.

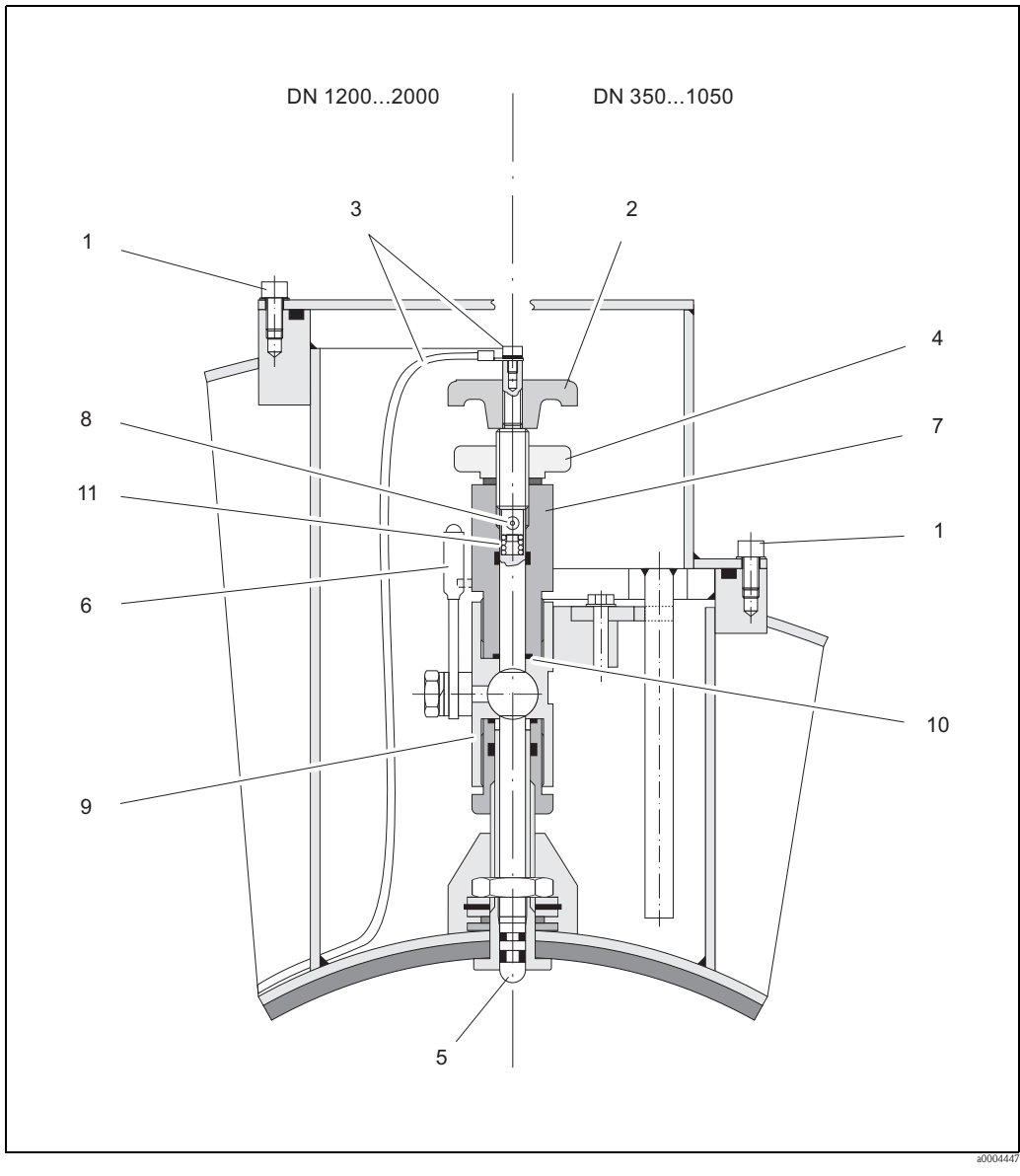

Fig. 74: Aparato para cambiar los electrodos de medición recambiables

- 1 Tornillo Allen
- 2 Agarradera
- 3 Cable del electrodo
- 4 Tuerca moleteada (de seguridad)
- 5 Electrodo de medida
- 6 Llave de paso
- 7 Cilindro de sujeción
- 8 Pasador de seguridad (para la agarradera)
- 9 Alojamiento de la válvula de bola
- Junta (cilindro de sujeción)
   Resorte en espiral

| Extr | acción del electrodo                                                                                                    | Inst | alación del electrodo                                                                                                    |
|------|----------------------------------------------------------------------------------------------------|------|----------------------------------------------------------------------------------------------------|
| 1.   | Afloje el tornillo Allen (1) y extraiga la tapa.                                                                                                    | 1.   | Inserte desde abajo el nuevo electrodo (5) en el<br>cilindro de sujeción (7). Asegúrese de que las juntas<br>dispuestas junto a la punta del electrodo están bien<br>limpias.                                                                                                    |
| 2.   | Separe el cable del electrodo (2) fijado a la agarradera (3).                                                                                                    | 2.   | Monte la agarradera (2) sobre el electrodo e inserte el<br>pasador de seguridad (8) para fijarla.<br>(1) ¡Atención!<br>Asegúrese de haber insertado el resorte en espiral<br>(11). Es indispensable para que el contacto eléctrico y<br>las señales de medida sean correctos.                                         |
| 3.   | Afloje manualmente la tuerca moleteada (4). Esta tuerca actúa como una tuerca de seguridad.                                                                                                    | 3.   | Tire el electrodo hacia atrás hasta conseguir que su punta no sobresalga del cilindro de sujeción (7).                                                                                                    |
| 4.   | Gire la agarradera (2) pata extraer el electrodo (5). Se<br>extrae ahora el electrodo del cilindro de sujeción (7)<br>tanto como lo permita el tope.                                                    | 4.   | Atornille el cilindro de sujeción (7) al alojamiento (9)<br>de la válvula de bola y apriételo manualmente. La<br>junta (10) sobre el cilindro debe estar bien asentada y<br>limpia.                                                                                                    |
| 5.   | Cierre la llave de paso (6) después de haber extraído<br>lo máximo posible el electrodo del cilindro.<br>I Peligro!<br>No abra a continuación la llave de paso a fin de evitar<br>el escape de líquido. | 5.   | Abra la llave de paso (6) y gire la agarradera (2) para<br>atornillar el electrodo en el cilindro de sujeción.                                                                                                    |
| 6.   | Extraiga completamente el electrodo del cilindro de sujeción (7).                                                                                                    | 6.   | Atornille la tuerca moleteada (4) al cilindro de<br>sujeción. El electrodo se sitúa de esta forma en la<br>posición correcta.                                                                                                    |
| 7.   | Para separar la agarradera (2) del electrodo (5),<br>empuje hacia fuera el pasador de seguridad (8). Tenga<br>cuidado para no perder el resorte en espiral (11).                                        | 7.   | Utilice el tornillo Allen para fijar el cable (3) del<br>electrodo a la agarradera (2).<br>( <sup>1</sup> ) ¡Atención!<br>Asegúrese de que el tornillo, que sujeta el cable del<br>electrodo, quede bien apretado. Esto es indispensable<br>para que el contacto eléctrico y las señales de medida<br>sean correctos. |
| 8.   | Saque el electrodo viejo e inserte uno nuevo. Los electrodos de recambio pueden pedirse por separado a E+H.                                                                                             | 8.   | Vuelva a colocar la tapa y apriete el tornillo Allen (1).                                                                                                    |

# 9.7 Devoluciones

Antes de enviar el caudalímetro a Endress+Hauser para, por ejemplo, su reparación o calibración, debe realizar los pasos siguientes:

- Adjunte siempre un formulario de "Declaración de contaminación" debidamente rellenado. Sólo entonces procederá Endress + Hauser a transportar, examinar y reparar el equipo devuelto.
- Adjunte también las instrucciones de manejo especiales que sean necesarias, por ejemplo, utilizando una hoja de datos de seguridad conforme a EN 91/155/EEC.
- Elimine todos los residuos. Preste especial atención a las ranuras de las juntas y a cualquier hendedura que pueda contener residuos. Esto es especialmente importante cuando el producto es nocivo para la salud, ya sea porque es inflamable, tóxico, cáustico, cancerígeno, etc.

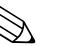

### ¡Nota!

Puede encontrar un formulario de "Declaración de contaminación" al final del presente manual de instrucciones.

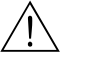

#### ¡Peligro!

- No nos devuelva el equipo de medición, si no está completamente seguro de que se han eliminado todas las trazas de sustancias nocivas, p.ej., sustancias que hayan podido entrar en grietas o difundirse por el plástico.
- Los costes por eliminación de residuos y lesiones (quemaduras, etc.) que se deban a la limpieza inapropiada del equipo, correrán a cargo del propietario/operario.

# 9.8 Desguace

¡Observe las normas establecidas al respecto en su país!

# 9.9 Historia del software

| Fecha   | Versión del software                                               | Modificaciones del software                                                                                                    | Instrucciones de<br>funcionamiento |
|---------|--------------------------------------------------------------------|----------------------------------------------------------------------------------------------------|------------------------------------|
| 10.2005 | PROFIBUS DP<br>3.01.XX                                             | Introducción de un nuevo módulo de E/S para<br>PROFIBUS DP:<br>– Aplicación para señales de salida adicionales<br>(frecuencia actual)<br>Ampliación del software:<br>– Dosificación                                                                                                    | 50099247/10.05                     |
| 03.2005 | PROFIBUS PA<br>2.03.XX                                             | <ul> <li>Ampliación del software:</li> <li>Nuevas funciones, funciones mejoradas</li> <li>Nuevas funciones:</li> <li>Visualización de SOFTWARE EQUIPO<br/>(recomendación NAMUR 53)</li> <li>Unidad del sistema métrico EE.UU: Kgal</li> </ul>                                                                                                    | 50099247/10.03                     |
| 10.2003 | Amplificador<br>1.06.XX<br>Módulo de<br>comunicaciones:<br>2.03.XX | <ul> <li>Ampliación del software: <ul> <li>Grupos de lenguaje</li> <li>Nuevos mensajes de error</li> <li>SIL 2</li> <li>Los valores del totalizador se actualizan también sin integración en la transmisión cíclica de datos</li> <li>Facilita la compatibilidad con el modelo anterior Promag 33 con Perfil PROFIBUS versión 2.0</li> </ul> </li> <li>Nuevas funciones: <ul> <li>Contador de horas de funcionamiento</li> <li>Ajuste de la intensidad de la iluminación de fondo</li> <li>Contador para el uso del código de acceso</li> <li>Carga/descarga mediante el ToF Tool - Fieldtool Package</li> <li>Compatible con el protocolo de servicio: <ul> <li>ToF-Tool FieldTool Package (la última versión del SW puede bajarse de: www.tof-fieldtool.endress.com)</li> </ul> </li> </ul></li></ul> |                                    |
| 12.2002 | Módulo de<br>comunicaciones:<br>2.02.XX                            | Adecuación del software                                                                                                    |                                    |
| 09.2002 | Amplificador<br>1.04.XX<br>Módulo de<br>comunicaciones:<br>2.01.XX | <ul> <li>Ampliación del software         <ul> <li>Longitud de datos de diagnóstico avanzado adaptada a la transmisión cíclica de datos</li> <li>iNota!</li> <li>A partir de esta versión del software, hay que utilizar un nuevo fichero maestro (GSD) a la hora de reemplazar el equipo</li> </ul> </li> </ul>                                                                                                    |                                    |
| 03.2002 | Amplificador<br>1.03.XX<br>Módulo de<br>comunicaciones:<br>2.00.01 | Ampliación del software<br>– El software de comunicación puede<br>actualizarse mediante el protocolo de servicio                                                                                                    |                                    |
| 07.2001 | Módulo comunic.: 1.01.00                                           | Adecuación del software                                                                                                    |                                    |
| 06.2001 | Amplificador 1.02.00                                               | Adecuación del software                                                                                                    |                                    |

| Fecha   | Versión del software     | Modificaciones del software                     | Instrucciones de<br>funcionamiento |
|---------|--------------------------|-------------------------------------------------|------------------------------------|
| 04.2001 | Módulo comunic.: 1.00.00 | Software original                               | 50099247/04.01                     |
| 09.2000 | Amplificador 1.01.01     | Adecuación del software                         |                                    |
| 08.2000 | Amplificador 1.01.00     | Mejoras del software (adaptaciones funcionales) |                                    |
| 04.2000 | Amplificador 1.00.00     | Software original                               |                                    |

# 10 Datos técnicos

# 10.1 Los datos técnicos de un vistazo

# 10.1.1 Aplicaciones

El equipo de medición descrito en este manual de instrucciones debe utilizarse únicamente para medir el caudal de líquidos conductivos que circulan por tuberías cerradas.

El equipo requiere una conductividad mínima de 20  $\mu$ S/cm para poder realizar medidas con agua desmineralizada. El equipo puede realizar medidas con la mayoría de líquidos siempre que éstos presenten una conductividad mínima de 5  $\mu$ S/cm. Por ejemplo:

- ácidos, productos cáusticos, pastas, purés, pulpas
- aguas para consumo, aguas residuales, cieno cloacal
- leche, cerveza, vino, agua mineral, yogurt, melaza, etc.

La seguridad operativa del equipo de medición puede quedar en suspenso si el equipo se utiliza incorrectamente o se aplica para un uso distinto al previsto. El fabricante no admite la responsabilidad de ningún daño que se deba a dicho mal uso.

Revestimientos internos especiales para determinadas aplicaciones:

- Promag W (DN 25 a 2000):
  - Revestimiento interno de poliuretano para aplicaciones con agua fría o líquidos ligeramente abrasivos,
  - Revestimiento interno de goma dura para cualquier aplicación con agua (sobre todo de agua para consumo).
- Promag P (DN 15 a 600):
  - Revestimiento interno de PTFE para aplicaciones estándar en la industria química y de procesos.
  - Revestimiento de PTA para cualquier aplicación en la industria química y de procesos; sobre todo para procesos con altas temperaturas y aplicaciones con choques térmicos.

Promag H (DN 2 a 100):

Revestimiento de PFA para cualquier aplicación en la industria alimentaria, química y de procesos; sobre todo para procesos con altas temperaturas, para aplicaciones con choques térmicos y aplicaciones que incluyen procesos de limpieza CIP o SIP.

# 10.1.2 Funcionamiento y diseño del sistema

| Principio de medición | Medición electromagnética del caudal basada en las leyes de Faraday.                                                                                                    |  |  |  |
|-----------------------|----------------------------------------------------------------------------------------------------|--|--|--|
| Sistema de medición   | El sistema de medición de caudal consta de los siguientes componentes:<br>Transmisor Promag 53<br>Sensor Promag W, Promag P o Promag H                                                                                 |  |  |  |
|                       | <ul> <li>Hay dos versiones disponibles:</li> <li>Versión compacta: el transmisor y el sensor forman una única unidad mecánica.</li> <li>Versión remota: el transmisor y el sensor se instalan por separado.</li> </ul> |  |  |  |
|                       | 10.1.3 Variables de entrada                                                                                                    |  |  |  |

| Variable de proceso          | Caudal (proporcional al voltaje inducido)                                                |  |  |  |  |
|------------------------------|------------------------------------------------------------------------------------------|--|--|--|--|
| Rango de medida              | Generalmente v = 0,01 a 10 m/s con la precisión de medida especificada                   |  |  |  |  |
| Rango de caudales operativos | Mayor que 1000 : 1                                                                       |  |  |  |  |
| Señal de entrada             | Entrada estado (entrada auxiliar):<br>II = 3 a 30  VCC, R = 3  kQ aislada eléctricamente |  |  |  |  |

Nivel de conmutación:  $\pm 3$  a  $\pm 30$  VCC, independientemente de la polaridad

## 10.1.4 Variables de salida

| Señal de salida         | Salida de corriente                                                                                                    |  |  |  |  |  |
|-------------------------|----------------------------------------------------------------------------------------------------|--|--|--|--|--|
|                         | Seleccionable entre activa/pasiva, aislada eléctricamente, constante de tiempo seleccionable (0,05 a 100 s),<br>Fondo de escala ajustable, coeficiente de temperatura: típicamente 0,005% lect./°C, resolución: 0,5                                                                                                    |  |  |  |  |  |
|                         | ■ Activa: 0/4 a 20 mA, $R_L m$ áx. 700 $\Omega$<br>■ Pasiva: 4 a 20 mA; tensión de alimentación $V_S$ 18 a 30 VCC; $R_i \ge 150 \Omega$                                                                                                    |  |  |  |  |  |
|                         | Salida de impulso/frecuencia:                                                                                                    |  |  |  |  |  |
|                         | Seleccionable entre activa/pasiva, aislada eléctricamente<br>■ Activa: 24 VCC, 25 mA (máx. 250 mA durante 20 ms), R <sub>L</sub> > 100 Ω<br>■ Pasiva: colector abierto, 30 VCC, 250 mA                                                                                                    |  |  |  |  |  |
|                         | <ul> <li>Salida de frecuencia: frecuencia de fondo de escala 2 a 10000 Hz (f<sub>máx</sub> = 12500 Hz), razón cierre a corte 1:1, ancho máx de impulso 2 s</li> <li>Salida de impulso: valor por impulso y polaridad de los impulsos ambos seleccionables, ancho de impulso configurable (0,05 a 2000 ms)</li> </ul>                                                                                           |  |  |  |  |  |
|                         | Interfaz PROFIBUS DP:                                                                                                    |  |  |  |  |  |
|                         | <ul> <li>PROFIBUS DP conforme a IEC 61158, aislada eléctricamente</li> <li>Perfil de versión 3.0</li> <li>Velocidad de transmisión de datos: 9,6 kbaudios a 12 Mbaudios</li> <li>Identificación automática de la velocidad de transmisión de datos</li> <li>Codificación de las señales: código NRZ</li> <li>Dirección de bus configurable mediante microinterruptores o indicador local (opcional)</li> </ul> |  |  |  |  |  |
|                         | Interfaz PROFIBUS PA:                                                                                                    |  |  |  |  |  |
|                         | <ul> <li>PROFIBUS PA conforme a IEC 61158 (MBP), aislada eléctricamente</li> <li>Perfil de versión 3.0</li> <li>Velocidad de transmisión de datos: 31.25 kbaudios</li> </ul>                                                                                                    |  |  |  |  |  |
|                         | <ul> <li>Consumo: 11 mA</li> </ul>                                                                                                    |  |  |  |  |  |
|                         | <ul> <li>Tensión de alimentación permitida: 9 a 32 V</li> <li>Conexión de bus con protección contra inversión de polaridad</li> <li>Corriente de alarma FDE (Fault Disconnection Electronic): 0 mA</li> <li>Codificación de las señales: Manchester II</li> <li>Dirección de bus configurable mediante microinterruptores o indicador local (opcional)</li> </ul>                                              |  |  |  |  |  |
| Señal en caso de alarma | <i>Salida de corriente:</i><br>Modo de alarma seleccionable (p.ej., según recomendación NAMUR NE 43)                                                                                                    |  |  |  |  |  |
|                         | <i>Salida de impulso/frecuencia</i> :<br>Modo de alarma seleccionable                                                                                                    |  |  |  |  |  |
|                         | <i>Salida de relé:</i><br>Desexcitación por error o por fallo en la alimentación                                                                                                    |  |  |  |  |  |
|                         | <i>PROFIBUS DP/PA</i><br>Mensajes de estado y de alarma según perfil PROFIBUS PA versión 3.0                                                                                                    |  |  |  |  |  |

Carga

Véase "Señal de salida"

| Salida de conmutación     | Salida de relé:                                                                                                    |  |  |  |  |
|---------------------------|----------------------------------------------------------------------------------------------------|--|--|--|--|
|                           | Contactos disponibles normalmente cerrados (NC o ruptura) o normalmente abiertos (NO o trabajo) (ajuste de fábrica: relé 1 = NO, relé 2 = NC), máx. 30 V / 0,5 A CA; 60 V / 0,1 A CC, aislados eléctricamente. |  |  |  |  |
| Supresión caudal residual | Los puntos de conmutación para la supresión de caudal residual son seleccionables.                                                                                                    |  |  |  |  |
| Aislamiento eléctrico     | Todos los circuitos de las entradas y salidas, así como la fuente de alimentación están aislados eléctricamente.                                                                                               |  |  |  |  |

## 10.1.5 Alimentación

| Conexiones eléctricas                          | $\rightarrow$ página 49 y sigs.                                                                                                    |
|------------------------------------------------|----------------------------------------------------------------------------------------------------|
| Tensión de alimentación                        | 85 a 260 VCA, 45 a 65 Hz<br>20 a 55 VCA, 45 a 65 Hz<br>16 a 62 VCC                                                                                                    |
| Entradas de cable                              | Cables de alimentación y de señal (entradas / salidas)<br>Entrada de cable M20 x 1,5 (8 a 12 mm)<br>Entrada para el cable del sensor apropiada para cables blindados M20 x 1,5 (9,5 a 16 mm)<br>Rosca de las entradas de cable 1/2" NPT, G 1/2"                                                                                  |
|                                                | Cables en el caso de la versión remota:<br>Entrada de cable M20 x 1,5 (8 a 12 mm)<br>Entrada para el cable del sensor apropiada para cables blindados M20 x 1,5 (9,5 a 16 mm)<br>Rosca de las entradas de cable 1/2" NPT, G 1/2"                                                                                                 |
| Especificaciones de cables<br>(versión remota) | → página 57                                                                                                    |
| Consumo                                        | CA: <15 VA (incluyendo sensor)<br>CC: <15 W (incluyendo sensor)<br>Corriente de cierre:                                                                                                    |
|                                                | <ul> <li>máx. 13,5 A (&lt; 50 ms) a 24 VCC</li> <li>máx. 3 A (&lt; 5 ms) a 260 VCA</li> </ul>                                                                                                    |
| Fallo de alimentación                          | <ul> <li>Duración mín. 1 ciclo de trabajo</li> <li>Datos del sistema de medición guardados en EEPROM o T-DAT si falla la alimentación</li> <li>S-DAT: dispositivo sustituible de almacenamiento de datos que guarda los datos del sensor (diámetro nominal, número de serie, factor de calibración, punto cero, etc.)</li> </ul> |
| Compensación de potencial                      | $\rightarrow$ página 65 y sigs.                                                                                                    |

| Condiciones de trabajo de<br>referencia | <ul> <li>Según DIN EN 29104 y VDI/VDE 2641:</li> <li>Temperatura del líquido: +28°C ± 2 K</li> <li>Temperatura ambiente: +22°C ± 2 K</li> <li>Tiempo de calentamiento: 30 minutos</li> </ul>                    |
|-----------------------------------------|----------------------------------------------------------------------------------------------------|
|                                         | <ul> <li>Instalación:</li> <li>Tramo de entrada &gt; 10 x DN</li> <li>Tramo de salida &gt; 5 x DN</li> <li>Sensor y transmisor puestos a tierra.</li> <li>Sensor centrado con respecto a la tubería.</li> </ul> |
| Error máximo de medición                | Salida de impulso:<br>$\pm 0,2 \%$ lect. o $\pm 2 \text{ mm/s}$<br>(lect. = valor de lectura)                                                                                                    |
|                                         | Salida de corriente:<br>típicamente ± 5 μA                                                                                                    |
|                                         | ¡Nota!<br>Las fluctuaciones en la tensión de alimentación no afectan al rango especificado                                                                                                    |

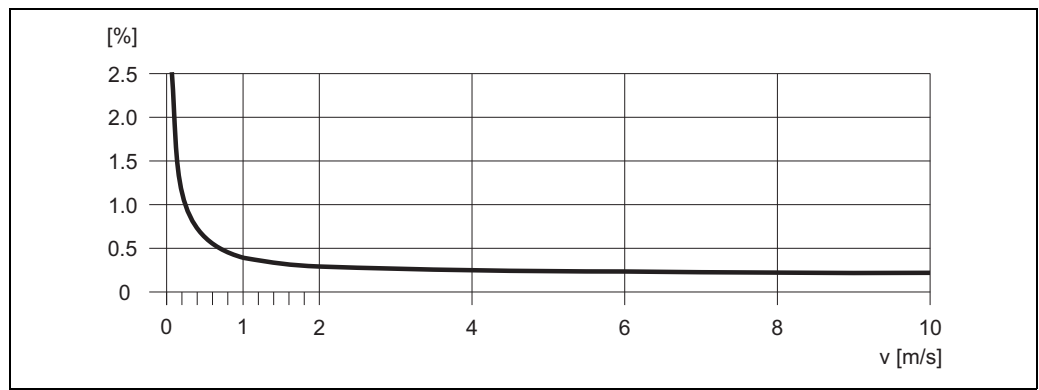

Fig. 75: Error máx. de medición en % del valor de lectura

Máx.  $\pm$  0,1% del valor medido  $\pm$  0,5 mm/s

| 10.1.7 Condiciones de trabajo: instalació |
|-------------------------------------------|
|-------------------------------------------|

| Instrucciones de<br>instalación       | $\rightarrow$ página 17 y sigs.                                                                                                    |
|---------------------------------------|----------------------------------------------------------------------------------------------------|
| Tramos de entrada y salida            | Tramo de entrada: típicamente $\ge 5 \times DN$<br>Tramo de salida: típicamente $\ge 2 \times DN$                                                                                                    |
| Longitud de los cables de<br>conexión | En el caso de la versión remota, la longitud máx. permitida del cable, $L_{máx}$ , depende de la conductividad del producto $\rightarrow$ página 27.<br>El equipo requiere una conductividad mínima de 20 µS/cm para poder realizar medidas con agua desmineralizada. |

### 10.1.6 Precisión

| Temperatura ambiente                     | Transmisor:<br>• Estándar: -20 a +60°C<br>• Opcional: -40 a +60°C                                                                                                    |  |  |  |  |  |  |  |  |  |
|------------------------------------------|----------------------------------------------------------------------------------------------------|--|--|--|--|--|--|--|--|--|
|                                          | ¡Nota!<br>A temperaturas ambiente inferiores a –20 °C puede disminuir la legibilidad del indicador.                                                                                                    |  |  |  |  |  |  |  |  |  |
|                                          | Sensor:<br>■ Bridas de material distinto al acero inoxidable: -10 a +60°C<br>■ Bridas de acero inoxidable: -40 a +60 °C                                                                                                    |  |  |  |  |  |  |  |  |  |
| Ċ                                        | ¡Atención!<br>No deben sobrepasarse los límites de temperatura mín. y máx. especificados para los revestimientos<br>internos (→ "Rango de temperaturas del medio").                                                                                                    |  |  |  |  |  |  |  |  |  |
|                                          | <ul> <li>Tome nota de los puntos siguientes:</li> <li>Instale el caudalímetro en un lugar a la sombra. Evite la exposición directa a los rayos solares, sobre todo en regiones de clima cálido.</li> <li>Si tanto la temperatura del líquido como la del ambiente son elevadas, instale el transmisor en un lugar distante del sensor (→ "Rango de temperaturas del medio").</li> </ul> |  |  |  |  |  |  |  |  |  |
| Temperatura de<br>almacenamiento         | La temperatura de almacenamiento debe encontrarse dentro del rango de temperaturas ambiente que toleran el transmisor y el sensor .                                                                                                    |  |  |  |  |  |  |  |  |  |
| Grado de protección                      | <ul> <li>Estándar: IP 67 (NEMA 4X) para el transmisor y el sensor</li> <li>Opcional: IP 68 (NEMA 6P) para el sensor de versión remota del Promag W o P</li> </ul>                                                                                                    |  |  |  |  |  |  |  |  |  |
| Resistencia a golpes y                   | Aceleración de hasta 2 g conforme a IEC 600 68-2-6                                                                                                    |  |  |  |  |  |  |  |  |  |
| vibraciones                              | (versión para altas temperaturas: no hay datos disponibles)                                                                                                    |  |  |  |  |  |  |  |  |  |
| Limpieza CIP                             | Promag W: no es posible<br>Promag P: es posible (observe temperatura máx.)<br>Promag H: es posible (observe temperatura máx.)                                                                                                    |  |  |  |  |  |  |  |  |  |
| Limpieza SIP                             | Promag W: no es posible<br>Promag P: es posible con PFA (observe temperatura máx.)<br>Promag H: es posible (observe temperatura máx.)                                                                                                    |  |  |  |  |  |  |  |  |  |
| Compatibilidad<br>electromagnética (EMC) | Según EN 61326/A1 (IEC 1326) y recomendación NAMUR NE 21                                                                                                    |  |  |  |  |  |  |  |  |  |
|                                          | 10.1.9 Condiciones de trabajo: Proceso                                                                                                    |  |  |  |  |  |  |  |  |  |
| Rango de temperaturas del                | Promag W                                                                                                    |  |  |  |  |  |  |  |  |  |
| medio                                    | Las temperaturas permitidas dependen del revestimiento interno del tubo de medición:<br>■ 0 a +80°C en el caso de goma dura (DN 65 a 2000)<br>■ -20 a +50°C en el caso de poliuretano (DN 25 a 1000)                                                                                                    |  |  |  |  |  |  |  |  |  |
|                                          | Promag P                                                                                                    |  |  |  |  |  |  |  |  |  |
|                                          | Las temperaturas permitidas dependen del revestimiento interno del tubo de medición:<br>■ -40 a +130°C en el caso de PTFE (DN 15 a 600), limitaciones → ver diagramas<br>■ -20 a +180°C en el caso de PFA (DN 25 a 200), limitaciones→ ver diagramas                                                                                                    |  |  |  |  |  |  |  |  |  |

# 10.1.8 Condiciones de trabajo: condiciones físicas

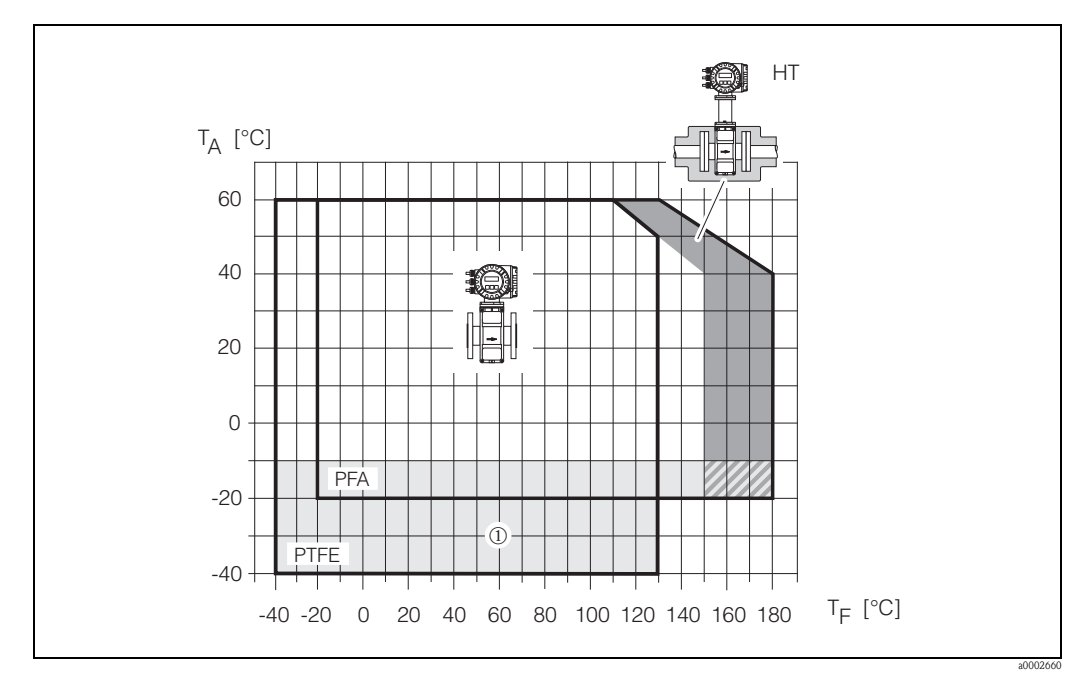

Fig. 76: Versión compacta del Promag P (con revestimiento interno de PFA o PTFE):

- $T_A$ Temperatura ambiente
- $T_F$ HT Temperatura del líquido
- Versión para altas temperaturas, con aislante
- 1 El rango de temperaturas de -10 a -40 °C es únicamente válido para bridas de acero inoxidable

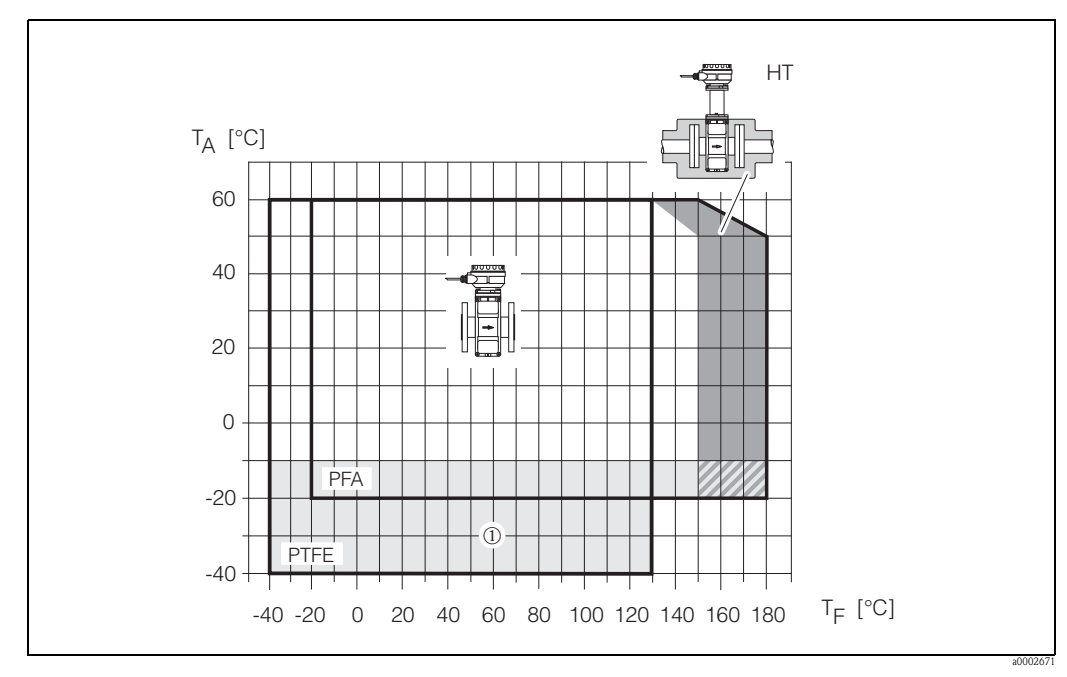

Fig. 77: Versión remota del Promag P (con revestimiento interno de PFA o PTFE):

- $T_A$ Temperatura ambiente
- $T_F$ HT Temperatura del líquido
- Versión para altas temperaturas, con aislante
- 1 El rango de temperaturas de –10 a –40 °C es únicamente válido para bridas de acero inoxidable

Promag H

Sensor: DN 2 a 100: -20 a +150°C

|                                                                                    | Las temperaturas admi<br>EPDM: -20 a +130°<br>Silicona: -20 a +150°<br>Viton: -20 a +150°C<br>Kalrez: -20 a +150°                                                                                                    | isibles para el lío<br>'C<br>)°C<br>C<br>C | ιuido dependen del material de las juntas:                                                                                                    |  |  |  |  |  |  |  |
|------------------------------------------------------------------------------------|----------------------------------------------------------------------------------------------------|--------------------------------------------|----------------------------------------------------------------------------------------------------|--|--|--|--|--|--|--|
| Conductividad                                                                      | <ul> <li>Conductividad mínima</li> <li>≥ 5 μS/cm en general</li> <li>≥ 20 μS/cm en el caso de agua desmineralizada</li> <li>¡Nota!</li> <li>Observe que, en el caso de la versión remota, la conductividad mínima depende también de la longitud del cable de conexión → página 27</li> </ul>                                                                                                    |                                            |                                                                                                    |  |  |  |  |  |  |  |
| Rango de presiones del líquido<br>(presión nominal)                                | PN 6 (DN 1200 a 2000), PN 10 (DN 200 a 2000), PN 16 (DN 65 a 2000), PN 25 (DN 200 a 1000), PN 40 (DN 25 a 150)<br>ANSI B 16.5:<br>Clase 150 (DN 1" a 24"), Clase 300 (DN 1" a 6")<br>AWWA:<br>Clase D (DN 28" a 78")<br>JIS B2238:<br>10 K (DN 50 a 300), 20 K (DN 25 a 300)<br>AS 2129:<br>Tabla E (DN 80, 100, 150 a 400, 500, 600)<br>AS 4087:<br>Cl. 14 (DN 80, 100, 150 a 400, 500, 600)<br>Promag P<br>EN 1092-1 (DIN 2501):<br>PN 10 (DN 200 a 600), PN 16 (DN 65 a 600), PN 25 (DN 200 a 600), PN 40 (DN 15 a 150)<br>ANSI B 16.5:<br>Clase 150 (DN 1/2" a 24"), Clase 300 (DN 1/2" a 6")<br>JIS B2238:<br>10 K (DN 50 a 300), 20 K (DN 15 a 300)<br>AS 2129:<br>Tabla E (DN 25, 50)<br>AS 4087:<br>Cl. 14" (DN 50)<br>Promag H<br>La presión nominal permitida depende de las conexiones a proceso y juntas utilizadas:<br>40 bar: brida, casquillo de soldar (con junta tórica)<br>16 bar: todas las restantes conexiones a proceso |                                            |                                                                                                    |  |  |  |  |  |  |  |
| Resistencia al vacío imperfecto<br>(revestimiento interno del<br>tubo de medición) | Promag W<br>Diámetro nominal                                                                                                    | Revestimiento<br>del tubo de<br>medición   | Resistencia del revestimiento interno del tubo de medición al<br>vacío imperfecto<br>Valores límite de presión abs. [mbar] para varias temp. del líquido |  |  |  |  |  |  |  |

[pulgadas]

1 a 40"

3 a 78"

[mm] 25 a 1000

65 a 2000

180°C

-

\_

80°C

-

0

50°C

0

0

25°C

0

0

Poliuretano

Goma dura

100°C

-

\_

130°C

-

\_

150°C

-

\_

| Prom<br>Diám<br>nom | nag P<br>netro<br>ninal | Rev. del tubo de<br>medición | Resistencia del revestimiento interno del tubo de medición al vacío<br>imperfecto<br>Valores límite de presión abs. [mbar] para varias temp. del líquido: |      |               |                |       |       |  |  |  |
|---------------------|-------------------------|------------------------------|----------------------------------------------------------------------------------------------------|------|---------------|----------------|-------|-------|--|--|--|
| [mm]                | [pulga-<br>das]         |                              | 25°C                                                                                                    | 80°C | 100°C         | 130°C          | 150°C | 180°C |  |  |  |
| 15                  | 1⁄2"                    | PTFE                         | 0                                                                                                    | 0    | 0             | 100            | -     | -     |  |  |  |
| 25                  | 1"                      | PTFE / PFA                   | 0/0                                                                                                    | 0/0  | 0/0           | 100/0          | -/0   | -/0   |  |  |  |
| 32                  | -                       | PTFE / PFA                   | 0/0                                                                                                    | 0/0  | 0/0           | 100/0          | -/0   | -/0   |  |  |  |
| 40                  | 1 1⁄2"                  | PTFE / PFA                   | 0/0                                                                                                    | 0/0  | 0/0           | 100/0          | -/0   | -/0   |  |  |  |
| 50                  | 2"                      | PTFE / PFA                   | 0/0                                                                                                    | 0/0  | 0/0           | 100/0          | -/0   | -/0   |  |  |  |
| 65                  | -                       | PTFE / PFA                   | 0/0                                                                                                    | *    | 40/0          | 130/0          | -/0   | -/0   |  |  |  |
| 80                  | 3"                      | PTFE / PFA                   | 0/0                                                                                                    | *    | 40/0          | 130/0          | -/0   | -/0   |  |  |  |
| 100                 | 4"                      | PTFE / PFA                   | 0/0                                                                                                    | *    | 135/0         | 170/0          | -/0   | -/0   |  |  |  |
| 125                 | -                       | PTFE / PFA                   | 135/0                                                                                                    | *    | 240/0         | 385/0          | -/0   | -/0   |  |  |  |
| 150                 | 6"                      | PTFE / PFA                   | 135/0                                                                                                    | *    | 240/0         | 385/0          | -/0   | -/0   |  |  |  |
| 200                 | 8"                      | PTFE / PFA                   | 200/0                                                                                                    | *    | 290/0         | 410/0          | -/0   | -/0   |  |  |  |
| 250                 | 10"                     | PTFE                         | 330                                                                                                    | *    | 400           | 530            | -     | -     |  |  |  |
| 300                 | 12"                     | PTFE                         | 400                                                                                                    | *    | 500           | 630            | -     | -     |  |  |  |
| 350                 | 14"                     | PTFE                         | 470                                                                                                    | *    | 600           | 730            | -     | -     |  |  |  |
| 400                 | 16"                     | PTFE                         | 540                                                                                                    | *    | 670           | 800            | -     | -     |  |  |  |
| 450                 | 18"                     | PTFE                         |                                                                                                    |      |               |                |       |       |  |  |  |
| 500                 | 20"                     | PTFE                         |                                                                                                    | El v | acío imperfec | to no es admis | ible  |       |  |  |  |
| 600                 | 24"                     | PTFE                         |                                                                                                    |      |               |                |       |       |  |  |  |
| * No se             | puede esp               | ecificar ningún valor        | concreto                                                                                                    |      |               |                |       |       |  |  |  |

| Promag H<br>nom | Diámetro<br>inal | Rev. del tubo de<br>medición | Resistencia del revestimiento interno del tubo de medición al vacío<br>imperfecto<br>Valores límite de presión abs. [mbar] para varias temp. del líquido |       |        |        |        |        |  |  |  |
|-----------------|------------------|------------------------------|----------------------------------------------------------------------------------------------------|-------|--------|--------|--------|--------|--|--|--|
| [mm]            | [pulgadas]       |                              | 25 °C                                                                                                    | 80 °C | 100 °C | 130 °C | 150 °C | 180 °C |  |  |  |
| 2 a 100         | 1/12 a 4"        | PFA                          | 0                                                                                                    | 0     | 0      | 0      | 0      | 0      |  |  |  |

| Caudal límite        | Más información detallada en la sección "Diámetro nominal y caudal" $\rightarrow$ página 22                                                                                                    |  |  |  |  |  |  |  |
|----------------------|----------------------------------------------------------------------------------------------------|--|--|--|--|--|--|--|
| Pérdidas de carga    | <ul> <li>No se producen pérdidas de carga si el sensor está instalado en una tubería del mismo diámetro nominal (Promag H: sólo DN 8 o mayor).</li> <li>Pérdidas de carga en configuraciones con adaptadores según DIN EN 545 → página 22</li> </ul> |  |  |  |  |  |  |  |
|                      | 10.1.10 Construcción mecánica                                                                                                    |  |  |  |  |  |  |  |
| Diseño / dimensiones | Todas las dimensiones del sensor y transmisor están indicadas en el documento independiente de<br>"Información Técnica" correspondiente a este equipo de medición. Puede bajarse dicho documento                                                     |  |  |  |  |  |  |  |

en formato PDF desde www.endress.com. Puede encontrar una lista de todos los documentos de "Información Técnica" disponibles en la sección "Documentación suplementaria"  $\rightarrow$  página 176.

Peso

#### Promag W

| Diái<br>nor | metro<br>ninal  | Peso [kg] |               |       |         |        |              |                            |                  |    |      |       |                |       |  |
|-------------|-----------------|-----------|---------------|-------|---------|--------|--------------|----------------------------|------------------|----|------|-------|----------------|-------|--|
|             |                 |           | Ve            | ersió | n compa | cta    |              | Versión remota (sin cable) |                  |    |      |       |                |       |  |
|             | Sensor          |           |               |       |         |        |              | Sensor                     | or Caja de       |    |      |       |                |       |  |
| [mm]        | [pul-<br>gadas] | EN        | (DIN)/<br>AS* |       | JIS     | A<br>A | NSI /<br>WWA | EN                         | EN (DIN)/<br>AS* |    | JIS  |       | .NSI /<br>.WWA | mural |  |
| 25          | 1"              |           | 7,3           |       | 7,3     |        | 7,3          |                            | 5,3              |    | 5,3  |       | 5,3            | 6,0   |  |
| 32          | 1 1/4"          | 40        | 8,0           |       | 7,3     |        | -            | 40                         | 6,0              |    | 5,3  |       | -              | 6,0   |  |
| 40          | 1 1⁄2"          | PN        | 9,4           |       | 8,3     | -      | 9,4          | ΡN                         | 7,4              |    | 6,3  |       | 7,4            | 6,0   |  |
| 50          | 2"              |           | 10,6          |       | 9,3     |        | 10,6         |                            | 8,6              |    | 7,3  |       | 8,6            | 6,0   |  |
| 65          | 2 1⁄2"          |           | 12,0          |       | 11,1    |        | -            |                            | 10,0             |    | 9,1  |       | -              | 6,0   |  |
| 80          | 3"              |           | 14,0          | Ν     | 12,5    |        | 14,0         |                            | 12,0             | JK | 10,5 |       | 12,0           | 6,0   |  |
| 100         | 4"              | N 10      | 16,0          | 10    | 14,7    |        | 16,0         | N 10                       | 14,0             | 10 | 12,7 |       | 14,0           | 6,0   |  |
| 125         | 5"              | ł         | 21,5          |       | 21,0    | 50     | -            | H                          | 19,5             |    | 19,0 | 50    | -              | 6,0   |  |
| 150         | 6"              |           | 25,5          |       | 24,5    | ase 1  | 25,5         |                            | 23,5             |    | 22,5 | ase 1 | 23,5           | 6,0   |  |
| 200         | 8"              |           | 45            |       | 41,9    | Ū      | 45           |                            | 43               |    | 39,9 | U     | 43             | 6,0   |  |
| 250         | 10"             |           | 65            |       | 69,4    |        | 75           |                            | 63               |    | 67,4 |       | 73             | 6,0   |  |
| 300         | 12"             |           | 70            |       | 72,3    |        | 110          |                            | 68               |    | 70,3 |       | 108            | 6,0   |  |
| 350         | 14"             |           | 115           |       |         |        | 175          |                            | 113              |    |      |       | 173            | 6,0   |  |
| 400         | 16"             |           | 135           |       |         |        | 205          |                            | 133              |    |      |       | 203            | 6,0   |  |
| 450         | 18"             |           | 175           |       |         |        | 255          |                            | 173              |    |      | -     | 253            | 6,0   |  |
| 500         | 20"             | PN 10     | 175           |       |         |        | 285          | PN 10                      | 173              |    |      |       | 283            | 6,0   |  |
| 600         | 24"             | П         | 235           |       |         |        | 405          | П                          | 233              |    |      |       | 403            | 6,0   |  |
| 700         | 28"             |           | 355           |       |         |        | 400          |                            | 353              |    |      |       | 398            | 6,0   |  |
| -           | 30"             |           | -             |       |         |        | 460          |                            | -                |    |      |       | 458            | 6,0   |  |
| 800         | 32"             |           | 435           |       |         |        | 550          |                            | 433              |    |      |       | 548            | 6,0   |  |
| 900         | 36"             |           | 575           |       |         |        | 800          |                            | 573              |    |      |       | 798            | 6,0   |  |
| 1000        | 40"             |           | 700           |       |         |        | 900          |                            | 698              |    |      |       | 898            | 6,0   |  |
| -           | 42"             |           | -             |       |         |        | 1100         |                            | -                |    |      |       | 1098           | 6,0   |  |
| 1200        | 48"             |           | 850           |       |         |        | 1400         |                            | 848              |    |      |       | 1398           | 6,0   |  |
| -           | 54"             |           | -             |       |         | lase   | 2200         |                            | -                |    |      | lase  | 2198           | 6,0   |  |
| 1400        | -               |           | 1300          |       |         | 0      | -            |                            | 1298             |    |      | 0     | -              | 6,0   |  |
| -           | 60"             | 16        | -             |       |         |        | 2700         | 16                         | -                |    |      |       | 2698           | 6,0   |  |
| 1600        | -               | Zd 1700   | Z 1700 - Z    |       | ΡΝ      | 1698   |              |                            |                  | -  | 6,0  |       |                |       |  |
| -           | 66"             |           | -             |       |         |        | 3700         |                            | -                |    |      |       | 3698           | 6,0   |  |
| 1800        | 72"             |           | 2200          |       |         |        | 4100         |                            | 2198             |    |      |       | 4098           | 6,0   |  |
| -           | 78"             |           | -             |       |         |        | 4600         |                            | -                |    |      |       | 4598           | 6,0   |  |
| 2000        | -               |           | 2800          |       |         |        | -            |                            | 2798             |    |      |       | -              | 6,0   |  |

Transmisor Promag (versión compacta): 3,4 kg (Pesos válidos para presiones nominales estándar y sin el material de embalaje) \* En el caso de las bridas según AS, sólo están disponibles DN 80, 100, 150 a 400, 500 y 600.

### Promag P

| No   | minal           | Peso [kg]           |             |     |      |                |      |               |                            |       |            |       |              |                         |  |
|------|-----------------|---------------------|-------------|-----|------|----------------|------|---------------|----------------------------|-------|------------|-------|--------------|-------------------------|--|
| diá  | metro           | Versión compacta    |             |     |      |                |      |               | Versión remota (sin cable) |       |            |       |              |                         |  |
|      |                 |                     |             |     |      |                |      |               | Se                         | ensor | Transmisor |       |              |                         |  |
| [mm] | [pulga-<br>das] | EN<br>(DIN)/<br>AS* |             | JIS |      | ANSI /<br>AWWA |      | I<br>(D:<br>A | EN<br>(DIN)/<br>AS*        |       | JIS        |       | ISI /<br>VWA | (caja de montaje mural) |  |
| 15   | 1/2"            |                     | 6,5         |     | 6,5  |                | 6,5  |               | 4,5                        |       | 4,5        |       | 4,5          | 6,0                     |  |
| 25   | 1"              |                     | 7,3         | 1   | 7,3  | 1              | 7,3  |               | 5,3                        | 1     | 5,3        |       | 5,3          | 6,0                     |  |
| 32   | 1 1/4"          | N 4(                | 8,0         | 1   | 7,3  | 1              | -    | N 4(          | 6,0                        | 1     | 5,3        |       | -            | 6,0                     |  |
| 40   | 1 1/2"          | Р                   | 9,4 8,3 9,4 | Р   | 7,4  |                | 6,3  |               | 7,4                        | 6,0   |            |       |              |                         |  |
| 50   | 2"              |                     | 10,6        | 1   | 9,3  | 1              | 10,6 |               | 8,6                        | 1     | 7,3        |       | 8,6          | 6,0                     |  |
| 65   | 2 1/2"          |                     | 12,0        |     | 11,1 | 1              | -    |               | 10,0                       |       | 9,1        |       | -            | 6,0                     |  |
| 80   | 3"              |                     | 14,0        | 10K | 12,5 |                | 14,0 |               | 12,0                       | 10K   | 10,5       |       | 12,0         | 6,0                     |  |
| 100  | 4"              | N 10                | 16,0        | 1   | 14,7 |                | 16,0 | N 10          | 14,0                       | 1     | 12,7       |       | 14,0         | 6,0                     |  |
| 125  | 5"              | Р                   | 21,5        |     | 21,0 | 150            | -    | Р             | 19,5                       |       | 19,0       | 150   | -            | 6,0                     |  |
| 150  | 6"              |                     | 25,5        |     | 24,5 | Clase          | 25,5 |               | 23,5                       |       | 22,5       | Clase | 23,5         | 6,0                     |  |
| 200  | 8"              |                     | 45          | 1   | 41,9 |                | 45   |               | 43                         | 1     | 39,9       |       | 43           | 6,0                     |  |
| 250  | 10"             |                     | 65          |     | 69,4 |                | 75   |               | 63                         |       | 67,4       |       | 73           | 6,0                     |  |
| 300  | 12"             |                     | 70          |     | 72,3 |                | 110  |               | 68                         |       | 70,3       |       | 108          | 6,0                     |  |
| 350  | 14"             | 10                  | 115         |     |      |                | 175  | 10            | 113                        |       |            |       | 173          | 6,0                     |  |
| 400  | 16"             | Z 135               |             | 1   |      |                | 205  | ΡN            | 133                        | 1     |            |       | 203          | 6,0                     |  |
| 450  | 18"             |                     | 175         | 1   |      |                | 255  |               | 173                        | 1     |            |       | 253          | 6,0                     |  |
| 500  | 20"             |                     | 175         | 1   |      |                | 285  |               | 173                        | 1     |            |       | 283          | 6,0                     |  |
| 600  | 24"             |                     | 235         | 1   |      |                | 405  |               | 233                        | 1     |            |       | 403          | 6,0                     |  |

Transmisor Promag (versión compacta): 3,4 kg Versión para altas temperaturas: + 1,5 kg

(Pesos válidos para presiones nominales estándar y sin el material de embalaje) \*En el caso de las bridas según AS, sólo están disponibles DN 25 y 50

| Promag I | Ч |
|----------|---|
|----------|---|

| Diámetro | nominal                        | Peso [kg]        |                            |                       |
|----------|--------------------------------|------------------|----------------------------|-----------------------|
|          |                                | Versión compacta | Versión remota (sin cable) |                       |
| [mm]     | [pulgadas]                     | DIN              | Sensor                     | Caja de montaje mural |
| 2        | <sup>1</sup> / <sub>12</sub> " | 5,2              | 2,5                        | 6,0                   |
| 4        | 5/32"                          | 5,2              | 2,5                        | 6,0                   |
| 8        | <sup>5</sup> / <sub>16</sub> " | 5,3              | 2,5                        | 6,0                   |
| 15       | 1/2"                           | 5,4              | 2,6                        | 6,0                   |
| 25       | 1"                             | 5,5              | 2,8                        | 6,0                   |
| 40       | 1 1⁄2"                         | 6,5              | 4,5                        | 6,0                   |
| 50       | 2"                             | 9,0              | 7,0                        | 6,0                   |
| 65       | 2 1/2"                         | 9,5              | 7,5                        | 6,0                   |
| 80       | 3"                             | 19,0             | 17,0                       | 6,0                   |
| 100      | 4"                             | 18,5             | 16,5                       | 6,0                   |

Transmisor Promag (versión compacta): 3,4 kg

(Pesos válidos para presiones nominales estándar y sin el material de embalaje)

Materiales

### Promag W

Cabezal transmisor:

Versiones compacta y remota: aluminio fundido a troquel, lacado

Caja del sensor:

- DN 25 a 300: aluminio fundido a troquel, lacado
- DN 350 a 2000: acero recubierto (Amerlock 400)

#### Tubo de medición:

- DN < 350: acero inoxidable 1.4301 ó1.4306/304L; brida de acero con capa protectora de Al/Zn
- DN > 300: acero inoxidable 1.4301/304; brida de acero recubierto de Amerlock 400

#### Bridas:

- EN 1092-1 (DIN 2501): 316L / 1.4571; RSt37-2 (S235JRG2) / C22 / FE 410W B (DN < 350: con capa protectora de Al/Zn, DN > 300 con capa de Amerlock 400)
- ANSI: A150; F316L
- (DN < 350 con capa protectora de Al/Zn; DN > 300 con capa de Amerlock 400) • AWWA: 1.0425
- JIS: RSt37-2 (S235JRG2) / HII / 1.0425 / 316L (DN < 350 con capa protectora de Al/Zn; DN > 300 con capa de Amerlock 400)
- AS 2129
  - (DN 150, 200, 250, 300, 600) A105 o RSt37-2 (S235JRG2)
  - (DN 80, 100, 350, 400, 500) A105 o St44-2 (S275JR)
- AS 4087: A105 ó St44-2 (S275JR)

Discos de puesta a tierra: 1.4435/316L o hastelloy C-22

Electrodos: 1.4435, hastelloy C-22, o tantalio

Juntas: según DIN EN 1514-1

#### Promag P

Cabezal transmisor:

Versiones compacta y remota: aluminio fundido a troquel, lacado

Caja del sensor:

- DN 15 a 300: aluminio fundido a troquel, lacado
- DN 350 a 600: acero recubierto (Amerlock 400)

Tubo de medición:

- DN < 350: acero inoxidable 1.4301 ó1.4306/304L; brida de acero con capa protectora de Al/Zn
- DN > 300: acero inoxidable 1.4301/304; brida de acero recubierto de Amerlock 400

Bridas:

- EN 1092-1 (DIN 2501) 316L / 1.4571; RSt37-2 (S235JRG2) / C22 / FE 410W B (DN < 350: con capa protectora de Al/Zn, DN > 300 con capa de Amerlock 400)
- ANSI: A150; F316L
- (DN < 350 con capa protectora de Al/Zn; DN > 300 con capa de Amerlock 400) JIS: RSt37-2 (S235JRG2) / HII / 1.0425 / 316L
- (DN < 350 con capa protectora de Al/Zn; DN > 300 con capa de Amerlock 400) ■ AS 2129
- (DN 25) A105 ó RSt37-2 (S235JRG2)
- (DN 50) A105 ó St44-2 (S275JR)
- AS 4087: A105 ó St44-2 (S275JR)

Discos de puesta a tierra: 1.4435/316L o hastelloy C-22

Electrodos: 1.4435, platino/rodio 80/20 o hastelloy C-22, tantalio

Juntas: según DIN EN 1514-1

### Promag H

Cabezal transmisor:

|                      | <ul> <li>Cabezal transmisor.</li> <li>Cabezal compacto: aluminio fundido a troquel y lacado o acero inoxidable (1.4301/316L)</li> <li>Caja de montaje mural: aluminio fundido a troquel y lacado</li> </ul>                                                                                                    |
|----------------------|----------------------------------------------------------------------------------------------------|
|                      | Caja del sensor: acero inoxidable 1.4301<br>Soporte para montaje en panel (mural): acero inoxidable 1.4301                                                                                                    |
|                      | Tubo de medición: acero inoxidable 1.4301 ó 1.4306/304L                                                                                                    |
|                      | Bridas:<br>• Todas las conexiones 1.4404/316L<br>• Bridas (EN (DIN), ANSI, JIS ) de PVDF<br>• Acoplador adhesivo de PVC                                                                                                    |
|                      | Discos de puesta a tierra:<br><ul> <li>Estándar: 1.4435/316L</li> <li>Opcionales: tantalio, hastelloy C-22</li> </ul>                                                                                                    |
|                      | Electrodos:<br>Estándar: 1.4435<br>Opcionales: hastelloy C-22, tantalio, platino/rodio 80/20 (sólo hasta DN 25)                                                                                                    |
|                      | Juntas:<br>DN 2 a 25: junta tórica (EPDM, Viton, Kalrez) o junta moldeada (EPDM, silicona, Viton)<br>DN 40 a 100: junta moldeada (EPDM, silicona)                                                                                                    |
| Curvas de carga      | Las curvas de carga (diagramas de presión-temperatura) para las conexiones a proceso se encuentran<br>en el documento independiente de "Información Técnica" correspondiente al equipo de medición<br>en cuestión. Puede bajarse este documento en formato PDF desde www.endress.com.<br>Puede encontrar una lista de todos los documentos de "Información Técnica" disponibles en la<br>sección "Documentación suplementaria" → página 176. |
| Electrodos montados  | Promag W                                                                                                    |
|                      | <ul> <li>Electrodos de medición, referencia y DTV</li> <li>Estándar: con electrodos de 1.4435, hastelloy C-22 ó tantalio</li> <li>Opcional: electrodos de medición cambiables hechos de 1.4435 (DN 350 a 2000)</li> </ul>                                                                                                    |
|                      | Promag P                                                                                                    |
|                      | <ul> <li>Electrodos de medición, referencia y DTV</li> <li>Estándar: con electrodos de 1.4435, hastelloy C-22, tantalio o platino/rodio 80/20</li> <li>Opcional: electrodos de medición hechos de platino/rodio 80/20</li> </ul>                                                                                                    |
|                      | Promag H                                                                                                    |
|                      | Electrodos de medición, referencia y DTV<br>DN 2 a 4: sin electrodo DTV<br>Estándar: con electrodos de 1.4435, hastelloy C-22, tantalio o platino/rodio 80/20                                                                                                    |
| Conexiones a proceso | Promag W                                                                                                    |
|                      | Conexión de brida: EN 1092-1 (DIN 2501) DN 65 PN 16 y DN 600 PN 16 exclusivamente según EN 1092-1, ANSI, AWWA, JIS y AS                                                                                                    |
|                      | Promag P                                                                                                    |
|                      | Conexión de brida: EN 1092-1 (DIN 2501) DN 65 PN 16 y DN 600 PN 16 exclusivamente según<br>EN 1092-1, ANSI, JIS y AS                                                                                                    |

|                         | Promag H                                                                                                    |
|-------------------------|----------------------------------------------------------------------------------------------------|
|                         | <ul> <li>Con junta tórica: casquillos de soldar (DIN EN ISO 1127, ODT/SMS), bridas (EN (DIN), ANSI, JIS), bridas de PVDF (EN (DIN), ANSI, JIS), rosca externa del tubo, rosca interna del tubo, conexión de manguera, acoplador adhesivo de PVC</li> <li>Con junta moldeada: casquillos de soldar (DIN 11850, ODT / SMS), abrazaderas (ISO 2852, DIN 32676, L14 AM7), conexiones roscadas (DIN 11851, DIN 11864-1, ISO 2853, SMS 1145), bridas DIN 11864-2</li> </ul> |
| Rugosidad superficial   | ■ Tubo de medición revestido de PFA: ≤ 0,4 μm<br>■ Electrodos: 0,3 a 0,5 μm                                                                                                    |
|                         | ■ Conexiones a proceso del Promag H: ≤ 0,8 μm                                                                                                    |
|                         | Todas las especificaciones se refieren a las piezas que entran en contacto con el líquido.                                                                                                    |
|                         | 10.1.11 Interfaz de usuario                                                                                                    |
| Elementos del indicador | <ul> <li>Indicador de cristal líquido: iluminado, cuatro líneas de 16 caracteres cada una</li> <li>Indicación seleccionable de distintos valores medidos y variables de estado</li> <li>3 totalizadores</li> <li>A temperaturas ambiente inferiores a -20 °C puede disminuir la legibilidad del indicador.</li> </ul>                                                                                                    |
| Elementos operativos    | <ul> <li>Configuración local mediante tres teclas (-/ */ E)</li> <li>Menús de configuración rápida específicos para determinadas aplicaciones con los que se facilita la puesta en marcha</li> </ul>                                                                                                    |
| Grupos de lenguaje      | Grupos de lenguaje disponibles para distintos países:                                                                                                    |
|                         | <ul> <li>Europa del oeste y América (WEA):<br/>inglés, alemán, español, italiano, francés, holandés y portugués</li> </ul>                                                                                                    |
|                         | <ul> <li>Europa del este y Escandinavia (EES):<br/>inglés, ruso, polaco, noruego, finlandés, sueco y checo.</li> </ul>                                                                                                    |
|                         | <ul> <li>Sudeste de Asia (SEA):<br/>inglés. japonés, indonés</li> </ul>                                                                                                    |
|                         | <ul> <li>China (CN):<br/>inglés, chino</li> </ul>                                                                                                    |
|                         | ¡Nota!<br>Puede cambiar de grupo de lenguaje utilizando el programa operativo "ToF Tool - Fieldtool<br>Package".                                                                                                    |

| Distintivo de la CE                                  | El sistema de medición satisface los requisitos reglamentarios de las directrices de la CE.<br>Endress+Hauser confirma que el equipo ha pasado las correspondientes verificaciones adhiriendo al<br>mismo el distintivo de la CE.                                                                                                    |
|------------------------------------------------------|----------------------------------------------------------------------------------------------------|
| Símbolo C marcado                                    | El equipo de medida cumple los requisitos de compatibilidad electromagnética establecidos por las autoridades de comunicación australianas (ACA).                                                                                                    |
| Certificación Ex                                     | La oficina de ventas de Endress+Hauser, que le atiende habitualmente, le proporcionará bajo demanda información sobre las versiones actuales Ex (ATEX, FM, CSA, etc.). Toda la información relevante sobre la protección contra explosiones está incluida en los documentos Ex que puede pedir según su conveniencia.                                                                                                    |
| Compatibilidad alimentaria                           | Promag W                                                                                                    |
|                                                      | Ninguna certificación pertinente                                                                                                    |
|                                                      | Promag P                                                                                                    |
|                                                      | Ninguna certificación pertinente                                                                                                    |
|                                                      | Promag H                                                                                                    |
|                                                      | <ul> <li>Autorización 3A y certificación de EHEDG</li> <li>Juntas conformes a FDA (excepto juntas de Kalrez)</li> </ul>                                                                                                    |
| Certificación<br>PROFIBUS DP/PA                      | El caudalímetro ha superado todas las pruebas de verificación requeridas por la organización de usuarios de PROFIBUS (PNO), por lo que le han concedido la correspondiente certificación y ha sido registrado por dicha organización. El caudalímetro satisface por tanto todos los requisitos especificados en:                                                                                                    |
|                                                      | <ul> <li>Certificado de conformidad según PROFIBUS Profile Version 3.0 (número del certificado del equipo: disponible bajo demanda)</li> <li>El equipo puede funcionar también con equipos certificados de otros fabricantes (interoperabilidad).</li> </ul>                                                                                                    |
| Certificado de aprobación de<br>equipos presurizados | Los equipos de medida con diámetro nominal menor o igual a DN 25 corresponden al artículo 3(3) de la directiva 97/23/EC (directiva sobre equipos presurizados) de la Comunidad Europea, habiéndose diseñado y fabricado dichos equipos conforme a las prácticas tecnológicas recomendadas. En cuanto a los equipos con diámetro nominal mayor, puede disponer, siempre que lo requiera, de una certificación opcional según Cat. II/III (depende del líquido y presión del proceso). |
| Otras normas y directrices                           | <ul> <li>EN 60529</li> <li>Grado de protección del cabezal/caja (código IP)</li> </ul>                                                                                                    |
|                                                      | <ul> <li>EN 61010<br/>Medidas de protección para equipos eléctricos de medición, control, regulación y procedimientos<br/>de laboratorio.</li> </ul>                                                                                                    |
|                                                      | <ul> <li>EN 61326/A1 (IEC 1326)</li> <li>"Emisiones según los requisitos de clase A".</li> <li>Compatibilidad electromagnética (requisitos EMC)</li> </ul>                                                                                                    |
|                                                      | <ul> <li>NAMUR NE 21<br/>Compatibilidad electromagnética (requisitos EMC) de equipos para procesos industriales y de<br/>control en laboratorio</li> </ul>                                                                                                    |
|                                                      | <ul> <li>NAMUR NE 43</li> <li>Normalización del nivel de señal para información sobre el fallo de transmisores digitales con<br/>señales de salida analógicas</li> </ul>                                                                                                    |
|                                                      | <ul> <li>NAMUR NE 53</li> <li>Software para equipos de campo y procesadores de señales dotados de electrónica digital.</li> </ul>                                                                                                    |

| 10.1.12 Cer | tificados |
|-------------|-----------|
|-------------|-----------|

### 10.1.13 Información para el pedido

La oficina de Endress+Hauser, que le atiende habitualmente, le proporcionará bajo demanda información detallada sobre los códigos de pedido y sobre cómo efectuar un pedido.

## 10.1.14 Accesorios

Hay varios accesorios para el transmisor y sensor que pueden pedirse por separado a Endress+Hauser  $\rightarrow$  página 132.

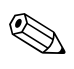

¡Nota! La organización de servicio de E+H le proporcionará bajo demanda información detallada al respecto.

## 10.1.15 Documentación suplementaria

□Medición del caudal (FA005D/06/en)

□Información técnica sobre el Promag 50W, 53W (TI046 D/06/en)

□Información técnica sobre el Promag 50P, 53P (TI047 D/06/en)

□Información técnica sobre el Promag 50H, 53H (TI048 D/06/en)

Descripción de las funciones del equipo Promag 53, PROFIBUS DP/PA (BA064 D/06/en)

□ATEX, FM, Documentación CSA suplementaria sobre tipos de protección Ex:

# Índice alfabético

## Α

| Accesorios.       132         Aislamiento de las tuberías (Promag P).       37         Aislamiento eléctrico.       164         Ajuste de tubo vacío/lleno.       129         Almacenamiento.       16         Anillos de puesta a tierra (Promag H) |
|----------------------------------------------------------------------------------------------------|
| Compensación de potencial65Instalación, aplicación42Aplicación9, 162Applicator (software de selección y configuración)134Asignación de terminales                                                                                                    |
| PROFIBUS DP58PROFIBUS PA58                                                                                                    |
| В                                                                                                    |
| Blindaje                                                                                                    |
| Blindaje de la linea de alimentación /                                                                                                    |
| Caja de conexiones en 1                                                                                                    |
| bioques                                                                                                    |
| С                                                                                                    |
| Cable de puesta a tierra                                                                                                    |
| Caja de montaje mural, instalación 46                                                                                                    |
| Carga 163                                                                                                    |
| Caudal Pulsante                                                                                                    |
| Configuración Rápida                                                                                                    |
| Caudal/Imites                                                                                                    |
| Certificado do prebación do equipos precurizados 175                                                                                                    |
| Certificados 11                                                                                                    |
| Código de pedido                                                                                                    |
| Sensor                                                                                                    |
| Transmisor                                                                                                    |
| Códigos de pedido                                                                                                    |
| Accesorios                                                                                                    |
| Compatibilidad alimentaria 175                                                                                                    |
| Compatibilidad electromagnética (EMC) 57                                                                                                    |
| Compensación de potencial 65                                                                                                    |
| Comunicación                                                                                                    |
| Configuración Rápida                                                                                                    |
| Condiciones de instalación                                                                                                    |
| Bases, soportes                                                                                                    |
| Diamensiones 17                                                                                                    |
| Instalación de las hombas                                                                                                    |
| Lugar de montaie                                                                                                    |
| Orientación (vertical, horizontal)                                                                                                    |
| Tramos de entrada y salida                                                                                                    |
| Tuberías de circulación descendente                                                                                                    |
| Tuberías parcialmente llenas                                                                                                    |
| Vibraciones                                                                                                    |
| Condiciones de trabajo 165–166                                                                                                    |
| Conductividad del liquido                                                                                                    |
| Longitud del cable de conexión (versión remota) 2/                                                                                                    |
|                                                                                                    |

| ConfiguraciónFieldCareToF Tool - Fieldtool Package(software de configuración y servicio)(software de configuración y servicio)Configuración RápidaCaudal PulsanteQ2Comunicación98Dosificación95Puesta en Marcha4, 90Consumo164Curvas de carga173 |
|----------------------------------------------------------------------------------------------------|
| D                                                                                                    |
| Datos sobre pesos                                                                                                    |
| PROFIBUS DP                                                                                                    |
| Descripcion de las funciones<br>véase el manual "Descripción de las funciones del equipo"                                                                                                    |
| Desguace                                                                                                    |
| Detección Tubo Vacío (DTV)                                                                                                    |
| Electrodo DTV                                                                                                    |
| Devolución de equipos                                                                                                    |
| PROFIBIS DP                                                                                                    |
| PROFIBUS PA                                                                                                    |
| Directiva europea relativa a equipos presurizados 175                                                                                                    |
| Discos de puesta a tierra                                                                                                    |
| Instalación (Promag P)                                                                                                    |
| Instalación (Promag W)                                                                                                    |
| Documentación Ex suplementaria                                                                                                    |
| Dosificación                                                                                                    |
| Configuración Rápida                                                                                                    |
| F                                                                                                    |
| Electrodos                                                                                                    |
| Electrodo DTV                                                                                                    |
| Electrodos de medición cambiables (sustitución) 157                                                                                                    |
| Electrodos montados 173                                                                                                    |
| Electrodos de medición cambiables, sustitución 157                                                                                                    |
| Entrada de codigo (matriz de funciones)                                                                                                    |
| Datos técnicos                                                                                                    |
| Entradas de cable                                                                                                    |
| Datos técnicos 164                                                                                                    |
| Grado de protección                                                                                                    |

Conexión

Conexión eléctrica

Conexionado

véase Conexión eléctrica

véase Conexión eléctrica

Conexiones a proceso ..... 173

| Error de proceso                                                                                                    |
|----------------------------------------------------------------------------------------------------|
| Definición                                                                                                    |
| Error de sistema.                                                                                                    |
| Definición                                                                                                    |
| Especificaciones de cables                                                                                                    |
| PROFIBUS DP 49                                                                                                    |
| Programa de configuración                                                                                                    |
| Versión remota                                                                                                    |
| Esquema en bloques                                                                                                    |
| PROFIBUS DP 110                                                                                                    |
| PROFIBUS PA 120                                                                                                    |
| Estado del equipo, indicación                                                                                                    |
| Estado del valor medido, indicación 137                                                                                                    |
| Estructura del bus                                                                                                    |
| PROFIBUS DP 49                                                                                                    |
|                                                                                                    |
| F                                                                                                    |
| <b>F</b><br>Factor de calibración 12                                                                                                    |
| <b>F</b><br>Factor de calibración                                                                                                    |
| <b>F</b><br>Factor de calibración                                                                                                    |
| <b>F</b><br>Factor de calibración                                                                                                    |
| F         Factor de calibración       12         Fallo de alimentación       164         F-Chip       130         Ficheros de descripción del dispositivo       80         PROFIBUS DP       80                                                                                                    |
| F         Factor de calibración       12         Fallo de alimentación       164         F-Chip       130         Ficheros de descripción del dispositivo       80         PROFIBUS DP       80         PROFIBUS PA       81                                                                                                    |
| FFactor de calibración12Fallo de alimentación164F-Chip130Ficheros de descripción del dispositivo80PROFIBUS DP80PROFIBUS PA81FieldCare79                                                                                                    |
| FFactor de calibración12Fallo de alimentación164F-Chip130Ficheros de descripción del dispositivo80PROFIBUS DP80PROFIBUS PA81FieldCare79FieldCheck (simulador y verificador)134                                                                                                    |
| <b>F</b> Factor de calibración12Fallo de alimentación164F-Chip130Ficheros de descripción del dispositivo80PROFIBUS DP80PROFIBUS PA81FieldCare79FieldCheck (simulador y verificador)134Fuente de alimentación (tensión de alimentación)164                                                                                                    |
| F         Factor de calibración       12         Fallo de alimentación       164         F-Chip       130         Ficheros de descripción del dispositivo       80         PROFIBUS DP       80         PROFIBUS PA       81         FieldCare       79         FieldCheck (simulador y verificador)       134         Fuente de alimentación (tensión de alimentación)       164         Funcionamiento       164 |
| FFactor de calibración12Fallo de alimentación164F-Chip130Ficheros de descripción del dispositivo80PROFIBUS DP80PROFIBUS PA81FieldCare79FieldCheck (simulador y verificador)134Fuente de alimentación (tensión de alimentación)164Funcionamiento76                                                                                                    |
| FFactor de calibración12Fallo de alimentación164F-Chip130Ficheros de descripción del dispositivo80PROFIBUS DP80PROFIBUS PA81FieldCare79FieldCheck (simulador y verificador)134Fuente de alimentación (tensión de alimentación)164Funcionamiento76Matriz de funciones76Funciones76                                                                                                    |
| FFactor de calibración12Fallo de alimentación164F-Chip130Ficheros de descripción del dispositivo80PROFIBUS DP80PROFIBUS PA81FieldCare79FieldCheck (simulador y verificador)134Fuente de alimentación (tensión de alimentación)164Funcionamiento76Matriz de funciones76Funciones76Funciones76Fusible, sustitución156                                                                                                |

# G

| Grabaciones (núm. máx.) | 109  |
|-------------------------|------|
| Grado de protección     | 166  |
| Grupos                  | . 76 |
| Grupos de lenguaje      | 174  |
| Grupos funcionales      | . 76 |

# I

| -                                          |
|--------------------------------------------|
| Iconos                                     |
| Identificación del equipo 11, 162          |
| Indicador                                  |
| Cambio de orientación del indicador 45     |
| Indicador local                            |
| Indicador local                            |
| véase Indicador                            |
| Información para el pedido 176             |
| Instalación                                |
| Anillos de puesta a tierra (Promag H) 42   |
| Caja de montaje mural 46                   |
| Discos de puesta a tierra (Promag P)       |
| Véase Condiciones de instalación           |
| Instalación de sensores                    |
| Adaptadores                                |
| Promag H 41                                |
| Promag H (con casquillos de soldar)        |
| Promag P                                   |
| Promag P (versión para altas temperaturas) |
|                                            |
| Promag W                                   |
|                                            |

| Instrucciones de instalación                   |
|------------------------------------------------|
| I                                              |
| J                                              |
| Dromag H /1                                    |
| Promag D 25                                    |
| Promog W 20                                    |
| Provinde VV                                    |
| Raligo de telliperaturas de recombio           |
|                                                |
| L                                              |
| Límitas de arror                               |
| vésse Precisión                                |
| Limpieza                                       |
| Limpieza CIP 166                               |
| Limpieza ortariar                              |
| Limpieza CID 166                               |
| LimpleZd SIP                                   |
| Limpleza CIP                                   |
| Limpleza con topos                             |
| Limpleza exterior                              |
| Limpieza SIP                                   |
| Localización y reparación de fallos            |
| Longitud del cable (versión remota)            |
| Longitud del cable de conexión 165             |
| λ                                              |
|                                                |
| Mantenimiento                                  |
| Marca CE (declaración de conformidad) 14       |
| Marcas registradas 14                          |
| Materiales 172                                 |
| Mensaje de aviso                               |
| Mensaje de fallo                               |
| Mensajes de error                              |
| Error de sistema (fallo del equipo) 137        |
| Errores de proceso (errores de aplicación) 146 |
| Mensajes de error de proceso 146               |
| Mensajes de error de sistema 137               |
| Modo de programación                           |
| Habilitación                                   |
| Inhabilitación                                 |
| Módulo                                         |
| BLOQUE CONTROL                                 |
| PROFIBUS DP 115                                |
| PROFIBUS PA 124                                |
| CANTIDAD COMP FILA DOSIF                       |
| PROFIBLIS DP 117                               |
| CANTIDAD DOSIF                                 |
| PROFIBILS DP 116                               |
| FA (Entrada Analógica)                         |
| PROFIBIIS DP 111                               |
| $DD \cap EIRIIS DA $ 121                       |
|                                                |
|                                                |
|                                                |
| rkufidus fa                                    |
| SETIOI_MODEIOI_IOIAL                           |
| PROFIBUS DP 114                                |
|                                                |
| PROFIBUS PA 123                                |

Instalación del sensor

véase Instalación de sensores

| SETTOT_ TOTAL                                    |
|--------------------------------------------------|
| PROFIBUS DP 113                                  |
| PROFIBUS PA 123                                  |
| TOTAL                                            |
| PROFIBUS                                         |
| PROFIBUS DP 112                                  |
| VALOR INDIC                                      |
| PROFIBIIS DP 		115                               |
| $PR \cap FIBLIS PA $ 124                         |
| 1 KOLIDOU I A 124                                |
| Ν                                                |
| Normas y directrices 175                         |
| Número de serie $11-13$                          |
|                                                  |
| Р                                                |
| Pares de apriete a aplicar a los torpillos       |
| Promag H (conexiones a process de plástico) /1   |
| Pérdidas de carga                                |
| Adoptedores (reductores, empression)             |
| Adaptadores (reductores, expansores)             |
| Resistencia del revestimiento interno            |
| del tubo de medición al vacio imperfecto 108     |
| Piezas de recambio 150                           |
| Placa de características                         |
| Transmisor 11–13                                 |
| Placa de identificación                          |
| Conexiones                                       |
| Sensor                                           |
| Transmisor 11–13                                 |
| Posición HOME (modo de funcionamiento normal) 71 |
| Precisión                                        |
| Error máximo de medición 165                     |
| Repetibilidad                                    |
| Precisión en la medida                           |
| Condiciones de trabaio de referencia             |
| Presión nominal                                  |
| véase "Rango de presiones del líquido" 168       |
| Principio de medida                              |
|                                                  |
| Asignación de terminales 58                      |
| DoriVACÍOnoc 50                                  |
| DenvAciones                                      |
| Direccion del equipo, configuración              |
| Ejempios de configuración 118                    |
| Especificaciones de cables 49                    |
| Estructura del bus 49                            |
| Ficheros de descripción del dispositivo          |
| Protección contra escritura por hardware         |
| Señal de salida                                  |
| Tipo de cable                                    |
| Transmisión cíclica de datos 110                 |
| PROFIBUS PA                                      |
| Asignación de terminales                         |
| DeriVACÍOnes                                     |
| Dirección del equipo, configuración              |
| Ejemplos de configuración 126                    |

Especificaciones de cables50Ficheros de descripción del dispositivo81Protección contra escritura por hardware87Señal de salida163Tipo de cable50

| Transmisión cíclica de datos             |
|------------------------------------------|
| Protección catódica                      |
| Protección contra escritura por hardware |
| PROFIBUS DP 82                           |
| PROFIBUS PA                              |
| Puesta a tierra                          |
| Puesta en Marcha                         |
| Configuración Rápida 4, 90               |

### R

Puesta en marcha

| Λ                                                        |
|----------------------------------------------------------|
| Rango de caudales operativos 162                         |
| Rango de medida                                          |
| Rango de presiones del líquido                           |
| Rangos de temperatura                                    |
| Temperatura ambiente 166                                 |
| Rangos de temperaturas                                   |
| Temperatura de almacenamiento                            |
| Temperatura del líquido                                  |
| Recepción del equipo 15                                  |
| Reparaciones 10, 159                                     |
| Repetibilidad (precisión)                                |
| Resistencia a golpes 166                                 |
| Resistencia a vibraciones 166                            |
| Resistencia del tubo de medición al vacío imperfecto 168 |
| Resistencias terminales                                  |
| Rugosidad superficial                                    |

### S

| -                                    |
|--------------------------------------|
| Salida de conmutación                |
| véase Salida de relé                 |
| Salida de corriente                  |
| Configuración activa/pasiva85        |
| Datos técnicos                       |
| Salida de impulso                    |
| Datos técnicos 163                   |
| véase Salida de frecuencia           |
| Salida de relé                       |
| Salida relé                          |
| Salvaguardia de datos                |
| S-DAT (HistoROM) 130                 |
| Seguridad operativa                  |
| Señal de entrada 162                 |
| Señal de salida                      |
| PROFIBUS DP 163                      |
| Señal en caso de alarma 163          |
| Sensores (instalación)               |
| véase Instalación de sensores        |
| Símbolo C marcada 14                 |
| Símbolos de seguridad 10             |
| Sistema de medida 11, 162            |
| Software                             |
| Indicador del amplificador           |
| Supresión caudal residual 164        |
| Sustancias nocivas 10, 159           |
| Sustitución                          |
| Electrodos de medición cambiables157 |
|                                      |

| Juntas                                               |
|------------------------------------------------------|
|                                                      |
| T                                                    |
| Tarjetas electrónicas (instalación/extracción) 154   |
| Cabezal de campo 152                                 |
| T-DAT 100                                            |
| T-DAT (HistoROM) 130                                 |
| Temperatura ambiente                                 |
| Tensión de alimentación (fuente de alimentación) 164 |
| Tipo de cable                                        |
| PROFIBUS DP 49                                       |
| PROFIBUS PA 50                                       |
| Tipos de error (errores de sistema y de proceso)     |
| ToF Tool – Fieldtool Package                         |
| Topos, limpieza                                      |
| Trabajos de soldadura                                |
| Casquillos de soldar Promag H                        |
| Puesta a tierra 43                                   |
| Tramos de entrada                                    |
| Tramos de salida                                     |
| Transmisión acíclica de datos 128                    |
| Transmisión cíclica de datos                         |
| PROFIBUS DP 110                                      |
| PROFIBUS PA 120                                      |
| Transmisión cíclica de datos con PROFIBUS DP         |
| Esquema en bloques 110                               |
| Módulo BLOQUE_CONTROL 115                            |
| Módulo CANTIDAD_COMP_FIJA_DOSIF 117                  |
| Módulo CANTIDAD_DOSIF 116                            |
| Módulo EA (Entrada Analógica)                        |
| Módulo MODULO_VACIO 117                              |
| Módulo SETTOT_MODETOT_TOTAL 114                      |
| Módulo SETTOT_TOTAL 113                              |
| Módulo IOIAL 112                                     |
| Módulo VALOR_INDIC 115                               |
| Transmisión ciclica de datos con PROFIBUS PA         |
| Esquema en bloques                                   |
| Módulo BLOQUE_CONTROL                                |
| Modulo EA (Entrada Analogica) 121                    |
| Modulo MODULO_VACIO                                  |
| Modulo SETTOT_MODETOT_TOTAL                          |
| Modulo SETIOI_IOTAL                                  |
| Modulo IOTAL                                         |
| Modulo VALOR_INDIC                                   |
| I ransmision de datos                                |
| Aciclica                                             |
| Combie de orientación del coheral de compo           |
| (acere inevideble) 44                                |
| (deelo IIIOXIUdDIE) 44                               |
| (aluminia)                                           |
| (diulililil)                                         |
| Collexiones electricas                               |
| Instalación de la caja de montaie mural              |
| Transporte de los consores                           |
| Transporte de los sensores                           |
| Tuberías de circulación descendente                  |
| Tubo de medición                                     |
|                                                      |

| Revestimiento interno, resistencia al vacío imperfecto | 168             |
|--------------------------------------------------------|-----------------|
| U<br>Uso provisto                                      | 162             |
| <b>V</b>                                               | 102             |
| Variable de proceso                                    | 162<br>89<br>48 |
| Instalación                                            | 37              |
## Declaración de contaminación

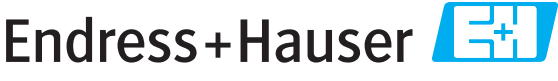

People for Process Automation

Por disposición legal y para la seguridad de nuestros empleados y equipo operativo, necesitamos que nos firmen esta "Declaración de contaminación" antes de poder tramitar su pedido. Rogamos que la adjunten siempre a los documentos de envío correspondientes, o bien, lo que sería el caso ideal, que la peguen en la parte exterior del embalaje.

| Tipo de instrumento / sensor                         |                      |                              |                |                 | Número de serie      |                                 |               |              |
|------------------------------------------------------|----------------------|------------------------------|----------------|-----------------|----------------------|---------------------------------|---------------|--------------|
| Datos del proceso Tem<br>Con-                        |                      | peratura[°C<br>ductividad[ S |                | [°C]<br>[ S]    | Presión<br>Viscosida | [ Pa ]<br>ad [mm²/s]            |               | s]           |
| Símbolos de advertencia<br>relativos al fluido usado |                      |                              |                |                 |                      |                                 |               |              |
|                                                      | Fluido/concentración | Código Id.                   | Inflamable     | Tóxico          | Cáustico             | Perjudicial<br>para<br>la salud | Otros *       | Inocuo       |
| Fluido del<br>proceso                                |                      |                              |                |                 |                      |                                 |               |              |
| Fluido usado<br>para limpieza<br>del proceso         |                      |                              |                |                 |                      |                                 |               |              |
| La parte devuelta<br>ha sido limpiada<br>con         |                      |                              |                |                 |                      |                                 |               |              |
|                                                      |                      | *                            | explosivo; oxi | dante; peligros | so para el mec       | lio ambiente;                   | biológicament | e peligroso; |

radiactivo.

Marque los símbolos que correspondan. Para cada símbolo marcado, adjunte la hoja de seguridad y, en caso necesario, las instrucciones de funcionamiento específicas.

## Motivo de devolución \_\_\_\_

## Datos de la empresa

| Empresa   | Persona de contacto            |
|-----------|--------------------------------|
|           | Departamento                   |
| Dirección | Nº de teléfono                 |
|           | Nº de fax / correo electrónico |
|           | Número de pedido               |

Mediante la presente, certificamos que las piezas del equipo que devolvemos han sido cuidadosamente limpiadas. A nuestro entender, dichas piezas no contienen residuos en cantidades peligrosas.

 $\|$ 

www.endress.com/worldwide

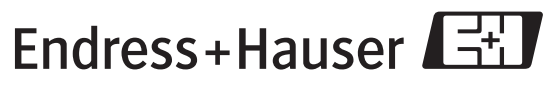

People for Process Automation